Serie de Diseño de ingeniería y tecnología

# Guía del instructor para la enseñanza del software SolidWorks®

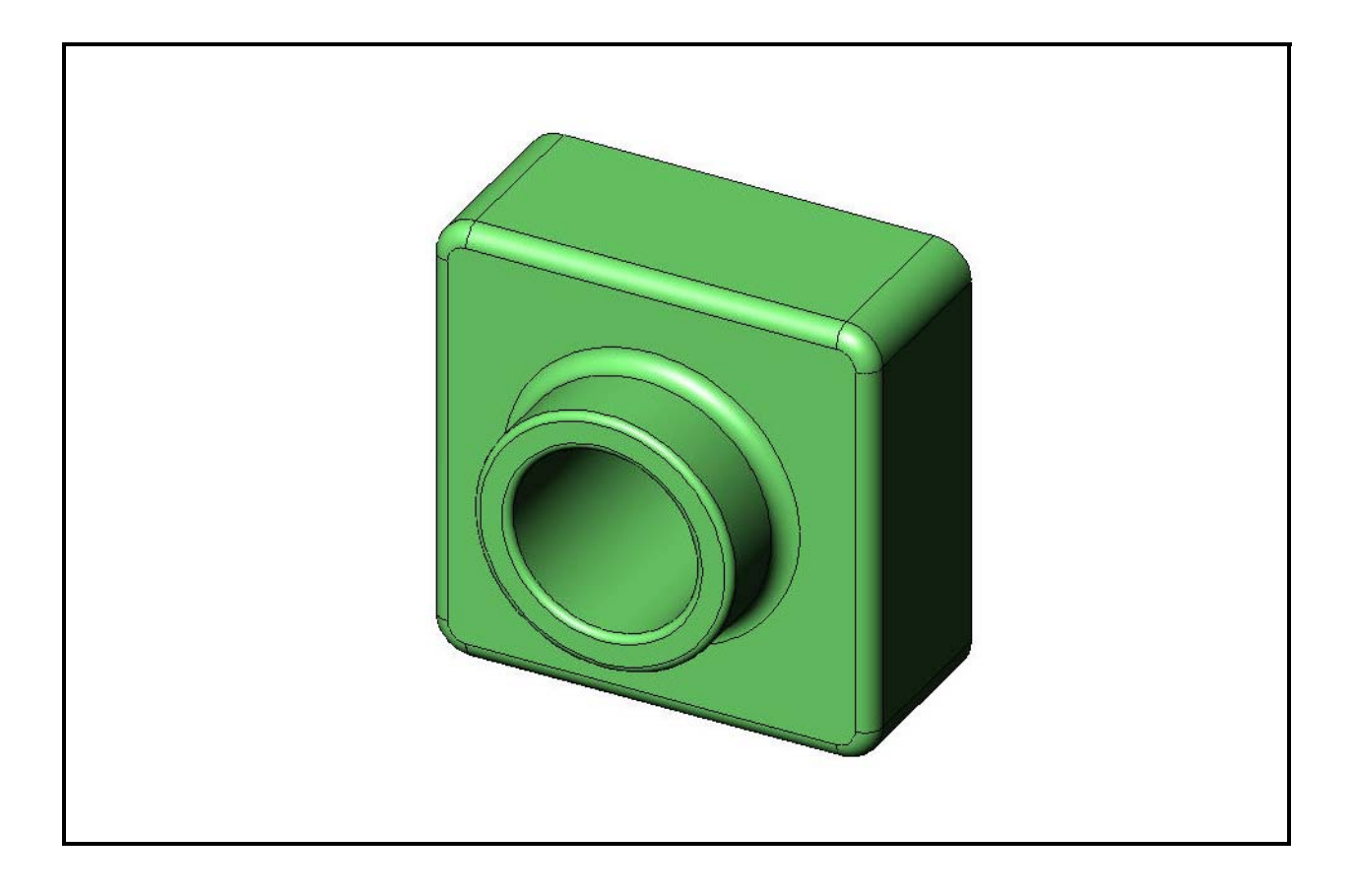

Dassault Systèmes - SolidWorks Corporation 300 Baker Avenue Concord, Massachusetts 01742, EE. UU. Teléfono: +1-800-693-9000 Fuera de los EE. UU.: +1-978-371-5011 Fax: +1-978-371-7303 Correo electrónico: info@solidworks.com Web: http://www.solidworks.com/education © 1995-2010, Dassault Systèmes SolidWorks Corporation, una compañía de Dassault Systèmes S.A., 300 Baker Avenue, Concord, Massachusetts 01742, EE. UU. Reservados todos los derechos.

La información y el software que se describe en este documento están sujetos a cambios sin previo aviso y no son compromisos por parte de Dassault Systèmes SolidWorks Corporation (DS SolidWorks).

Ningún material se puede reproducir o transmitir de modo o por medio alguno, ya sea electrónico o manual, con ningún fin, sin el permiso explícito por escrito de DS SolidWorks.

El software descrito en este documento se suministra bajo una licencia y sólo se puede utilizar o copiar de acuerdo con los términos de la licencia. Todas las garantías que DS SolidWorks ofrece para el software y la documentación se establecen en el contrato de licencia y nada de lo que afirme o implique este documento o su contenido será considerado o visto como una modificación o enmienda de los términos, incluidas las garantías, en dicho contrato de licencia.

#### Avisos de patentes

El software de CAD mecánico en 3D SolidWorks<sup>®</sup> está protegido por las patentes de EE. UU. 5,815,154; 6,219,049; 6,219,055; 6,611,725; 6,844,877; 6,898,560; 6,906,712; 7,079,990; 7,477,262; 7,558,705; 7,571,079; 7,590,497; 7,643,027; 7,672,822; 7,688,318; 7,694,238; 7,853,940 y patentes extranjeras (por ejemplo: EP 1,116,190 y JP 3,517,643).

El software e Drawings<sup>®</sup> está protegido por las patentes de EE. UU. 7,184,044 y 7,502,027; y por la patente canadiense 2,318,706.

Patentes de EE. UU. y extranjeras en trámite.

#### Marcas comerciales y nombres de productos y servicios de SolidWorks

SolidWorks, 3D PartStream.NET, 3D ContentCentral, SolidWorks eDrawings, y el logotipo de SolidWorks eDrawings son marcas comerciales registradas y FeatureManager es una marca comercial registrada de copropiedad de DS SolidWorks.

CircuitWorks, Feature Palette, FloXpress, PhotoWorks, TolAnalyst y XchangeWorks son marcas comerciales de DS SolidWorks.

FeatureWorks es una marca comercial registrada de Geometric Software Solutions Ltd.

SolidWorks 2011, SolidWorks Enterprise PDM, SolidWorks Simulation, SolidWorks Flow Simulation y eDrawings Professional son nombres de productos de DS SolidWorks.

Otras marcas y nombres de productos son marcas comerciales o marcas comerciales registradas de sus respectivos propietarios.

# SOFTWARE COMERCIAL DE COMPUTADORA - PATENTADO

Derechos restringidos del Gobierno de Estados Unidos. El uso, la duplicación o la divulgación por parte del gobierno está sujeta a restricciones conforme se establece en FAR 52.227-19 (Software informático comercial – Derechos restringidos), DFARS 227.7202 (Software informático comercial y documentación de software informático comercial) y en el contrato de licencia, según corresponda.

#### Contratista/Fabricante:

Dassault Systèmes SolidWorks Corporation, 300 Baker Avenue, Concord, Massachusetts 01742, EE. UU.

#### Avisos de copyright para los productos SolidWorks Standard, Premium, Professional y Education

Partes de este software © 1986-2010 Siemens Product Lifecycle Management Software Inc. Reservados todos los derechos.

Partes de este software © 1986-2010 Siemens Industry Software Limited. Reservados todos los derechos.

Partes de este software © 1998-2010 Geometric Ltd.

Partes de este software 0 1996-2010 Microsoft Corporation. Reservados todos los derechos.

Partes de este software incluyen PhysX<sup>™</sup> by NVIDIA 2006-2010.

Partes de este software © 2001-2010 Luxology, Inc. Reservados todos los derechos, patentes pendientes. Partes de este software © 2007-2010 DriveWorks Ltd.

Copyright 1984-2010 Adobe Systems Inc. y sus otorgantes de licencia. Reservados todos los derechos. Protegido por las patentes de EE. UU. 5,929,866; 5,943,063; 6,289,364; 6,563,502; 6,639,593; 6,754,382; patentes en trámite.

Adobe, el logotipo de Adobe, Acrobat, el logotipo de Adobe PDF, Distiller y Reader son marcas comerciales registradas o no de Adobe Systems Inc. en los EE. UU. y otros países.

Si desea obtener información de copyright, en SolidWorks consulte ? > Acerca de SolidWorks.

#### Avisos de copyright para productos de SolidWorks Simulation

Partes de este software © 2008 Solversoft Corporation. PCGLSS © 1992-2007 Computational Applications and System Integration, Inc. Reservados todos los derechos.

# Avisos de copyright para el producto Enterprise PDM

Outside  $In^{\ensuremath{\mathbb{R}}}$  Viewer Technology, © Copyright 1992-2010, Oracle

© Copyright 1995-2010, Oracle. Reservados todos los derechos.

Partes de este software © 1996-2010 Microsoft Corporation. Reservados todos los derechos.

#### Avisos de copyright para productos de eDrawings

Partes de este software © 2000-2010 Tech Soft 3D.

Partes de este software  $\ensuremath{\mathbb{C}}$  1995-1998 Jean-Loup Gailly and Mark Adler.

Partes de este software © 1998-2001 3Dconnexion.

Partes de este software © 1998-2010 Open Design Alliance. Reservados todos los derechos.

Partes de este software © 1995-2009 Spatial Corporation.

Este software está basado en parte en el trabajo del Independent JPEG Group.

Contenido 家

| Introducción                                         | V   |
|------------------------------------------------------|-----|
| Lección 1: Uso de la interfaz                        | 1   |
| Lección 2: Funcionalidad básica                      | 17  |
| Lección 3: Iniciación práctica en 40 minutos         | 49  |
| Lección 4: Conceptos básicos de ensamblaje           | 69  |
| Lección 5: Conceptos básicos de SolidWorks Toolbox   | 103 |
| Lección 6: Conceptos básicos de dibujo               | 127 |
| Lección 7: Conceptos básicos de SolidWorks eDrawings | 155 |
| Lección 8: Tablas de diseño                          | 179 |
| Lección 9: Operaciones Revolución y Barrer           | 205 |
| Lección 10: Operaciones Recubrir                     | 231 |
| Lección 11: Visualización                            | 253 |
| Lección 12: SolidWorks SimulationXpress              | 273 |
| Glosario                                             | 293 |
| Apéndice A: Programa Certified SolidWorks Associate  | 301 |
|                                                      |     |

Contenido

# Para el profesor

La *Guía del instructor para la enseñanza del software SolidWorks*<sup>®</sup> y sus materiales de apoyo están diseñados para ayudarle a enseñar SolidWorks en un ambiente académico. Esta guía ofrece un método basado en la competencia para la enseñanza de conceptos y técnicas de diseño en 3D.

Cada lección en la *Guía del instructor para la enseñanza del software SolidWorks* tiene sus páginas correspondientes en la *Guía del estudiante para el aprendizaje del software SolidWorks* (disponibles como archivos PDF desde la pestaña **Biblioteca de diseño** en el Panel de tareas. Expanda **Contenido de SolidWorks**, **Currículum del educador de SolidWorks**, **Currículum, Guía del estudiante de SolidWorks**). La *Guía del instructor para la enseñanza del software SolidWorks* incluye puntos de discusión, sugerencias para demostraciones en clase e información explicativa relacionada con los ejercicios y los proyectos. Además, en esta guía se encuentran las claves de respuestas para evaluaciones, hojas de trabajo y cuestionarios.

#### **Tutoriales de SolidWorks**

La *Guía del instructor para la enseñanza del software SolidWorks* es un recurso complementario y un suplemento de los Tutoriales de SolidWorks. Muchos de los ejercicios en la *Guía del estudiante para el aprendizaje del software SolidWorks* utilizan material de los Tutoriales de SolidWorks.

#### Acceso a los Tutoriales de SolidWorks

Para iniciar los Tutoriales de SolidWorks, haga clic en **Ayuda**, **Tutoriales de SolidWorks**. La ventana de SolidWorks cambia de tamaño y a su lado aparece una segunda ventana, con una lista de los tutoriales disponibles. Hay más de 40 lecciones en los Tutoriales de SolidWorks. A medida que mueva el cursor sobre los vínculos, aparecerá una ilustración del tutorial en la parte inferior de la ventana. Haga clic en el vínculo deseado para iniciar el tutorial.

SUGERENCIA: Cuando utilice SolidWorks Simulation para realizar un análisis de ingeniería estático, haga clic en Ayuda, SolidWorks Simulation, Tutoriales para acceder a más de 20 lecciones y más de 35 problemas de verificación. Haga clic en Herramientas, Complementos para activar SolidWorks Simulation.

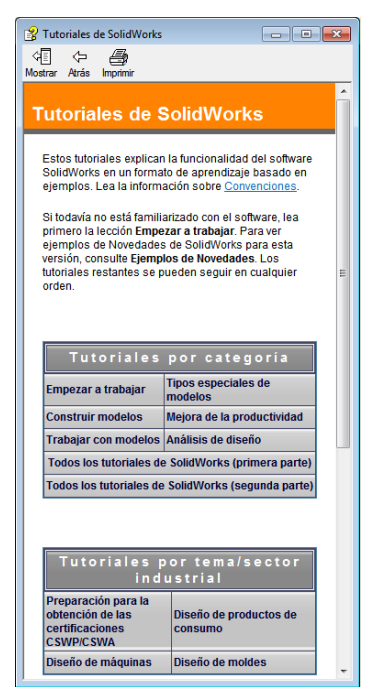

#### Convenciones

Configure la resolución de su pantalla en 1280 x 1024 para visualizar los tutoriales de manera óptima.

En los tutoriales aparecen los siguientes iconos:

siquiente Pasa a la siguiente pantalla en el tutorial.

- Representa una nota o sugerencia. No es un vínculo; la información está debajo del icono. Las notas y sugerencias brindan pasos que ahorran tiempo y consejos útiles.
- Puede hacer clic en la mayoría de los botones de la barra de herramientas que aparecen en las lecciones para que surja el botón de SolidWorks correspondiente.
- Open File (Abrir archivo) o Set this option (Establecer esta opción) abre automáticamente el archivo o establece la opción.
- A closer look at... (Observar detenidamente...) establece un vínculo con más información sobre un tema. Aunque no se requiere para completar el tutorial, ofrece más detalles sobre el tema.
- Why did I... (¿Por qué...?) establece un vínculo con más información sobre un procedimiento y las razones para el método dado. No se requiere esta información para completar el tutorial.

Show me... (Mostrar...) se demuestra con un vídeo.

#### Impresión de los Tutoriales de SolidWorks

Si así lo desea, puede imprimir los Tutoriales de SolidWorks siguiendo este procedimiento:

- En la barra de tareas de navegación del tutorial, haga clic en Show (Mostrar).
   Ello muestra la tabla de contenido para los Tutoriales de SolidWorks.
- 2 Haga clic con el botón derecho del ratón en el libro que representa la lección que desea imprimir y seleccione **Print...** (Imprimir) en el menú contextual.

Aparece el cuadro de diálogo Print Topics (Imprimir temas).

- **3** Seleccione Print the selected heading and all subtopics (Imprimir los encabezados seleccionados y todos los subtemas), y haga clic en Aceptar.
- 4 Repita este proceso para cada lección que desee imprimir.

#### Vínculo Recursos del educador

El vínculo **Currículum de instructores** en la pestaña **Recursos de SolidWorks** and del Panel de tareas incluye materiales de apoyo fundamentales para ayudarle en la presentación de su curso. El acceso a esta página requiere una cuenta de inicio de sesión para SolidWorks Customer Portal. Puede utilizar este curso en su forma original o puede seleccionar las secciones que satisfagan las necesidades de su clase. Estos materiales de apoyo le permiten obtener flexibilidad en el alcance, la profundidad y la presentación.

#### Antes de comenzar

Si todavía no lo ha hecho, copie los archivos de acompañamiento de las lecciones en su ordenador antes de comenzar este proyecto.

1 Inicie SolidWorks.

Utilice el menú Inicio para iniciar la aplicación SolidWorks.

2 Contenido de SolidWorks.

Haga clic en **Recursos de SolidWorks** april para abrir el Panel de tareas Recursos de SolidWorks correspondiente.

Haga clic en el vínculo **Currículum de instructores** que lo llevará a la página Web del SolidWorks Customer Portal.

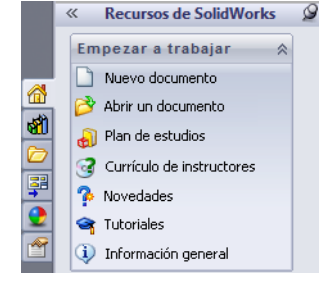

Haga clic en **Recursos del educador**, en **Descargar**. El acceso a esta página requiere una cuenta de inicio de sesión para SolidWorks Customer Portal.

Aquí encontrará el archivo zip que contiene los archivos de acompañamiento del profesor: **Archivos de SolidWorks para el profesor**.

- **3** Descargue el archivo zip.
- 4 Abra el archivo zip.

Vaya a la carpeta donde guardó el archivo zip en el paso 3 y haga doble clic en él.

5 Haga clic en Extraer.

Vaya a la ubicación donde desea guardar los archivos. El sistema crea carpetas automáticamente para los archivos de muestra en la ubicación que usted especifique. Por ejemplo, puede guardarla en Mis documentos.

**SUGERENCIA:** Recuerde la ubicación de estos archivos.

#### Uso de este curso

Este curso no abarca sólo este manual. La *Guía del instructor para la enseñanza del software SolidWorks* es el punto focal o la guía del curso de SolidWorks. Los materiales de apoyo que se encuentran en el vínculo Recursos del educador y los Tutoriales de SolidWorks le ofrecen una gran flexibilidad en la forma de presentación del curso.

El aprendizaje del diseño 3D es un proceso interactivo. Los estudiantes aprenden mejor cuando pueden explorar las aplicaciones prácticas de los conceptos que aprenden. Este curso tiene muchas actividades y muchos ejercicios que permiten a los estudiantes poner en práctica los conceptos de diseño. Si utilizan los archivos proporcionados, podrán hacerlo muy rápidamente.

Los planes de lecciones de este curso están diseñados para equilibrar el aprendizaje teórico y el aprendizaje práctico. También hay evaluaciones y cuestionarios que le brindan métodos adicionales para evaluar el progreso de los estudiantes.

#### Antes de presentar las conferencias

- Verifique que el software SolidWorks esté cargado y en ejecución en los equipos de su salón de clase/laboratorio de acuerdo con su licencia de SolidWorks.
- Descargue y descomprima los archivos desde el vínculo Recursos del educador.
- □ Imprima copias de la *Guía del estudiante para el aprendizaje del software SolidWorks* para cada estudiante.
- Avance usted mismo por todos los laboratorios. No es sólo para verificar el funcionamiento de los mismos sino también para explorar. Frecuentemente, existen diversas maneras de llevar a cabo una tarea.

#### Planes de lecciones

El plan de cada lección contiene los siguientes componentes:

- Objetivos de la lección Objetivos claros para la lección.
- Antes de comenzar la lección Requisitos previos, si hubiera alguno, para la lección actual.
- □ Recursos para esta lección Tutoriales que corresponden a la lección.
- Revisión de la lección anterior Los estudiantes vuelven a analizar el material y los modelos descritos en la lección anterior con preguntas y ejemplos. Formule estas preguntas a sus estudiantes para reforzar los conceptos.
- Resumen de lecciones Describe los conceptos principales explorados en cada lección.
- Competencias Lista las competencias que los estudiantes desarrollan al aprender el material presentado en la lección.
- Discusión en clase Temas de discusión para explicar algunos conceptos en la lección.
- Ejercicios de aprendizaje activo Los estudiantes crean modelos. Algunos de estos ejercicios se encuentran en la *Guía del estudiante para el aprendizaje del software SolidWorks*. La mayoría pertenecen a los Tutoriales de SolidWorks.
- Evaluaciones de 5 minutos Las mismas repasan los conceptos desarrollados en el resumen de la lección y los ejercicios de aprendizaje activo. Las preguntas se presentan en el *Cuaderno de trabajo del estudiante* y pueden responderse en clase o cada alumno puede hacerlo en su casa como trabajo práctico. Puede utilizar las preguntas de las evaluaciones de 5 minutos como ejercicios orales o escritos. En el *Cuaderno de trabajo del estudiante*, se proporciona el espacio necesario para las respuestas. Estos son puntos de evaluación para los estudiantes antes de continuar con los ejercicios y los proyectos adicionales.

Ejercicios y proyectos adicionales — Los ejercicios y proyectos adicionales se encuentran al final de cada lección. Estos ejercicios y proyectos se desarrollaron a partir de sugerencias realizadas por los estudiantes y los profesores.

**Nota:** También se estudia matemáticas a través de una serie de problemas aplicados. Por ejemplo: los estudiantes diseñan una taza de café y determinan cuánto líquido contiene. ¿Tiene sentido la respuesta?

- Otros aspectos a explorar Puesto que los estudiantes no aprenden todos con la misma rapidez, algunas lecciones también tienen ejercicios avanzados o relacionados que usted puede asignar a todos los estudiantes o sólo a los estudiantes que hayan finalizado el material antes que el resto de la clase.
- Cuestionarios de las lecciones Los cuestionarios de las lecciones se componen de ejercicios para completar, respuestas del tipo verdadero y falso, y respuestas breves. El maestro y la clave de respuestas de los cuestionarios de las lecciones sólo se encuentran disponibles en la *Guía del instructor para la enseñanza del software SolidWorks*.
- □ Resumen de lecciones Síntesis rápida de los principales puntos de la lección.
- Diapositivas de Microsoft<sup>®</sup> PowerPoint<sup>®</sup> Hay diapositivas preparadas de Microsoft PowerPoint para explicar cada lección. Estas diapositivas se proporcionan de manera electrónica en el vínculo Recursos del educador. Estas páginas reproducibles también pueden utilizarse para crear folletos.

## Plan de estudios

Aquí se incluye una descripción del material que se analiza en cada lección:

| Lección                                         | Resultado para los estudiantes                                                                                                    | Evaluaciones                                                                                                    |
|-------------------------------------------------|----------------------------------------------------------------------------------------------------|----------------------------------------------------------------------------------------------------|
| Lección 1: Uso de la interfaz                   | <ul> <li>Familiarizarse con Microsoft<br/>Windows</li> <li>Familiarizarse con la interfaz<br/>de usuario de SolidWorks</li> </ul>                                                                                                    | <ul> <li>Evaluación de 5 minutos</li> <li>Hoja de trabajo de vocabulario</li> <li>Cuestionario de la lección</li> </ul>                                                                                                    |
| Lección 2: Funcionalidad básica                 | <ul> <li>Desarrollar la comprensión del<br/>modelado en 3D y el<br/>reconocimiento de un objeto en<br/>un espacio en 3D</li> <li>Aplicar geometría de croquis<br/>2D, un rectángulo, un círculo<br/>y cotas</li> <li>Comprender las operaciones<br/>3D que agregan y eliminan<br/>geometría incluyendo Extruir<br/>base, Extruir corte, Redondeo<br/>y Vaciado</li> <li>Crear la pieza Box (Caja)</li> </ul> | <ul> <li>Evaluación de 5 minutos</li> <li>Hoja de trabajo de vocabulario</li> <li>Cuestionario de la lección</li> <li>Ejercicios adicionales: Diseñar<br/>una placa de interruptor</li> <li>Materiales opcionales para la<br/>placa de interruptor: Tablero de<br/>cartón, cartulina o goma<br/>espuma de 120 mm x 80 mm<br/>para cada estudiante, cinta o<br/>pegamento, herramientas de<br/>corte, regla</li> <li>Materiales opcionales para Box<br/>(Caja): En madera fresada, 100<br/>mm x 60 mm x 50 mm para<br/>cada caja. (Nota: También<br/>pueden utilizarse hojas y cinta)</li> </ul> |
| Lección 3: Iniciación práctica en<br>40 minutos | <ul> <li>Refuerce la comprensión de las operaciones 3D que agregan y quitan geometría</li> <li>Aplicar geometría de croquis 2D, un rectángulo, un círculo y cotas</li> <li>Crear la pieza Tutor1</li> </ul>                                                                                                    | <ul> <li>Evaluación de 5 minutos</li> <li>Hoja de trabajo de conversión<br/>de unidades</li> <li>Evaluación del volumen del<br/>material</li> <li>Cuestionario de la lección</li> <li>Ejercicios adicionales:<br/>Modificación de la pieza<br/>Tutor1</li> <li>Ejercicios adicionales: Piezas<br/>CD Jewel Case (Caja de CD)<br/>y Storage Box (Estuche para<br/>CD)</li> <li>Materiales opcionales: tablero<br/>de cartón o goma espuma,<br/>cinta, madera (se requieren<br/>piezas fresadas o precortadas)<br/>de 29 mm x 17 mm x 18 mm<br/>para cada estuche para CD</li> </ul>              |

| Lección                                               | Resultado para los estudiantes                                                                                                    | Evaluaciones                                                                                                    |
|-------------------------------------------------------|----------------------------------------------------------------------------------------------------|----------------------------------------------------------------------------------------------------|
| Lección 4: Conceptos básicos de<br>ensamblaje         | <ul> <li>Desarrollar la comprensión del<br/>modelado de ensamblajes en<br/>3D combinando la pieza Tutor1<br/>con la pieza Tutor2</li> <li>Aplicar herramientas de croquis<br/>en 2D para equidistanciar<br/>y proyectar geometría al plano<br/>de croquis</li> <li>Crear la pieza Tutor2 y el<br/>ensamblaje Tutor</li> </ul>                                     | <ul> <li>Evaluación de 5 minutos</li> <li>Hoja de trabajo de vocabulario</li> <li>Cuestionario de la lección</li> <li>Revisión de selección de cierres</li> <li>Ejercicios adicionales: Diseñar<br/>un ensamblaje Switchplate<br/>(placa de interruptor), un<br/>ensamblaje Storage Box<br/>(Estuche para CD) y un<br/>ensamblaje Claw Mechanism<br/>(Gancho-Mecanismo)</li> <li>Materiales opcionales: tornillos<br/>para la pieza switchplate, de un<br/>diámetro aproximado de 3,5 mm</li> <li>Diversos cierres para analizar<br/>parámetros de diseño<br/>y fabricación para un producto</li> </ul> |
| Lección 5: Conceptos básicos de<br>SolidWorks Toolbox | <ul> <li>Desarrollar la comprensión de<br/>SolidWorks Toolbox, una<br/>biblioteca de componentes de<br/>piezas estándar</li> <li>Comprender cómo se utilizan<br/>los componentes de biblioteca<br/>en un ensamblaje</li> <li>Modificar las definiciones de<br/>pieza de SolidWorks Toolbox<br/>y crear nuevas piezas para la<br/>biblioteca de Toolbox</li> </ul> | <ul> <li>Evaluación de 5 minutos</li> <li>Hoja de trabajo de vocabulario</li> <li>Cuestionario de la lección</li> <li>Ensamblar un tornillo de<br/>cabeza troncocónica de<br/>Toolbox a la placa de<br/>interruptor</li> <li>Ejercicios adicionales: Agregar<br/>cierres al ensamblaje del<br/>bloque de cojinete</li> <li>Materiales opcionales:<br/>Variedad de cierres. Para la<br/>placa de interruptor, Cabeza<br/>troncocónica N.° 6-32</li> </ul>                                                                                                    |
| Lección 6: Conceptos básicos de dibujo                | <ul> <li>Comprender conceptos básicos<br/>de dibujo</li> <li>Aplicar estándares de dibujo a<br/>dibujos de pieza y ensamblaje.</li> <li>Crear una plantilla de dibujo</li> <li>Crear el dibujo Tutor1 para la<br/>pieza y el ensamblaje</li> </ul>                                                                                                    | <ul> <li>Evaluación de 5 minutos</li> <li>Cuestionario de la lección</li> <li>Ejercicios adicionales: Crear un<br/>dibujo para Tutor2, el estuche<br/>para CD y la placa de<br/>interruptor</li> </ul>                                                                                                    |

| Lección                                              | Resultado para los estudiantes                                                                                                    | Evaluaciones                                                                                                    |
|------------------------------------------------------|----------------------------------------------------------------------------------------------------|----------------------------------------------------------------------------------------------------|
| Lección 7: Conceptos básicos de SolidWorks eDrawings | <ul> <li>Crear eDrawings a partir de<br/>archivos de SolidWorks<br/>existentes</li> <li>Ver y manipular eDrawings</li> <li>Medir y marcar eDrawings</li> <li>Crear animaciones de<br/>eDrawings para visualizar<br/>vistas múltiples</li> </ul>                                                                                                    | <ul> <li>Evaluación de 5 minutos</li> <li>Hoja de trabajo de vocabulario</li> <li>Cuestionario de la lección</li> <li>Ejercicios adicionales: Crear,<br/>explorar y enviar archivos de<br/>eDrawings por correo<br/>electrónico</li> </ul>                                                                      |
| Lección 8: Tablas de diseño                          | <ul> <li>Comprender las<br/>configuraciones</li> <li>Desarrollar una tabla de diseño<br/>con Microsoft Excel para crear<br/>familias de piezas</li> <li>Explorar cómo los valores en<br/>una hoja de cálculo de Excel<br/>cambian automáticamente las<br/>cotas y las operaciones de una<br/>pieza existente para crear<br/>piezas múltiples de diferentes<br/>tamaños</li> </ul> | <ul> <li>Evaluación de 5 minutos</li> <li>Cuestionario de la lección</li> <li>Ejercicios adicionales: Crear<br/>una tabla de diseño para Tutor2,<br/>el ensamblaje Tutor, el estuche<br/>para CD y una taza</li> <li>Materiales opcionales: tazas,<br/>cubetas de diferentes tamaños<br/>y una regla</li> </ul> |
| Lección 9: Operaciones Revolución<br>y Barrer        | <ul> <li>Comprender operaciones 3D<br/>que agregan y quitan<br/>geometría, incluidas las<br/>operaciones Revolución<br/>y Barrer</li> <li>Aplicar herramientas de croquis<br/>2D como elipse, recorte y línea<br/>constructiva</li> <li>Crear la siguiente pieza<br/>Candlestick (Candelabro)</li> </ul>                                                                          | <ul> <li>Evaluación de 5 minutos</li> <li>Cuestionario de la lección</li> <li>Ejercicios adicionales: Crear<br/>una vela y modificar la placa de<br/>interruptor</li> <li>Materiales opcionales: taza,<br/>cubeta, vela y una regla</li> </ul>                                                                  |
| Lección 10: Operaciones Recubrir                     | <ul> <li>Comprender la operación<br/>Recubrimiento en 3D creada a<br/>partir de varios perfiles<br/>croquizados en planos<br/>diferentes</li> <li>Crear la pieza Chisel (Cincel)</li> </ul>                                                                                                    | <ul> <li>Evaluación de 5 minutos</li> <li>Cuestionario de la lección</li> <li>Ejercicios adicionales: Crear<br/>una botella, un destornillador<br/>y una botella para deportistas</li> <li>Materiales opcionales:<br/>Destornillador y una botella<br/>sencilla</li> </ul>                                      |

| Lección                                    | Resultado para los estudiantes                                                                                                    | Evaluaciones                                                                                                    |
|--------------------------------------------|----------------------------------------------------------------------------------------------------|----------------------------------------------------------------------------------------------------|
| Lección 11: Visualización                  | <ul> <li>Comprender cómo aplicar<br/>materiales, escenas y luces para<br/>crear imágenes de realismo<br/>fotográfico en formato JPEG</li> <li>Crear una vista explosionada<br/>y desarrollar una animación en<br/>formato AVI</li> </ul> | <ul> <li>Evaluación de 5 minutos</li> <li>Cuestionario de la lección</li> <li>Ejercicios adicionales: Crear un<br/>renderizado de Tutor1, Tutor2<br/>y el ensamblaje Tutor, crear una<br/>vista explosionada y crear una<br/>animación del ensamblaje de<br/>las diapositivas anidadas</li> <li>Materiales opcionales:<br/>fotografías e imágenes digitales</li> </ul> |
| Lección 12: SolidWorks<br>SimulationXpress | <ul> <li>Comprender los conceptos<br/>básicos del análisis de<br/>tensiones</li> <li>Analizar piezas para calcular el<br/>factor de seguridad, así como la<br/>tensión y el desplazamiento<br/>máximos</li> </ul>                        | <ul> <li>Evaluación de 5 minutos</li> <li>Cuestionario de la lección</li> <li>Ejercicios adicionales: Analizar<br/>la pieza storagebox (estuche<br/>para CD) y modificarla para<br/>observar los efectos en el<br/>desplazamiento máximo</li> </ul>                                                                                                    |

#### Materiales de apoyo para el curso

Los siguientes materiales de apoyo para el curso se brindan mediante el vínculo Recursos del educador del SolidWorks Customer Portal. Haga clic en el vínculo **Currículum de** instructores en la pestaña **Recursos de SolidWorks** and del Panel de tareas para acceder a:

- Cuaderno de trabajo del estudiante Una versión electrónica de la Guía del estudiante para el aprendizaje del software SolidWorks. Contiene ejercicios, tutoriales, proyectos y hojas de trabajo. Puede reproducir este manual para utilizarlo con sus estudiantes.
- Archivos de SolidWorks para estudiantes Piezas, ensamblajes y dibujos que corresponden a actividades y ejercicios en la Guía del estudiante para el aprendizaje del software SolidWorks.
- □ *Archivos de SolidWorks para profesores* Piezas, ensamblajes y dibujos que corresponden a las actividades y los ejercicios de esta guía.
- □ *Guía del instructor* Un archivo zip que incluye:
  - Una versión electrónica de esta guía.
  - Una versión electrónica de la *Guía del estudiante para el aprendizaje del software SolidWorks*.
  - Diapositivas de Microsoft PowerPoint Estas diapositivas complementan la *Guía del instructor para la enseñanza del software SolidWorks*. Puede proyectarlas directamente en una pantalla, reproducirlas en forma de folletos para estudiantes y modificarlas para ajustarlas a sus necesidades. Estas diapositivas se encuentran disponibles como archivos .PPT y .PDF.

### Programa de certificación Certified SolidWorks Associate (CSWA)

Las lecciones, los ejercicios y los proyectos en este curso brindan gran parte de la experiencia necesaria para el Programa de certificación Certified SolidWorks Associate (CSWA). El Programa de certificación CSWA brinda los conocimientos que los estudiantes necesitan para trabajar en los campos de diseño e ingeniería. La aprobación del Examen CSWA demuestra la competencia en la tecnología de modelado de CAD en 3D, la aplicación de principios de ingeniería y el reconocimiento de prácticas industriales globales. El apéndice A brinda más información y un examen de muestra.

#### Más recursos

El sitio Web SolidWorks Education (<u>http://www.solidworks.com/education</u>) es un recurso dinámico de información y actualizaciones que puede utilizar. Este sitio se centra en las necesidades que usted — el instructor — tiene y en los recursos necesarios para modernizar el método actual de enseñanza de los gráficos de diseño de ingeniería.

La siguiente tabla muestra muchos recursos adicionales para que SolidWorks le resulte fácil de aprender, utilizar y enseñar:

| Recursos del currículum y de la comunidad para educadores y estudiantes                                                                                                    |                                            |  |  |
|----------------------------------------------------------------------------------------------------|--------------------------------------------|--|--|
| Recursos del currículum                                                                                                    |                                            |  |  |
| <b>Guías del instructor de SolidWorks</b> - Conjunto de tutoriales<br>y proyectos que utilizan las herramientas de diseño y análisis de<br>SolidWorks. Incluye documentos, presentaciones de PowerPoint<br>y archivos de película en formato reproducible. Se requiere una<br>cuenta de inicio de sesión en SolidWorks Customer Portal. | www.solidworks.com/curriculum              |  |  |
| <b>Guías del estudiante de SolidWorks</b> - Conjunto de tutoriales y proyectos disponibles en la Edición para educación de SolidWorks.                                                                                                    | Seleccione Ayuda>Currículum del estudiante |  |  |
| <b>Blog para profesores -</b> Conjunto de lecciones desarrolladas por profesores para profesores que utilizan SolidWorks para reforzar conceptos matemáticos, tecnológicos, científicos y de ingeniería.                                                                                                    | http://blogs.solidworks.com/teacher        |  |  |
| Acceso para estudiantes - Permite a los estudiantes acceder<br>a SolidWorks fuera de la clase o del laboratorio.                                                                                                    | http://www.solidworks.com/studentaccess    |  |  |
| <b>Tutoriales de SolidWorks</b> - Acceda a una amplia gama de<br>recursos informativos gratuitos: tutoriales completos en video,<br>guías en PDF, archivos de proyecto y clips de demostración<br>diseñados para ayudarlo a convertirse en un usuario experto de<br>SolidWorks.                                                         | http://www.solidworks.com/tutorials        |  |  |
| Recursos de la comunidad                                                                                                    |                                            |  |  |
| <b>3D</b> Content Central - Biblioteca de archivos de pieza, ensamblaje, dibujo, bloques y macro.                                                                                                    | www.3DContentCentral.com                   |  |  |
| <b>Red de grupos de usuarios de SolidWorks</b> - Comunidad independiente de usuarios de SolidWorks locales y regionales en todo el mundo.                                                                                                    | www.swugn.org                              |  |  |
| Blog de SolidWorks - Blog oficial de SolidWorks y acceso a más de 35 proveedores de blog de SolidWorks independientes                                                                                                    | http://blogs.solidworks.com                |  |  |
| <b>Red de usuarios de SolidWorks</b> - Foro de recursos completos sobre áreas específicas del producto                                                                                                    | http://forum.solidworks.com/               |  |  |

| Recursos del currículum y de la comunidad para educadores y estudiantes                                                                                                    |                                                                                                    |  |
|----------------------------------------------------------------------------------------------------|----------------------------------------------------------------------------------------------------|--|
| <b>Concursos de diseño patrocinados por SolidWorks</b> -<br>SolidWorks apoya a miles de estudiantes en competencias de<br>diseño de programas extracurriculares que incluyen equipos de<br>FSAE/Formula Student, competencias de robótica<br>y competencias tecnológicas                                                                                                    | www.solidworks.com/<br>SponsoredDesignContests                                                                                |  |
| Libros de texto - Libros o manuales basados en SolidWorks<br>ofrecidos por diversos editores                                                                                                    | www.amazon.com<br>www.delmarlearning.com<br>www.g-w.com<br>www.mcgrawhill.com<br>www.prenhall.com<br>www.schroff.com          |  |
| <b>Vídeo</b> - Listas de reproducción de YouTube con tutoriales de<br>SolidWorks, Formula SAE/Formula Student y Examen Certified<br>SolidWorks Associate (CSWA)                                                                                                    | www.youtube.com/solidworks                                                                                                    |  |
| Programa para proveedores de exámenes Certified<br>SolidWorks Associate (CSWA) - El Programa para<br>proveedores de CSWA es un programa de diseño de ingeniería<br>basado en la competencia que guía a los estudiantes para obtener<br>una certificación a través del Examen Certified SolidWorks<br>Associate (CSWA). Es utilizado por el sector como una<br>competencia recomendada para la ubicación laboral y por la<br>academia para acuerdos de evaluación y reciprocidad. Se<br>encuentra disponible una copia de escritorio de la Guía de<br>preparación del examen CSWA en www.schroff.com | Aplicación para proveedores de CSWA:<br>www.solidworks.com/CSWAProvider<br>Ejemplo de examen CSWA:<br>www.solidworks.com/CSWA |  |

Introducción

## Objetivos de esta lección

- □ Familiarizarse con la interfaz de Microsoft Windows<sup>®</sup>.
- □ Familiarizarse con la interfaz de usuario de SolidWorks.

#### Antes de comenzar esta lección

- Verifique que Microsoft Windows se encuentre cargado y en ejecución en los equipos de su clase/laboratorio.
- Verifique que el software SolidWorks esté cargado y en ejecución en los equipos de su salón de clase/laboratorio de acuerdo con su licencia de SolidWorks.
- □ Cargue los archivos de lecciones desde el vínculo Recursos del educador.

#### Resumen de la Lección 1

- □ Ejercicio de aprendizaje activo Uso de la interfaz
  - Inicio de un programa
  - Salida de un programa
  - Apertura de un archivo existente
  - Guardado de un archivo
  - Copia de un archivo
  - Cambio del tamaño de las ventanas
  - Ventanas de SolidWorks
  - Barras de herramientas
  - · Botones del ratón
  - Menús sensibles al contexto (contextuales)
  - Obtención de ayuda en línea
- □ Resumen de la lección

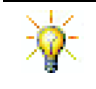

La *Guía del instructor para la enseñanza de SolidWorks* brinda ejemplos, presentaciones, archivos de modelo y cuestionarios adicionales. Para obtener más información, visite <u>www.solidworks.com/customerportal</u>.

**Nota:** Si sus estudiantes ya tienen experiencia con la interfaz gráfica para usuarios de Microsoft Windows, es posible que desee pasar a la sección de esta lección que familiariza a los estudiantes con la interfaz de usuario de SolidWorks.

## Competencias de la Lección 1

Los estudiantes desarrollan las siguientes competencias en esta lección:

- **Ingeniería**: Conocer una aplicación de software del sector de diseño de ingeniería.
- Tecnología: Comprender la administración, la copia y el almacenamiento de archivos, así como el inicio y la salida de los programas.

#### Ejercicio de aprendizaje activo — Uso de la interfaz

Inicie la aplicación SolidWorks, abra un archivo, guárdelo, guárdelo con un nombre nuevo y revise la interfaz de usuario básica.

#### Inicio de un programa

1 Haga clic en el botón Inicio en la esquina inferior izquierda de la ventana. Aparece el menú Inicio. El menú Inicio le permite seleccionar las funciones básicas del entorno de Microsoft Windows.

Nota: Hacer clic significa presionar y soltar el botón izquierdo del ratón.

2 En el menú Inicio, haga clic en Todos los programas, SolidWorks, SolidWorks.

Se ejecutará entonces el programa de la aplicación SolidWorks.

**SUGERENCIA:** Un acceso directo de escritorio es un icono en el que puede hacer doble clic para ir directamente al archivo o a la carpeta representada. La ilustración muestra el acceso directo de SolidWorks.

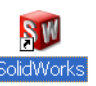

#### Salir del programa

Para salir del programa de aplicación, haga clic en **Archivo**, **Salir** o haga clic en 🔀 en la ventana principal de SolidWorks.

#### Apertura de un archivo existente

3 Haga doble clic en el archivo de pieza Dumbell de la carpeta Lesson01.

Esta acción abre el archivo Dumbell en SolidWorks. Si el programa de aplicación de SolidWorks no se encuentra en ejecución, al hacer doble clic en el nombre de archivo de la pieza el sistema ejecuta el programa de aplicación de SolidWorks y luego abre el archivo de pieza seleccionado.

**SUGERENCIA:** Utilice el botón izquierdo del ratón para hacer doble clic. El doble clic con el botón izquierdo del ratón es, generalmente, una manera rápida de abrir archivos desde una carpeta.

También hubiera podido abrir el archivo seleccionando **Archivo, Abrir** y escribiendo o buscando un nombre de archivo, o bien seleccionando un nombre de archivo en el menú **Archivo** en SolidWorks. SolidWorks enumera los últimos archivos que usted abrió.

#### Guardado de un archivo

4 Haga clic en **Guardar** 🗐 en la barra de herramientas Estándar para guardar cambios realizados en un archivo.

Es una buena idea guardar el archivo en el que está trabajando siempre que realice cambios en el mismo.

#### Copia de un archivo

Observe que la ortografía del nombre de archivo Dumbell no es correcta. Debería tener dos "b" (Dumbbell).

1 Haga clic en Archivo, Guardar **como** para guardar una copia del archivo con un nombre nuevo.

Aparece la ventana Guardar como. Esta ventana le muestra la carpeta en la que el archivo se encuentra actualmente, el nombre del archivo y el tipo de archivo.

2 En el campo Nombre de archivo, cambie el nombre a Dumbbell y haga clic en Guardar.

Se crea un archivo nuevo con el

nombre nuevo. El archivo original aún existe. El archivo nuevo es una copia exacta del archivo tal como se encuentra al momento de ser copiado.

#### Cambio del tamaño de las ventanas

SolidWorks, como muchas aplicaciones, utiliza ventanas para mostrar su trabajo. Puede cambiar el tamaño de cada ventana.

- 1 Mueva el cursor por el borde de una ventana hasta que la forma del cursor parezca una flecha de dos puntas.
- 2 Mientras el cursor conserva la forma de una flecha de dos puntas, mantenga presionado el botón izquierdo del ratón y arrastre la ventana a un tamaño diferente.
- 3 Cuando la ventana tenga el tamaño deseado, suelte el botón del ratón.

Las ventanas pueden tener varios paneles. Puede cambiar el tamaño de estos paneles manteniendo una relación recíproca entre los mismos.

- 4 Mueva el cursor por el borde que separa los paneles hasta que este adopte ₩ ÷ la forma de dos líneas paralelas con flechas perpendiculares.
- 5 Mientras el cursor conserva la forma de dos líneas paralelas con flechas perpendiculares, mantenga presionado el botón izquierdo del ratón y arrastre el panel a un tamaño diferente.
- 6 Cuando el panel tenga el tamaño deseado, suelte el botón del ratón.

| 🛐 Guardar como                                                                                                    |                                                 | ×                                                                                |
|----------------------------------------------------------------------------------------------------|-------------------------------------------------|----------------------------------------------------------------------------------|
| OO - 📕 « Lee                                                                                                    | ssons 🕨 Lesson01 🗸 🗸 Bus                        | car Lesson01 🔎                                                                   |
| Organizar 🔻 Nu                                                                                                    | Jeva carpeta                                    | )III 🔻 🔞                                                                         |
| <ul> <li>★ Favoritos</li> <li>▶ Descargas</li> <li>■ Escritorio</li> <li>Sitios reciente</li> <li>Música</li> <li>₩ Bibliotecas</li> <li>&gt; Documentos</li> <li>&gt; Imágenes</li> </ul> | Nombre  Nombell.SLDPRT  Paper Towel Base.SLDPRT | Fecha de modifica Tipo<br>28/03/2011 0:44 SolidWork<br>28/03/2011 0:44 SolidWork |
| Vídeos                                                                                                    |                                                 | •                                                                                |
| Nombre:                                                                                                    | Dumbbell.SLDPRT                                 |                                                                                  |
| Description:                                                                                                    | Pieza (^.prt;^.sidpit)<br>Add a description     |                                                                                  |
|                                                                                                    | Guardar como copia                              | as                                                                               |
| <ul> <li>Ocultar carpetas</li> </ul>                                                                                                    | G                                               | uardar Cancelar                                                                  |

#### Ventanas de SolidWorks

Las ventanas de SolidWorks tienen dos paneles. Un panel proporciona datos no gráficos. El otro panel proporciona una representación gráfica de la pieza, del ensamblaje o del dibujo.

El panel que se encuentra en el extremo izquierdo de la ventana contiene el gestor de diseño del FeatureManager<sup>®</sup>, el PropertyManager y el ConfigurationManager.

1 Haga clic en cada una de las pestañas que se encuentran en la parte superior del panel izquierdo y vea cómo cambia el contenido de la ventana.

El panel que se encuentra en el extremo derecho es la Zona de gráficos en la que se puede crear y manipular la pieza, el ensamblaje o el dibujo.

2 Observe la Zona de gráficos. Vea cómo se representa la pesa. La misma aparece sombreada, en color y en una vista isométrica. Estas son algunas de las formas de representación muy realistas del modelo.

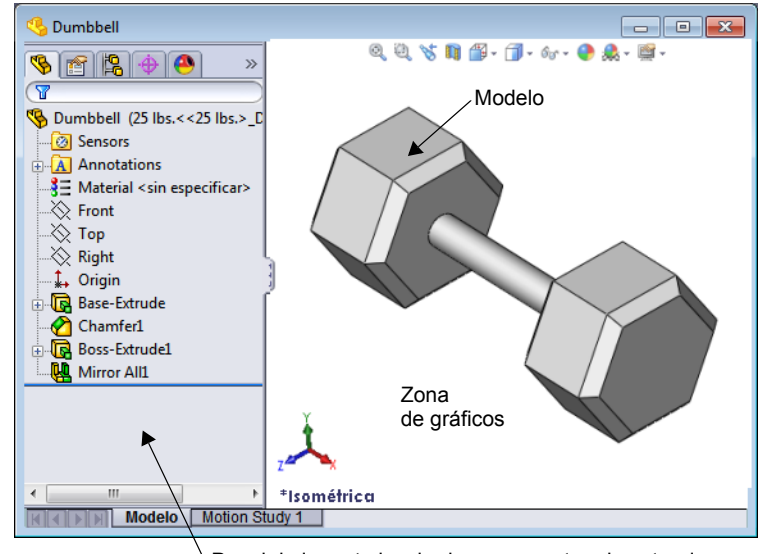

<sup>\</sup> Panel de la parte izquierda que muestra el gestor de diseño del FeatureManager

#### Barras de herramientas

Los botones de la barra de herramientas son accesos directos para comandos utilizados frecuentemente. Puede configurar la ubicación y la visibilidad de la barra de herramientas según el tipo de documento (pieza, ensamblaje o dibujo). SolidWorks recuerda cuáles son las barras de herramientas a mostrar y dónde debe mostrarlas para cada tipo de documento.

1 Haga clic en Ver, Barras de herramientas.

Aparece una lista de todas las barras de herramientas. Las barras de herramientas que muestran iconos oprimidos o

1 🗗 🗗 🗗 🗇 🗗 🖓 🔍 🔍 📎

una marca de verificación junto a su nombre son las que están visibles; las barras de herramientas que no muestran iconos oprimidos ni una marca de verificación están ocultas.

2 Active y desactive varias barras de herramientas para ver los comandos.

#### CommandManager

El CommandManager es una barra de herramientas sensible al contexto que se actualiza dinámicamente según la barra de herramientas a la cual quiera tener acceso. De manera predeterminada, tiene barras de herramientas incrustadas en él según el tipo de documento.

Cuando hace clic en un botón en la zona de control, el CommandManager se actualiza para mostrar dicha barra de herramientas. Por ejemplo, si hace clic en **Croquis** en la zona de control, aparecen las herramientas de croquis en el CommandManager.

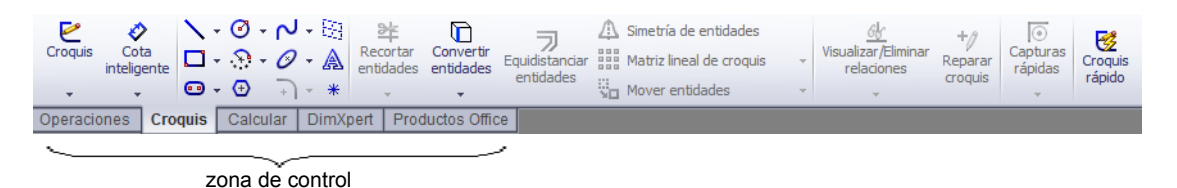

Utilice el CommandManager para obtener acceso a los botones de la barra de herramientas en una ubicación central y ahorrar espacio para la zona de gráficos.

#### Botones del ratón

Los botones del ratón funcionan de las siguientes maneras:

- □ Izquierdo Selecciona elementos de menú, entidades en la zona de gráficos y objetos en el gestor de diseño del FeatureManager.
- Derecho Muestra los menús sensibles al contexto (contextuales).
- □ **Medio** Gira, traslada y acerca/aleja la visualización de una pieza o un ensamblaje y obtiene una vista panorámica de un dibujo.

#### Menús contextuales

Los menús contextuales le brindan acceso a una amplia variedad de herramientas y comandos mientras usted trabaja en SolidWorks. Cuando mueve el cursor sobre la geometría en el modelo, sobre los elementos en el gestor de diseño del FeatureManager o sobre los bordes de la ventana de SolidWorks, si hace clic con el botón derecho del ratón emerge un menú contextual de comandos pertinentes al elemento en el cual usted hizo clic.

Puede obtener acceso al "more commands menu" ("menú más comandos") seleccionando las dobles flechas abajo 🔹 en el menú. Cuando selecciona las dobles flechas abajo o detiene el cursor sobre las dobles flechas abajo, el menú contextual se expande para ofrecer más elementos de menú.

El menú contextual proporciona una manera eficaz para trabajar sin mover continuamente el cursor hasta los principales menús desplegables o los botones de la barra de herramientas.

#### Obtención de ayuda en línea

Si le surgen preguntas al utilizar el software SolidWorks, puede obtener respuestas de varias maneras:

- □ Haga clic en Ayuda 😰 en la barra de herramientas Estándar.
- □ Haga clic Ayuda, Temas de Ayuda de SolidWorks en la barra de menús.
- □ Si se encuentra en un comando, haga clic en Ayuda 🛛 en el cuadro de diálogo.

# Lección 1 : Evaluación de 5 minutos – Clave de respuestas

|  | Nombre: | Clase: | Fecha: |
|--|---------|--------|--------|
|--|---------|--------|--------|

Instrucciones: Responda cada pregunta escribiendo la o las respuestas correctas en el espacio correspondiente o realice un círculo en la respuesta según como se indique.

1 ¿Cómo se abre el archivo desde el Explorador de Windows?

**Respuesta:** Haga doble clic en el nombre del archivo.

- ¿Cómo se inicia el programa SolidWorks?
   <u>Respuesta:</u> Haga clic en , Todos los programas, SolidWorks, SolidWorks.
- 3 ¿Cuál es la manera más rápida de iniciar el programa SolidWorks?
   <u>Respuesta:</u> Haga doble clic en el acceso directo de escritorio correspondiente a SolidWorks (si existiera alguno).
- 4 ¿Cómo copia una pieza dentro del programa SolidWorks?

**<u>Respuesta:</u>** Haga clic en **Archivo, Guardar como** y asigne un nuevo nombre.

#### Lección 1 : Evaluación de 5 minutos

#### REPRODUCIBLE

| Nombre: | Clase: | Fecha: |
|---------|--------|--------|
|         |        |        |

Instrucciones: Responda cada pregunta escribiendo la o las respuestas correctas en el espacio correspondiente o realice un círculo en la respuesta según como se indique.

1 ¿Cómo se abre el archivo desde el Explorador de Windows?

2 ¿Cómo se inicia el programa SolidWorks?

3 ¿Cuál es la manera más rápida de iniciar el programa SolidWorks?

4 ¿Cómo copia una pieza dentro del programa SolidWorks?

#### Lección 1 Hoja de trabajo de vocabulario — Clave de respuestas

| Nombre: | Clase: | Fecha: |
|---------|--------|--------|
|         |        |        |

Complete los espacios en blanco con las palabras definidas por las indicaciones.

- 1 Accesos directos para conjuntos de comandos utilizados frecuentemente: <u>barras de</u> <u>herramientas</u>
- 2 Comando para crear una copia de un archivo con un nuevo nombre: <u>Archivo, Guardar</u> <u>como</u>
- 3 Una de las áreas en las que se divide una ventana: panel
- 4 La representación gráfica de una pieza, un ensamblaje o un dibujo: modelo
- 5 Área de la pantalla que muestra el funcionamiento de un programa: ventana
- 6 Icono en el que puede hacer doble clic para iniciar un programa: <u>acceso directo de</u> <u>escritorio</u>
- 7 Acción que muestra rápidamente menús contextuales de comandos frecuentemente utilizados o detallados: <u>clic con el botón derecho del ratón</u>
- 8 Comando que actualiza su archivo con los cambios realizados en el mismo: <u>Archivo,</u> <u>Guardar</u>
- 9 Acción que abre rápidamente una pieza o un programa: doble clic
- 10 El programa que le ayuda a crear piezas, ensamblajes y dibujos: SolidWorks
- 11 Panel de la ventana de SolidWorks que muestra una representación gráfica de sus piezas, ensamblajes y dibujos: <u>zona de gráficos</u>

| Lección 1 | I Hoja de trabajo de vocabula                                | ario                      | REPRODUCIBLE             |
|-----------|--------------------------------------------------------------|---------------------------|--------------------------|
| No        | mbre:                                                        | Clase:                    | Fecha:                   |
| Cor       | nplete los espacios en blanco con l                          | las palabras definidas j  | vor las indicaciones.    |
| 1 /       | Accesos directos para conjuntos de                           | comandos utilizados fi    | recuentemente:           |
| 2 (       | Comando para crear una copia de u                            | n archivo con un nuevo    | o nombre:                |
| 3 ไ       | Una de las áreas en las que se divid                         | e una ventana:            |                          |
| 4 ]       | La representación gráfica de una pi                          | eza, un ensamblaje o u    | n dibujo:                |
| 5 /       | Área de la pantalla que muestra el f                         | uncionamiento de un p     | programa:                |
| 6 ]       | cono en el que puede hacer doble c                           | elic para iniciar un prog | grama:                   |
| 7 /       | Acción que muestra rápidamente m<br>utilizados o detallados: | enús contextuales de c    | omandos frecuentemente   |
| 8 (       | Comando que actualiza su archivo                             | con los cambios realiza   | ados en el mismo:        |
| 9 /       | Acción que abre rápidamente una p                            | ieza o un programa: _     |                          |
| 10 ]      | El programa que le ayuda a crear pi                          | ezas, ensamblajes y di    | bujos:                   |
| 11        | Panel de la ventana de SolidWorks                            | que muestra una repres    | sentación gráfica de sus |

11 Panel de la ventana de SolidWorks que muestra una representación gráfica de sus piezas, ensamblajes y dibujos:

# Lección 1 Cuestionario — Clave de respuestas

| N                                                                                                    | ombre:                                                                                                    | _Clase:             | Fecha:      |            |            |         |  |  |
|----------------------------------------------------------------------------------------------------|----------------------------------------------------------------------------------------------------|---------------------|-------------|------------|------------|---------|--|--|
| Instrucciones: Responda cada pregunta escribiendo la o las respuestas correctas en el<br>espacio correspondiente o realice un círculo en la respuesta según como se indique. |                                                                                                    |                     |             |            |            |         |  |  |
| 1                                                                                                    | 1 ¿Cómo se inicia el programa de aplicación de SolidWorks?                                                                                                    |                     |             |            |            |         |  |  |
|                                                                                                    | <b>Respuesta:</b> Haga clic en , <b>Todos los programas</b> , <b>SolidWorks</b> , <b>SolidWorks</b> , haga doble clic en el método abreviado de escritorio o haga doble clic en un archivo de SolidWorks. |                     |             |            |            |         |  |  |
| 2                                                                                                    | ¿Qué comando utilizaría para crear una copia de su archivo?                                                                                                    |                     |             |            |            |         |  |  |
|                                                                                                    | <u>Respuesta:</u> Archivo, Guardar como                                                                                                    |                     |             |            |            |         |  |  |
| 3                                                                                                    | ¿Dónde puede ver una representación 3D de su modelo?                                                                                                    |                     |             |            |            |         |  |  |
|                                                                                                    | Respuesta: Zona de gráficos.                                                                                                    |                     |             |            |            |         |  |  |
| 4                                                                                                    | Observe la ilustración (a la derecha). ¿Cón denomina este conjunto de comandos frec utilizados?                                                                                                    | no se<br>uentemente | 1 2 8 8 8   | Ø Ø 🕼      | )0 0       | 8       |  |  |
|                                                                                                    | Respuesta: Barra de herramientas                                                                                                    |                     |             |            |            |         |  |  |
| 5                                                                                                    | ¿Qué comando utilizaría para preservar los cambios realizados en un archivo?                                                                                                    |                     |             |            |            |         |  |  |
|                                                                                                    | <u>Respuesta:</u> Archivo, Guardar                                                                                                    |                     |             |            |            |         |  |  |
| 6                                                                                                    | Realice un círculo alrededor del cursor uti tamaño de una ventana.                                                                                                    | lizado para can     | nbiar el    | <b>\$</b>  | ( 5        | ÷       |  |  |
|                                                                                                    | Respuesta: <sup>5</sup>                                                                                                    |                     |             |            |            |         |  |  |
| 7                                                                                                    | Realice un círculo alrededor del cursor uti tamaño de un panel.                                                                                                    | lizado para can     | nbiar el    | <b>⊳</b> ( | ( 5        | ‡       |  |  |
|                                                                                                    | <u>Respuesta:</u> <sup>‡</sup>                                                                                                    |                     |             |            |            |         |  |  |
| 8                                                                                                    | Realice un círculo alrededor del botón util ayuda en línea.                                                                                                    | izado para acce     | eder a la 🖓 | 2          | SolidWorks | з<br>Су |  |  |

Respuesta: 👔

| Lección  | REPRODUCIBLE                                                                                      |                                                          |                                             |
|----------|---------------------------------------------------------------------------------------------------|----------------------------------------------------------|---------------------------------------------|
| N        | ombre:                                                                                            | Clase:                                                   | Fecha:                                      |
| In<br>es | strucciones: Responda cada pregunta es<br>pacio correspondiente o realice un círcu                | s respuestas correctas en el<br>a según como se indique. |                                             |
| 1        | ¿Cómo se inicia el programa de aplicac                                                            | ión de SolidWork                                         |                                             |
| 2        | ¿Qué comando utilizaría para crear una                                                            | copia de su archi                                        | vo?                                         |
| 3        | ¿Dónde puede ver una representación 3                                                             | D de su modelo?                                          |                                             |
| 4        | Observe la ilustración (a la derecha). ¿O<br>denomina este conjunto de comandos fi<br>utilizados? | Cómo se<br>recuentemente                                 | J 2 8 8 8 8 9 9 9 9 9 9 5 5 5 5 5 5 5 5 5 5 |
| 5        | ¿Qué comando utilizaría para preservar                                                            | los cambios real                                         | zados en un archivo?                        |
| 6        | Realice un círculo alrededor del cursor de una ventana.                                           | utilizado para can                                       | nbiar el tamaño 🔓 🌔 🧐 💠                     |
| 7        | Realice un círculo alrededor del cursor tamaño de un panel.                                       | utilizado para car                                       | nbiar el 🔓 🄇 🍾 ≑                            |
| 8        | Realice un círculo alrededor del botón a ayuda en línea.                                          | utilizado para acc                                       | eder a la 🖞 👔 🔊 🖏                           |

#### Resumen de la lección

- □ El menú Inicio es el elemento utilizado para iniciar programas o buscar archivos.
- Existen métodos abreviados como el clic con el botón derecho del ratón y el doble clic que pueden guardar su trabajo.
- □ El comando **Archivo**, **Guardar** le permite guardar las actualizaciones de un archivo y el comando **Archivo**, **Guardar como** le permite realizar una copia de un archivo.
- Puede cambiar el tamaño y la ubicación de las ventanas y de los paneles incluidos en dichas ventanas.
- □ La ventana de SolidWorks tiene una Zona de gráficos que muestra representaciones 3D de sus modelos.

#### Miniaturas de las diapositivas de PowerPoint

Las siguientes miniaturas, ordenadas de izquierda a derecha, muestran las diapositivas de PowerPoint que se ofrecen con esta lección.

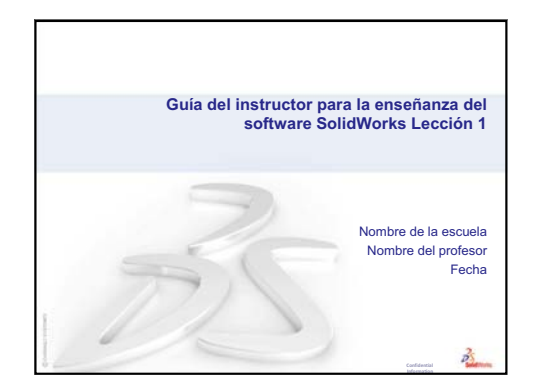

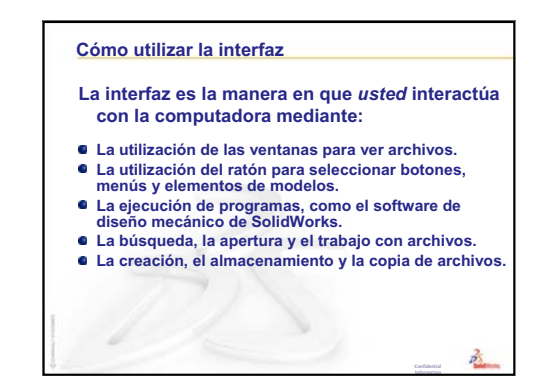

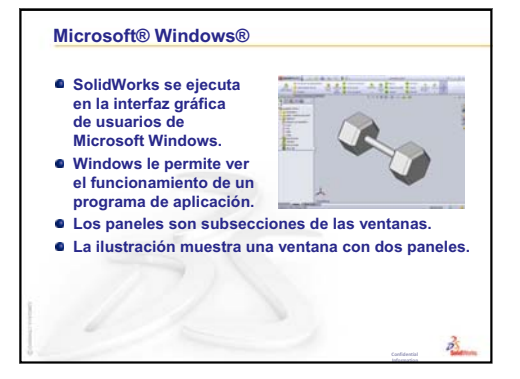

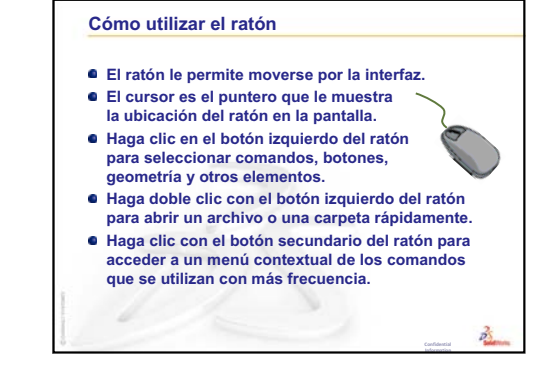

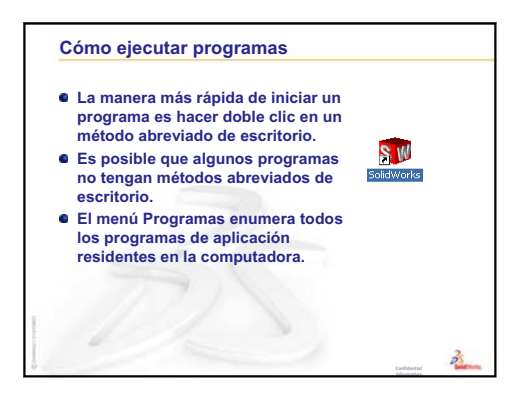

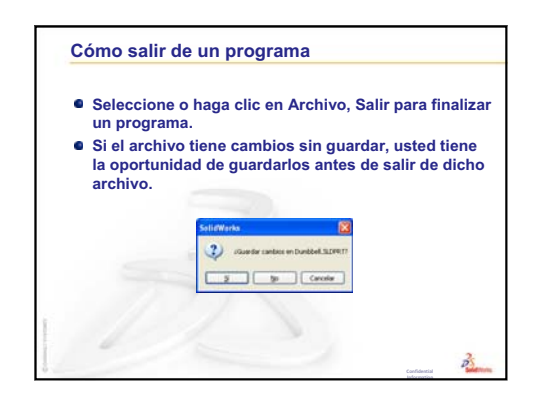

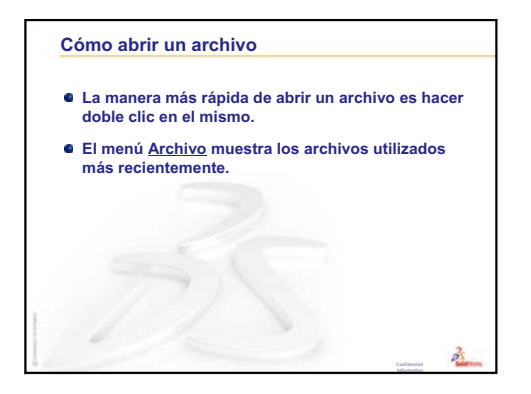

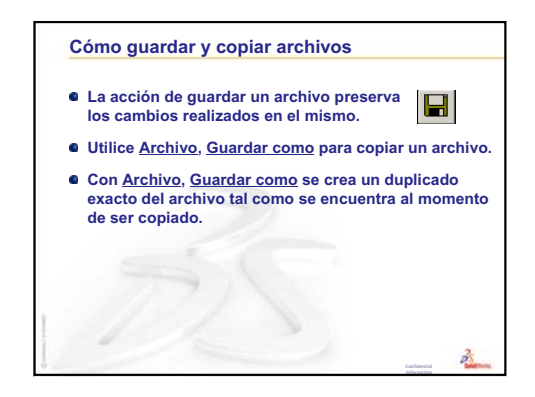

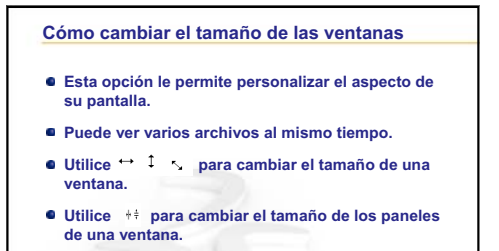

2

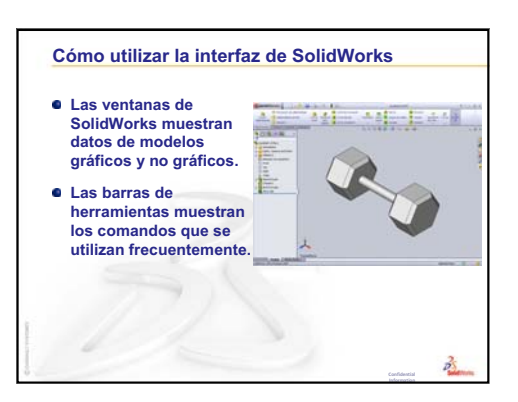

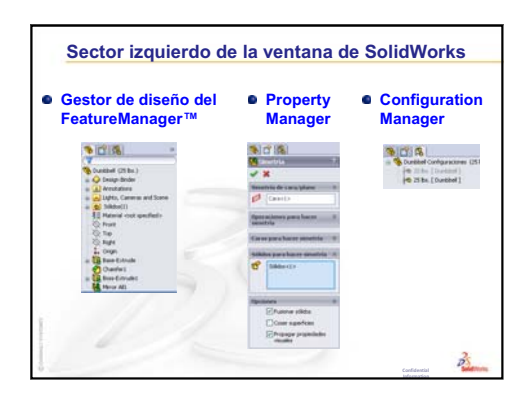

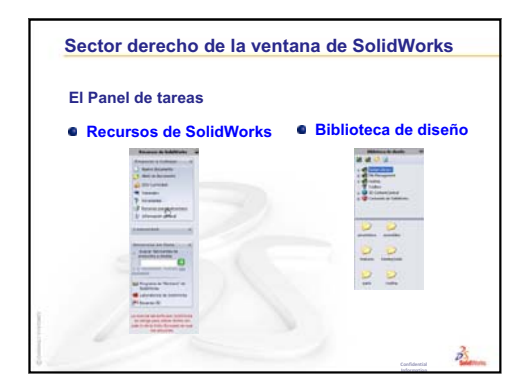

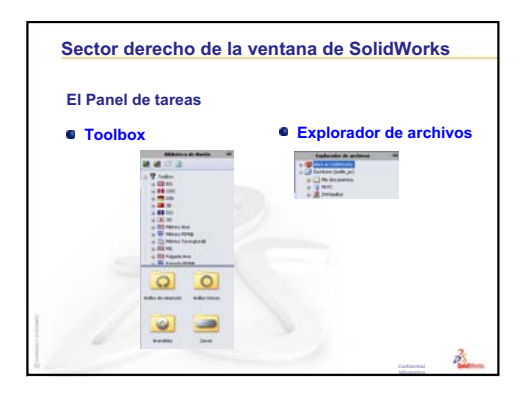

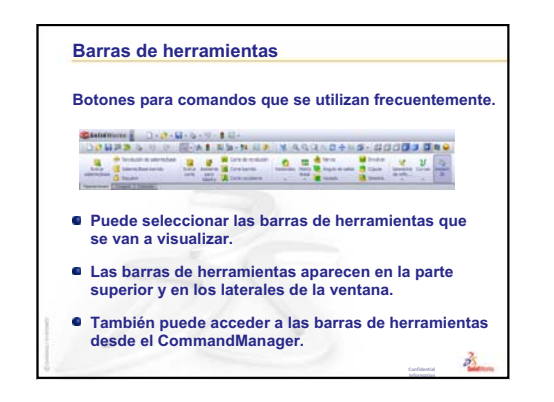

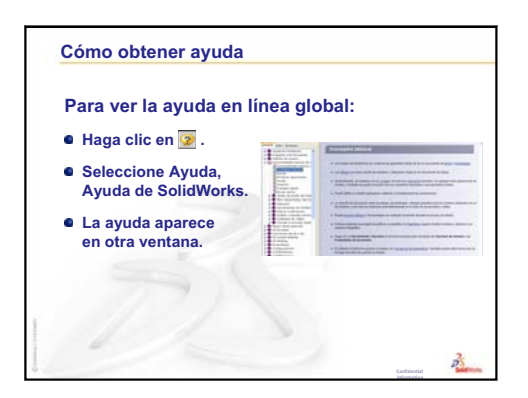

Lección 1: Uso de la interfaz

#### Objetivos de esta lección

- Comprender la funcionalidad básica del software SolidWorks.
- □ Crear la siguiente pieza:

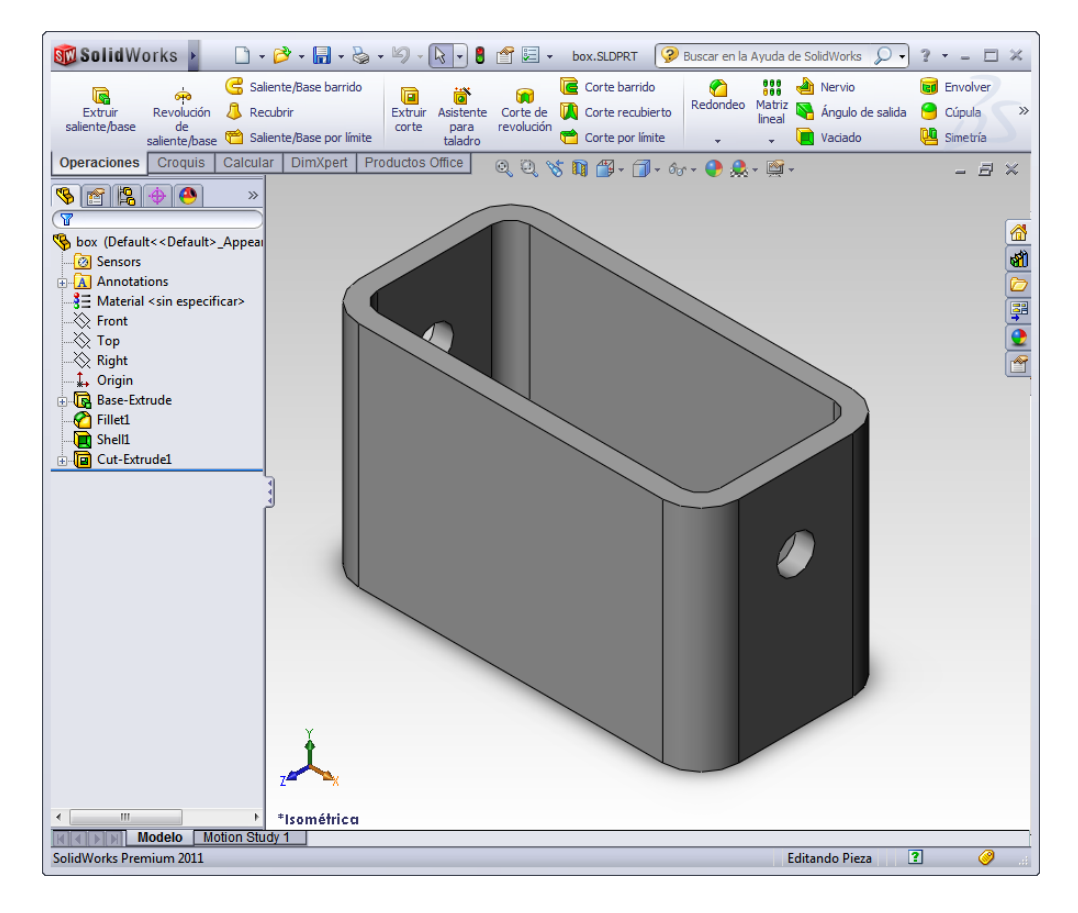

#### Antes de comenzar esta lección

Complete la Lección 1: Uso de la interfaz.

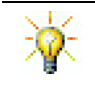

Acceda a una amplia gama de recursos informativos gratuitos: tutoriales completos en video, guías en PDF, archivos de proyecto y clips de demostración diseñados para ayudarlo a convertirse en un usuario experto de SolidWorks. Visite <a href="http://www.solidworks.com/tutorials">http://www.solidworks.com/tutorials</a>.

# Revisión de la Lección 1: Uso de la interfaz

- La interfaz es la manera en la que usted interactúa con el ordenador mediante:
- □ La utilización de las ventanas para ver archivos.
- La utilización del ratón para seleccionar botones, menús y elementos de modelos.
- □ La ejecución de programas como el software de diseño mecánico de SolidWorks.
- La búsqueda, la apertura y el trabajo con archivos.
- La creación, el almacenamiento y la copia de archivos.
- □ SolidWorks se ejecuta en la interfaz gráfica de usuarios de Microsoft Windows.
- □ El ratón le permite moverse por la interfaz.
- La manera más rápida de abrir un archivo es hacer doble clic en el mismo.
- □ La acción de guardar un archivo preserva los cambios realizados en el mismo.
- □ Las ventanas de SolidWorks muestran datos de modelos gráficos y no gráficos.
- □ Las barras de herramientas muestran los comandos que se utilizan frecuentemente.

#### Resumen de la Lección 2

- Discusión en clase El modelo de SolidWorks
- □ Ejercicio de aprendizaje activo Creación de una pieza básica
  - Crear un nuevo documento de pieza
  - · Perspectiva general de la ventana de SolidWorks
  - Croquizar un rectángulo
  - Agregar cotas
  - Cambiar los valores de las cotas
  - · Extruir la operación Base
  - Pantalla de visualización
  - Guardar la pieza
  - Redondear las esquinas de la pieza
  - Eliminar material del interior de la pieza
  - Operación Extruir corte
  - · Abrir un croquis
  - Croquizar el círculo
  - Acotar el círculo
  - · Extruir el croquis
  - Girar la vista
  - Guardar la pieza
- Discusión en clase Descripción de la operación Base
- □ Ejercicios y proyectos Diseño de una placa de interruptor
- Otros aspectos a explorar Modificación de una pieza
- □ Resumen de la lección

#### Competencias de la Lección 2

Los estudiantes desarrollan las siguientes competencias en esta lección:

- Ingeniería: Desarrollar una pieza 3D basándose en un plano, cotas y operaciones seleccionadas. Aplicar el proceso de diseño para desarrollar la caja o placa de interruptor a partir de cartón u otro material. Desarrollar técnicas de croquizado manual dibujando la placa de interruptor.
- **Tecnología**: Aplicar una interfaz de usuario gráfica basada en Windows.
- Matemáticas: Comprender unidades de medición, agregando y restando material, perpendicularidad y el sistema de coordenadas x-y-z.

#### Discusión en clase — El modelo de SolidWorks

SolidWorks es un software de automatización de diseño. En SolidWorks, puede croquizar ideas y experimentar con diferentes diseños para crear modelos 3D. SolidWorks es utilizado por estudiantes, diseñadores, ingenieros y otros profesionales para producir piezas, ensamblajes y dibujos simples y complejos.

- El modelo de SolidWorks consiste en:
- Piezas
- □ Ensamblajes
- Dibujos

Una pieza es un objeto 3D individual formado por operaciones. Una pieza puede transformarse en un componente de un ensamblaje y puede representarse en 2D en un dibujo. Entre los ejemplos de piezas se encuentran los pernos, las espigas, las chapas, etc. La extensión de un nombre de archivo de pieza de SolidWorks es .SLDPRT. Las operaciones son las *formas* y *funciones* que construyen la pieza. La operación Base es la primera operación creada. Constituye la infraestructura de la pieza.

Un ensamblaje es un documento en el que las piezas, las operaciones y otros ensamblajes (subensamblajes) se encuentran agrupados en una relación de posición. Las piezas y los subensamblajes existen en documentos independientes del ensamblaje. Por ejemplo, en un ensamblaje, un pistón puede agruparse con otras piezas, como una varilla o un cilindro de conexión. Este nuevo ensamblaje puede utilizarse entonces como un subensamblaje en el ensamblaje de un motor. La extensión de un nombre de archivo de ensamblaje de SolidWorks es .SLDASM.

Un dibujo es una representación 2D de una pieza o un ensamblaje 3D. La extensión de un nombre de archivo de dibujo de SolidWorks es .SLDDRW.
# Ejercicios de aprendizaje activo — Creación de una pieza básica

Utilice SolidWorks para crear la caja que puede verse a la derecha.

Las instrucciones paso a paso se detallan a continuación.

Nueve documento de SolidWork

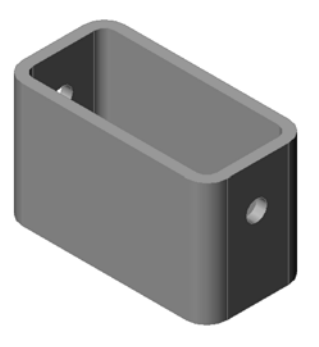

### Crear un nuevo documento de pieza

 Cree una pieza nueva.
 Haga clic en Nuevo en la barra de herramientas Estándar.

Aparece el cuadro de diálogo **Nuevo** documento de SolidWorks.

- 2 Haga clic en la pestaña Tutorial.
- 3 Seleccione el icono Pieza.
- 4 Haga clic en Aceptar.

Aparece una nueva ventana de documento de pieza.

### **Operación Base**

La operación Base requiere:

- □ Plano de croquis Front (Alzado) (plano predeterminado)
- Perfil de croquis Rectángulo 2D
- □ Tipo de operación Operación Extruir saliente

### Abrir un croquis

- 1 Haga clic para seleccionar el plano Front en el gestor de diseño del FeatureManager.
- 2 Abra un croquis 2D. Haga clic en **Croquis [2]** en la barra de herramientas Croquis.

### Esquina de confirmación

Cuando muchos comandos de SolidWorks se encuentran activos, aparece un símbolo o un grupo de símbolos en la esquina superior derecha de la zona de gráficos. Esta área se denomina **Esquina de confirmación**.

| Plantillas Tutor | rial  |      |                        |
|------------------|-------|------|------------------------|
| part             | assem | draw | Vista preliminar       |
|                  |       |      |                        |
|                  |       |      |                        |
|                  |       |      |                        |
|                  |       |      |                        |
| Básico           |       |      | Aceptar Cancelar Ayuda |

#### Indicador de croquis

Cuando un croquis se encuentra activo o abierto, aparece un símbolo en la esquina de confirmación que tiene un aspecto similar a la herramienta **Croquizar**. El mismo brinda un recordatorio visual del estado de actividad del croquis. Si hace clic en este símbolo, saldrá del croquis guardando sus cambios. Si hace clic en la X roja, saldrá del croquis descartando sus cambios.

Cuando otros comandos se encuentran activos, la esquina de confirmación muestra dos símbolos: una marca de verificación y una X. La marca de verificación ejecuta el comando actual. La X cancela el comando.

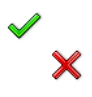

### Perspectiva general de la ventana de SolidWorks

- □ Aparece un origen de croquis en el centro de la zona de gráficos.
- □ Aparece la inscripción Editando croquis1 en la barra de estado que se encuentra en la parte inferior de la pantalla.
- □ Aparece Sketch1 en el gestor de diseño del FeatureManager.
- □ La barra de estado muestra la posición del cursor o de la herramienta de croquizar en relación con el origen del croquis.

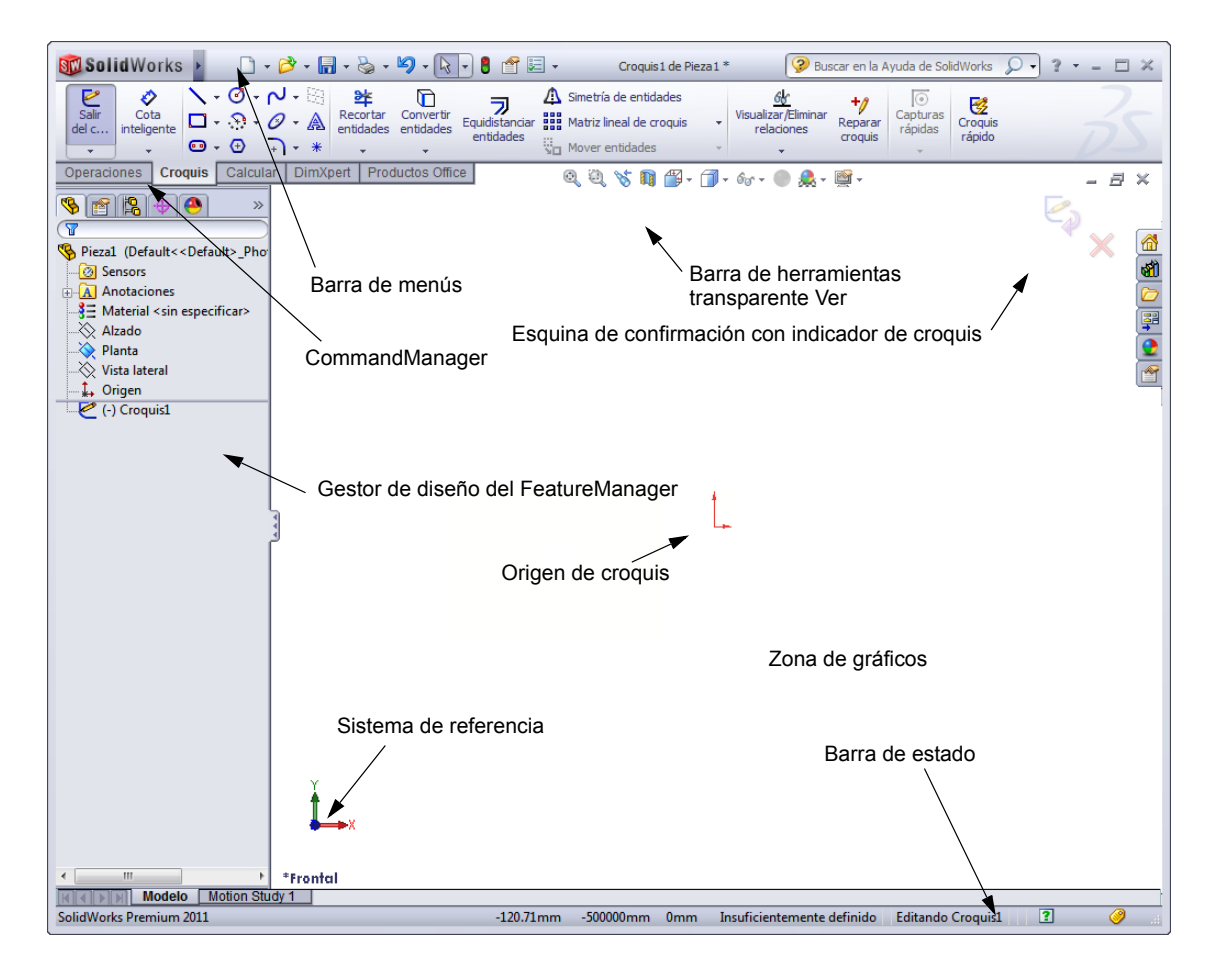

### Croquizar un rectángulo

- 1 Haga clic en **Rectángulo** en la barra de herramientas Croquis.
- 2 Haga clic en el origen de croquis para iniciar el rectángulo.
- 3 Mueva el cursor hacia arriba y hacia la derecha para crear un rectángulo.
- 4 Vuelva a hacer clic en el botón del ratón para completar el rectángulo.

### Agregar cotas

1 Haga clic en **Cota inteligente** in la barra de herramientas Cotas/Relaciones.

La forma del cursor pasa a ser 🍾

- 2 Haga clic en la línea superior del rectángulo.
- **3** Haga clic en la ubicación del texto de cota arriba de la línea superior.

Aparece el cuadro de diálogo Modificar.

- 4 Escriba 100. Haga clic en ✓ o pulse Intro.
- 5 Haga clic en la esquina derecha del rectángulo.
- 6 Haga clic en la ubicación del texto de cota. Escriba
  65. Haga clic en

El segmento superior y el resto de los vértices aparecen en color negro. La barra de estado de la esquina inferior derecha de la ventana indica que el croquis está completamente definido.

### Cambiar los valores de las cotas

Las nuevas cotas de la pieza box (caja) son 100 mm x 60 mm. Cambie las cotas.

1 Haga doble clic en **65**.

Aparece el cuadro de diálogo Modificar.

- 2 Escriba 60 en el cuadro de diálogo Modificar.
- Haga clic en

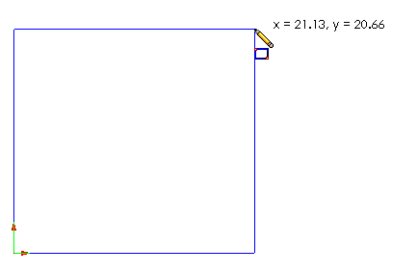

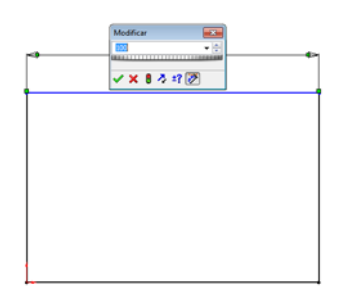

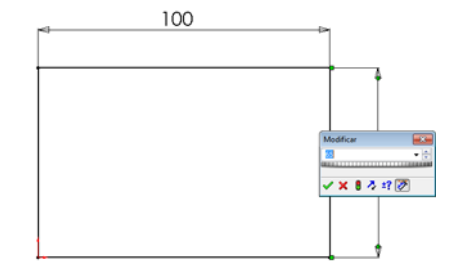

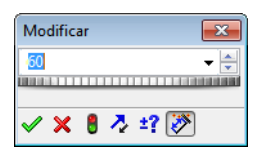

# Extruir la operación Base.

La primera operación de cualquier pieza se denomina *operación Base*. En este ejercicio, la operación Base se crea extruyendo el rectángulo croquizado.

Haga clic en Extruir saliente/base en la barra de herramientas Operaciones.
 SUGERENCIA: Si la barra de herramientas Operaciones no está

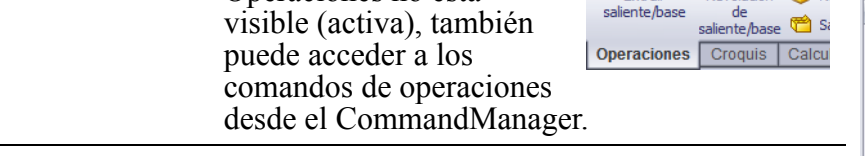

Aparece el PropertyManager **Extruir**. La vista del croquis cambia a trimétrica.

2 Realice una vista preliminar de los gráficos.

Aparece una vista preliminar de la operación en la profundidad predeterminada.

Aparecen asas f que pueden utilizarse para arrastrar la vista preliminar a la profundidad deseada. Las asas aparecen en magenta para la dirección activa y en gris para la dirección inactiva. Una anotación muestra el valor de la profundidad actual.

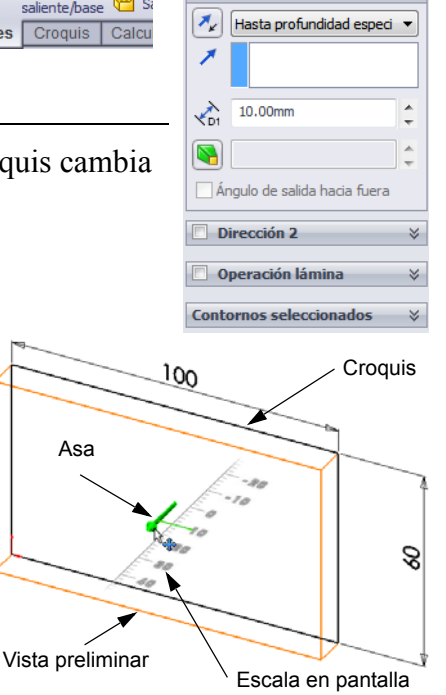

🔁 Saliente-Extruir

Plano de croqui

🗙 66

Desde

Dirección 1

El cursor pasa a ser 💾. Si desea crear la operación

en este momento, haga clic en el botón derecho del ratón. De lo contrario, puede realizar cambios adicionales a los parámetros. Por ejemplo, la profundidad de extrusión puede cambiarse arrastrando el asa dinámica con el ratón o estableciendo un valor en el PropertyManager.

3 Parámetros de la operación Extruir.

Cambie los parámetros tal como se indica.

- Condición final = Hasta profundidad especificada
- 🗡 (Profundidad) = 50

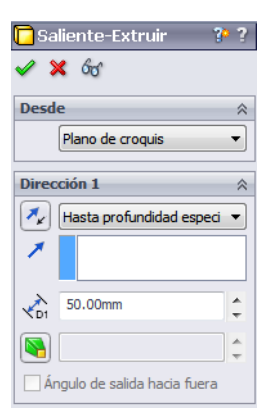

- 4 Cree la extrusión. Haga clic en Aceptar ✓. La nueva operación, Boss-Extrude1, aparece en el gestor de diseño del FeatureManager. SUGERENCIA: El botón **Aceptar**  $\checkmark$  del PropertyManager es tan sólo una manera de completar el comando. Un segundo método es el grupo de botones Aceptar/Cancelar X en la esquina de confirmación de la zona de gráficos. Un tercer método es el Releccionar otra menú contextual al Zoom/Trasladar/Girar que se accede Aceptar mediante el botón X Cancelar derecho del ratón y Hasta profundidad especificada que incluye el botón Hasta el vértice Aceptar entre otras Hasta la superficie opciones. Equidistante de la superficie Hasta el sólido Plano medio Borrar selecciones 🖾 Redibujar Personalizar el menú 5 Haga clic en el signo más 🛨 situado al lado de Pieza1 (Predeterminado<<Pr Extrude1 en el gestor de diseño del Sensores FeatureManager. Observe que Sketch1 Anotaciones (utilizado para extruir la operación) aparece ahora Haga clic Sólidos(1) aquí en la lista debajo de la operación. Material <sin especificar> 🚫 Alzado 🚫 Planta  $\sim$ Vista lateral Origen 🔽 Saliente-Extruir1 Pantalla de visualización Cambie el modo de visualización. Haga clic en Líneas ocultas visibles 🗊 en la barra de herramientas Ver. El comando Líneas ocultas visibles le permite seleccionar las aristas posteriores ocultas de la caja. Guardar la pieza 1 Haga clic en **Guardar** 🔚 en la barra de herramientas
  - Estándar o en **Archivo, Guardar**.

Aparece el cuadro de diálogo Guardar como.

2 Escriba box como nombre de archivo. Haga clic en Guardar.

La extensión .sldprt se agrega al nombre del archivo.

El archivo se guarda en el directorio actual. Puede utilizar el botón Examinar de Windows para cambiar por otro directorio.

# Redondear las esquinas de la pieza

Redondee las aristas de las cuatro esquinas de la pieza box (caja). Todos los redondeos tienen el mismo radio (10 mm). Créelos como una operación individual.

 Haga clic en **Redondeo** (2) en la barra de herramientas Operaciones.

Aparece el PropertyManager Redondeo.

- 2 Escriba 10 en Radio.
- 3 Seleccione Vista preliminar completa.

Mantenga los demás parámetros con sus valores predeterminados.

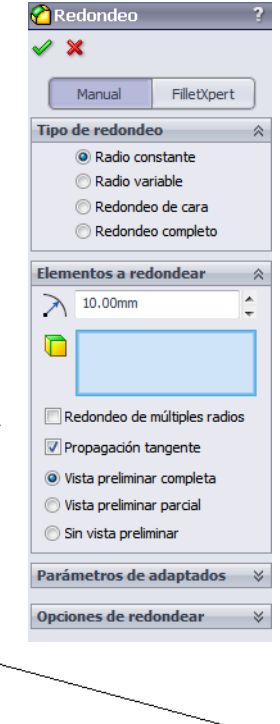

4 Haga clic en la arista de la primera esquina.

Las caras, las aristas y los vértices se resaltan cuando el cursor se mueve por encima de ellos.

Al seleccionar la arista, aparece una anotación Radio: 10mm

5 Identifique los objetos seleccionables. Observe el cambio de forma del cursor:

Arista: 🕅 Cara: 🧟 🔤 Vértice: 🗟 🖕

6 Haga clic en las aristas de la segunda, la tercera y la cuarta esquina..

**Nota:** Generalmente, la anotación sólo aparece en la *primera* arista seleccionada. Esta ilustración ha sido modificada para mostrar las anotaciones en cada una de las cuatro aristas seleccionadas. Esto se llevó a cabo simplemente para ilustrar mejor las aristas que supuestamente debe seleccionar.

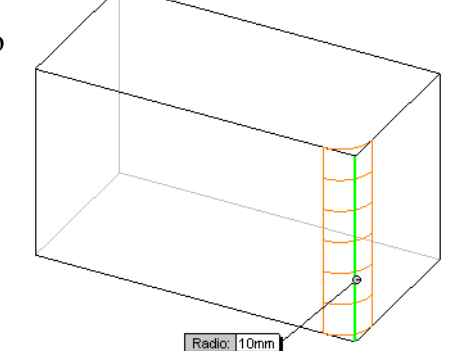

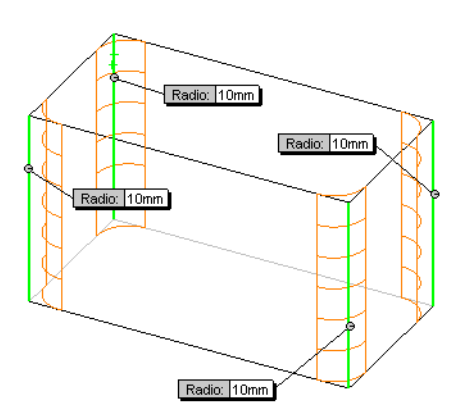

7 Haga clic en Aceptar ✓.

Aparece Fillet1 en el gestor de diseño del FeatureManager.

8 Haga clic en Sombreada 🗾 en la barra de herramientas Ver.

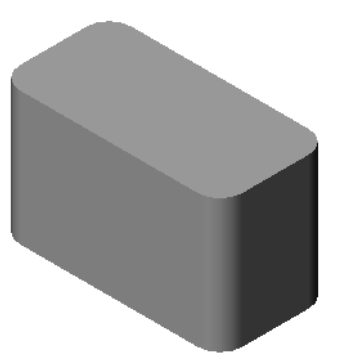

### Eliminar material del interior de la pieza

Elimine la cara superior utilizando la operación Vaciado.

- Haga clic en Vaciado en la barra de herramientas Operaciones. Aparece el PropertyManager Vaciado.
- 2 Escriba 5 en Espesor.

**3** Haga clic en la cara superior.

4 Haga clic en 🖌.

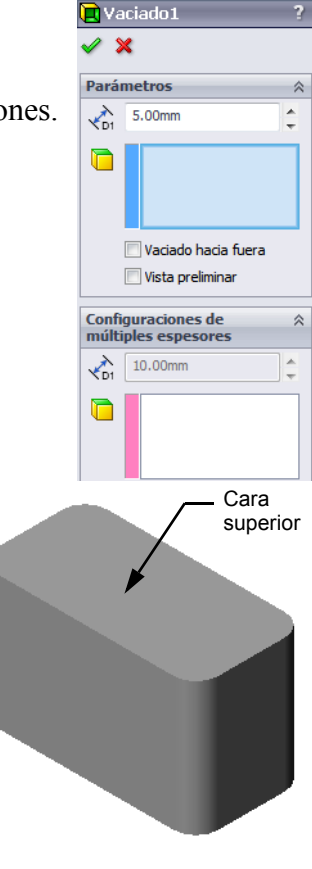

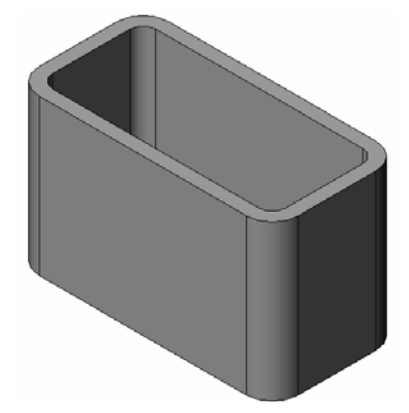

# **Operación Extruir corte**

- La operación Extruir corte elimina material. Para extruir un corte, se requiere:
- Un plano de croquis En este ejercicio, la cara que se encuentra en el lateral derecho de la pieza.
- □ Un perfil de croquis Círculo 2D

### Abrir un croquis

- 1 Para seleccionar el plano de croquis, haga clic en la cara derecha de la pieza box (caja).
- 2 Haga clic en **Derecha** 🗐 en la barra de herramientas Vistas estándar.

Se activa la vista de la pieza box. La cara del modelo seleccionado se encuentra frente a usted.

Abra un croquis 2D. Haga clic en Croquis
 en la barra de herramientas Croquis.

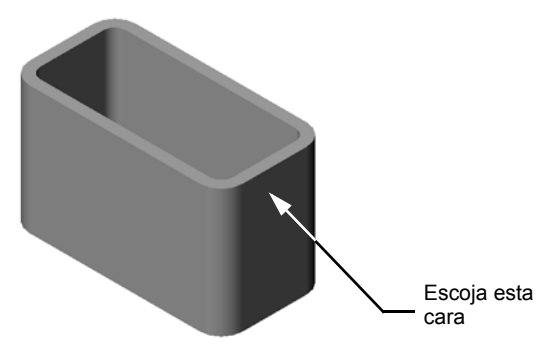

# Croquizar el círculo

- 1 Haga clic en **Círculo** <sup>I</sup> en la barra Herramientas de croquizar.
- 2 Coloque el cursor donde desea que se ubique el centro del círculo. Haga clic con el botón izquierdo del ratón.
- 3 Arrastre el cursor para croquizar un círculo.
- 4 Vuelva a hacer clic con el botón izquierdo del ratón para completar el círculo.

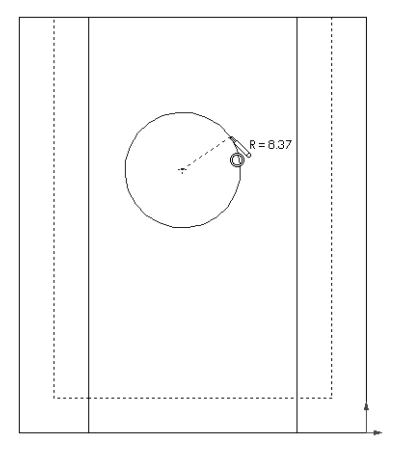

### Acotar el círculo

Acote el círculo para determinar su tamaño y ubicación.

- 1 Haga clic en **Cota inteligente** *inteligente inteligente intelige*
- 2 Acote el diámetro. Haga clic en la circunferencia del círculo. Haga clic en una ubicación para el texto de cota en la esquina superior derecha. Escriba **10**.
- 3 Cree una cota horizontal. Haga clic en la circunferencia del círculo. Haga clic en la arista izquierda más vertical. Haga clic en una ubicación para el texto de cota debajo de la línea horizontal inferior. Escriba 25.
- 4 Cree una cota vertical. Haga clic en la circunferencia del círculo. Haga clic en la arista más horizontal de la

parte inferior. Haga clic en una ubicación para obtener el texto de cota a la derecha del croquis. Escriba **40**.

# Extruir el croquis

1 Haga clic en **Extruir corte** a en la barra de herramientas Operaciones.

Aparece el PropertyManager Extruir.

- 2 Seleccione Por todo para obtener la condición final.
- 3 Haga clic en ✓.

**4** Resultados.

Dirección 2
 Operación lámina
 Contornos seleccionados

Aparece la operación Cortar.

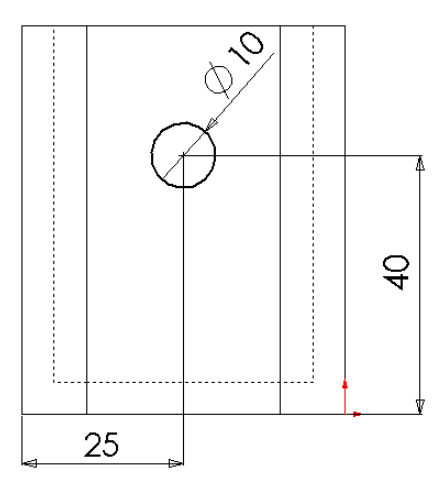

🖻 Cortar-Extrui

Plano de croquis

Invertir lado a cortar

📃 Ángulo de salida hacia fuera

Desde

Dirección 1

### Girar la vista

Gire la vista en la zona de gráficos para mostrar el modelo desde diferentes ángulos.

- 1 Gire la pieza en la zona de gráficos. Presione y mantenga presionado el botón central del ratón. Arrastre el cursor hacia arriba/abajo o a la izquierda/derecha. La vista gira en forma dinámica.
- 2 Haga clic en **Isométrica** 🞯 en la barra de herramientas Vistas estándar.

### Guardar la pieza

- 1 Haga clic en **Guardar** 🔚 en la barra de herramientas Estándar.
- 2 Haga clic en Archivo, Salir en el menú Principal.

# Lec

| N        | Clase:                                                                                                    |
|----------|----------------------------------------------------------------------------------------------------|
| In<br>es | nstrucciones: Responda cada pregunta escribiendo la o las respuestas correctas en el spacio correspondiente o realice un círculo en la respuesta según como se indique.                                            |
| 1        | ¿Cómo se inicia una sesión de SolidWorks?                                                                                                    |
|          | <b>Respuesta:</b> Haga clic en 💽. Haga clic en Todos los programas. Haga clic en la carpeta SolidWorks. Haga clic en la aplicación SolidWorks.                                                                     |
| 2        | ¿Por qué se crean y utilizan las Plantillas de documentos?                                                                                                    |
|          | <b>Respuesta:</b> Las Plantillas de documentos contienen la configuración de unidades, rejillas y textos del modelo. Puede crear plantillas para unidades Métricas e Inglesas, cada una con parámetros diferentes. |
| 3        | ¿Cómo se inicia un Documento de pieza nuevo?                                                                                                    |
|          | <b>Respuesta:</b> Haga clic en el icono <b>Nuevo</b> . Seleccione una plantilla de pieza.                                                                                                    |
| 4        | ¿Qué operaciones se utilizaron para crear la pieza box?                                                                                                    |
|          | Respuesta: Extruir saliente, Redondeo, Vaciado y Extruir corte.                                                                                                    |
| 5        | Verdadero o falso. SolidWorks es utilizado por diseñadores e ingenieros.                                                                                                    |
|          | Respuesta: Verdadero.                                                                                                    |
| 6        | Un modelo 3D de SolidWorks se compone de                                                                                                    |
|          | <b>Respuesta:</b> Piezas, ensamblajes y dibujos.                                                                                                    |
| 7        | ¿Cómo se abre un croquis?                                                                                                    |
|          | Respuesta: Haga clic en el icono Croquis en la barra de herramientas Croquis.                                                                                                    |
| 8        | ¿Qué función cumple la operación Redondeo?                                                                                                    |
|          | <b>Respuesta:</b> La operación Redondeo redondea las aristas vivas.                                                                                                    |
| 9        | ¿Qué función cumple la operación Vaciado?                                                                                                    |
|          | <b>Respuesta:</b> La operación Vaciado elimina material de la cara seleccionada.                                                                                                    |
| 10       | Qué función cumple la operación Cortar-Extruir?                                                                                                    |
|          | <b>Respuesta:</b> La operación Cortar-Extruir elimina material.                                                                                                    |
| 11       | ¿Cómo se cambia el valor de una cota?                                                                                                    |
|          | <b>Respuesta:</b> Haga doble clic en la cota. Escriba el valor nuevo en el cuadro de diálog                                                                                                    |

Modificar.

# Lección 2 : Evaluación de 5 minutos REPRODUCIBLE

| No                                                                                                    | ombre:                                      | _Clase:       | Fecha:             |  |
|----------------------------------------------------------------------------------------------------|---------------------------------------------|---------------|--------------------|--|
| Instrucciones: Responda cada pregunta escribiendo la o las respuestas correctas en el espacio correspondiente o realice un círculo en la respuesta según como se indique. |                                             |               |                    |  |
| 1                                                                                                    | ¿Cómo se inicia una sesión de SolidWork     | s?            |                    |  |
| 2                                                                                                    | ¿Por qué se crean y utilizan las Plantillas | de documento  | 08?                |  |
| 3                                                                                                    | ¿Cómo se inicia un Documento de pieza r     | nuevo?        |                    |  |
| 4                                                                                                    | ¿Qué operaciones se utilizaron para crear   | la pieza box  | ?                  |  |
| 5                                                                                                    | Verdadero o falso. SolidWorks es utilizad   | o por diseñad | ores e ingenieros. |  |
| 6                                                                                                    | Un modelo 3D de SolidWorks se compon        | e de          | ·                  |  |
| 7                                                                                                    | ¿Cómo se abre un croquis?                   |               |                    |  |
| 8                                                                                                    | ¿Qué función cumple la operación Redon      | deo?          |                    |  |
| 9                                                                                                    | ¿Qué función cumple la operación Vaciad     | lo?           |                    |  |
| 10                                                                                                    | ¿Qué función cumple la operación Cortar     | -Extruir?     |                    |  |
| 11                                                                                                    | ¿Cómo se cambia el valor de una cota?       |               |                    |  |

# Discusión en clase — Descripción de la operación Base

Tome un lápiz. Pida a los estudiantes que describan la operación base del lápiz. ¿Cómo se crearían las operaciones adicionales para el lápiz?

### Respuesta

- □ Croquice un perfil 2D circular.
- □ Extruya el croquis 2D. Esta acción crea la operación Base denominada Extrude1.
- Seleccione una arista circular en la operación Base. Cree una operación Redondeo. La operación Redondeo elimina las aristas vivas. La operación Redondeo crea la goma de borrar del lápiz.
- Seleccione la otra arista circular en la operación Base. Cree una operación Chaflán. La operación Chaflán crea la punta del lápiz.

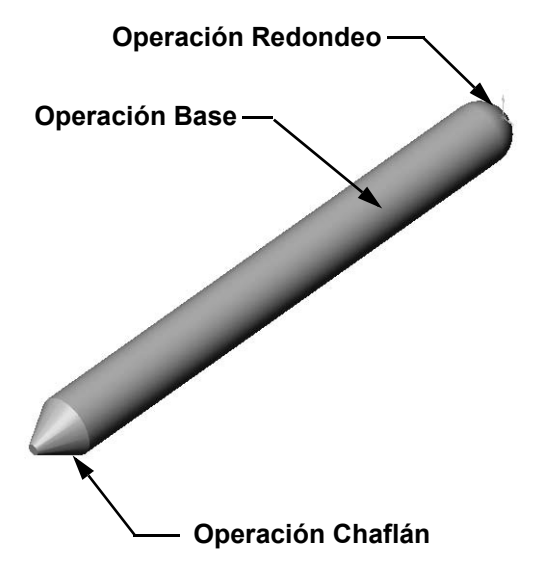

# Ejercicios y proyectos — Diseño de una placa de interruptor

Las placas de interruptor son necesarias por cuestiones de seguridad. Las mismas cubren los alambres eléctricos con tensión y protegen a las personas de sufrir una descarga eléctrica. Las placas de interruptor pueden encontrarse en todos los hogares y todas las escuelas.

Precaución: No utilice reglas metálicas cerca de las placas de interruptor fijas a un tomacorriente de pared con tensión.

### Tareas

1 Mida la tapa de un interruptor de placa de luz individual.

**Respuesta:** En general, una placa de interruptor individual mide aproximadamente 70 mm x 115 mm x 10 mm. La parte recortada del interruptor mide aproximadamente 10 mm x 25 mm.

- 2 Con papel y lápiz, croquice manualmente la tapa del interruptor para la placa de luz.
- 3 Etiquete las cotas.
- 4 ¿Cuál es la operación Base de la tapa correspondiente al interruptor de la placa de luz?
   <u>Respuesta:</u> Es una operación Extruir saliente.

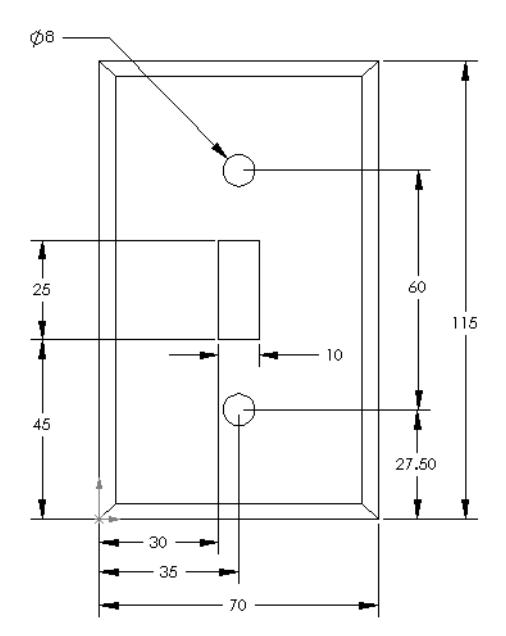

- 5 Cree una tapa de interruptor de luz individual utilizando SolidWorks. El nombre de archivo de la pieza es switchplate (placa de interruptor).
- ¿Qué operaciones se utilizan para desarrollar la pieza switchplate?
   <u>Respuesta:</u> Las operaciones Extruir saliente, Chaflán, Vaciado y Extruir corte se utilizan para crear la pieza switchplate (placa de interruptor).
  - El orden de creación de las operaciones es importante.

Primero - cree la operación Base.

Segundo - cree la operación Chaflán.

Tercero - cree la operación Vaciado.

Cuarto - cree la operación Corte para el taladro de interrupción.

Quinto - cree la operación Corte para los taladros de tornillo.

- El archivo switchplate.sldprt se encuentra en la carpeta Lessons\Lesson2 de la carpeta SolidWorks Teacher Tools.
- 7 Cree una placa de tapa de salida doble simplificada. El nombre de archivo de la pieza es outletplate (placa de tomacorriente).

# Respuesta: El archivo

outletplate.sldprt se encuentra en la carpeta Lessons\Lesson2 de la carpeta SolidWorks Teacher Tools.

8 Guarde las piezas. Las mismas se utilizarán en lecciones posteriores.

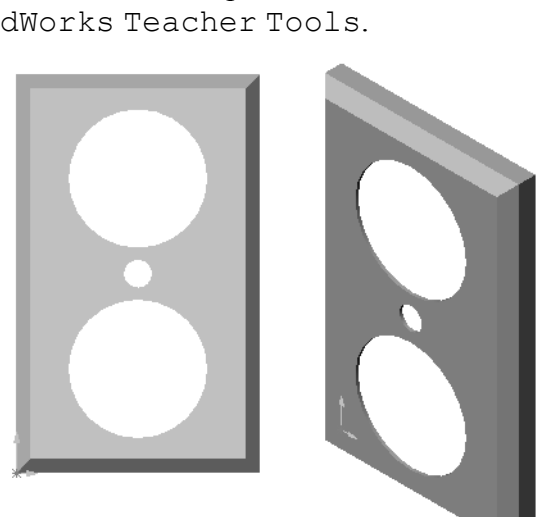

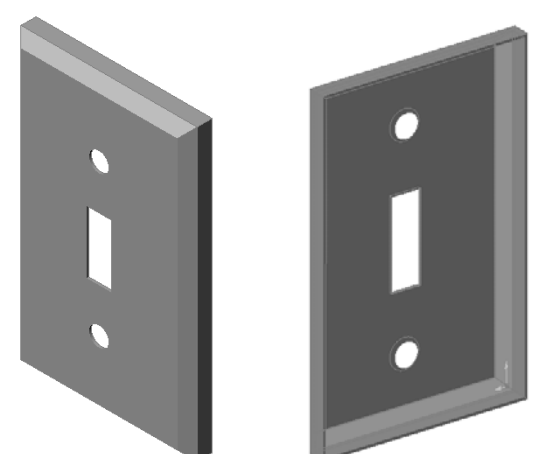

# Otros aspectos a explorar — Modificación de una pieza

Muchos lápices tienen una punta más larga y fina que la que apareció anteriormente. ¿Cómo puede lograrse esto?

#### **Respuesta**

Las respuestas variarán. Una posibilidad es:

- Haga doble clic en la operación Chaflán en el gestor de diseño del FeatureManager o en la zona de gráficos.
- □ Cambie el ángulo a **10°**.
- □ Cambie la distancia a **25 mm**.
- Haga clic en **Reconstruir** en la barra de herramientas Estándar para reconstruir la pieza.

Otra posibilidad es:

- □ Edite la definición de la operación Chaflán.
- Cambie la opción Tipo por Distancia-Distancia.
- □ Establezca el valor **Distancia1** en **25 mm**.
- □ Establezca el valor **Distancia2** en **4,5 mm**.
- Haga clic en Aceptar para reconstruir la operación Chaflán.

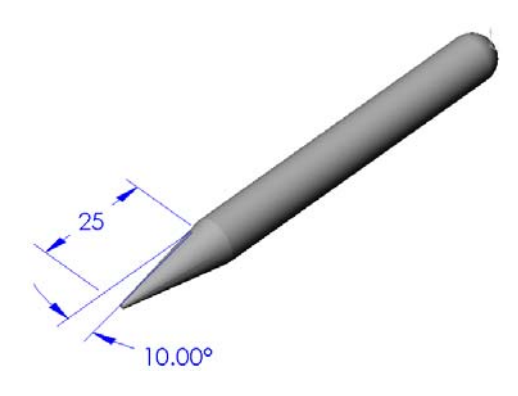

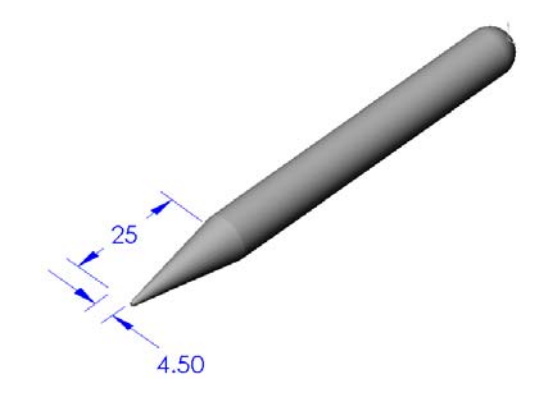

# Lección 2 Hoja de trabajo de vocabulario — Clave de respuestas

| Nombre: | Clase: | Fecha: |
|---------|--------|--------|
|         |        |        |

Complete los espacios en blanco con las palabras definidas por las indicaciones.

- 1 La esquina o el punto donde convergen las aristas: vértice
- 2 La intersección de los tres planos de referencia predeterminados: origen
- 3 Una operación utilizada para redondear las esquinas vivas: redondeo
- 4 Los tres tipos de documentos que conforman un modelo de SolidWorks: <u>piezas,</u> <u>ensamblajes, dibujos</u>
- 5 Una operación utilizada para eliminar material del interior de una pieza: vaciado
- 6 Controla las unidades, la rejilla, el texto y otros parámetros del documento: plantilla
- 7 Forma la base de todas las operaciones de extrusión: croquis
- 8 Dos líneas que se encuentran en ángulos rectos (90°) una respecto de la otra son: <u>perpendiculares</u>
- 9 La primera operación en una pieza se denomina operación **Base**.
- 10 La superficie o carátula exterior de una pieza: cara
- 11 Una aplicación de software de automatización de diseño mecánico: SolidWorks
- 12 El límite de una cara: arista
- 13 Dos líneas rectas siempre separadas por la misma distancia son: paralelas
- 14 Dos círculos o arcos que comparten el mismo centro son: concéntricos
- **15** Las formas y las acciones que constituyen bloques de construcción de una pieza: **operaciones**
- 16 Una operación que agrega material a una pieza: saliente
- 17 Una operación que elimina material de una pieza: corte
- 18 Una línea constructiva implícita que se extiende a través del centro de cada operación cilíndrica: <u>eje</u>

| Lección                                                                          | 2 Hoja de trabajo de vocabulari                                                 | 0                    | REPRODUCIBLE                 |  |  |
|----------------------------------------------------------------------------------|---------------------------------------------------------------------------------|----------------------|------------------------------|--|--|
| Ν                                                                                | ombre:                                                                          | Clase:               | Fecha:                       |  |  |
| Complete los espacios en blanco con las palabras definidas por las indicaciones. |                                                                                 |                      |                              |  |  |
| 1                                                                                | 1 La esquina o el punto donde convergen las aristas:                            |                      |                              |  |  |
| 2                                                                                | 2 La intersección de los tres planos de referencia predeterminados:             |                      |                              |  |  |
| 3                                                                                | <b>3</b> Una operación utilizada para redondear las esquinas vivas:             |                      |                              |  |  |
| 4                                                                                | 4 Los tres tipos de documentos que conforman un modelo de SolidWorks:           |                      |                              |  |  |
| 5                                                                                | 5 Una operación utilizada para eliminar material del interior de una pieza:     |                      |                              |  |  |
| 6                                                                                | 6 Controla las unidades, la rejilla, el texto y otros parámetros del documento: |                      |                              |  |  |
| 7                                                                                | 7 Forma la base de todas las operaciones de extrusión:                          |                      |                              |  |  |
| 8                                                                                | Dos líneas que se encuentran en ángu                                            | los rectos (90°) un  | a respecto de la otra son:   |  |  |
| 9                                                                                | La primera operación de una pieza se                                            | denomina operaci     | ón                           |  |  |
| 10                                                                               | 10 La superficie o carátula exterior de una pieza:                              |                      |                              |  |  |
| 11 Una aplicación de software de automatización de diseño mecánico:              |                                                                                 |                      | mecánico:                    |  |  |
| 12                                                                               | El límite de una cara:                                                          |                      |                              |  |  |
| 13                                                                               | Dos líneas rectas siempre separadas p                                           | or la misma distan   | cia son:                     |  |  |
| 14                                                                               | 14 Dos círculos o arcos que comparten el mismo centro son:                      |                      | n:                           |  |  |
| 15                                                                               | Las formas y las funciones que consti                                           | tuyen bloques de c   | construcción de una pieza:   |  |  |
| 16                                                                               | Una operación que agrega material a                                             | una pieza:           |                              |  |  |
| 17                                                                               | Una operación que elimina material d                                            | e una pieza:         |                              |  |  |
| 18                                                                               | Una línea constructiva implícita que s cilíndrica:                              | se extiende a través | del centro de cada operación |  |  |

# Lección 2 Cuestionario — Clave de respuestas

| Nombre: | Clase | : Fecha: |
|---------|-------|----------|
|         |       |          |

Instrucciones: Responda cada pregunta escribiendo la o las respuestas correctas en el espacio correspondiente o realice un círculo en la respuesta según como se indique.

- 1 Las piezas se construyen a partir de operaciones. ¿Qué son las operaciones? <u>Respuesta:</u> Las operaciones son las formas (salientes, cortes y taladros) y las funciones (redondeos, chaflanes y vaciados) que se utilizan para construir una pieza.
- Nombre las operaciones utilizadas para crear la pieza box (caja) en la Lección 2.
   Respuesta: Extruir saliente, Redondeo, Vaciado y Extruir corte.
- 3 ¿Cómo se inicia un nuevo documento de pieza?
   <u>Respuesta:</u> Haga clic en la herramienta Nuevo o en Archivo, Nuevo. Seleccione una plantilla de pieza.
- Proporcione dos ejemplos de operaciones de formas que requieren un perfil croquizado.
   <u>Respuesta:</u> Las operaciones de formas son Extruir saliente, Extruir corte y Taladro.
- **5** Proporcione dos ejemplos de operaciones de funciones que requieren una arista o una cara seleccionada.

Respuesta: Las operaciones de funciones son Redondeo, Chaflán y Vaciado.

- Nombre los tres documentos que conforman un modelo de SolidWorks.
   <u>Respuesta:</u> Piezas, ensamblajes y dibujos
- ¿Cuál es el plano de croquis predeterminado?
   Respuesta: El plano de croquis predeterminado es Front (Alzado).
- 8 ¿Qué es un plano?Respuesta: Un plano es una superfície 2D plana.
- 9 ¿Cómo crea una operación Extruir saliente?

**Respuesta:** Seleccione un plano de croquis. Abra un croquis nuevo. Croquice el perfil. Extruya el perfil perpendicular al plano de croquis.

10 ¿Por qué se crean y utilizan las plantillas de documentos?

**<u>Respuesta</u>**: Las plantillas de documentos contienen los parámetros de unidades, rejilla y texto del modelo. Puede crear plantillas para unidades Métricas e Inglesas, cada una con parámetros diferentes.

\_\_\_\_\_

| Lección 2 Cuestionario                                                     | REPRODUCIBLE                                                               |                                                             |  |  |  |
|----------------------------------------------------------------------------|----------------------------------------------------------------------------|-------------------------------------------------------------|--|--|--|
| Nombre:                                                                    | Clase:                                                                     | Fecha:                                                      |  |  |  |
| Instrucciones: Responda cada pregi<br>espacio correspondiente o realice un | unta escribiendo la o l<br>n círculo en la respues                         | as respuestas correctas en el<br>sta según como se indique. |  |  |  |
| 1 Las piezas se construyen a partir                                        | de operaciones. ¿Qué                                                       | son las operaciones?                                        |  |  |  |
| 2 Nombre las operaciones utilizada                                         | Nombre las operaciones utilizadas para crear la pieza box en la Lección 2. |                                                             |  |  |  |
| <b>3</b> ¿Cómo se inicia un nuevo docum                                    | nento de pieza?                                                            |                                                             |  |  |  |
| 4 Proporcione dos ejemplos de ope                                          | eraciones de formas qu                                                     | e requieren un perfil croquizado.                           |  |  |  |
| <ul> <li>5 Proporcione dos ejemplos de ope cara seleccionada.</li> </ul>   | eraciones de funciones                                                     | que requieren una arista o una                              |  |  |  |
| 6 Nombre los tres documentos que                                           | conforman un modelo                                                        | o de SolidWorks.                                            |  |  |  |
| 7 ¿Cuál es el plano de croquis pred                                        | leterminado?                                                               |                                                             |  |  |  |
| 8 ¿Qué es un plano?                                                        |                                                                            |                                                             |  |  |  |
| <b>9</b> ¿Cómo crea una operación Extru                                    | ir saliente?                                                               |                                                             |  |  |  |

10 ¿Por qué se crean y utilizan las plantillas de documentos?

# Resumen de la lección

- □ SolidWorks es un software de automatización de diseño.
- □ El modelo de SolidWorks consiste en:

Piezas Ensamblajes

Dibujos

Las operaciones son los bloques de construcción de una pieza.

# Miniaturas de las diapositivas de PowerPoint

Las siguientes miniaturas, ordenadas de izquierda a derecha, muestran las diapositivas de PowerPoint que se ofrecen con esta lección.

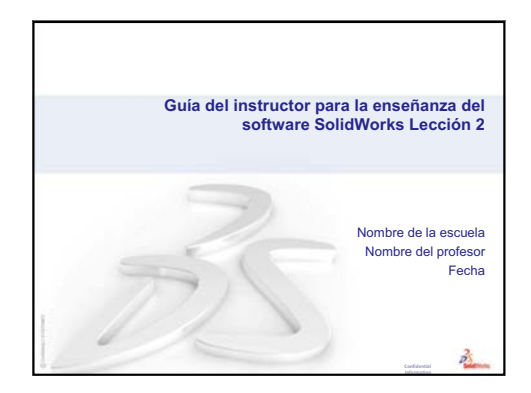

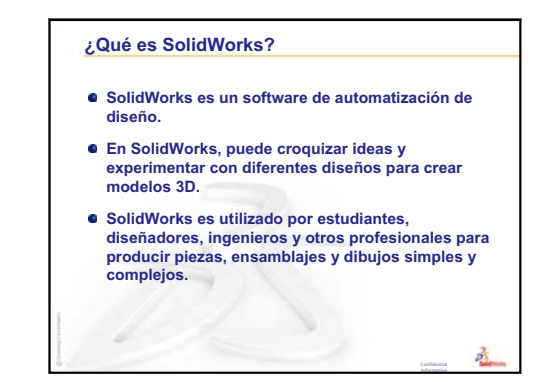

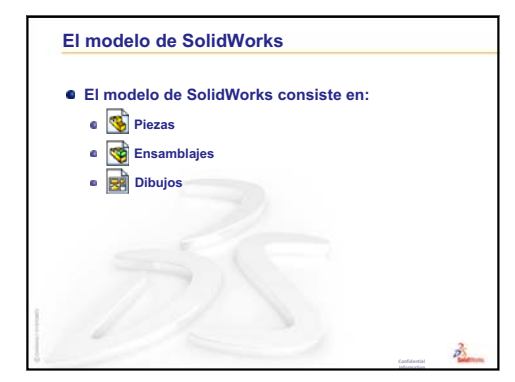

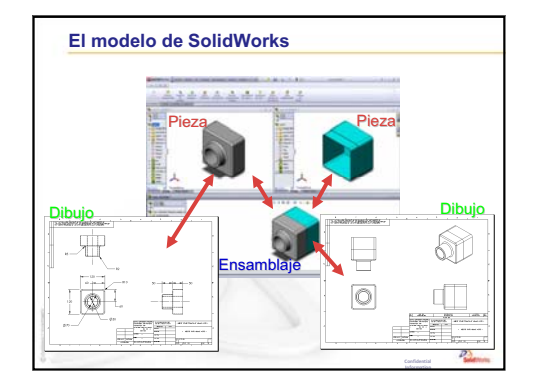

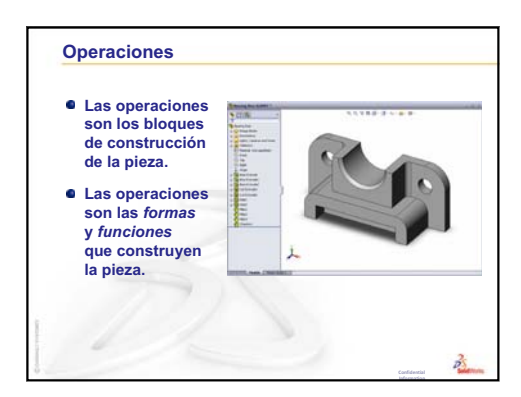

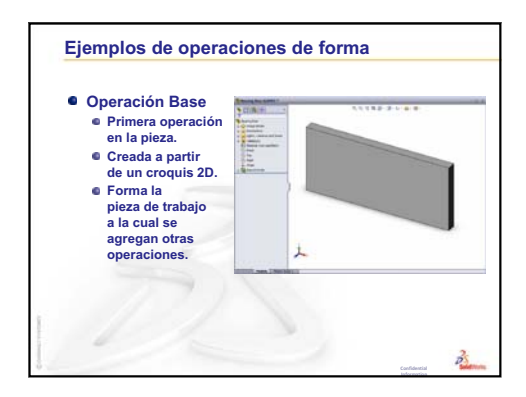

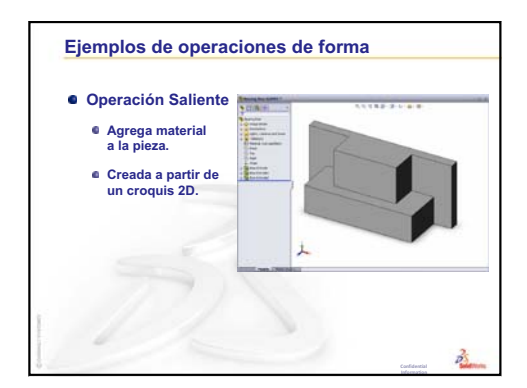

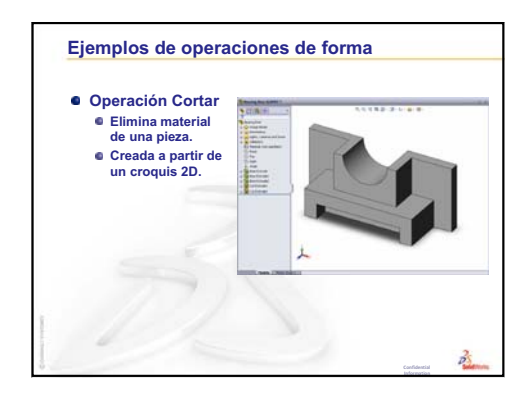

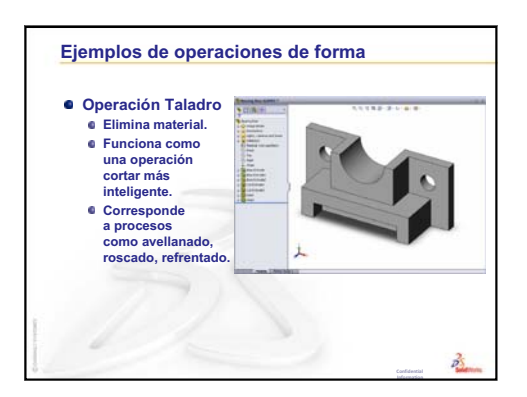

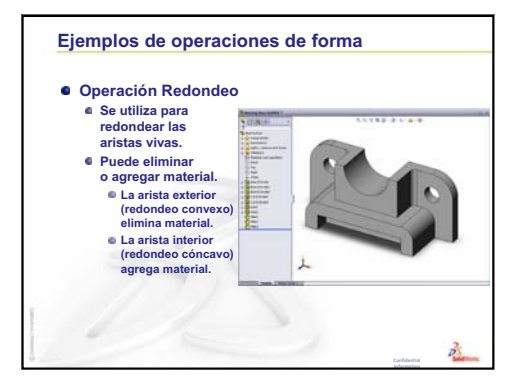

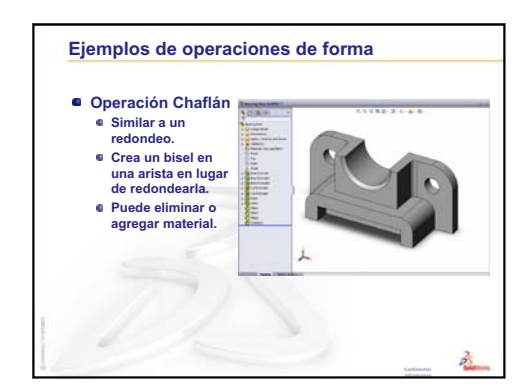

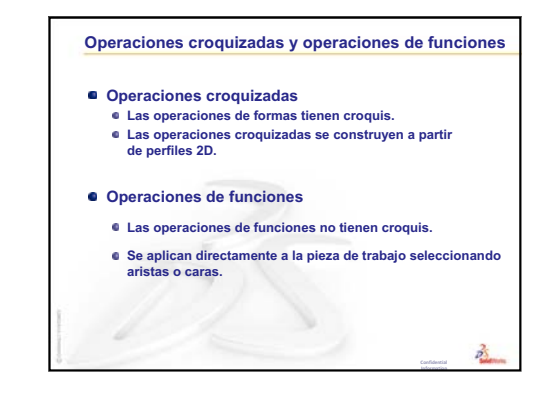

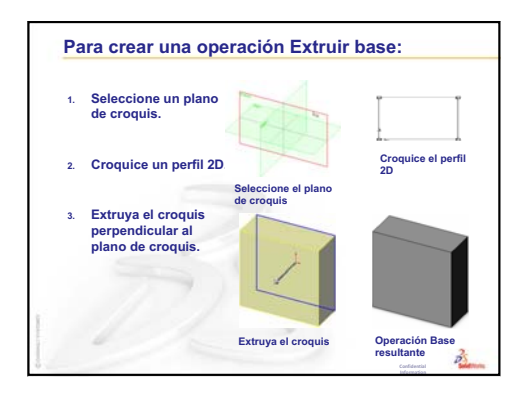

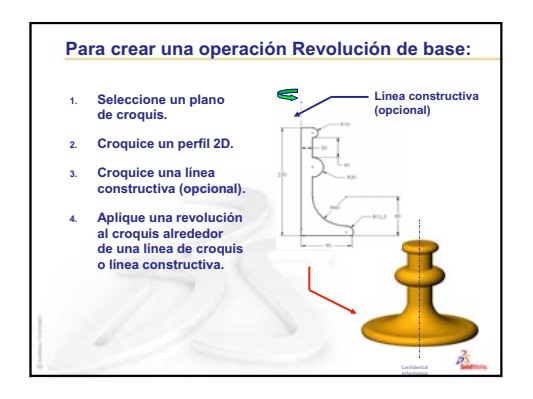

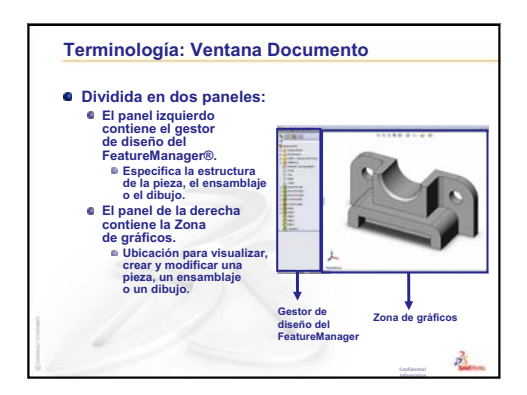

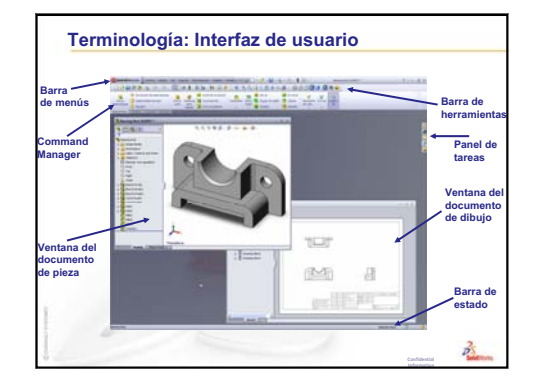

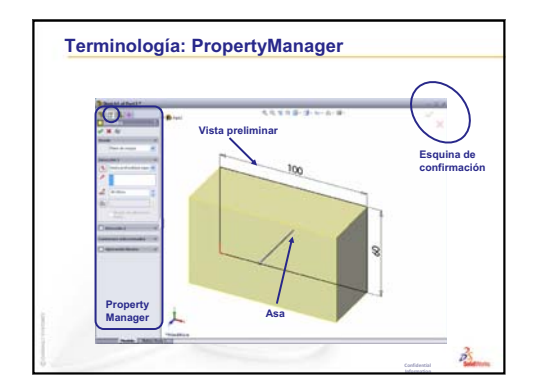

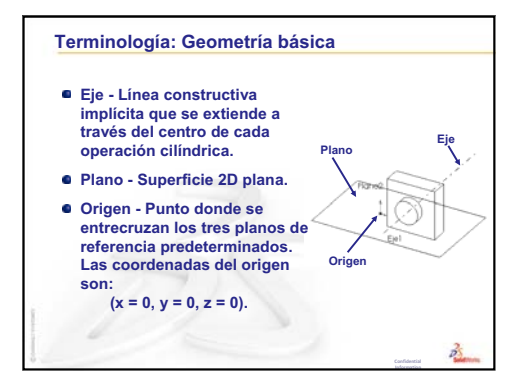

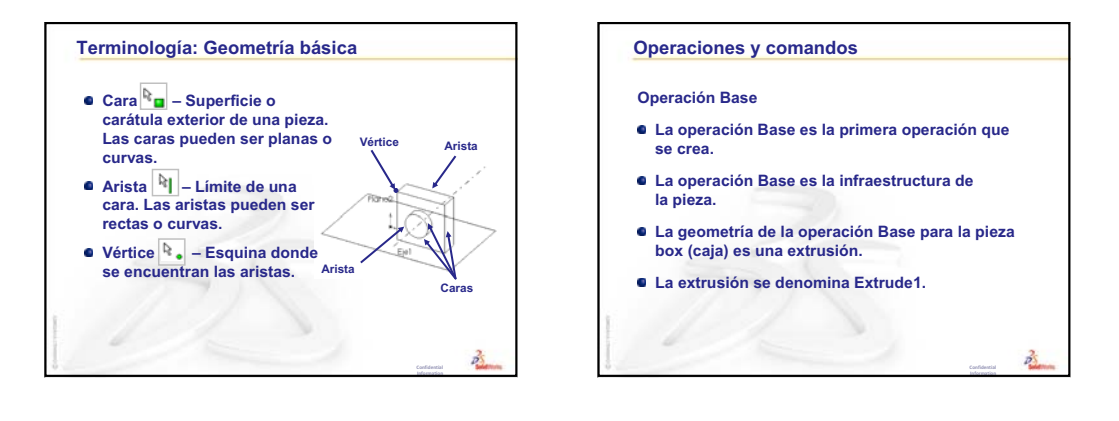

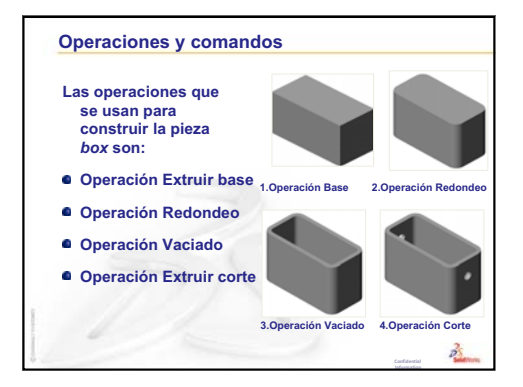

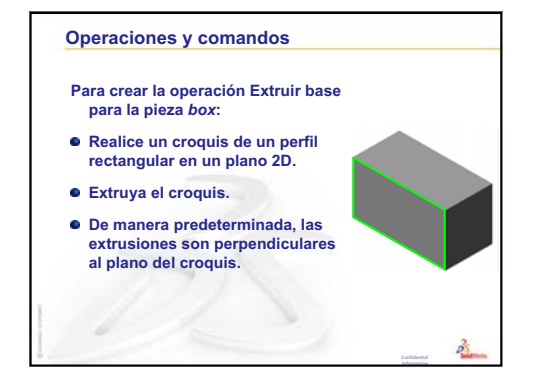

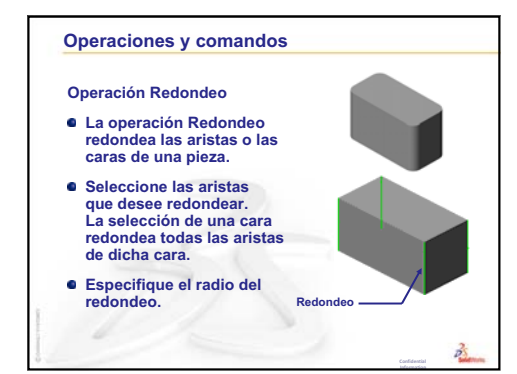

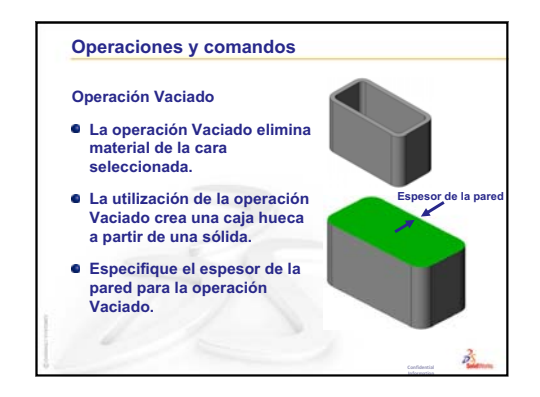

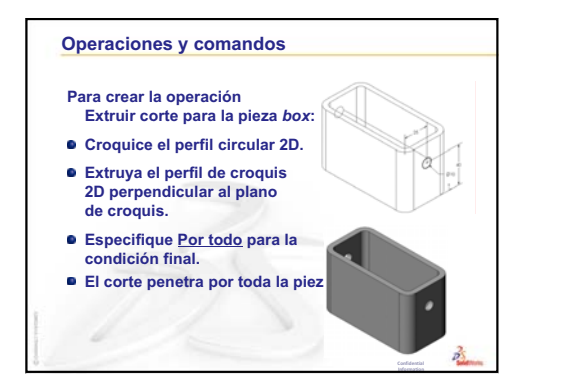

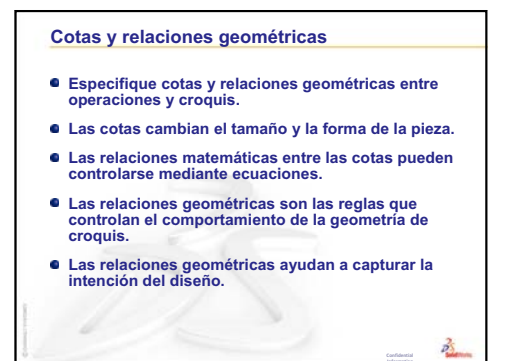

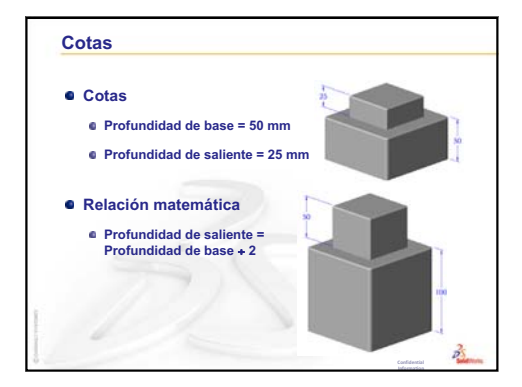

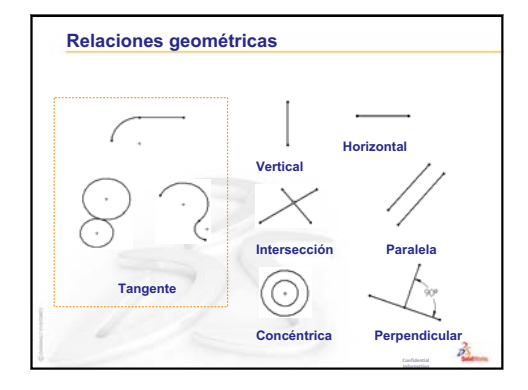

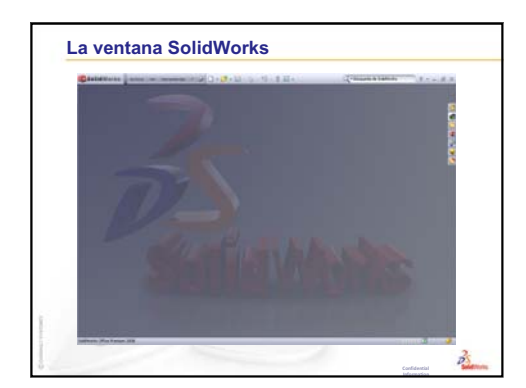

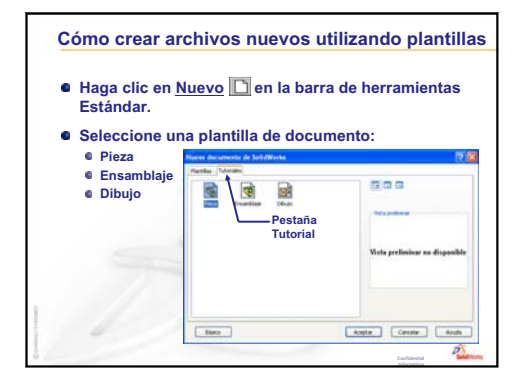

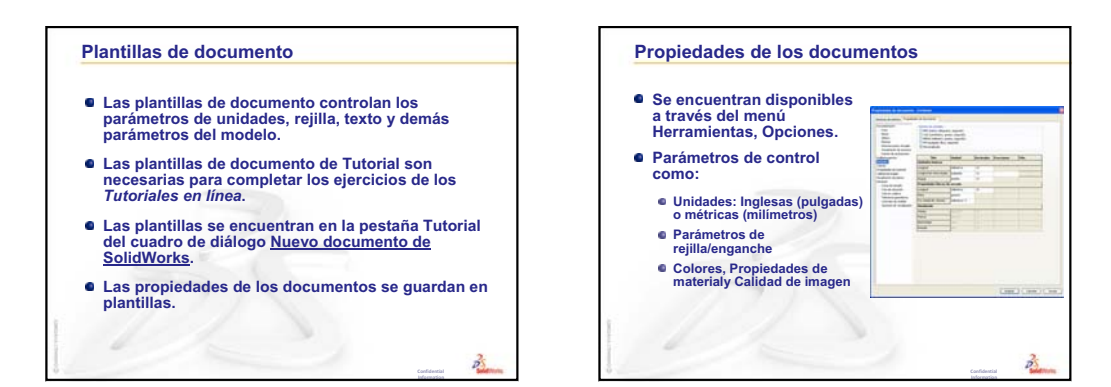

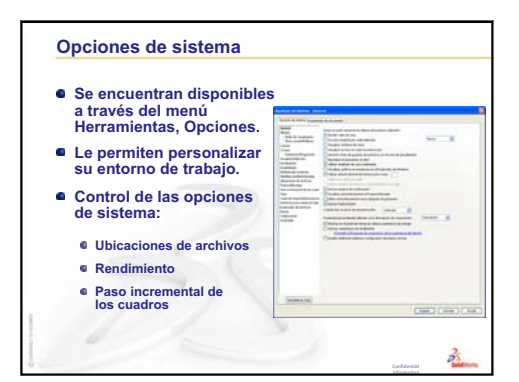

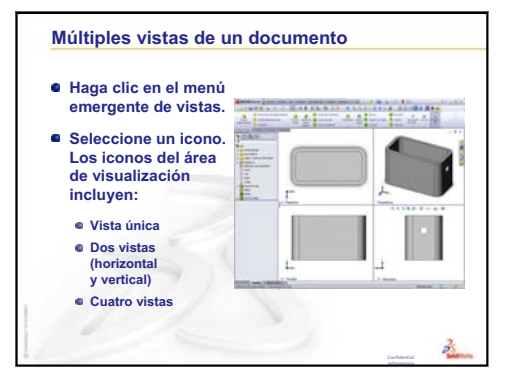

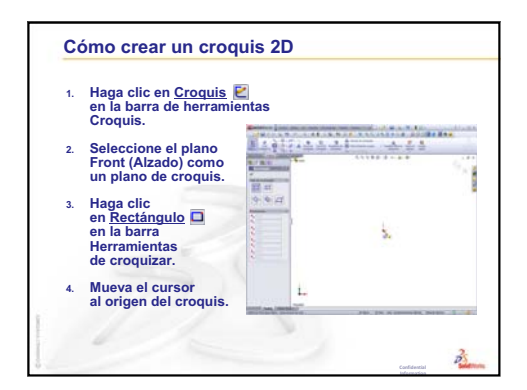

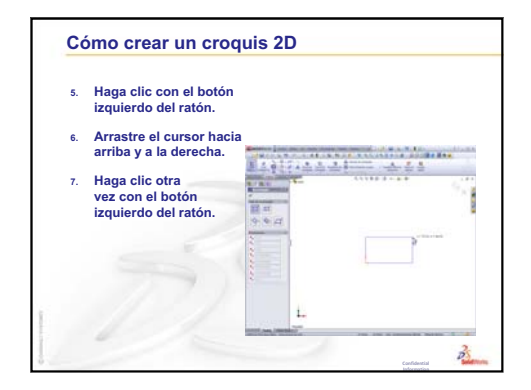

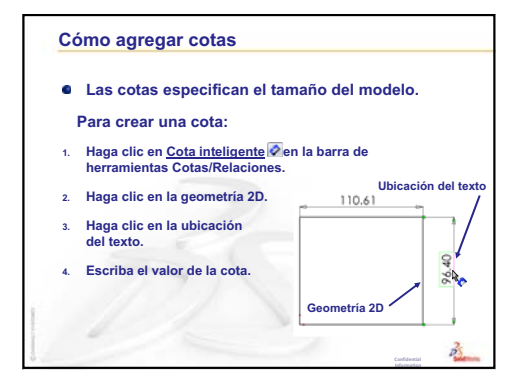

Lección 2: Funcionalidad básica

# Lección 3: Iniciación práctica en 40 minutos

# Objetivos de esta lección

Crear y modificar la siguiente pieza:

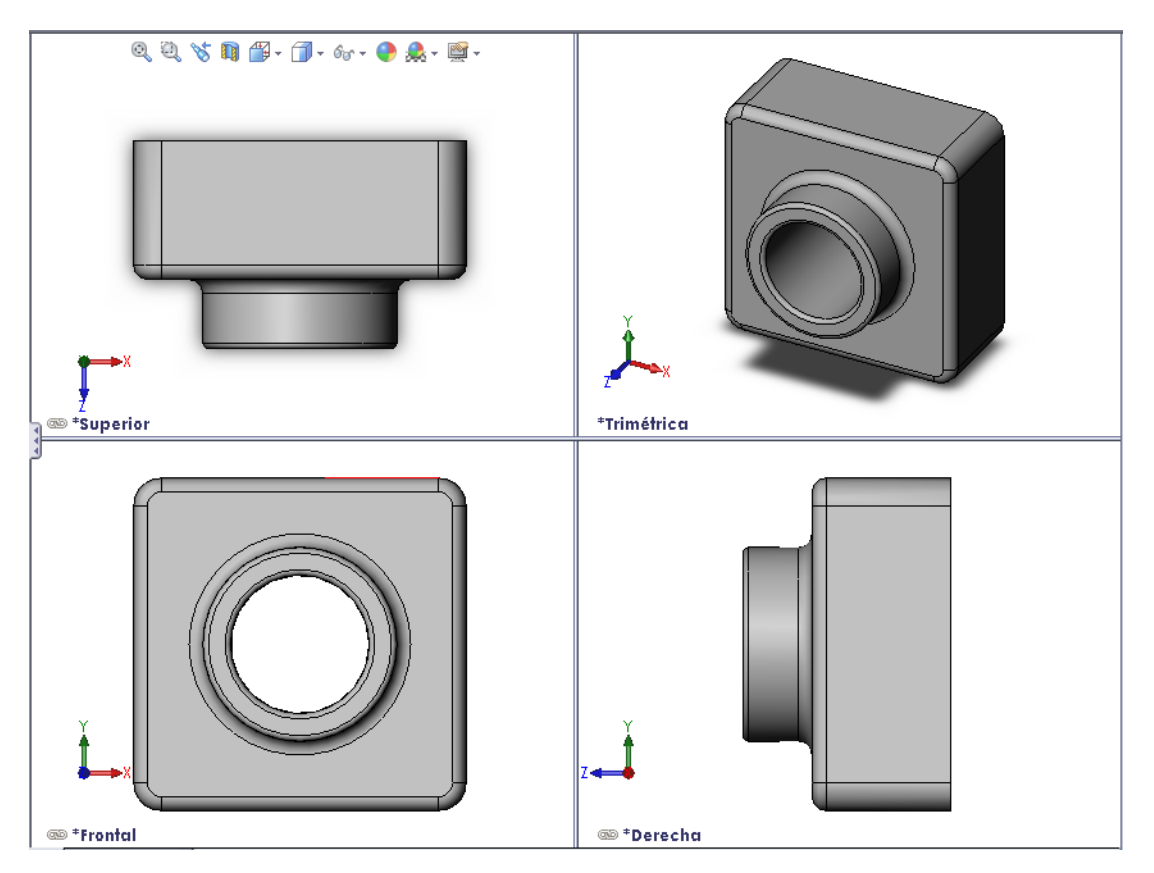

# Antes de comenzar esta lección

Complete la Lección 2: Funcionalidad básica.

### Recursos para esta lección

El plan de esta lección corresponde a *Empezar a trabajar: Lección 1 – Piezas* en los Tutoriales de SolidWorks. Para obtener más información, consulte "Tutoriales de SolidWorks" en la página v.

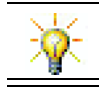

El conjunto de aplicaciones de SolidWorks Education contiene 80 tutoriales en diseño de ingeniería, sostenibilidad, simulación y análisis.

# Revisión de la Lección 2: Funcionalidad básica

# Preguntas de discusión

1 Un modelo 3D de SolidWorks se compone de tres documentos. Nombre los tres documentos.

Respuesta: Pieza, Ensamblaje y Dibujo.

- Las piezas se construyen a partir de operaciones. ¿Qué son las operaciones?
   <u>Respuesta</u>: Las operaciones son las formas (salientes, cortes y taladros) y las funciones (redondeos, chaflanes y vaciados) que se utilizan para construir una pieza.
- 3 Nombre las operaciones utilizadas para crear la pieza box (caja) en la Lección 1.

**<u>Respuesta</u>:** Extruir saliente, Redondeo, Vaciado y Extruir corte.

- ¿Cuál es la operación Base de la caja?
   <u>Respuesta</u>: La operación Base es la primera operación de la caja. La operación Base es la infraestructura de la pieza. La geometría de la operación Base para la caja es una extrusión. La extrusión se denomina Extrude1. La operación Base representa la forma general de la caja.
- 5 ¿Por qué se utilizó la operación Redondeo?

Respuesta: La operación Redondeo

1. Operación Base 2. Operación Redondeo

3. Operación Vaciado

4. Operación Corte

redondea las aristas y las caras vivas. Como resultado de la utilización de la operación Redondeo, se crearon las aristas redondeadas de la caja.

6 ¿Por qué se utilizó la operación Vaciado?

**<u>Respuesta</u>**: La operación Vaciado elimina material. Como resultado de la utilización de la operación Vaciado, se creó un bloque hueco a partir de un bloque sólido.

7 ¿Cómo se crea la operación Base?

Respuesta: Para crear una operación Base sólida:

- Croquice un perfil rectangular en un plano 2D chato.
- Extruya el perfil perpendicular al plano de croquis.
- 8 ¿Qué hubiera sucedido si la operación Vaciado se hubiera creado antes de la operación Redondeo?

**<u>Respuesta:</u>** Las esquinas interiores de la caja serían esquinas vivas en vez de esquinas redondeadas.

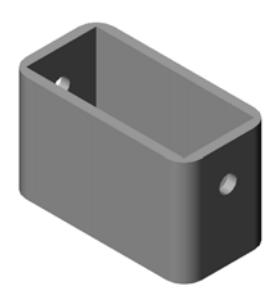

### Resumen de la Lección 3

- Discusión en clase Operaciones Base
- □ Ejercicio de aprendizaje activo Crear una pieza
- Ejercicios y proyectos Modificación de la pieza
  - · Conversión de cotas
  - Cálculo de la modificación
  - Modificación de la pieza
  - Cálculo del volumen del material
  - · Cálculo del volumen de la operación Base
- □ Ejercicios y proyectos Creación de una caja de CD y un estuche para CDs
  - Medición de la caja de CD
  - Croquis preliminar de la caja de CD
  - Cálculo de la capacidad global de la caja
  - · Calcular las medidas externas del estuche para CDs
  - Creación de la caja de CD y el estuche para CDs
- □ Otros aspectos a explorar Modelado de más piezas
- □ Resumen de la lección

### Competencias de la Lección 3

Los estudiantes desarrollan las siguientes competencias en esta lección:

- □ **Ingeniería**: Utilizar operaciones 3D para crear una pieza 3D. Crear un croquis a lápiz de un perfil para tiza y un borrador.
- Tecnología: Trabajar con una caja común de música/software y determinar el tamaño de un contenedor de CDs.
- Matemáticas: Aplicar relaciones concéntricas (mismo centro) entre círculos. Comprender la conversión de milímetros a pulgadas en un proyecto aplicado. Aplicar ancho, altura y profundidad a un prisma recto (caja).
- □ Ciencia: Calcular el volumen de un prisma recto (caja).

# Discusión en clase — Operaciones Base

- Seleccione un objeto simple en el salón, como un pedazo de tiza o un borrador de pizarra.
- □ Pida a los estudiantes que describan la operación Base de estos objetos.
- □ ¿Cómo se crearían las operaciones adicionales para estos objetos?

### **Respuesta**

### Tiza:

- □ Croquice un perfil 2D circular.
- □ Extruya el perfil 2D. El perfil 2D extruido crea la operación Base. La operación Base se denomina Extrude1.
- Seleccione la arista circular en la operación Base. Cree una operación Redondeo. La operación Redondeo elimina las aristas vivas.

**Nota:** Probablemente, no deseará utilizar la operación Redondeo para un nuevo trozo de tiza.

### Borrador de pizarra:

- □ Croquice un perfil 2D rectangular.
- □ Extruya el perfil 2D. El perfil 2D extruido crea la operación Base.
- Seleccione las 4 esquinas en la operación Base. Cree una operación Redondeo para eliminar las aristas vivas.

# Ejercicio de aprendizaje activo — Crear una pieza

Siga las instrucciones detalladas en *Empezar a trabajar: Lección 1 – Piezas* del Tutorial de SolidWorks. En esta lección, creará la pieza que puede verse a la derecha. El nombre de la pieza es Tutor1.sldprt.

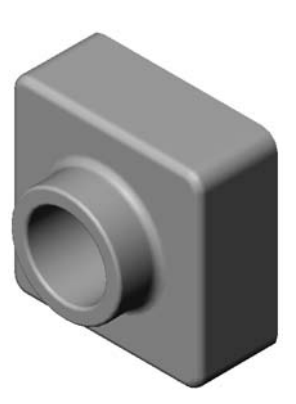

# Lección 3 : Evaluación de 5 minutos – Clave de respuestas

| N        | ombre: Clase: Fecha:                                                                                                    |  |  |  |  |
|----------|----------------------------------------------------------------------------------------------------|--|--|--|--|
| In<br>es | Instrucciones: Responda cada pregunta escribiendo la o las respuestas correctas en el<br>espacio correspondiente o realice un círculo en la respuesta según como se indique. |  |  |  |  |
| 1        | ¿Qué operaciones se utilizaron para crear la pieza Tutor1 (Tutorial 1)?                                                                                                    |  |  |  |  |
|          | <b>Respuesta:</b> Extruir saliente, Redondeo, Vaciado y Extruir corte.                                                                                                    |  |  |  |  |
| 2        | ¿Qué función cumple la operación Redondeo?                                                                                                    |  |  |  |  |
|          | Respuesta: La operación Redondeo redondea las aristas y las caras vivas.                                                                                                    |  |  |  |  |
| 3        | ¿Qué función cumple la operación Vaciado?                                                                                                    |  |  |  |  |
|          | Respuesta: La operación Vaciado elimina material de la cara seleccionada.                                                                                                    |  |  |  |  |
| 4        | Nombre tres comandos de visualización de SolidWorks.                                                                                                    |  |  |  |  |
|          | <b>Respuesta:</b> Zoom ajustar, Girar vista y Trasladar.                                                                                                    |  |  |  |  |
| 5        | ¿Dónde se encuentran los botones de visualización?                                                                                                    |  |  |  |  |
|          | Respuesta: Los botones de visualización se encuentran en la barra de herramientas Ver                                                                                        |  |  |  |  |
| 6        | Nombre los tres planos predeterminados de SolidWorks.                                                                                                    |  |  |  |  |
|          | <b><u>Respuesta</u></b> : Front (Alzado), Top (Planta) y Right (Vista lateral).                                                                                              |  |  |  |  |
| 7        | ¿A qué vistas de dibujo corresponden los planos predeterminados de SolidWorks?                                                                                               |  |  |  |  |
|          | Respuesta:                                                                                                    |  |  |  |  |
|          | <ul> <li>Front = Vista frontal o posterior</li> </ul>                                                                                                    |  |  |  |  |
|          | • Top = Vista superior o inferior                                                                                                    |  |  |  |  |
|          | <ul> <li>Right = Vista derecha o izquierda</li> </ul>                                                                                                    |  |  |  |  |
| 8        | Verdadero o falso. En un croquis completamente definido, la geometría aparece en negro.                                                                                      |  |  |  |  |
|          | Respuesta: Verdadero.                                                                                                    |  |  |  |  |
| 9        | Verdadero o falso. Es posible realizar una operación utilizando un croquis definido en exceso.                                                                               |  |  |  |  |
|          | Respuesta: Falso.                                                                                                    |  |  |  |  |
| 10       | Nombre las vistas de dibujo primarias utilizadas para visualizar un modelo.                                                                                                  |  |  |  |  |
|          | Respuesta: Vistas Superior, Frontal, Derecha e Isométrica.                                                                                                    |  |  |  |  |
|          |                                                                                                    |  |  |  |  |
|          |                                                                                                    |  |  |  |  |

# Lección 3 : Evaluación de 5 minutos

| Nombre: | Clase:      | Fecha: |
|---------|-------------|--------|
|         | 0 - 112 0 1 |        |

Instrucciones: Responda cada pregunta escribiendo la o las respuestas correctas en el espacio correspondiente o realice un círculo en la respuesta según como se indique.

- 1 ¿Qué operaciones se utilizaron para crear la pieza Tutor1 (Tutorial 1)?
- 2 ¿Qué función cumple la operación Redondeo?
- **3** ¿Qué función cumple la operación Vaciado?
- 4 Nombre tres comandos de visualización de SolidWorks.
- 5 ¿Dónde se encuentran los botones de visualización?
- 6 Nombre los tres planos predeterminados de SolidWorks.
- 7 ¿A qué vistas de dibujo corresponden los planos predeterminados de SolidWorks?
- 8 Verdadero o falso. En un croquis completamente definido, la geometría aparece en negro.
- **9** Verdadero o falso. Es posible realizar una operación utilizando un croquis definido en exceso.
- 10 Nombre las vistas de dibujo primarias utilizadas para visualizar un modelo.

### Ejercicios y proyectos — Modificación de la pieza

### Task 1 — Conversión de cotas

El diseño de la pieza Tutor1 se creó en Europa. La pieza Tutor1 se fabricará en EE. UU. Convierta las cotas totales de la pieza Tutor1 de milímetros a pulgadas.

#### Datos determinados:

- □ Conversión: 25,4 mm = 1 pulgada
- $\Box$  Ancho de Base = 120 mm
- $\Box$  Altura de Base = 120 mm
- $\Box$  Profundidad de Base = 50 mm
- $\Box$  Profundidad de Saliente = 25 mm

#### Respuesta:

- □ Profundidad total = Profundidad de Base + Profundidad de Saliente Profundidad total = 1,97" + 0,98" = 2,95"
- □ Cotas totales = Ancho de Base x Altura de Base x Profundidad Cotas totales = 4,72" x 4,72" x 2,95"

#### Demostración en clase:

SolidWorks admite unidades métricas e inglesas. Demuestre la conversión del software de unidades métricas a inglesas.

- 1 Haga clic en Herramientas, Opciones.
- 2 Haga clic en la pestaña **Propiedades** de documento.
- 3 Haga clic en Unidades.
- 4 Cambie Sistema de unidades a Personalizado y seleccione pulgadas en Longitud. Haga clic en Aceptar.
- 5 Haga doble clic en las operaciones de la pieza Tutor1 para visualizar las cotas.
  - Ancho de Base = 4,72"
  - Altura de Base = 4,72"
  - Profundidad de Base = 1,97"
  - Profundidad de Saliente = 0,98"
- 6 Vuelva a cambiar la Longitud de la pieza a Milímetros para la siguiente tarea.

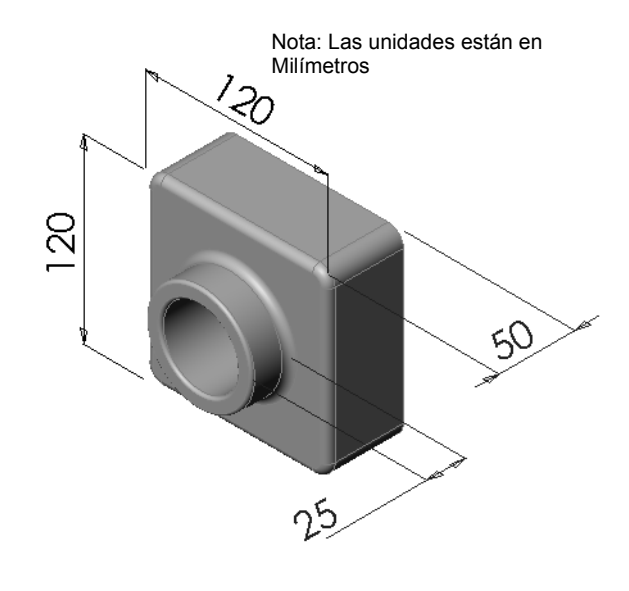

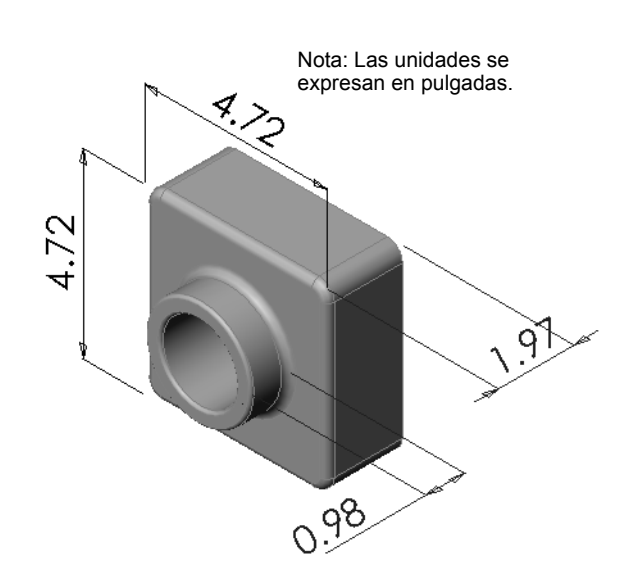

### Task 2 — Cálculo de la modificación

La profundidad total actual de la pieza Tutor1 es de 75 mm. Su cliente requiere un cambio en el diseño. La nueva profundidad total requerida es de 100 mm. La profundidad de Base debe fijarse en 50 mm. Calcule la nueva profundidad de Saliente.

### Datos determinados:

- $\Box$  Nueva profundidad total = 100 mm
- $\Box$  Profundidad de Base = 50 mm

### Respuesta:

Profundidad total = Profundidad de Base + Profundidad de Saliente
 Profundidad de Saliente = Profundidad total - Profundidad de Base
 Profundidad de Saliente = 100 mm - 50 mm
 Profundidad de Saliente = 50 mm

# Task 3 — Modificación de la pieza

Con SolidWorks, modifique la pieza Tutor1 para cumplir con los requisitos del cliente. Cambie la profundidad de la operación Saliente para que la profundidad total de la pieza sea igual a 100 mm.

Guarde la pieza modificada con otro nombre.

### Respuesta:

1 Haga doble clic en la operación Extrude2.

- 2 Haga doble clic en la cota de profundidad 25 mm.
- 3 En el cuadro de diálogo Modificar, ingrese el valor50 mm.
- 4 Presione Entrar.

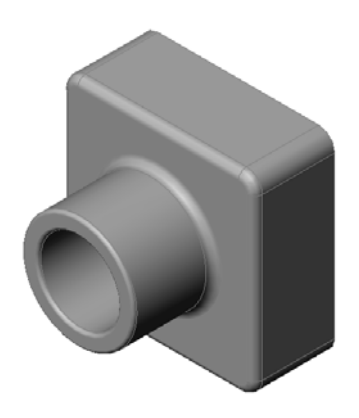

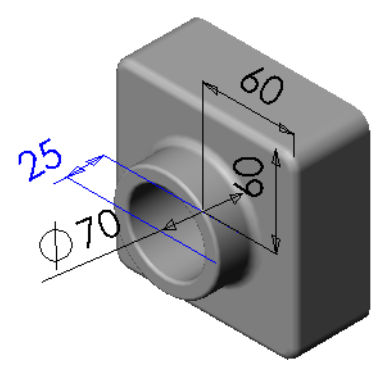

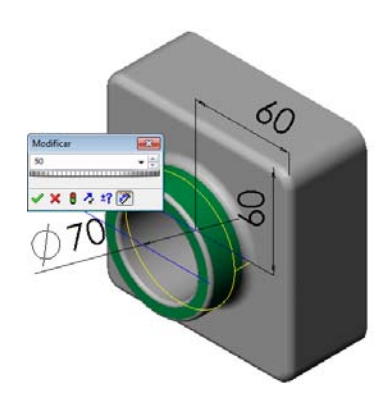
5 Haga clic en **Reconstruir**.

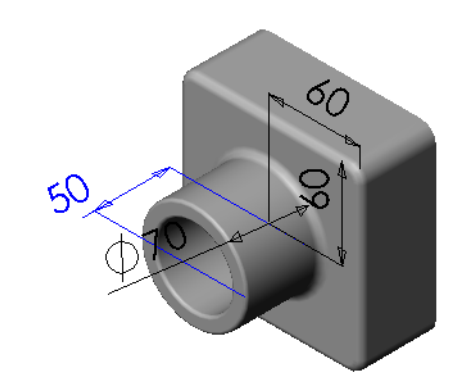

6 Haga clic en Archivo, Guardar como para crear el archivo block100.

Al utilizar Archivo, Guardar como, usted guarda una copia del documento con un nombre nuevo o una ruta nueva. Si fuera necesario, puede crear una carpeta nueva en el cuadro de diálogo Guardar como. Luego de utilizar Archivo, Guardar como, se encontrará trabajando en el documento *nuevo*. El documento original se cierra sin guardarse los cambios.

Si hace clic en la casilla de verificación **Guardar como copia**, guardará una copia del

| 🐼 Guardar como 💌                                                                                                    |                        |                         |                 |              |      |
|----------------------------------------------------------------------------------------------------|------------------------|-------------------------|-----------------|--------------|------|
| Coord and a second second | ssons 🕨 Lesson03       | <b>▼ <sup>4</sup></b> † | Buscar Lesson03 |              | ٩    |
| Organizar 🔻 Nu                                                                                                    | ueva carpeta           |                         |                 | *** <b>*</b> | 0    |
| ★ Favoritos ↓ Descargas ■ Escritorio ③ Sitios reciente ↓ Música                                                                                                    | ×<br>E                 |                         |                 |              |      |
| <ul> <li>➡ Bibliotecas</li> <li>➡ Documentos</li> <li>➡ Imágenes</li> <li>▲ Música</li> </ul>                                                                                                    | Ţ                      |                         |                 |              |      |
| Nombre:                                                                                                    | block100.SLDPRT        |                         |                 |              | •    |
| Tipo:                                                                                                    | Pieza (*.prt;*.sldprt) |                         |                 |              | •    |
| Description:                                                                                                    | Add a description      |                         |                 |              |      |
|                                                                                                    | 🕅 Guardar como copia   | Refe                    | erencias        |              |      |
| Ocultar carpetas                                                                                                    |                        |                         | Guardar         | Cancelar     | r "i |

documento con un nombre nuevo y *sin* reemplazar el documento activo. Siga trabajando en el documento original.

#### Task 4 — Cálculo del volumen del material

El volumen del material es un cálculo importante para el diseño y la fabricación de piezas. Calcule el volumen de la operación Base en mm<sup>3</sup> para la pieza Tutor1.

#### Respuesta:

□ Volumen = Ancho x Altura x Profundidad Volumen =  $120 \text{ mm x} 120 \text{ mm x} 50 \text{ mm} = 720.000 \text{ mm}^3$ 

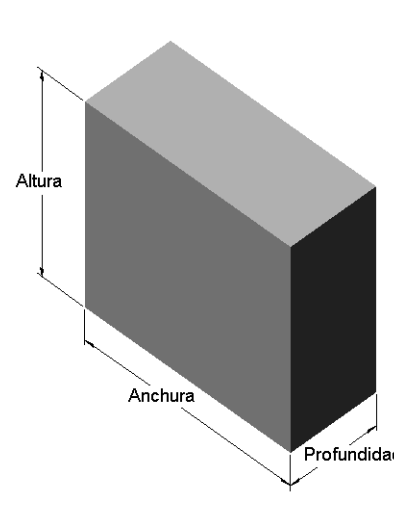

# Task 5 — Cálculo del volumen de la operación Base

Calcule el volumen de la operación Base en cm<sup>3</sup>.

#### Datos determinados:

 $\Box$  1 cm = 1 pulgada

#### Respuesta:

□ Volumen = Ancho x Altura x Profundidad Volumen =  $12 \text{ cm } x 12 \text{ cm } x 5 \text{ cm} = 720 \text{ cm}^3$ 

# Ejercicios y proyectos — Creación de una caja de CD y un estuche para CDs

Usted forma parte de un equipo de diseño. El administrador del proyecto ha suministrado los siguientes criterios de diseño correspondientes a un estuche para CDs:

- □ El estuche para CDs se construye con un material polímero (plástico).
- □ El mismo debe tener capacidad para 25 cajas de CD.
- □ El título del CD debe quedar a la vista cuando la caja de CD se coloque en el estuche para CDs.
- □ El espesor de la pared del estuche para CDs es de 1 cm.
- En cada lado del estuche para CDs, debe existir una distancia de 1 cm entre la caja de CD y el interior del estuche.
- Debe existir una distancia de 2 cm entre la parte superior de las cajas de CD y el interior del estuche para CDs.

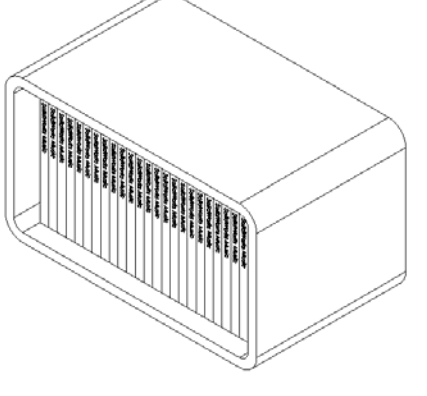

□ Debe existir una distancia de 2 cm entre las cajas de CD y la parte frontal del estuche para CDs.

#### Task 1 — Medición de la caja de CD

Mida el ancho, la altura y la profundidad de una caja de CD. ¿Cuáles son las medidas en centímetros?

#### Respuesta:

Aproximadamente 14,2 cm x 12,4 cm x 1 cm

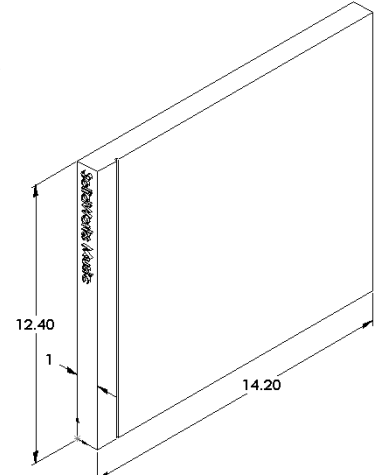

#### Task 2 — Croquis preliminar de la caja de CD

Con papel y lápiz, croquice manualmente la caja de CD. Etiquete las cotas.

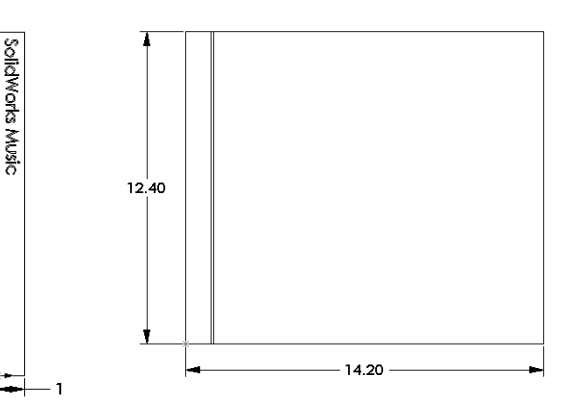

# Task 3 — Cálculo de la capacidad total de la caja de CD

Calcule el tamaño total de las 25 cajas de CD apiladas. Registre el ancho, la altura y la profundidad totales.

#### Datos determinados:

- $\Box$  Ancho de la caja de CD = 1 cm
- $\Box$  Altura de la caja de CD = 12,4 cm
- $\Box$  Profundidad de la caja de CD = 14,2 cm

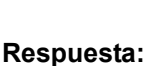

- $\Box$  Ancho total de las 25 cajas de CD = 25 x 1 cm = 25 cm
- Tamaño total de las 25 cajas de CD = Ancho total x altura de la caja de CD x profundidad de la caja de CD Tamaño total de las 25 cajas de CD = 25 cm x 12,4 cm x 14,2 cm

# Task 4 — Calcular las medidas externas del estuche para CDs

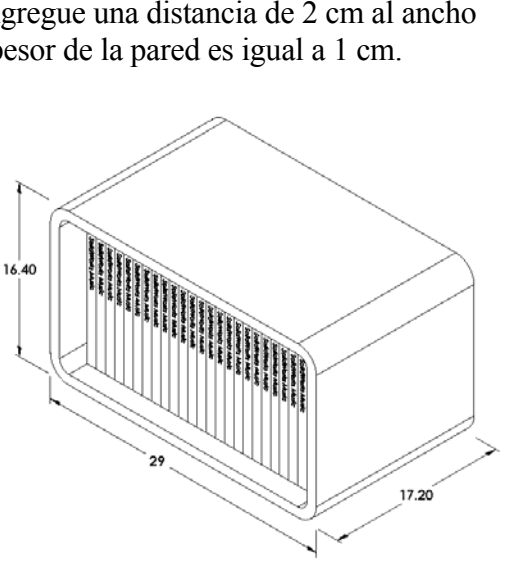

Calcule las medidas *externas* totales del estuche para CDs. El estuche requiere una distancia suficiente para insertar y colocar las cajas de CD. Agregue una distancia de 2 cm al ancho total (1 cm en cada lateral) y 2 cm a la altura. El espesor de la pared es igual a 1 cm.

# Respuesta:

- $\Box$  Distancia = 2 cm
- $\Box$  Espesor de la pared = 1 cm
- El espesor de la pared se aplica a ambos lados de las cotas de ancho y altura. El espesor de la pared se aplica a un lado de la cota de profundidad.
- □ Ancho del estuche para CDs = Ancho total de las 25 cajas de CD + Distancia + Espesor de la pared + Espesor de la pared
   Ancho del estuche para CDs = 25 cm + 2 cm + 1 cm + 1 cm = 29 cm
- □ Altura del estuche para CDs = Altura de la caja de CD + Distancia + Espesor de la pared + Espesor de la pared Altura del estuche para CDs = 12,4 cm + 2 cm + 1 cm + 1 cm = 16,4 cm
- Profundidad del estuche para CDs = Profundidad de la caja de CD + Distancia + Espesor de la pared
   Profundidad del estuche para CDs = 14,2 cm + 2 cm + 1 cm = 17,2 cm

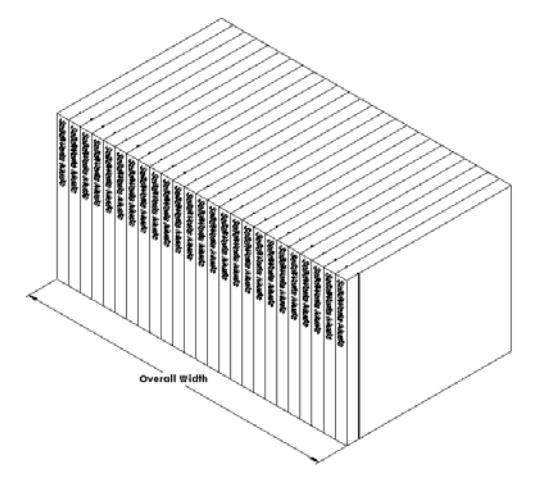

Tamaño total del estuche para CDs = Ancho del estuche para CDs x Altura del estuche para CDs x Profundidad del estuche para CDs Tamaño total del estuche para CDs = 29 cm x 16,4 cm x 17,2 cm

#### Task 5 — Creación de la caja de CD y el estuche para CDs

Cree dos piezas utilizando SolidWorks.

□ Modele una caja de CD. Debe utilizar las cotas obtenidas en la Tarea 1. Asigne a la pieza el nombre CD case (caja de CD).

**Nota:** Una caja de CD real es un ensamblaje de diversas piezas. Para este ejercicio, usted realizará una representación simplificada de una caja de CD. Se tratará de una pieza individual que represente las cotas externas totales de la caja de CD.

- □ Diseñe un estuche para CDs con capacidad para 25 cajas de CD. Los redondeos son de 2 cm. Asigne a la pieza el nombre storagebox.
- Guarde ambas piezas. Las utilizará para realizar un ensamblaje al final de la lección siguiente.

#### Otros aspectos a explorar — Modelado de más piezas

#### Descripción

Observe los siguientes ejemplos. Los archivos están en la carpeta Lessons\Lesson03 de SolidWorks Teacher Tools. Existen al menos tres operaciones en cada ejemplo. Identifique las herramientas del Croquis 2D utilizadas para crear las formas. Deberá:

- □ Considerar cómo debe dividirse la pieza en operaciones individuales.
- Concentrarse en la creación de croquis que representen la forma deseada. No es necesario utilizar cotas. Concéntrese en la forma.
- □ Experimentar y crear además sus propios diseños.

Nota: Cada croquis nuevo debe superponerse sobre una operación existente.

#### Task 1 — Explore

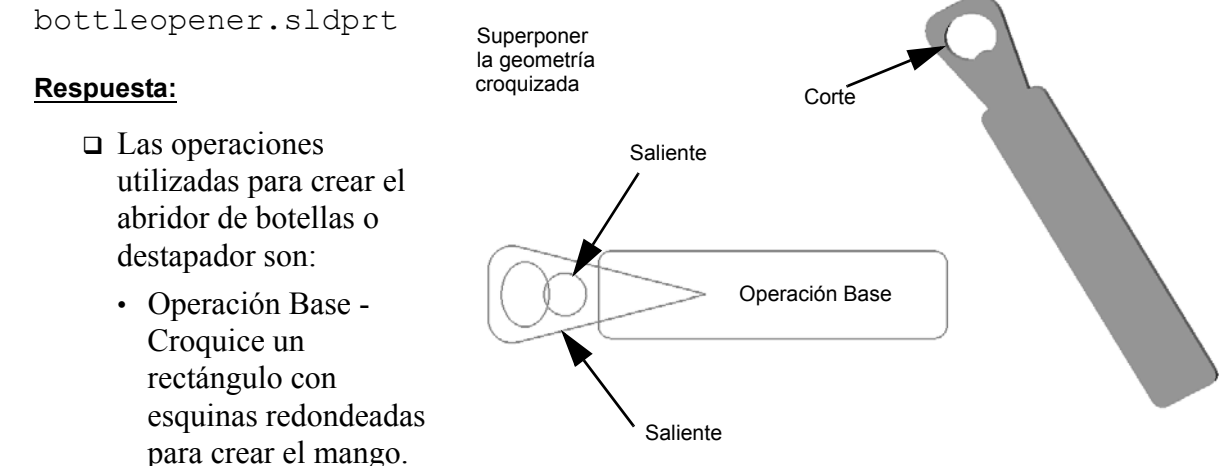

- Extruir saliente Croquice un triángulo con esquinas redondeadas para crear la parte superior.
- Extruir corte Croquice una elipse para crear el taladro.
- Extruir saliente Croquice un círculo para crear la lengüeta del gancho.

### Task 2 — Explore door.sldprt

#### Respuesta:

- □ Las operaciones utilizadas para crear la puerta son:
  - Operación Base -Croquice un rectángulo para crear la puerta.
  - Extruir corte Croquice un círculo para crear la abertura de la puerta.
  - Extruir corte Croquice dos rectángulos para crear el panel.
  - Chaflán Seleccione la cara central.

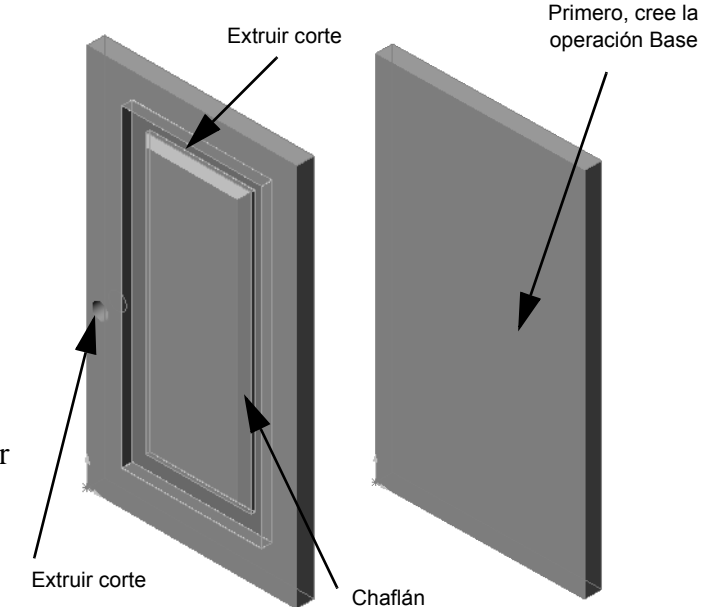

# Task 3 — Explore wrench.sldprt

#### Respuesta:

- Las operaciones utilizadas para crear la llave son:
  - Operación Base Croquice un rectángulo y luego redondee un extremo para crear el mango.
  - Vaciado Seleccione la cara superior para crear el receso en el mango.
  - Extruir saliente Croquice un círculo para crear la parte superior.
  - Extruir corte Croquice una ranura con un extremo redondeado para crear la abertura.
  - Extruir corte Croquice el círculo para crear el taladro en el mango.
  - Redondeo Seleccione caras y aristas para redondear el mango y las aristas exteriores de la cabeza.
  - · Chaflán Seleccione las dos aristas interiores principales de la abertura.

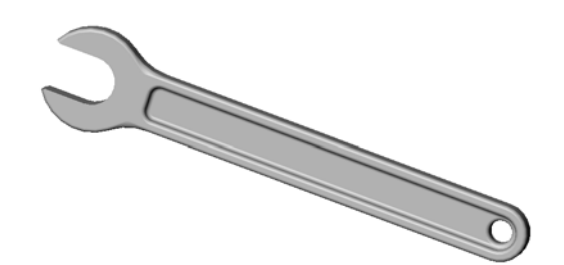

#### Lección 3 Cuestionario — Clave de respuestas

Nombre: \_\_\_\_\_Clase: \_\_\_\_\_Fecha:\_\_\_\_\_

Instrucciones: Responda cada pregunta escribiendo la o las respuestas correctas en el espacio correspondiente o realice un círculo en la respuesta según como se indique.

- ¿Cómo se inicia un nuevo documento de pieza?
   Respuesta: Haga clic en el icono Nuevo. Seleccione una plantilla de pieza.
- ¿Cómo se abre un croquis?
   <u>Respuesta:</u> Seleccione el plano de croquis deseado. Haga clic en el icono Croquis en la barra de herramientas Croquis.
- ¿Qué es la operación Base?
   <u>Respuesta:</u> La operación Base es la primera operación de una pieza. Constituye la infraestructura de la pieza.
- 4 ¿De qué color es la geometría de un croquis completamente definido?
   <u>Respuesta:</u> Negro
- ¿Cómo puede cambiarse el valor de una cota?
   <u>Respuesta:</u> Haga doble clic en la cota. Escriba el valor nuevo en el cuadro de diálogo Modificar.
- 6 ¿Cuál es la diferencia entre una operación Extruir saliente y una operación Extruir corte?

**Respuesta:** La operación Saliente agrega material. La operación Cortar elimina material.

- ¿Qué es una operación Redondeo?
   <u>Respuesta:</u> La operación Redondeo redondea las aristas o las caras de una pieza en un radio especificado.
- **8** ¿Qué es una operación Vaciado?

**Respuesta:** La operación Vaciado elimina material ahuecando la pieza.

- ¿Cuáles son los cuatro tipos de relaciones geométricas que puede agregar a un croquis?
   <u>Respuesta:</u> Las Relaciones geométricas que pueden agregarse a un Croquis son: horizontales, verticales, colineales, corradiales, perpendiculares, paralelas, tangentes, concéntricas, puntos medios, intersecciones, coincidentes, iguales, simétricas, puntos de perforación y puntos de fusión.
- ¿Qué es una vista de sección?
   <u>Respuesta:</u> Una vista de sección muestra la pieza como si la misma se hubiera cortado en dos mitades. Muestra la estructura interna del modelo.
- 11 ¿Cómo crearía varias vistas de una pieza?

**<u>Respuesta:</u>** Para crear varias vistas de una pieza, arrastre uno o ambos cuadros de división que se encuentran en las esquinas de la ventana para crear paneles. Ajuste el tamaño del panel. Cambie la orientación de vista en cada panel.

# Lección 3 Cuestionario

# REPRODUCIBLE

| N        | Nombre:Clase:Fecha:                                                                                                    |                   |
|----------|----------------------------------------------------------------------------------------------------|-------------------|
| In<br>es | Instrucciones: Responda cada pregunta escribiendo la o las respuestas correct<br>espacio correspondiente o realice un círculo en la respuesta según como se ind | as en el<br>ique. |
| 1        | 1 ¿Cómo se inicia un nuevo documento de pieza?                                                                                                    |                   |
| 2        | 2 ¿Cómo se abre un croquis?                                                                                                    |                   |
| 3        | 3 ¿Qué es la operación Base?                                                                                                    |                   |
| 4        | 4 ¿De qué color es la geometría de un croquis completamente definido?                                                                                           |                   |
| 5        | 5 ¿Cómo puede cambiarse el valor de una cota?                                                                                                    |                   |
| 6        | <b>6</b> $\partial_{i}$ Cuál es la diferencia entre una operación Extruir saliente y una operación Ext                                                          | ruir corte?       |
| 7        | 7 ¿Qué es una operación Redondeo?                                                                                                    |                   |
| 8        | 8 ¿Qué es una operación Vaciado?                                                                                                    |                   |
| 9        | <b>9</b> ¿Cuáles son los cuatro tipos de relaciones geométricas que puede agregar a υ                                                                           | in croquis?       |
| 10       | 10 ¿Qué es una vista de sección?                                                                                                    |                   |
| 11       | 11 ¿Cómo crearía varias vistas de una pieza?                                                                                                    |                   |

#### Resumen de la lección

- □ La operación Base es la primera operación creada la infraestructura de la pieza.
- □ La operación Base es la porción de trabajo con la que todo lo demás se relaciona.
- Puede crear una operación Extruir base seleccionando un plano de croquis y extruyendo el croquis perpendicular al plano de croquis.
- La operación Vaciado crea un bloque hueco a partir de un bloque sólido.
- Las vistas que se utilizan con mayor frecuencia para describir una pieza son:
   Superior Frontal
   Derecha
   Isométrica o Trimétrica

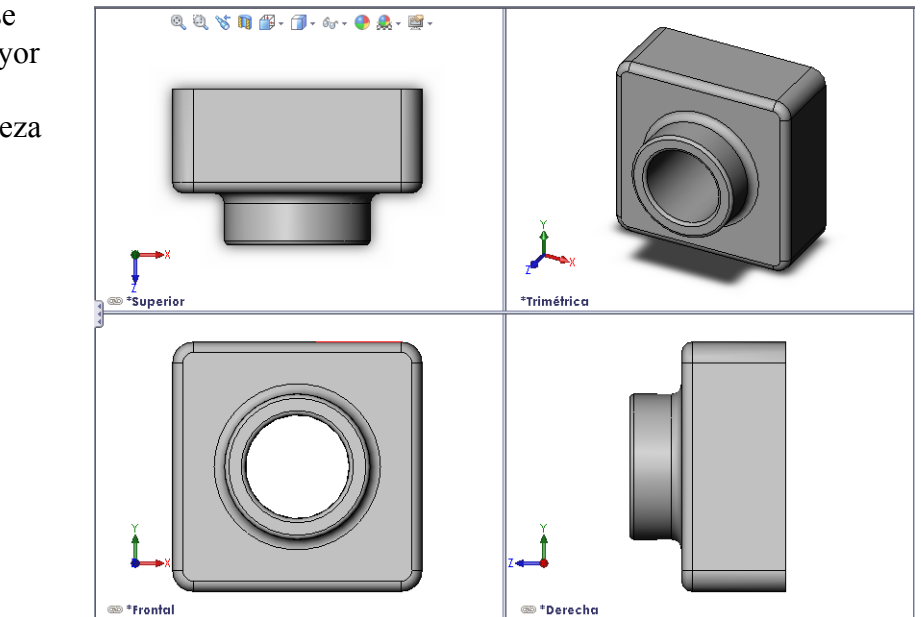

#### Miniaturas de las diapositivas de PowerPoint

Las siguientes miniaturas, ordenadas de izquierda a derecha, muestran las diapositivas de PowerPoint que se ofrecen con esta lección.

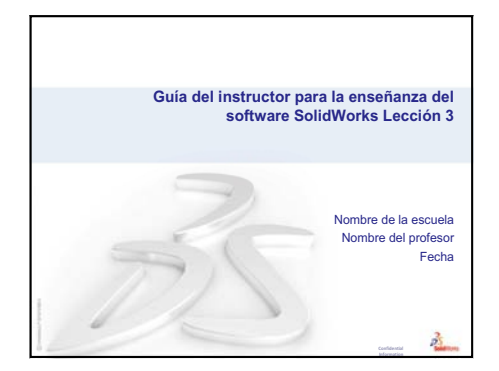

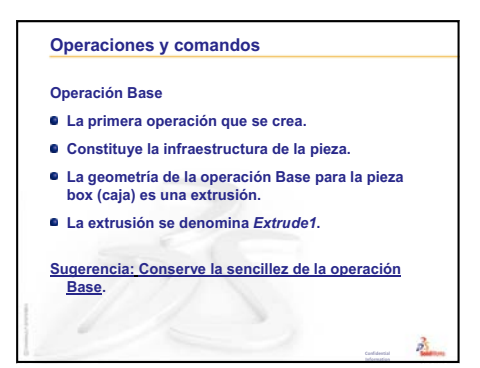

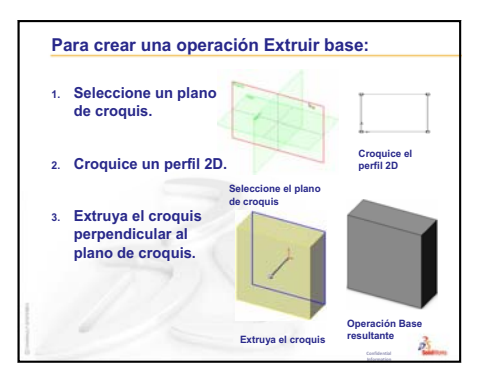

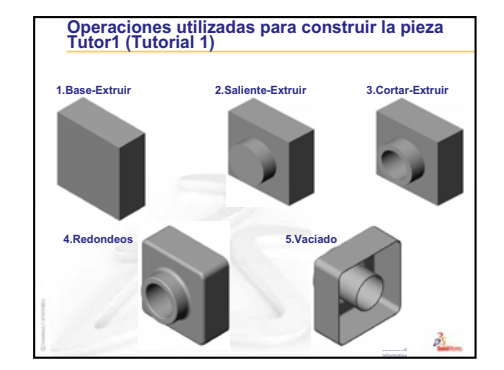

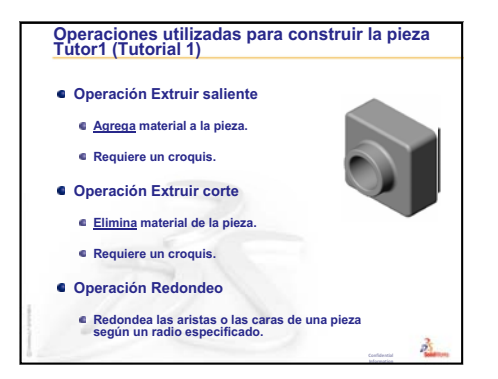

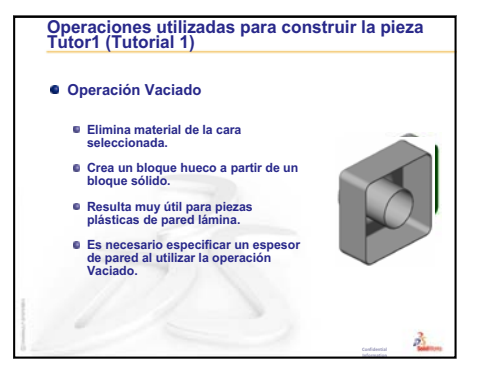

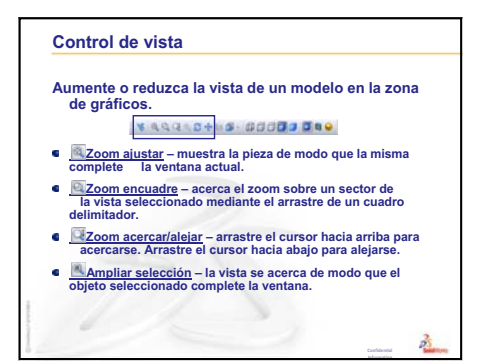

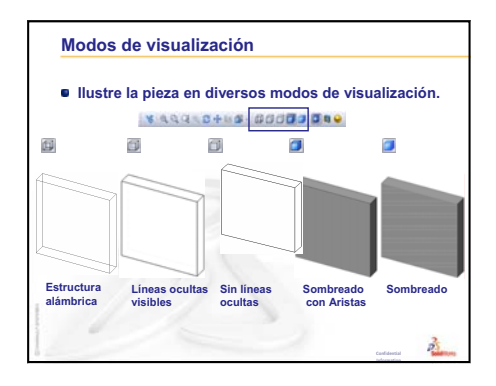

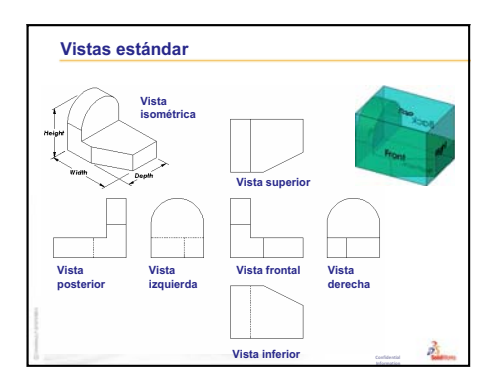

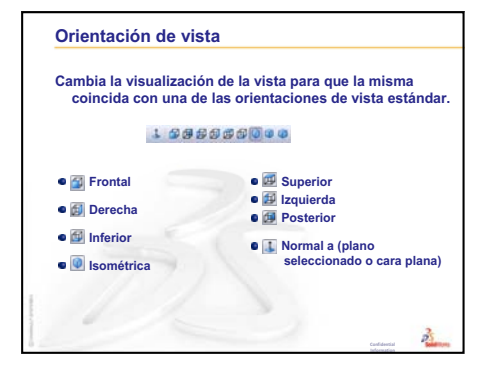

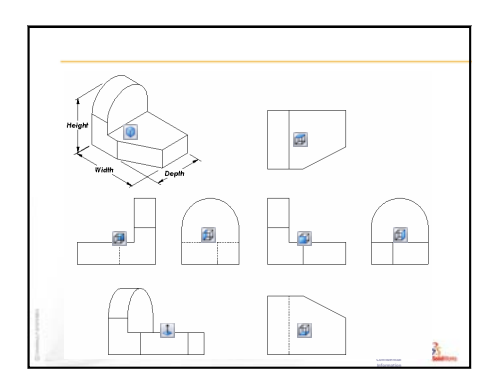

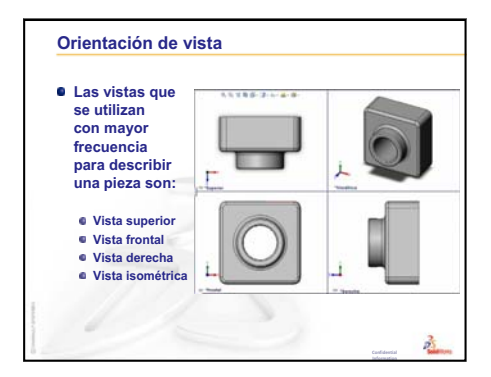

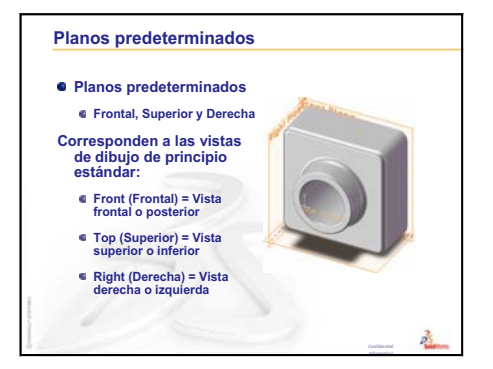

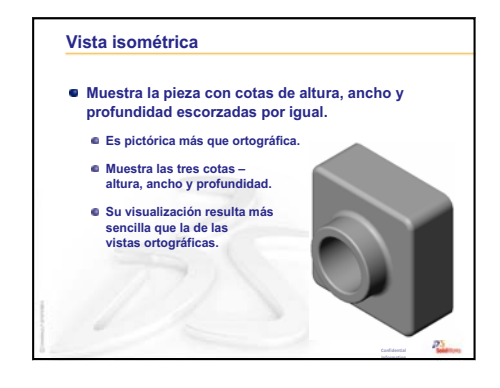

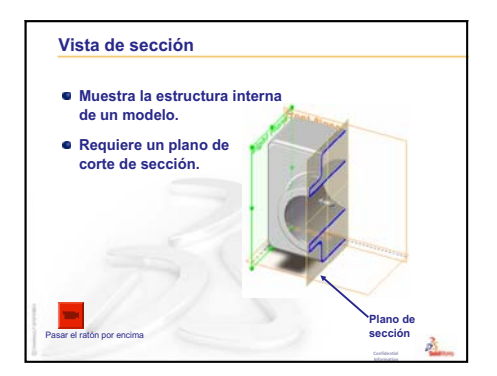

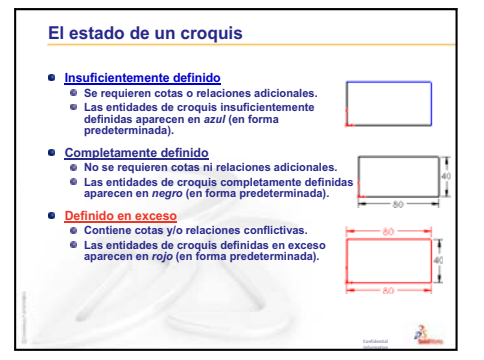

#### Relaciones geométricas

- Las relaciones geométricas son las reglas que controlan el funcionamiento de la geometría de croquis.
- Las relaciones geométricas ayudan a capturar la intención del diseño.
- Ejemplo: El círculo croquizado es concéntrico con la arista circular de la operación Extruir saliente.
- En una relación concéntrica, las entidades seleccionadas tienen el mismo punto central.

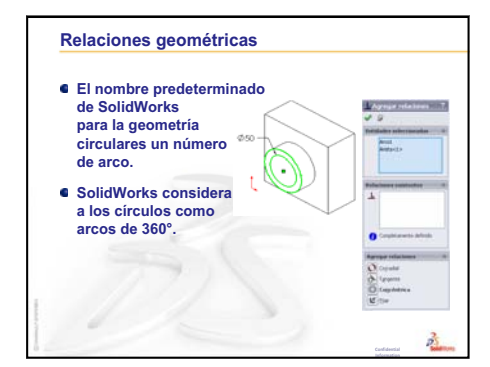

# Lección 4: Conceptos básicos de ensamblaje

# Objetivos de esta lección

- □ Entender cómo se relacionan las piezas y los ensamblajes.
- □ Crear y modificar la pieza Tutor2 (Tutorial 2) y crear el ensamblaje Tutor (Tutorial).

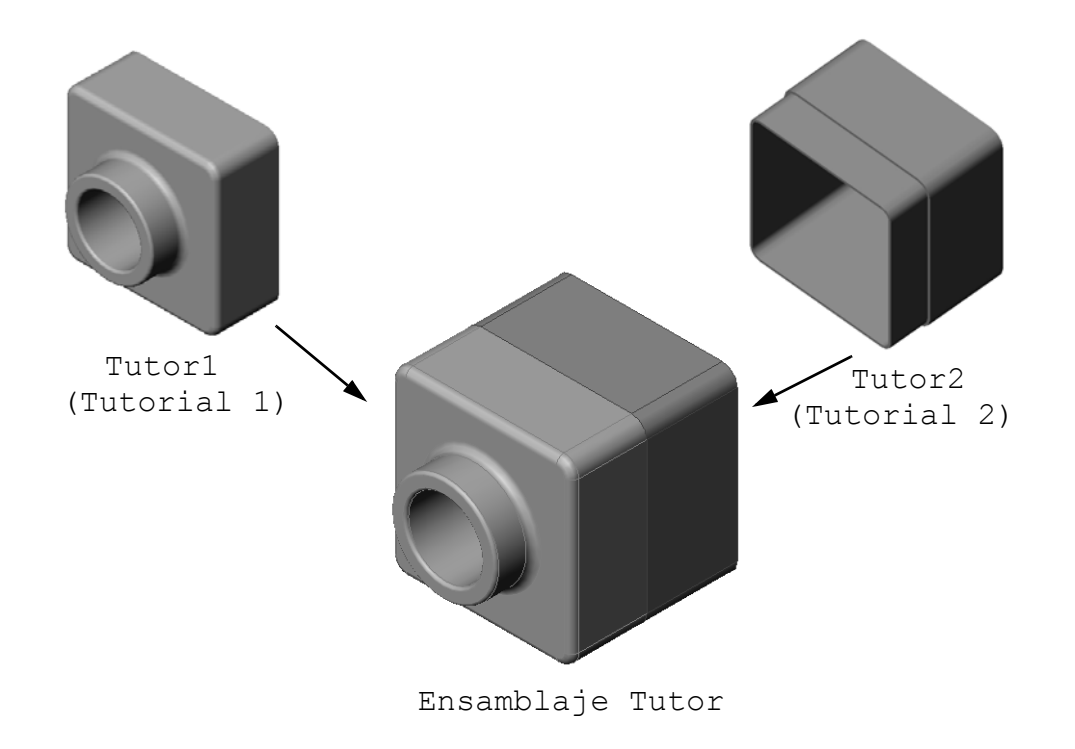

# Antes de comenzar esta lección

Complete la pieza tutor1 en la Lección 3: Iniciación práctica en 40 minutos.

# Recursos para esta lección

El plan de esta lección corresponde a *Empezar a trabajar: Lección 2 – Ensamblajes* en los Tutoriales de SolidWorks.

Se puede encontrar información adicional sobre ensamblajes en la lección *Construcción de modelos: Relaciones de posición de ensamblajes* en los Tutoriales de SolidWorks.

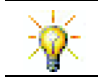

<u>www.3dContentCentral.com</u> contiene miles de archivos de modelo, componentes de proveedores del sector y diversos formatos de archivo.

# Revisión de la Lección 3: Iniciación práctica en 40 minutos

#### Preguntas de discusión

1 Un modelo 3D de SolidWorks se compone de tres documentos. Nombre los tres documentos.

**Respuesta:** Pieza, Ensamblaje y Dibujo.

2 Nombre las operaciones utilizadas para crear la pieza tutor1 (tutorial 1) en la Lección 3.

**Respuesta:** Revise las diapositivas de PowerPoint en la Lección 3. Las operaciones se muestran aquí.

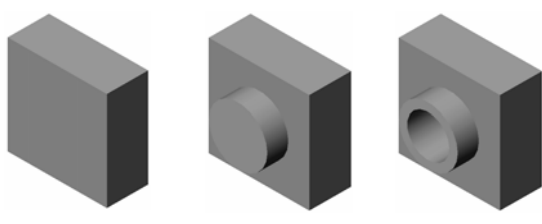

1. Base-Extruir

2. Saliente Extruir 3. Cortar-Extruir

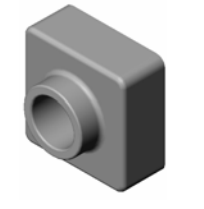

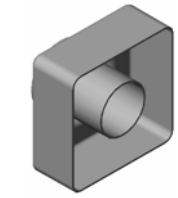

Redondeos

5. Vaciado

3 Analice las preguntas que surjan sobre la creación de los componentes switchplate (placa de interruptor), cdcase (caja de CD) y storagebox (estuche para CDs).

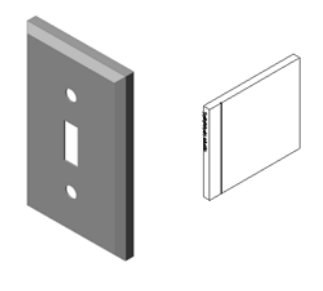

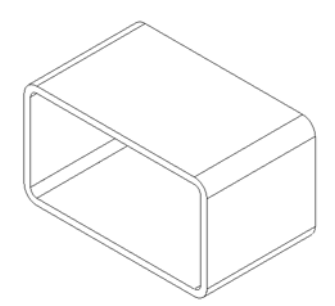

#### Resumen de la Lección 4

- Discusión en clase Exploración de un ensamblaje
- Discusión en clase Tamaño, Ajuste y Función
- □ Ejercicios de aprendizaje activo Creación de un ensamblaje
- □ Ejercicios y proyectos Creación del ensamblaje Placa de interruptor
  - Modificación del tamaño de la operación
  - Diseño de un cierre
  - Creación de un ensamblaje
- □ Ejercicios y proyectos Creación del ensamblaje del estuche para CDs
  - Matrices de componentes
- □ Ejercicios y proyectos Ensamble de un gancho mecánico
  - Smart Mates (Relaciones de posición inteligentes)
  - Matriz circular de componentes
  - Movimiento de ensamblaje dinámico
- Resumen de la lección

#### Competencias de la Lección 4

Los estudiantes desarrollan las siguientes competencias en esta lección:

- Ingeniería: Evaluar el diseño actual e incorporar cambios de diseño que permitan obtener un producto mejorado. Revisar la selección del cierre basándose en la resistencia, el costo, el material, la apariencia y la facilidad de ensamblaje durante la instalación.
- **Tecnología**: Revisar diferentes materiales y la seguridad en el diseño de un ensamblaje.
- □ Matemáticas: Aplicar mediciones angulares, ejes, caras paralelas, concéntricas y coincidentes, y matrices lineales.
- **Ciencia**: Desarrollar un volumen a partir de un perfil que gira alrededor de un eje.

# Discusión en clase — Exploración de un ensamblaje

- □ Muestre a sus estudiantes un marcador o resaltador para pizarra blanca.
- Pida a los estudiantes que describan el marcador en cuanto a operaciones y componentes.

#### <u>Respuesta</u>

Existen cuatro componentes principales en el marcador. Estos son: body, (cuerpo) felt tip, (punta de fieltro) end plug (tapón de extremo) y cap (tapa).

#### Discusión

¿Cuántas relaciones de posición se requieren para completar el ensamblaje entre felt tip (punta de fieltro) y body (cuerpo)?

#### **Respuesta**

El ensamblaje se denomina Marker (Marcador). El ensamblaje Marker (Marcador) requiere tres relaciones de posición para definir completamente el ensamblaje. Las tres relaciones de posición son:

- Relación de posición concéntrica entre una cara cilíndrica del componente body (cuerpo) y una cara cilíndrica del componente felt tip (punta de fieltro).
- Relación de posición de distancia entre la cara frontal del componente body (cuerpo) y la cara frontal plana del componente felt tip (punta de fieltro).

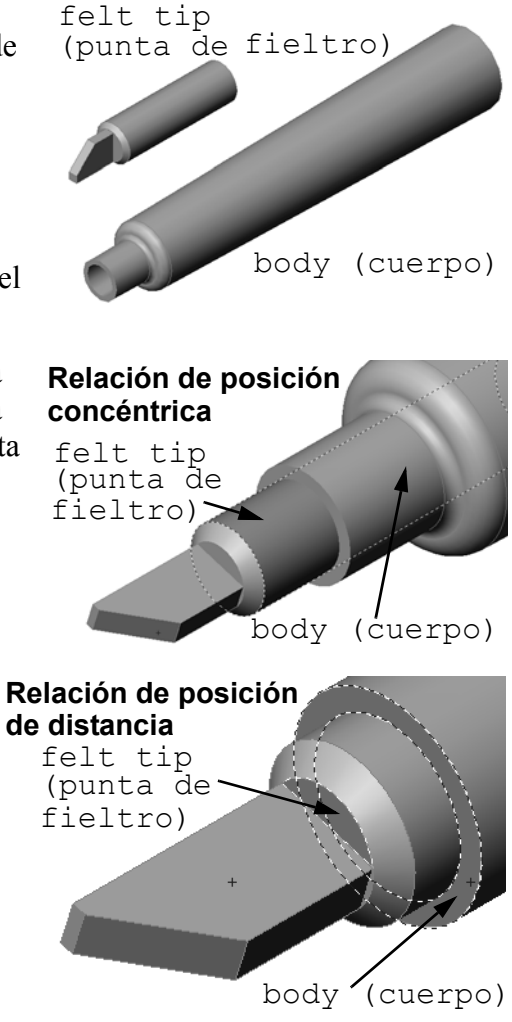

□ Relación de posición paralela Relación de posición aơĩ entre el plano Top (Planta) del paralela componente body (cuerpo) y la felt tip (punta cara plana del componente de fieltro) felt tip (punta de fieltro). El ensamblaje Marker (Marcador) se encuentra ahora completamente definido. **Nota:** El ensamblaje completo se encuentra en la carpeta body (cuerpo) Lessons\Lesson04 de la carpeta SolidŴorks Teacher Tools.

# Discusión en clase — Tamaño, Ajuste y Función

Resulta extremadamente difícil insertar un cierre de 3,5 mm en un taladro de 3,5 mm. La cota de 3,5 mm es una <u>cota nominal</u>. La cota nominal tiene el tamaño aproximado de la operación que corresponde a una fracción común o a un número entero. Un ejemplo de cota nominal que sus estudiantes pueden conocer es 2 x 4. 2 x 4 no es 2 pulgadas por 4 pulgadas (5,08 x 10,16 cm). Es  $1^{1}/_{2}$  pulgada por  $3^{1}/_{2}$  pulgadas (3,81 x 8,89 cm).

<u>Tolerancia</u> es la diferencia entre la variación mínima y máxima de una cota nominal y la cota de fabricación real. Por ejemplo, un diseño puede requerir un taladro de 4 mm. Cuando se fabrica el producto, el diámetro real del taladro variará de acuerdo con muchos factores, como el método utilizado para realizar el taladro o el desgaste de la herramienta. Un taladro sin filo realiza un orificio con un tamaño diferente de uno realizado con un taladro afilado.

Un diseñador debe considerar las tolerancias al diseñar un producto. ¿Es posible que el taladro y el cierre puedan utilizarse juntos si el primero se encuentra en el extremo inferior de su rango de tolerancia y el segundo (que va dentro del taladro) se encuentra en el extremo superior de su rango de tolerancia? Esta relación de ensamblaje entre un cierre y el taladro se denomina <u>ajuste</u>. El ajuste se define como la tensión o el aflojamiento entre dos componentes. Existen tres tipos principales de ajustes:

- □ Ajuste de distancia El diámetro del eje del cierre es menor que el diámetro del taladro de la placa.
- Ajuste de interferencia El diámetro del eje del cierre es mayor que el diámetro del taladro de la placa. La diferencia entre el diámetro del eje y el diámetro del taladro se denomina interferencia.
- □ Ajuste de transición Puede existir distancia o interferencia entre el eje del cierre y el diámetro de la placa.

Presente ejemplos adicionales para explicar el ajuste y la tolerancia a partir de su experiencia o de los libros de texto tales como:

- Bertoline et. al. Fundamentals of Graphics Communications, Irwin, 1995.
- □ Earle, James, Engineering Design Graphics, Addison Wesley 1999.
- □ Jensel et al. Engineering Drawing and Design, Glencoe, 1990.

#### El Asistente para taladro

Muestre a sus estudiantes el Asistente para taladro. Muestre de qué manera el Asistente para taladro utiliza el tamaño del cierre y la cantidad deseada de distancia para crear el taladro del tamaño adecuado.

#### Selección de cierre

La selección del cierre es un tema amplio. La selección del cierre correcto para una aplicación determinada involucra muchas consideraciones. Analice algunos de los siguientes factores que influenciarán en la selección del cierre correcto para un determinado trabajo:

- Resistencia: ¿Será el cierre lo suficientemente resistente para la aplicación deseada? Los cierres que no soportan una carga pueden acarrear problemas que pueden incluir desde clientes insatisfechos hasta litigios de responsabilidad civil por lesiones o incluso muerte causada por el producto.
- Material: Este factor se relaciona con la resistencia, el costo y la presentación. Sin embargo, el material adecuado también es importante por sí mismo. Por ejemplo, los cierres utilizados en las aplicaciones marinas (barcos) deben fabricarse con un material resistente a la corrosión como el acero inoxidable.
- □ Costo: Si los demás elementos se mantienen iguales, un fabricante utilizaría el cierre menos costoso.
- Aspecto: ¿Está el cierre a la vista del consumidor o se encuentra oculto dentro del producto? Algunos cierres tienen un propósito decorativo además del propósito funcional de sostener determinados elementos juntos.
- Facilidad de ensamblaje: En la actualidad, muchos productos se están diseñando para ensamblarse sin cierres. ¿Por qué? Porque aun con un equipo de

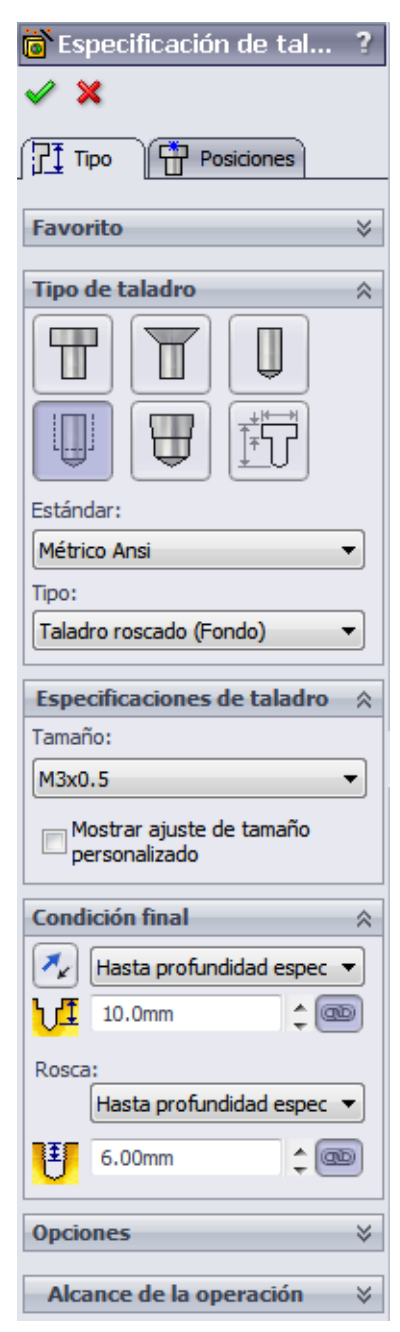

ensamblaje automático, los cierres agregan un costo considerable a un producto.

Consideraciones especiales: Algunos cierres tienen características especiales. Por ejemplo, algunos se diseñan con cabezas especiales que permiten su instalación pero no su remoción. Una aplicación para este tipo de cierre sería las señales de tránsito, a fin de las mismas sean a prueba de actos de vandalismo.

Invite a los diseñadores e ingenieros de industrias locales a su salón de clase para analizar el área de la selección de cierres.

#### Ejercicios de aprendizaje activo — Creación de un ensamblaje

Siga las instrucciones detalladas en *Empezar a trabajar: Lección 2 – Ensamblajes* en los Tutoriales de SolidWorks. En esta lección, primero se crea la pieza Tutor2 (Tutorial 2). Luego, se creará un ensamblaje.

**Nota:** Para Tutor1.sldprt, utilice el archivo de ejemplo proporcionado en la carpeta \Lessons\Lesson04 para garantizar las cotas correctas.

Para Tutor2.sldprt, el tutorial le enseña a crear un redondeo con un radio de 5 mm. Debe modificar el radio del redondeo a 10 mm para crear una relación de posición correcta con el archivo Tutor1.sldprt.

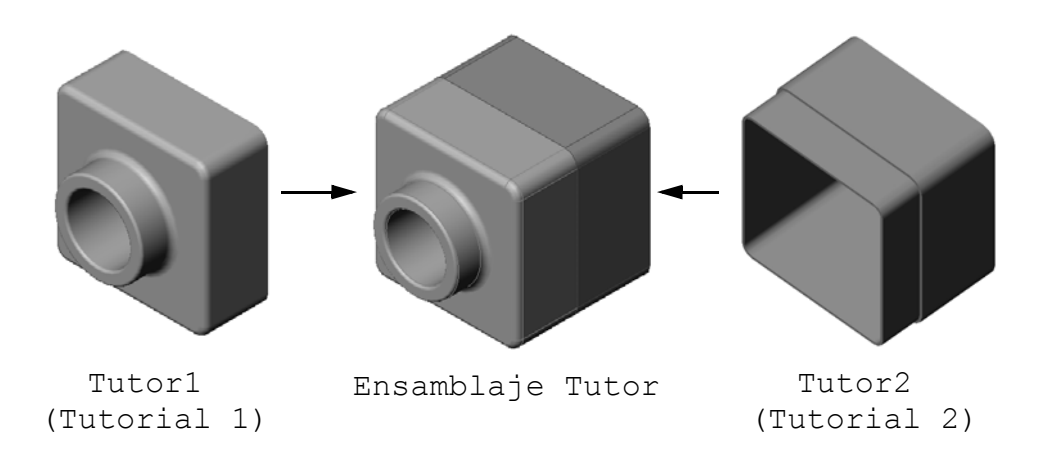

#### Lección 4 : Evaluación de 5 minutos – Clave de respuestas

| Nombre: | Clase | : Fech | na: |
|---------|-------|--------|-----|
|         |       |        |     |

Instrucciones: Responda cada pregunta escribiendo la o las respuestas correctas en el espacio correspondiente o realice un círculo en la respuesta según como se indique.

- 1 ¿Qué operaciones se utilizaron para crear la pieza Tutor2? <u>Respuesta:</u> Extruir saliente/base, redondeo, vaciado y extruir corte.
- ¿Qué dos herramientas de croquizar se utilizaron para crear la operación Extruir corte?
   <u>Respuesta:</u> Las dos herramientas de croquizar utilizadas para crear la operación Extruir corte son Convertir entidades y Equidistanciar entidades.
- ¿Qué función cumple la herramienta de croquizar Convertir entidades?
   <u>Respuesta:</u> La herramienta de croquizar Convertir entidades crea una o más curvas en un croquis proyectando la geometría en un plano de croquis.
- ¿Qué función cumple la herramienta de croquizar Equidistanciar entidades?
   <u>Respuesta:</u> La herramienta de croquizar Equidistanciar entidades crea una curva a partir de una arista seleccionada en una distancia especificada.
- 5 En un ensamblaje, las piezas se consideran \_\_\_\_\_.
   <u>Respuesta:</u> En un ensamblaje, las piezas se consideran componentes.
- 6 Verdadero o falso. Un componente fijo tiene libertad de movimiento.
   <u>Respuesta:</u> Falso.
- Verdadero o falso. Las relaciones de posición son relaciones que alinean y agrupan componentes en un ensamblaje.
   Respuesta: Verdadero.
- 8 ¿Cuántos componentes contiene un ensamblaje?
  - Respuesta: Un ensamblaje contiene dos o más componentes.
- ¿Cuáles relaciones de posición se requieren para el ensamblaje Tutor?
   <u>Respuesta:</u> Se requieren tres Relaciones de posición coincidentes para el ensamblaje Tutor.

#### Lección 4 : Evaluación de 5 minutos

| REPRODU | CIBLE |
|---------|-------|
|---------|-------|

| Nombre: | Clase: | Fecha: |  |
|---------|--------|--------|--|

Instrucciones: Responda cada pregunta escribiendo la o las respuestas correctas en el espacio correspondiente o realice un círculo en la respuesta según como se indique.

- 1 ¿Qué operaciones se utilizaron para crear la pieza Tutor2?
- 2 ¿Qué dos herramientas de croquizar se utilizaron para crear la operación Extruir corte?
- **3** ¿Qué función cumple la herramienta de croquizar **Convertir entidades**?
- 4 ¿Qué función cumple la herramienta de croquizar **Equidistanciar entidades**?
- 5 En un ensamblaje, las piezas se consideran \_\_\_\_\_.
- 6 Verdadero o falso. Un componente fijo tiene libertad de movimiento.
- 7 Verdadero o falso. Las relaciones de posición son relaciones que alinean y agrupan componentes en un ensamblaje.
- 8 ¿Cuántos componentes contiene un ensamblaje?
- 9 ¿Cuáles relaciones de posición se requieren para el ensamblaje Tutor?

# Ejercicios y proyectos — Creación del ensamblaje Placa de interruptor

# Task 1 - Modificación del tamaño de la operación

El componente switchplate (placa de interruptor) creado en la Lección 3 requiere dos cierres para completar el ensamblaje.

#### Pregunta:

¿Cómo se determinaría el tamaño de los taladros en el componente switchplate (placa de interruptor)?

#### Respuesta:

Por el tamaño de los cierres.

- Muchos aspectos de un diseño se determinan mediante el tamaño, la forma y la posición de las operaciones en otros componentes de un ensamblaje.
- □ El componente switchplate (placa de interruptor) va a asociarse a un interruptor eléctrico.
- □ El interruptor eléctrico ya cuenta con taladros perforados para los tornillos.
- Dichos tornillos determinarían el tamaño de los taladros en el componente switchplate.
- □ El taladro debe ser levemente mayor que el cierre que se coloca dentro de dicho taladro.

#### Datos determinados:

- □ El diámetro del cierre es de **3,5 mm**.
- □ El componente switchplate tiene una profundidad de **10 mm**.

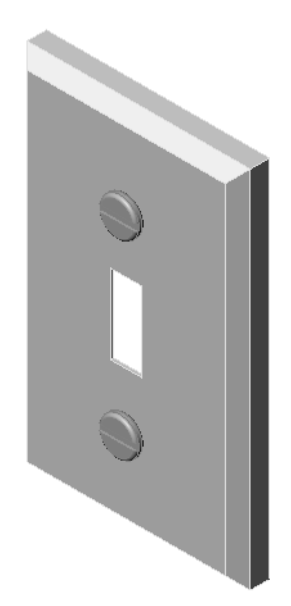

#### Procedimiento:

- 1 Abra el archivo switchplate.
- 2 Modifique el diámetro de los dos taladros hasta llegar a 4 mm.
- **3** Guarde los cambios.

#### Task 2 - Diseño de un cierre

Diseñe y modele un cierre que resulte adecuado para el componente switchplate (placa de interruptor). El mismo puede (o no) tener un aspecto similar al que se muestra a la derecha.

#### Criterios de diseño:

- □ El cierre debe ser más largo que el espesor de la placa de interruptor.
- □ El componente switchplate tiene un espesor de **10 mm**.
- □ El cierre debe tener un diámetro de **3,5 mm**.
- □ La cabeza del cierre debe ser más grande que el taladro del componente switchplate.

#### Práctica de modelado adecuada

Los cierres casi siempre se modelan de manera simple. Es decir que, aunque un tornillo de máquina real tiene roscas, las mismas no se incluyen en el modelo.

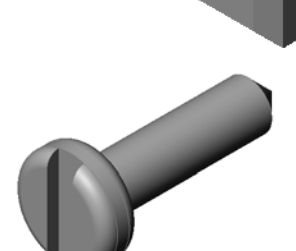

Ø4

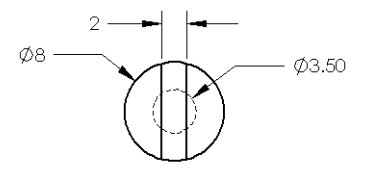

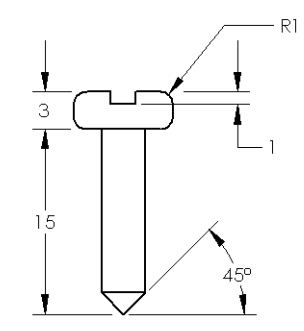

#### Nota para el profesor

- Puede encontrar una pieza fastener (cierre) de muestra y su archivo de dibujo asociado en la carpeta Lessons\Lesson04 ubicada en la carpeta SolidWorks Teacher Tools.
- Los cierres construidos por sus estudiantes no tienen que lucir exactamente igual que el ilustrado en esta página.
- Es una buena oportunidad para que los estudiantes desarrollen soluciones independientes al problema planteado.
- □ *Es* importante que los cierres construidos por sus estudiantes cumplan con los criterios de diseño establecidos.

#### Task 3 - Creación de un ensamblaje

Cree el ensamblaje switchplate-fastener (placa de interruptor-cierre).

#### **Procedimiento:**

- 1 Cree un ensamblaje nuevo. El componente fijo es la pieza switchplate.
- 2 Arrastre el componente switchplate a la ventana del ensamblaje.
- 3 Arrastre el componente fastener (cierre) a la ventana del ensamblaje.

El ensamblaje switchplate-fastener requiere tres relaciones de posición para definirse completamente.

1 Cree una relación de posición **Concéntrica** entre la cara cilíndrica del componente fastener (cierre) y la cara cilíndrica del taladro en la pieza switchplate (placa de interruptor).

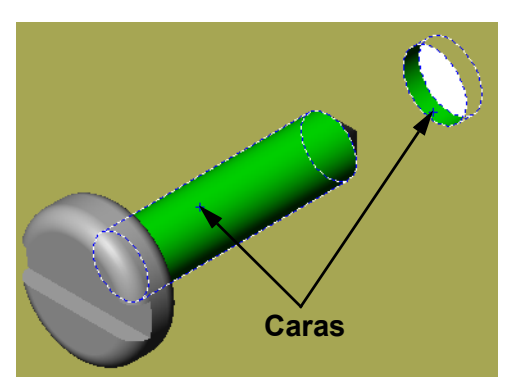

2 Cree una relación de posición **Coincidente** entre la cara posterior plana del componente fastener y la cara frontal plana del componente switchplate.

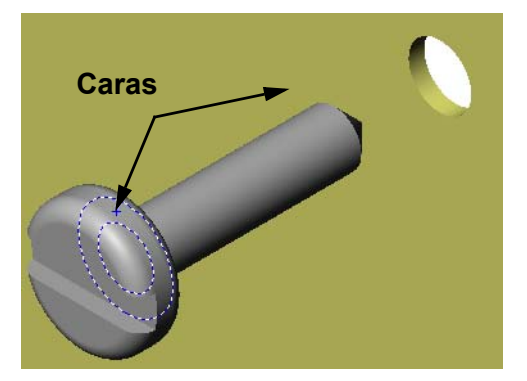

3 Cree una relación de posición **Paralela** entre una de las caras planas en la ranura del componente fastener y la cara superior plana del componente switchplate.

Nota: Si no cuenta con las caras necesarias en el componente fastener o switchplate, cree la relación de posición paralela utilizando los planos de referencia adecuados en cada componente.

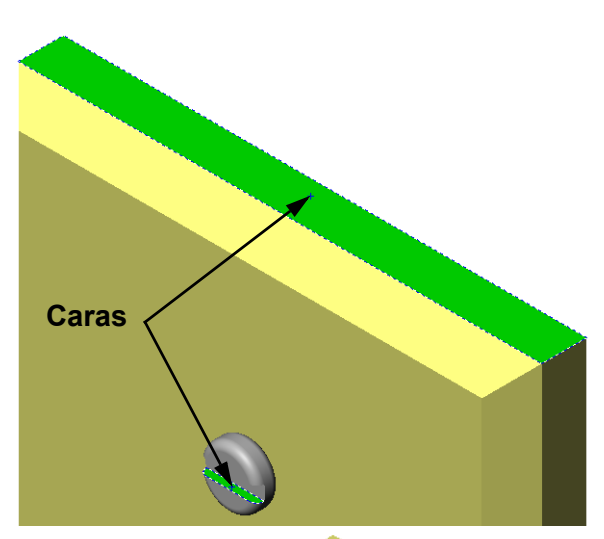

4 Agregue una segunda instancia del componente fastener al ensamblaje.

Puede agregar componentes a un ensamblaje mediante la acción de arrastrar y colocar:

- Mantenga presionada la tecla **Ctrl** y luego arrastre el componente desde el gestor de diseño del FeatureManager o desde la zona de gráficos.
- El cursor pasará a ser 🕅 🧐.
- Coloque el componente en la zona de gráficos soltando el botón izquierdo del ratón y la tecla **Ctrl**.
- 5 Agregue tres relaciones de posición a fin de definir completamente el segundo componente fastener para el ensamblaje switchplate-fastener (placa de interruptor-cierre).
- 6 Guarde el ensamblaje switchplate-fastener.

#### Nota para el profesor

El ensamblaje switchplate-fastener completo se encuentra en la carpeta Lessons\Lesson04 de la carpeta SolidWorks Teacher Tools.

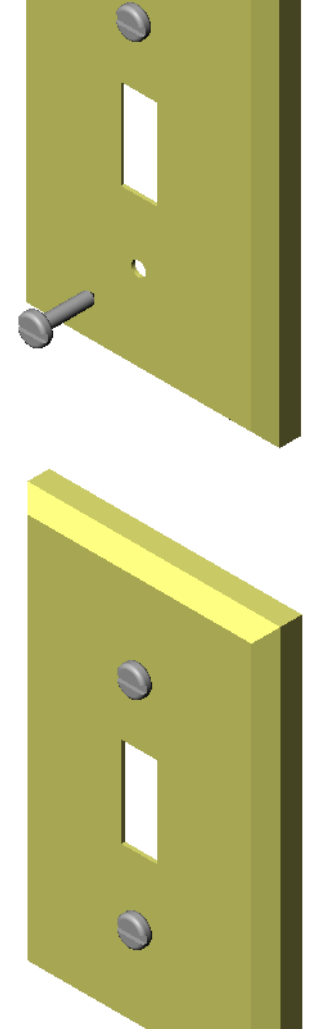

# Ejercicios y proyectos — Creación del ensamblaje del estuche para CDs

Ensamble los componentes cdcase (caja de CD) y storagebox (estuche para CDs) creados en la Lección 3.

Nota: Puede encontrar un ejemplo del ensamblaje cdcase-storagebox (caja de CD-estuche para CDs) en la carpeta de archivos Lesson3.

#### Procedimiento:

- 1 Cree un ensamblaje nuevo. El componente fijo es la pieza storagebox.
- 2 Arrastre el componente storagebox a la ventana del ensamblaje.
- 3 Arrastre el componente cdcase a la ventana del ensamblaje que se encuentra a la derecha del componente storagebox.
- 4 Cree una relación de posición Coincidente entre la cara inferior del componente cdcase y la cara inferior interna del componente storagebox.

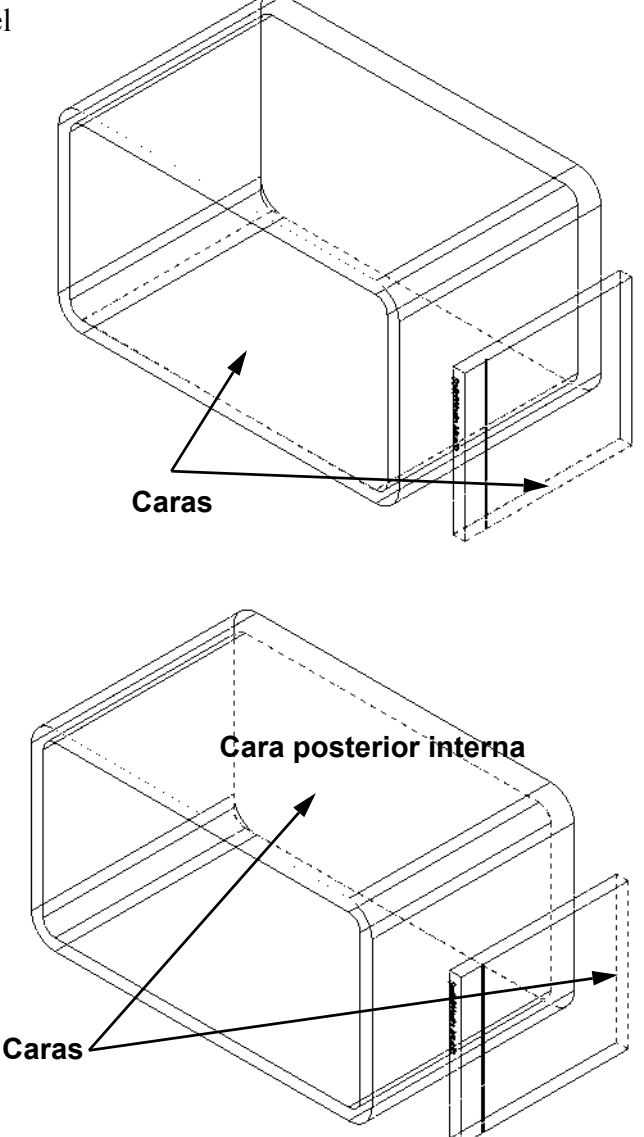

5 Cree una relación de posición Coincidente entre la cara posterior del componente cdcase y la cara posterior interna del componente storagebox. 6 Cree una relación de posición de Distancia entre la cara *izquierda* del componente cdcase y la cara izquierda interna del componente storagebox.

Escriba 1 cm en Distancia.

 7 Guarde el ensamblaje.
 Escriba cdcase-storagebox como nombre de archivo.

#### Matrices de componentes

Cree una matriz lineal del componente cdcase en el ensamblaje.

El componente cdcase es el componente a repetir. El componente a repetir es lo que se copia en la matriz.

1 Haga clic en Insertar, Matriz de componentes, Matriz lineal. Aparece el PropertyManager Matriz lineal.

- 2 Defina la dirección de la matriz. Haga clic dentro del cuadro de texto Dirección de matriz para activarlo. Haga clic en la arista frontal horizontal inferior del componente storagebox (estuche para CDs).
- Observe la flecha de dirección.
   La flecha de la vista preliminar debe apuntar a la derecha. Si no lo hace, haga clic en el botón Invertir dirección.

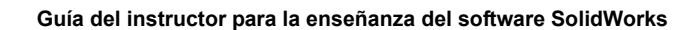

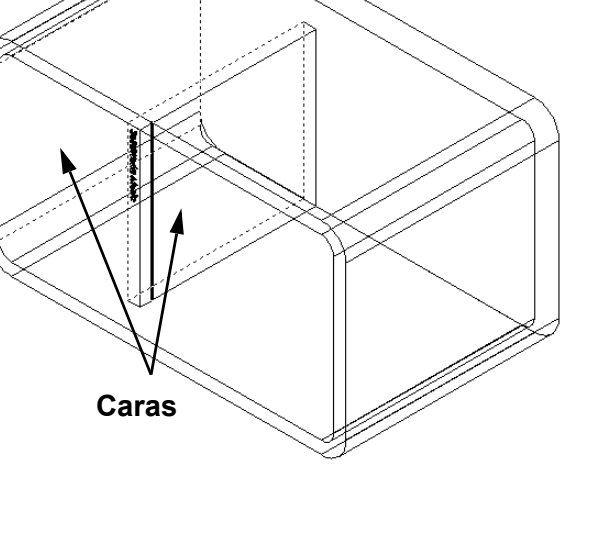

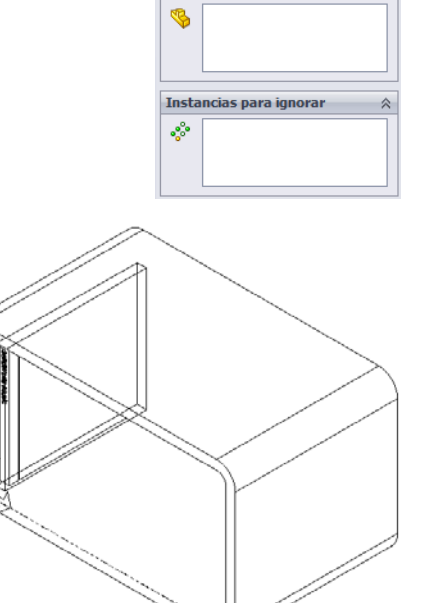

Matriz lin

Componentes para crear matriz

V X Dirección 1 V Arista V 1.00cm v<sup>2</sup> Dirección 2

- 4 Escriba 1 cm en Separación. Escriba 25 en Instancias.
- 5 Seleccione el componente que se colocará en la matriz.

Asegúrese de que el campo **Componentes para la matriz** se encuentre activo y luego seleccione el componente cdcase (caja de CD) en el gestor de diseño del FeatureManager o la zona de gráficos.

#### Haga clic en Aceptar.

Se agrega la operación Matriz de componente local al gestor de diseño del FeatureManager.

| 888 Mia                | atriz lineal              | ?      |
|------------------------|---------------------------|--------|
| <ul> <li>\$</li> </ul> | K                         |        |
| Direc                  | ción 1                    | ~      |
| <b>×</b>               | Arista<1>@storagebox-1    |        |
| <b>C</b> D1            | 1.00cm                    | A T    |
| •°*                    | 25                        | A<br>T |
| Direc                  | ción 2                    | ⇒      |
| Comp<br>matr           | oonentes para crear<br>iz | \$     |
| <b>\$</b>              | cdcase<1>                 |        |
| Insta                  | ncias para ignorar        | \$     |
| **                     |                           |        |

6 Guarde el ensamblaje. Haga clic en **Guardar**. Utilice el nombre cdcase-storagebox (caja de CD-estuche para CDs).

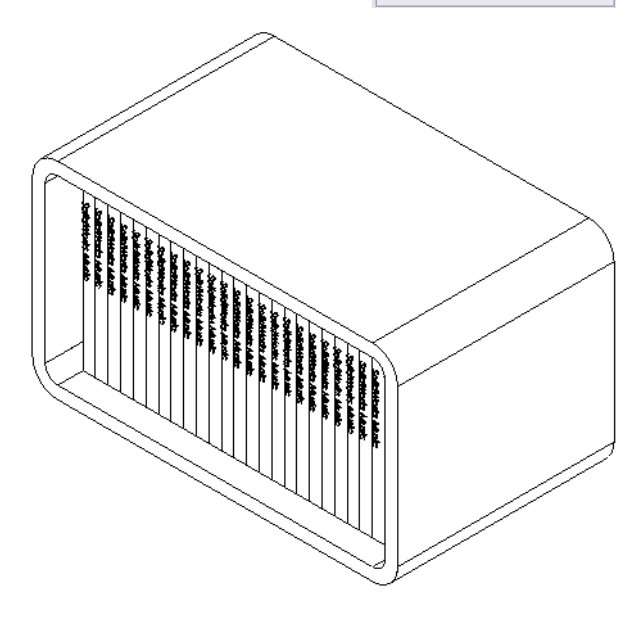

# Ejercicios y proyectos - Ensamble de un gancho mecánico

Ensamble el mecanismo del gancho que se muestra a la derecha. Este ensamblaje se utilizará luego, en la Lección 11, para crear una película utilizando el software SolidWorks Animator.

#### Procedimiento:

- 1 Cree un ensamblaje nuevo.
- 2 Guarde el ensamblaje. Asígnele el nombre Claw-Mechanism (Gancho-Mecanismo).
- Inserte el componente Center-Post (Centro-Poste) en el ensamblaje.
   Los archivos para este ejercicio se encuentran en la

carpeta Claw (Gancho) de la carpeta Lesson04 (Lección 4).

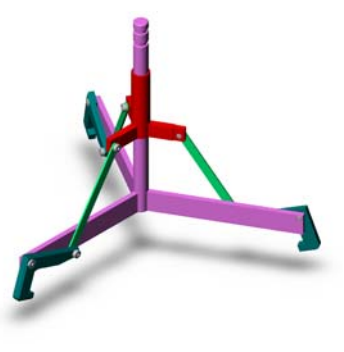

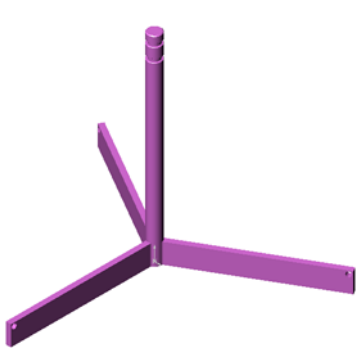

4 Abra la pieza Collar (Collarín).

Organice las ventanas como se muestra a continuación.

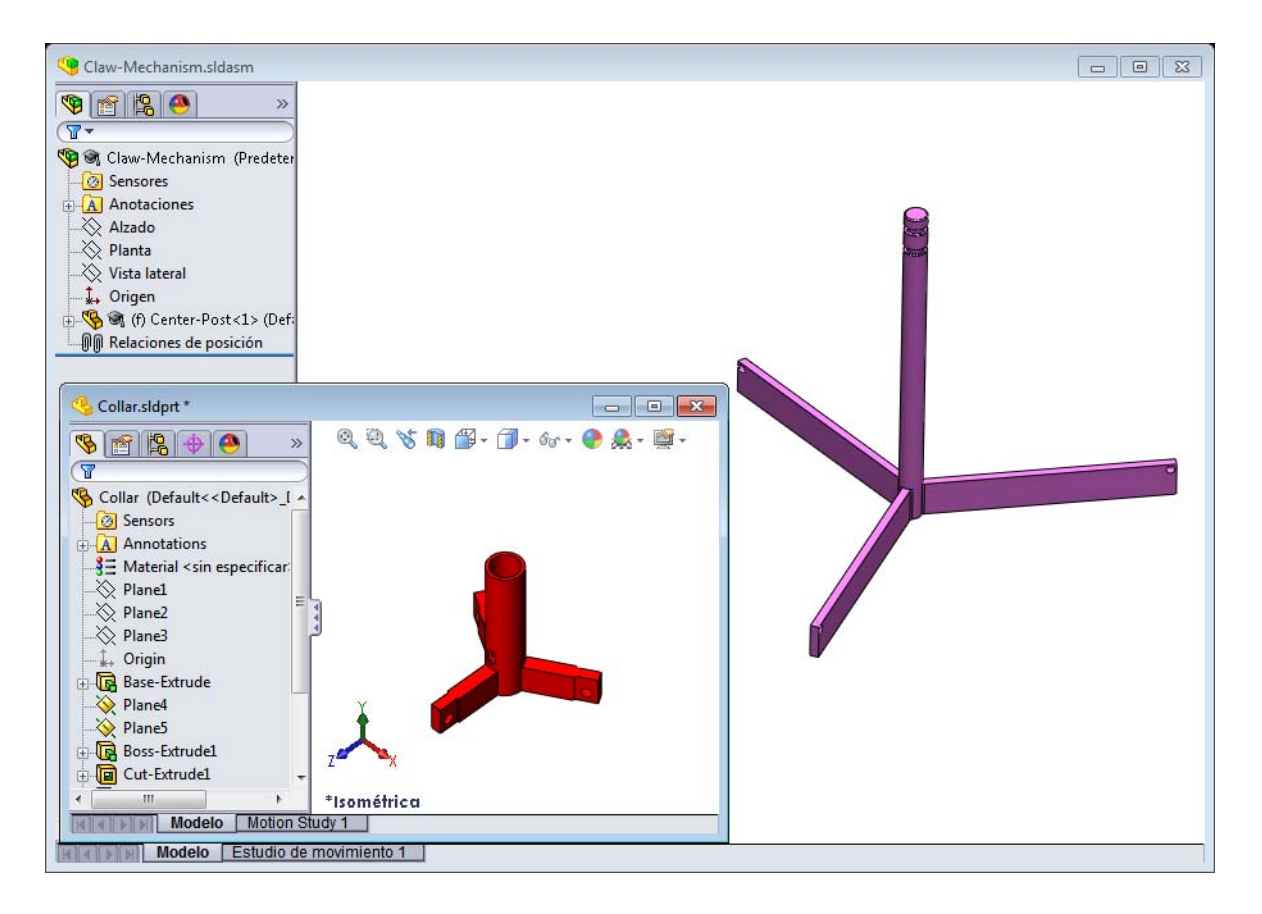

#### SmartMates

Puede crear algunos tipos de relaciones de posición automáticamente. Las relaciones de posición creadas con estos métodos se denominan SmartMates.

Puede crear relaciones de posición al arrastrar la pieza de determinadas maneras desde una ventana de pieza abierta. La entidad que utilice para arrastrar determinará los tipos de relaciones de posición que se agregarán.

5 Seleccione la cara cilíndrica del componente Collar y arrastre dicho componente dentro del ensamblaje. Señale la cara cilíndrica de Center-Post en la ventana del ensamblaje.

Cuando el cursor se encuentra sobre el componente Center-Post, pasa a ser  $\& \stackrel{\frown}{\ominus}$ . Este cursor indica que se creará una relación de posición **Concéntrica** si el componente Collar se coloca en esta ubicación. Una vista preliminar del componente Collar se engancha en posición.

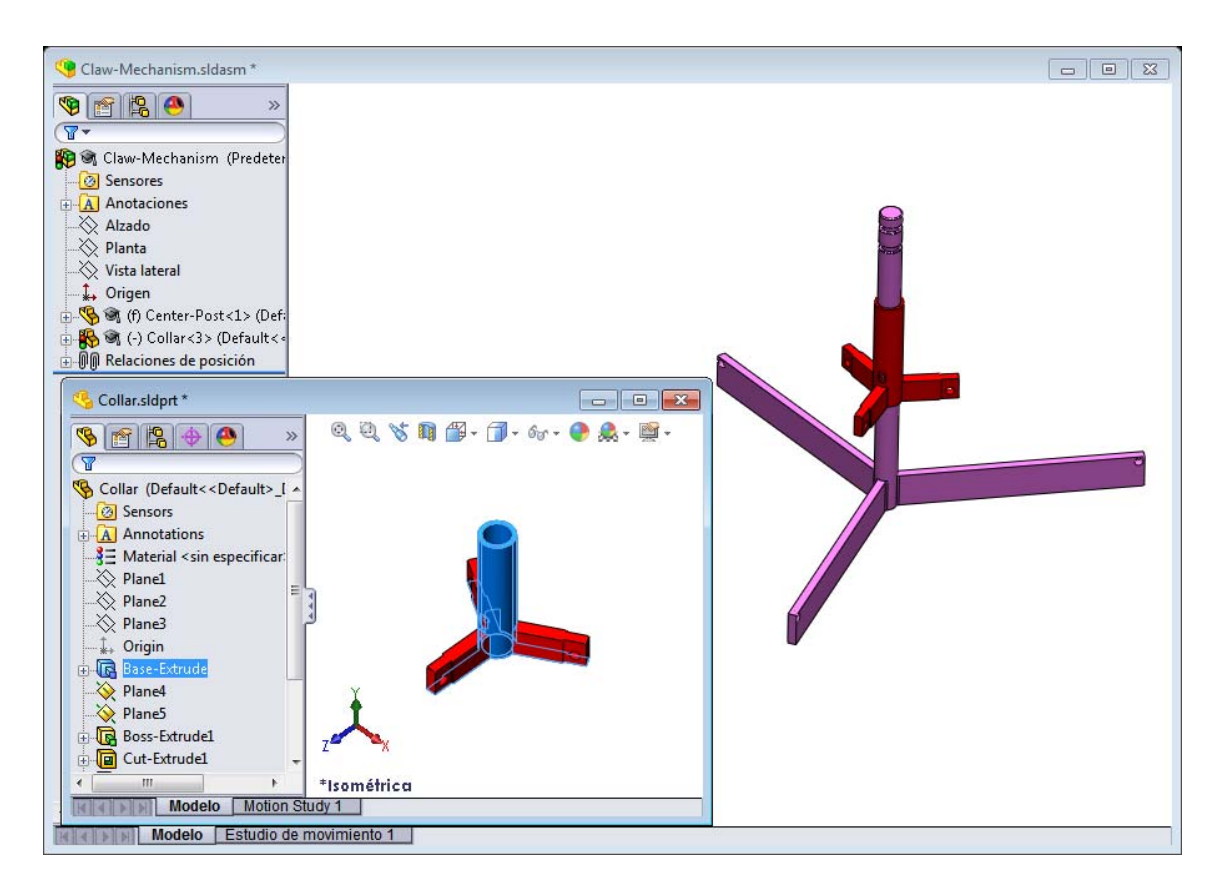

6 Coloque el componente Collar.

Se agrega una relación de posición **Concéntrica** automáticamente.

Haga clic en Agregar/Finalizar relación de posición

7 Cierre el documento de pieza Collar.

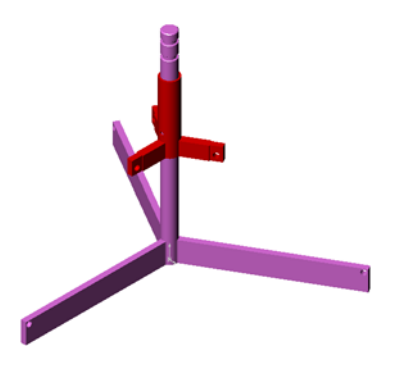

8 Abra el archivo Claw.

Organice las ventanas como se muestra a continuación.

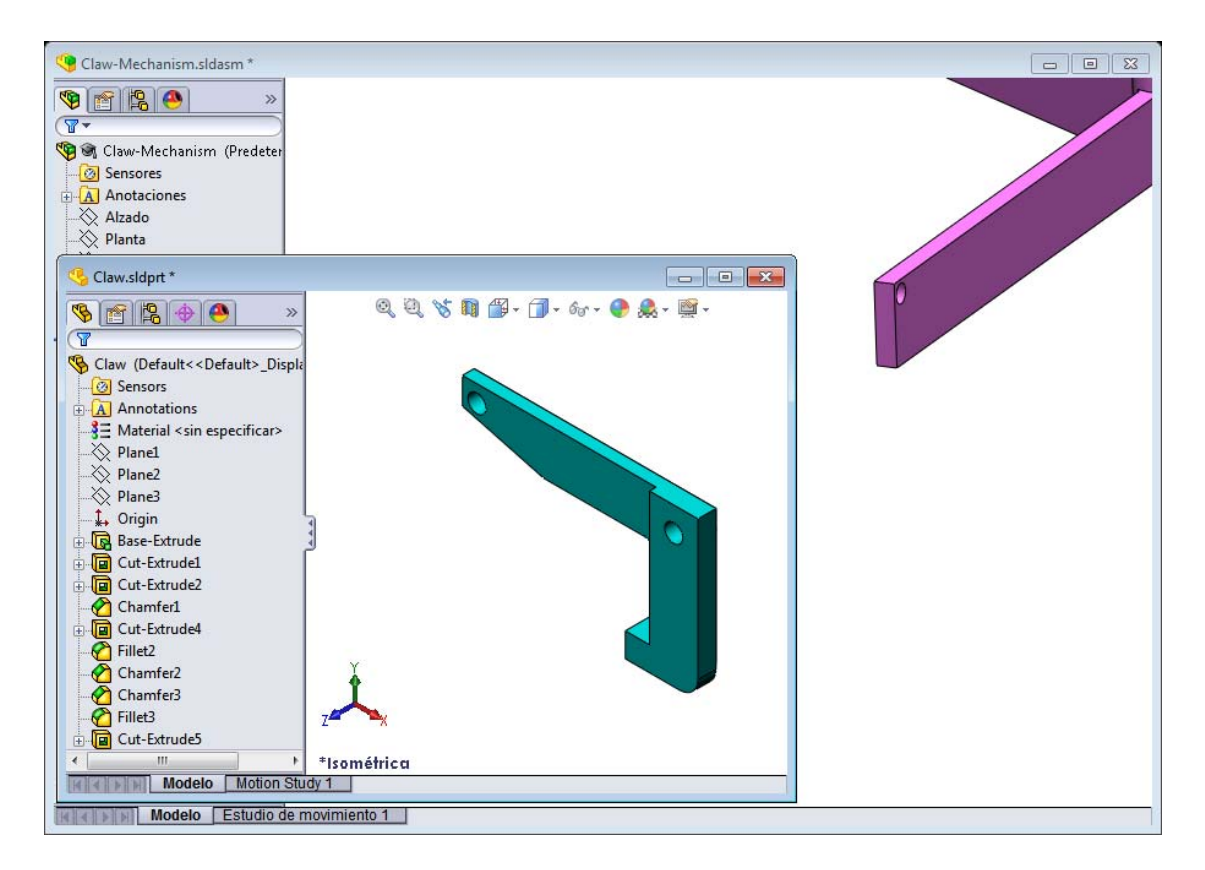

- 9 Agregue el componente Claw al ensamblaje utilizando SmartMates.
  - Seleccione la arista del taladro en el componente Claw (Gancho).

Es importante seleccionar la arista y no la cara cilíndrica. Esto se debe a que este tipo de SmartMate agregará dos relaciones de posición:

- Una relación de posición **Concéntrica** entre las caras cilíndricas de los dos taladros.
- Una relación de posición **Coincidente** entre la cara plana del componente Claw (Gancho) y el brazo de Center-Post (Centro-Puntal).

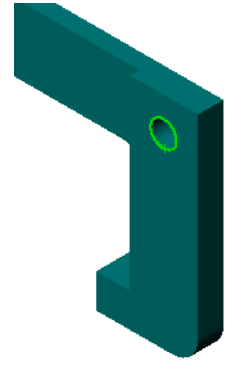

**10** Arrastre y coloque el componente Claw sobre la *arista* del taladro en el brazo.

El cursor tiene un aspecto similar a E indicando que se agregará automáticamente una relación de posición **Concéntrica** y una relación de posición **Coincidente**. Esta técnica de SmartMate resulta ideal para colocar cierres dentro de taladros.

- 11 Cierre el documento de pieza Claw.
- 12 Arrastre la pieza Claw como se muestra a continuación. Esto facilita la selección de una arista en el siguiente paso.

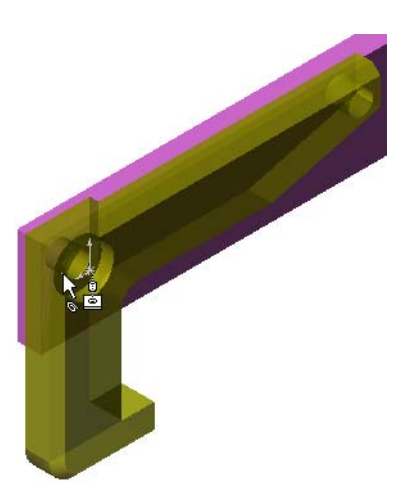

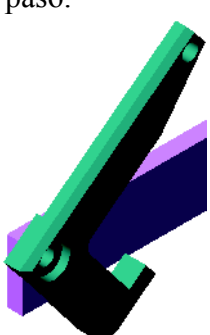

**13** Agregue el componente Connecting-Rod (Varilla de conexión) al ensamblaje.

Utilice la misma técnica de SmartMate que utilizó en los pasos 9 y 10 para conectar un extremo del componente Connecting-Rod con el extremo del componente Claw.

Debe haber dos relaciones de posición:

- Una relación de posición **Concéntrica** entre las caras cilíndricas de los dos taladros.
- Una relación de posición **Coincidente** entre las caras planas de los componentes Connecting-Rod y Claw.

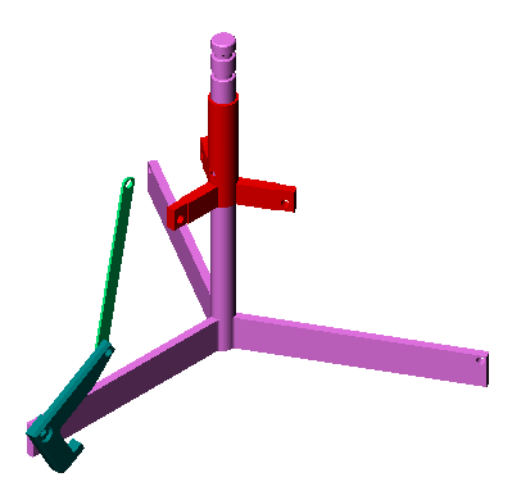

14 Conecte el componente Connecting-Rod con el componente Claw.

Agregue una relación de posición **Concéntrica** entre el taladro de Connecting-Rod y el taladro de Collar.

No agregue una relación de posición **Coincidente** entre los componentes Connecting-Rod y Collar.

**15** Agregue los pasadores.

Hay tres pasadores de diferentes longitudes:

- Pin-Long (Pasador-Largo) (1,745 cm)
- Pin-Medium (Pasador-Medio) (1,295 cm)
- Pin-Short (Pasador-Corto) (1,245 cm)

Los estudiantes deben utilizar **Herramientas**, **Medir** para determinar qué pasador va en determinado taladro.

Agregue los pasadores utilizando SmartMates.

# Matriz circular de componentes

Cree una matriz circular de Claw, Connecting-Rod y de los pasadores.

- Haga clic en Insertar, Matriz de componentes, Matriz circular. Aparece el PropertyManager Matriz circular.
- 2 Seleccione los componentes que se colocarán en la matriz. Asegúrese de que el campo **Componentes para la matriz** se encuentre activo y luego seleccione los componentes Claw y Connecting-Rod, además de los tres pasadores.
- 3 Haga clic en Ver, Ejes temporales.
- 4 Haga clic en el campo **Eje de matriz**. Seleccione el eje que se extiende a lo largo del eje central de Center-Post (Centro-Poste) como el centro de rotación de la matriz.
- 5 Establezca el Ángulo en 120°.
- 6 Configure las Instancias en 3.

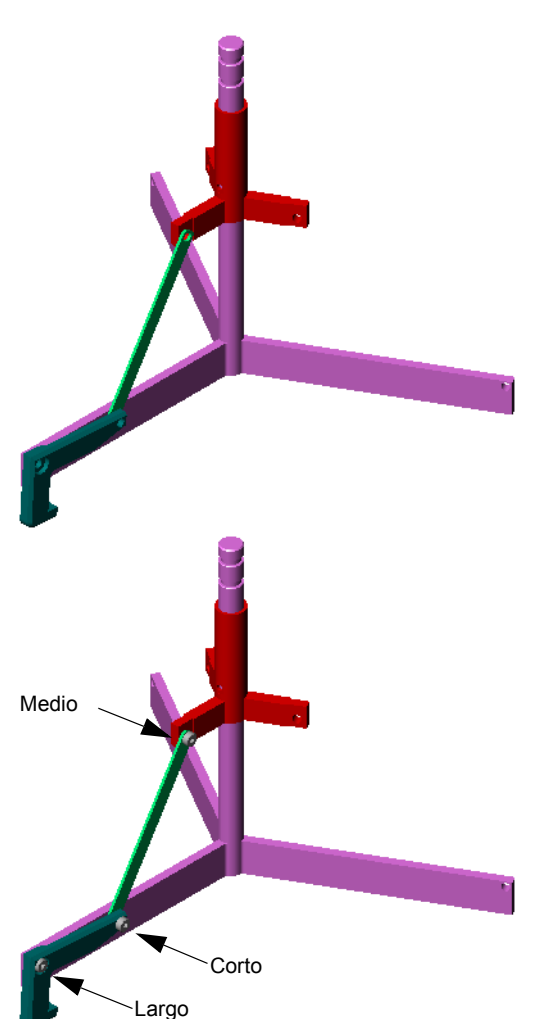

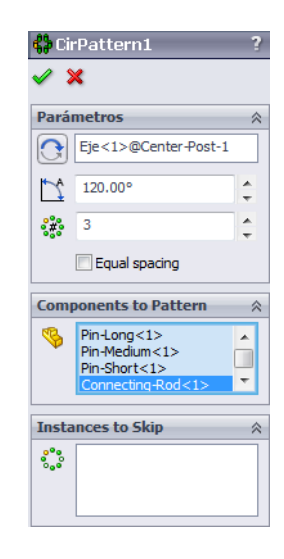

- 7 Haga clic en Aceptar.
- 8 Desactive los ejes temporales.

#### Movimiento de ensamblaje dinámico

El movimiento de componentes insuficientemente definidos estimula el movimiento de un mecanismo a través del movimiento de ensamblaje dinámico.

- **9** Arrastre el componente Collar (Collarín) hacia arriba y hacia abajo mientras observa el movimiento del ensamblaje.
- **10** Guarde y cierre el ensamblaje.

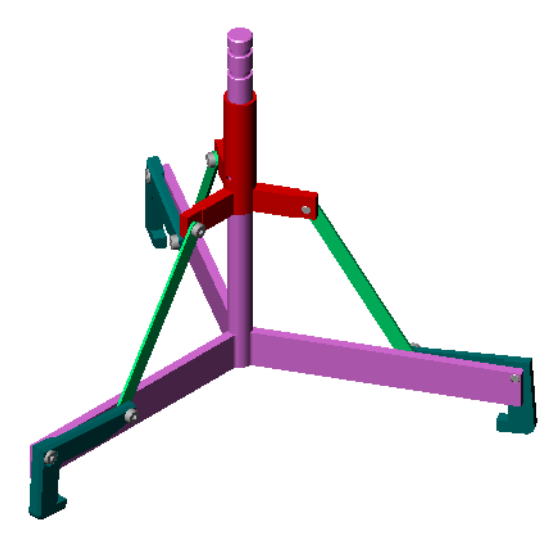

#### Lección 4 Hoja de trabajo de vocabulario — Clave de respuestas

| Nombre: | Clase: | Fecha: |  |
|---------|--------|--------|--|
|---------|--------|--------|--|

Complete los espacios en blanco con las palabras definidas por las indicaciones.

- 1 <u>Convertir entidades</u> copia una o más curvas en el croquis activo proyectándolas en el plano de croquis.
- 2 En un ensamblaje, las piezas se consideran: Componentes
- 3 Relaciones que alinean y agrupan componentes en un ensamblaje: <u>Relaciones de</u> <u>posición</u>
- 4 El símbolo (f) en el gestor de diseño del FeatureManager indica que un componente está: **Fijo**
- 5 El símbolo (-) indica que un componente está: Insuficientemente definido
- 6 Al realizar una matriz de componentes, el componente que está copiando se denomina componente <u>A repetir</u>.
- 7 Un documento de SolidWorks que contiene dos o más piezas: Ensamblaje
- 8 No puede mover ni girar un componente fijo a menos que primero lo haga <u>Flotante</u>.
| Lección 4 Hoja de trabajo d         | le vocabulario                   | REPRODUCIBLE                       |
|-------------------------------------|----------------------------------|------------------------------------|
| Nombre:                             | Clase:                           | Fecha:                             |
| Complete los espacios en            | blanco con las palabras definid  | as por las indicaciones.           |
| 1plano de croquis.                  | copia una o más curvas al cro    | oquis activo al proyectarlas en el |
| 2 En un ensamblaje, las             | piezas se consideran:            |                                    |
| <b>3</b> Relaciones que alinean     | n y agrupan componentes en un e  | ensamblaje:                        |
| 4 El símbolo (f) en el g<br>está:   | gestor de diseño del FeatureMana | ager indica que un componente      |
| <b>5</b> El símbolo (-) indica      | a que un componente está:        |                                    |
| 6 Al realizar una matriz componente | de componentes, el componente    | que está copiando se denomina      |
| 7 Un documento de Solio             | dWorks que contiene dos o más    | piezas:                            |

8 No puede mover ni girar un componente fijo a menos que primero lo haga \_\_\_\_\_\_.

## Lección 4 Cuestionario — Clave de respuestas

| Nombre: | Clase: | Fecha: |
|---------|--------|--------|
|         |        |        |

Instrucciones: Responda cada pregunta escribiendo la o las respuestas correctas en el espacio correspondiente o realice un círculo en la respuesta según como se indique.

- ¿Cómo se inicia un Documento de ensamblaje nuevo?
   <u>Respuesta:</u> Haga clic en el icono Nuevo. Seleccione una plantilla de ensamblaje. Haga clic en Aceptar.
- 2 ¿Qué son los componentes?

**Respuesta:** Los componentes son las piezas o los subensamblajes incluidos en un ensamblaje.

3 ¿En el plano de qué elemento la herramienta de croquizar **Convertir entidades** proyecta geometría seleccionada?

Respuesta: El croquis actual.

4 Verdadero o falso. La herramienta de croquizar **Equidistanciar entidades** se utilizó para copiar la operación Cortar-Extruir.

**Respuesta:** Falso.

5 ¿Cuántas relaciones de posición se requieren para definir completamente el ensamblaje Tutor (Tutorial)?

**<u>Respuesta:</u>** El ensamblaje Tutor requirió 3 **Relaciones de posición coincidentes**.

 6 Verdadero o falso. Las aristas y las caras pueden ser elementos seleccionados para Relaciones de posición en un ensamblaje.

Respuesta: Verdadero.

- 7 Un componente en un ensamblaje muestra un prefijo (-) en el gestor de diseño del FeatureManager. ¿Se encuentra el componente completamente definido?
   <u>Respuesta:</u> No. Un componente que contiene el prefijo (-) no se encuentra completamente definido. Se requieren relaciones de posición adicionales.
- 8 ¿Puede describir el resultado de la modificación de componentes en el ensamblaje?
   <u>Respuesta:</u> El ensamblaje refleja las nuevas modificaciones de los componentes.
- ¿Qué acciones deben llevarse a cabo cuando una arista o una cara son demasiado pequeñas para que el cursor la seleccione?

## Respuesta:

- Se utilizan las opciones de **Zoom** en la barra de herramientas Ver para aumentar el tamaño de la geometría
- Se utilizan los Filtros de selección
- Se hace clic con el botón derecho del ratón y se elige la opción Seleccionar otra
- 10 ¿Puede nombrar las relaciones de posición requeridas para definir completamente el ensamblaje switchplate-fastener (placa de interruptor-cierre)? <u>Respuesta:</u> El ensamblaje switchplate-fastener requirió 3 relaciones de

posición para cada cierre: **Relación de posición concéntrica**, **Relación de posición coincidente** y **Relación de posición paralela**.

#### Lección 4 Cuestionario

| REPRODU | <b>JCIBLE</b> |
|---------|---------------|
|---------|---------------|

| Nombre: | Clase: | Fecha: |  |
|---------|--------|--------|--|

Instrucciones: Responda cada pregunta escribiendo la o las respuestas correctas en el espacio correspondiente o realice un círculo en la respuesta según como se indique.

- 1 ¿Cómo se inicia un Documento de ensamblaje nuevo?
- 2 ¿Qué son los componentes?
- **3** ¿En el plano de qué elemento la herramienta de croquizar **Convertir entidades** proyecta la geometría seleccionada?
- 4 Verdadero o falso. La herramienta de croquizar **Equidistanciar entidades** se utilizó para copiar la operación Cortar-Extruir.
- 5 ¿Cuántas relaciones de posición se requieren para definir completamente el ensamblaje Tutor (Tutorial)?
- 6 Verdadero o falso. Las aristas y las caras pueden ser elementos seleccionados para Relaciones de posición en un ensamblaje.
- 7 Un componente en un ensamblaje muestra un prefijo (-) en el gestor de diseño del FeatureManager. ¿Se encuentra el componente completamente definido?
- 8 ¿Puede describir el resultado de la modificación de componentes en el ensamblaje?
- 9 ¿Qué acciones deben llevarse a cabo cuando una arista o una cara son demasiado pequeñas para que el cursor la seleccione?
- 10 ¿Puede nombrar las relaciones de posición requeridas para definir completamente el ensamblaje switchplate-fastener (placa de interruptor-cierre)?

#### Resumen de la lección

- □ Un ensamblaje contiene dos o más piezas.
- □ En un ensamblaje, las piezas se consideran *componentes*.
- □ Las relaciones de posición son relaciones que alinean y agrupan componentes en un ensamblaje.
- Los componentes y su ensamblaje se relacionan directamente mediante la vinculación de archivos.
- □ Los cambios en los componentes afectan el ensamblaje y los cambios en el ensamblaje afectan los componentes.
- □ El primer componente ubicado en un ensamblaje es un componente fijo.
- Los componentes insuficientemente definidos pueden moverse utilizando el movimiento de ensamblaje dinámico. Esto estimula el movimiento de los mecanismos.

#### Miniaturas de las diapositivas de PowerPoint

Las siguientes miniaturas, ordenadas de izquierda a derecha, muestran las diapositivas de PowerPoint que se ofrecen con esta lección.

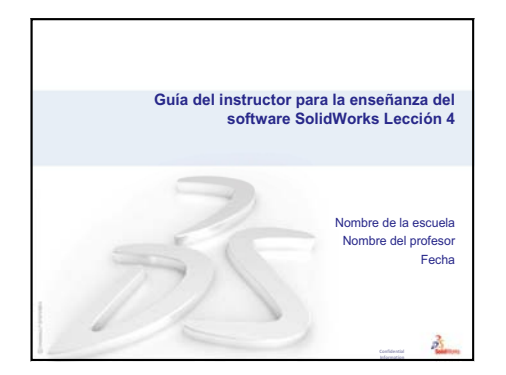

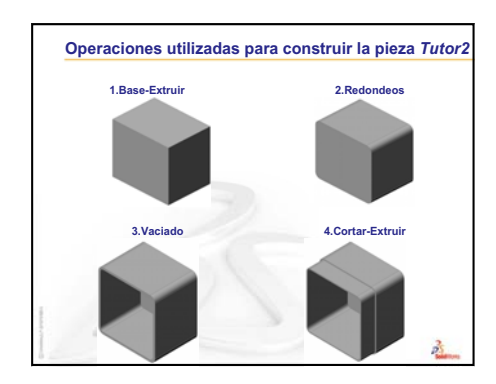

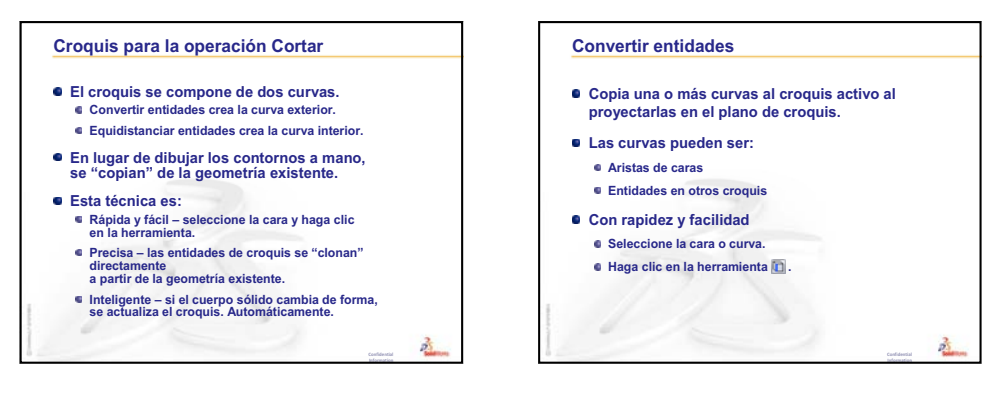

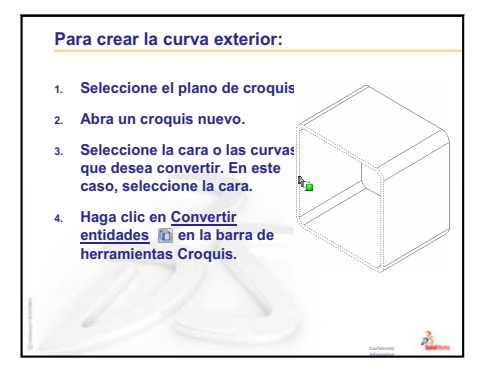

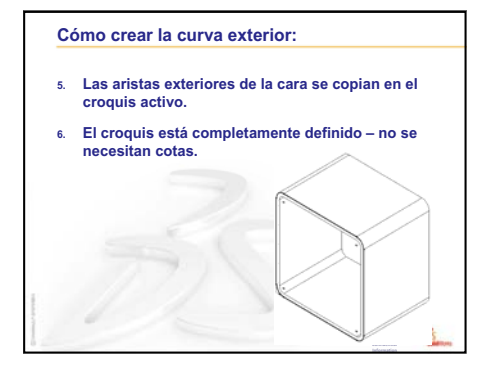

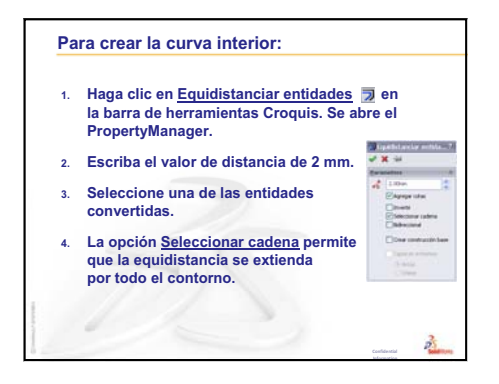

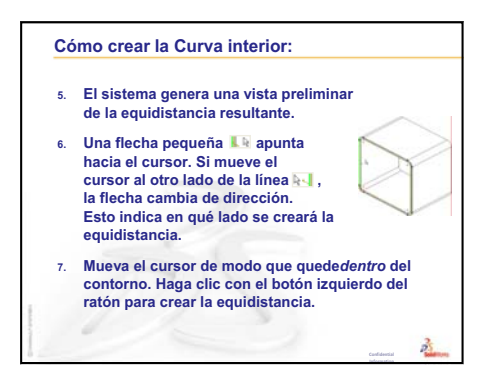

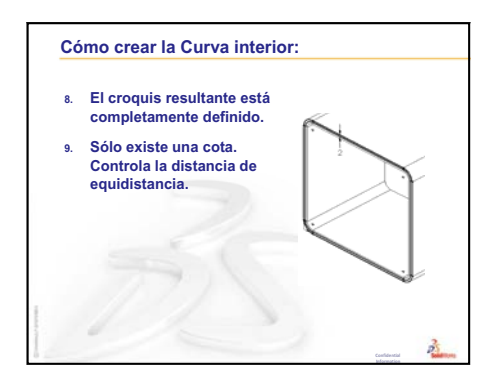

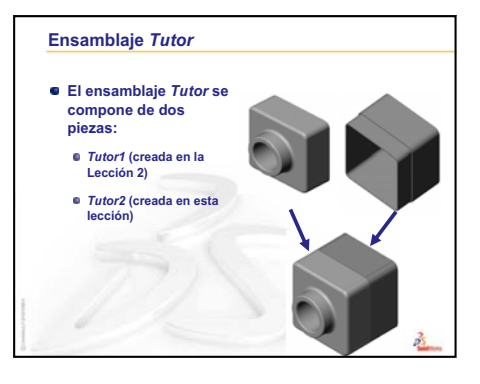

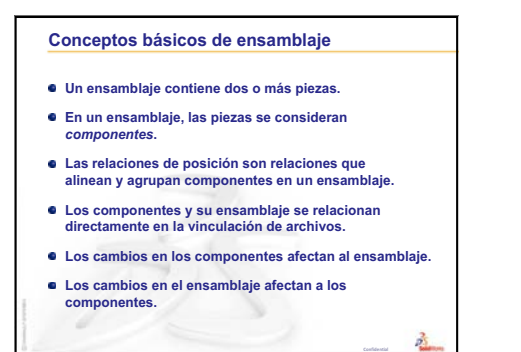

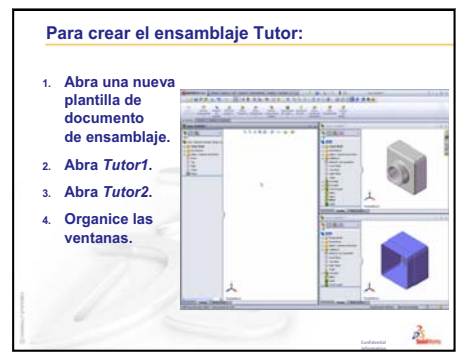

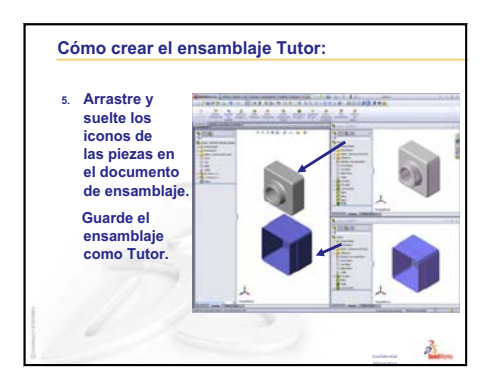

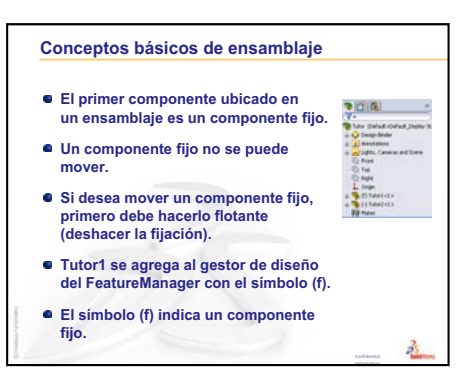

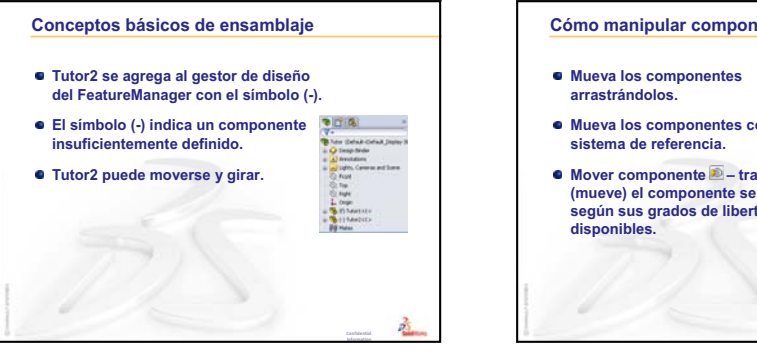

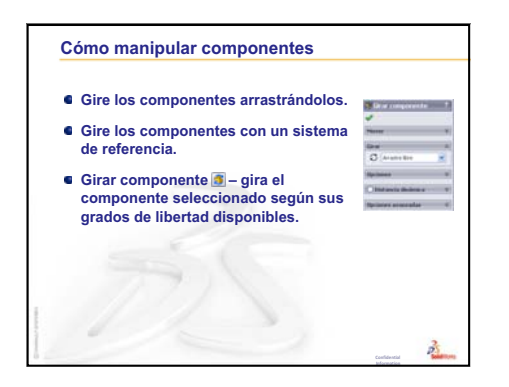

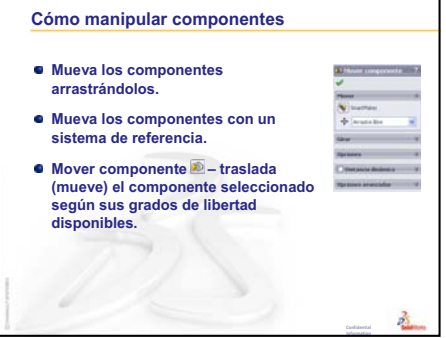

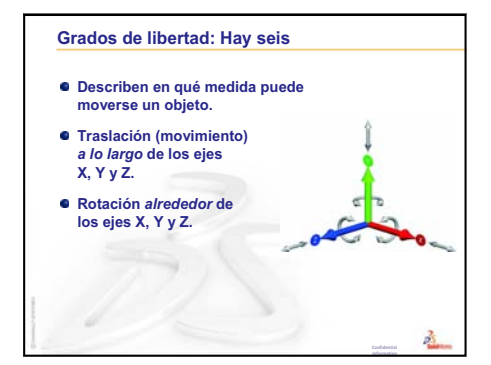

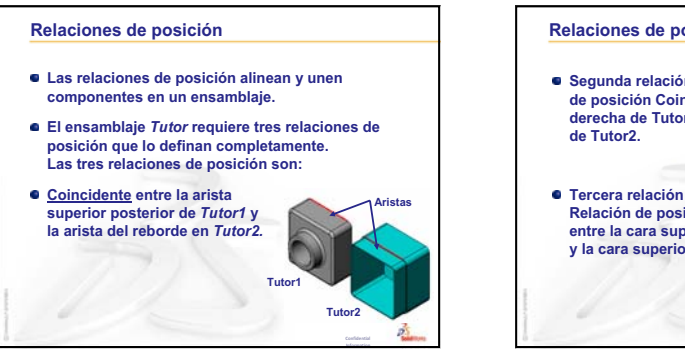

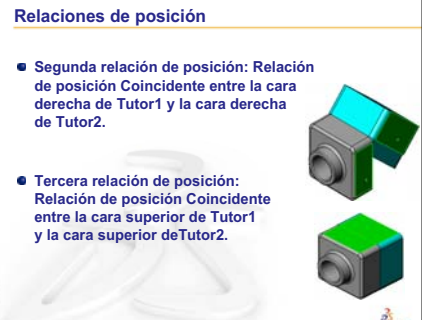

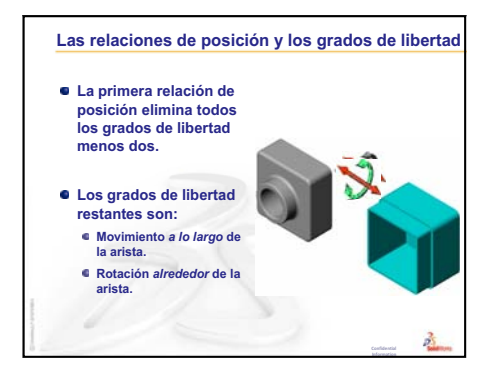

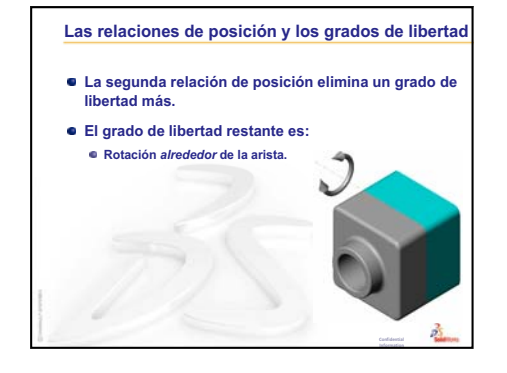

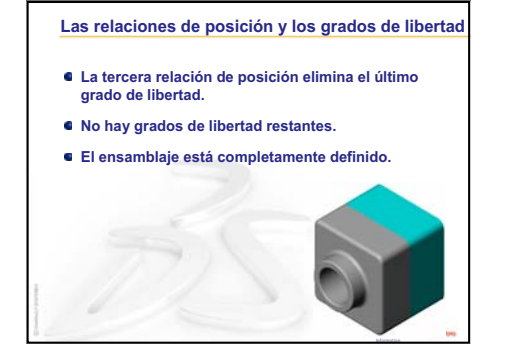

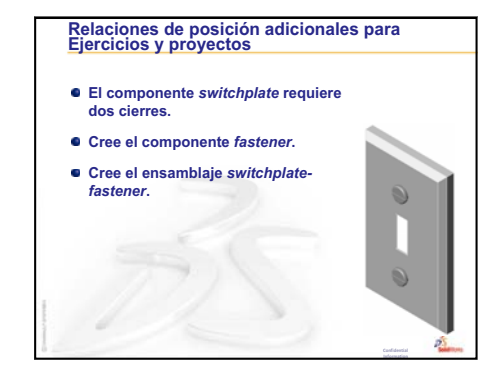

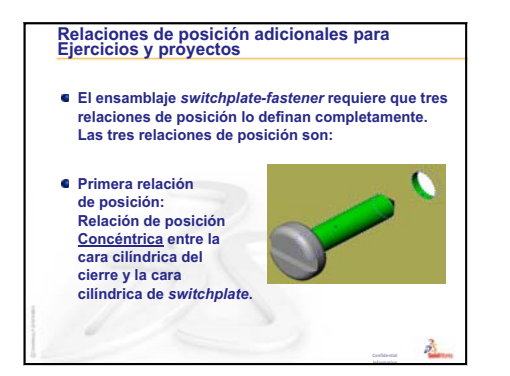

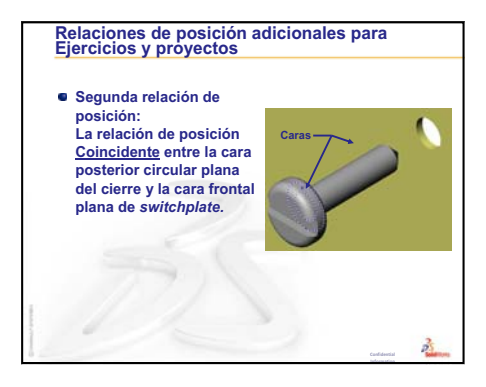

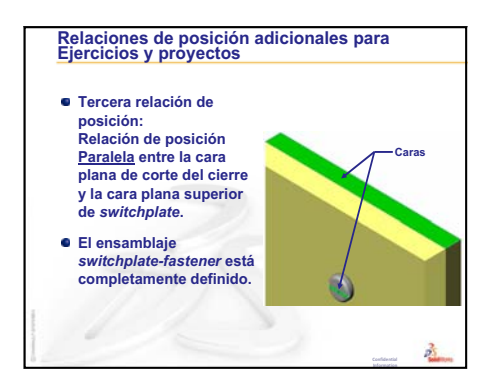

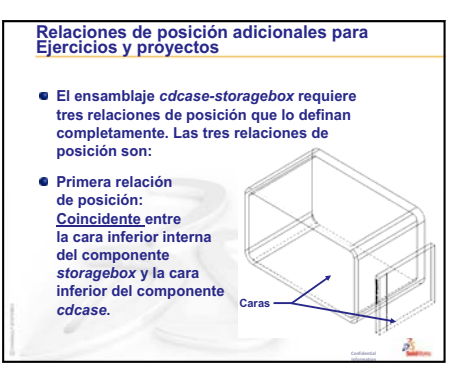

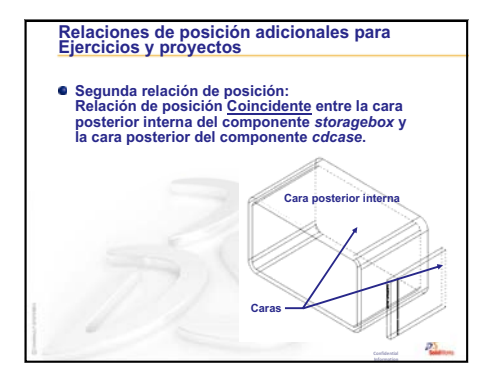

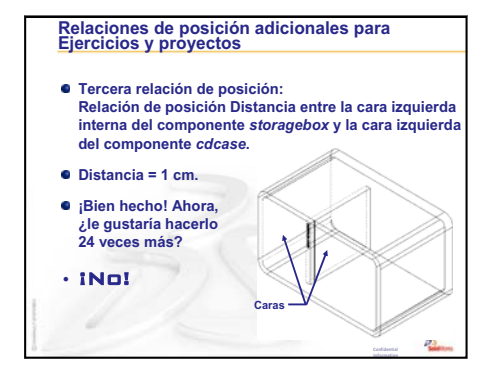

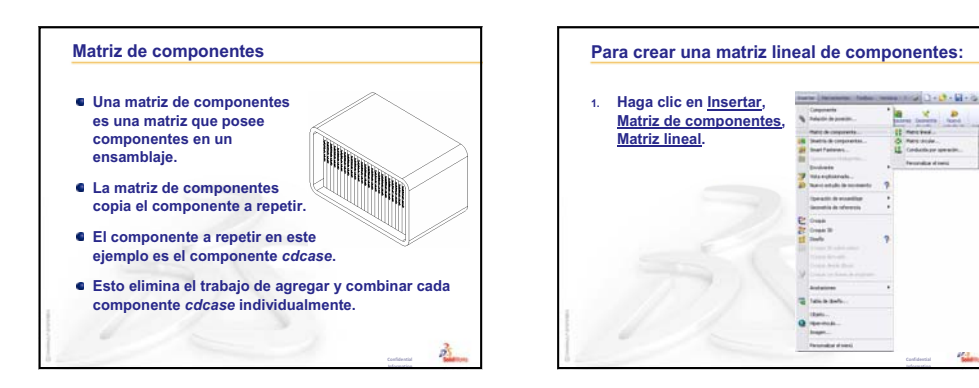

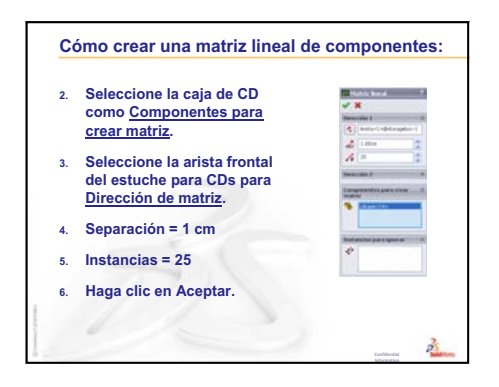

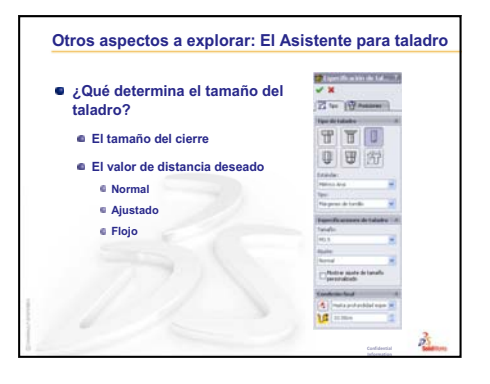

# Lección 5: Conceptos básicos de SolidWorks Toolbox

# Objetivos de esta lección

- Colocar piezas estándar de SolidWorks Toolbox en ensamblajes.
- Modificar definiciones de piezas de Toolbox para personalizar piezas de Toolbox estándar.

## Antes de comenzar esta lección

- □ Complete la Lección 4: Conceptos básicos de ensamblaje.
- Verifique que SolidWorks Toolbox y el Examinador de SolidWorks Toolbox estén instalados y en ejecución en los ordenadores de su clase/laboratorio. Haga clic en Herramientas, Complementos para activar estos complementos. SolidWorks Toolbox y el Examinador de SolidWorks Toolbox son complementos de SolidWorks que no se cargan automáticamente. Estos complementos deben agregarse específicamente durante la instalación.

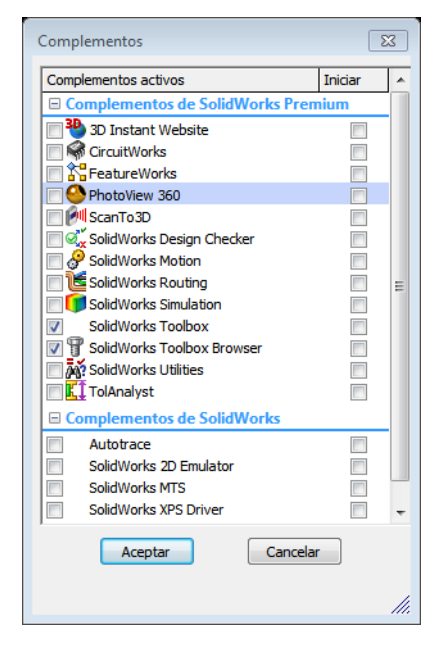

# Recursos para esta lección

El plan de esta lección corresponde a *Mejora de la productividad: Toolbox* en Tutoriales de SolidWorks.

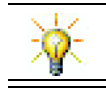

SolidWorks Toolbox contiene miles de piezas de biblioteca, incluidos cierres, rodamientos y miembros estructurales.

# Revisión de la Lección 4: Conceptos básicos de ensamblaje

## Preguntas de discusión

1 Describa un ensamblaje.

**<u>Respuesta</u>**: Un ensamblaje combina dos o más piezas en un único documento. En un ensamblaje o subensamblaje, las piezas se consideran componentes.

2 ¿Qué función cumple el comando Convertir entidades?

**<u>Respuesta:</u>** Convertir entidades proyecta una o más curvas en el plano de croquis activo. Las curvas pueden ser aristas de caras o entidades en otros croquis.

3 ¿Qué función cumple un filtro de selección?

**Respuesta:** Un filtro de selección le permite seleccionar más fácilmente el elemento deseado en la Zona de gráficos permitiéndole seleccionar sólo un tipo de entidad especificado.

4 ¿Qué significa cuando un componente en un ensamblaje está "fijo"?

**<u>Respuesta</u>**: Un componente fijo en un ensamblaje no se puede mover. Queda bloqueado en un sitio. En forma predeterminada, el primer componente agregado a un ensamblaje se fija automáticamente.

5 ¿Qué son las relaciones de posición?

**<u>Respuesta</u>**: Las relaciones de posición son relaciones que alinean y agrupan componentes en un ensamblaje.

6 ¿Qué son los grados de libertad?

**<u>Respuesta:</u>** Los grados de libertad describen en qué medida puede moverse un objeto. Existen seis grados de libertad. Traslación (movimiento) a lo largo de los ejes X, Y o Z y rotación alrededor de los ejes X, Y o Z.

7 ¿Cómo se relacionan los grados de libertad con las relaciones de posición?

**Respuesta:** Las relaciones de posición eliminan grados de libertad.

# Demostración en clase — Cambio de un ensamblaje

Usted recibe un cambio de diseño. El cliente solicita que un estuche para CDs tenga capacidad para 50 cajas de CD.

- 1 Abra el ensamblaje cdcasestoragebox (caja de CD-estuche para CDs).
- 2 Haga doble clic en la cara superior del componente storagebox (estuche para CDs).
- 3 Haga doble clic en la cota de ancho. Escriba un nuevo valor, 54 cm.
- 4 Realice la reconstrucción.

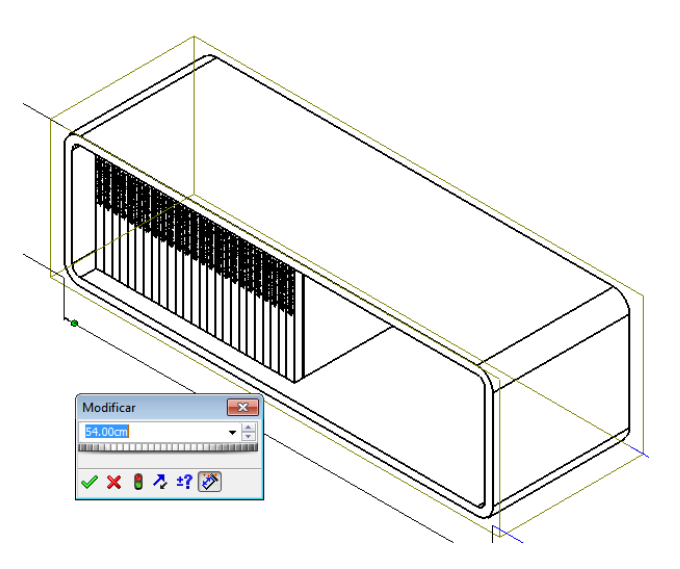

5 Abra el archivo storagebox. Revise la pieza modificada.

Observe que cuando las cotas de las operaciones se modifican en un ensamblaje, los componentes cambian para reflejar la modificación.

#### **Opcional:**

Cambie el número de instancias en la matriz de componentes de ensamblaje a 50.

#### Resumen de la Lección 5

- $\Box$  Discusión en clase ¿Qué es Toolbox?
- □ Ejercicios de aprendizaje activo Adición de piezas de Toolbox
  - Abrir el ensamblaje de la placa de interruptor de Toolbox
  - · Abra el Examinador de Toolbox, en el Panel de tareas de la Biblioteca de diseño
  - Selección de los accesorios apropiados
  - · Colocación de los accesorios
  - Especificación de las propiedades de las piezas de Toolbox
- □ Ejercicios y proyectos Ensamblaje del bloque del cojinete
  - Apertura del ensamblaje
  - Colocación de arandelas
  - Colocación de tornillos
  - Visualización de la rosca
  - · Verificación del calce adecuado de los tornillos
  - Modificación de piezas de Toolbox
- □ Otros aspectos a explorar Agregar hardware a un ensamblaje
- □ Resumen de la lección

#### Competencias de la Lección 5

Los estudiantes desarrollan las siguientes competencias en esta lección:

- □ Ingeniería: Seleccionar cierres automáticamente basándose en el diámetro y la profundidad de los taladros. Utilizar vocabulario de cierres, como longitud de rosca, tamaño del tornillo y diámetro.
- **Tecnología**: Utilizar el Examinador de Toolbox y visualizar el estilo de la rosca.
- □ Matemáticas: Relacionar el diámetro del tornillo con su tamaño.
- **Ciencia**: Explorar los cierres creados a partir de diferentes materiales.

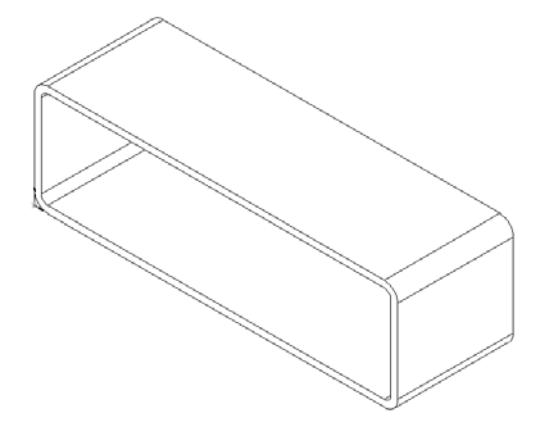

# Discusión en clase — ¿Qué es Toolbox?

Toolbox incluye una biblioteca de piezas estándar completamente integrada con SolidWorks. Estas piezas son componentes listos para utilizar, como pernos y tornillos.

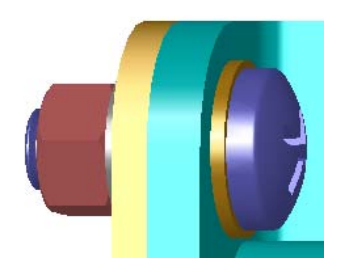

Para agregar estas piezas a un ensamblaje, seleccione el tipo de pieza que desea insertar y luego arrastre la pieza de Toolbox a su ensamblaje. A medida que arrastra piezas de Toolbox, estas se enganchan a las superficies apropiadas estableciendo, automáticamente, una relación de posición. En otras palabras, un tornillo reconoce que pertenece a un taladro y se engancha a él de manera predeterminada.

A medida que coloca las piezas de Toolbox, puede editar las definiciones de las propiedades para ajustar el tamaño de las piezas de Toolbox según lo necesite. Los taladros creados con el asistente para taladro son fáciles de combinar con los accesorios del tamaño adecuado de Toolbox.

La biblioteca de piezas listas para utilizar del Examinador de Toolbox le permite ahorrar el tiempo que generalmente emplearía creando y adaptando estas piezas si las construyera usted mismo. Con Toolbox, usted tiene un catálogo completo de piezas.

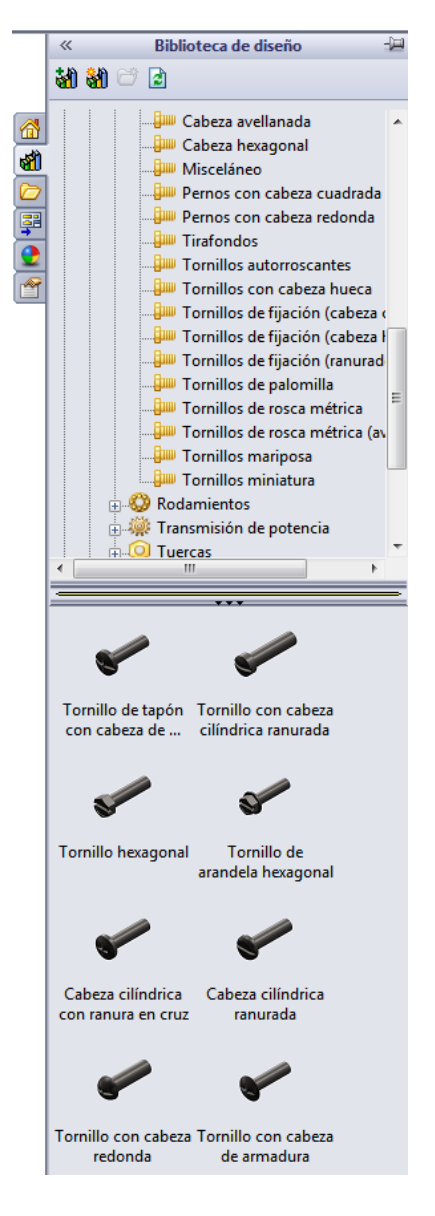

Toolbox admite normas internacionales como ANSI, BSI, CISC, DIN, ISO y JIS. Además, Toolbox también incluye bibliotecas de piezas estándar de fabricantes líderes como PEM<sup>®</sup>, Torrington<sup>®</sup>, Truarc<sup>®</sup>, SKF<sup>®</sup>, y Unistrut<sup>®</sup>.

## Ejercicios de aprendizaje activo — Adición de piezas de Toolbox

Siga las instrucciones en *Mejora de la productividad: Toolbox* en Tutoriales de SolidWorks. Luego, continúe con el ejercicio a continuación.

Agregue tornillos a la placa de interruptor utilizando los accesorios predefinidos de Toolbox.

En la lección anterior, usted agregó tornillos a la placa de interruptor modelando los tornillos y relacionándolos con la placa de interruptor en un ensamblaje. Como norma general, los accesorios, como por ejemplo los tornillos, son componentes estándar. Toolbox le brinda la capacidad de aplicar accesorios estándar a ensamblajes sin tener que modelarlos primero.

#### Abrir el ensamblaje de la placa de interruptor de Toolbox

Abra el archivo Switchplate Toolbox Assembly.

Observe que este ensamblaje sólo tiene una pieza o componente. Switchplate (placa de interruptor) es la única pieza del ensamblaje.

Un ensamblaje es el lugar donde usted combina piezas entre sí. En este caso, usted está agregando los tornillos a la placa de interruptor.

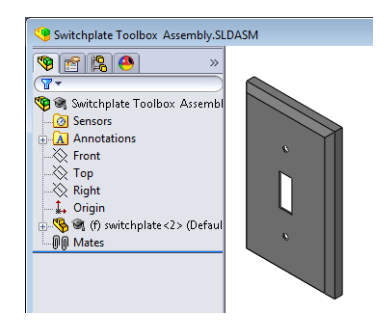

## Abrir el Examinador de Toolbox

Expanda el elemento Toolbox **Toolbox** que se encuentra en el Panel de tareas de la Biblioteca de diseño. Aparece el Examinador de Toolbox.

El Examinador de Toolbox es una extensión de la Biblioteca de diseño que contiene todas las piezas disponibles de Toolbox.

El Examinador de Toolbox se organiza como una vista estándar de la carpeta Explorador de Windows.

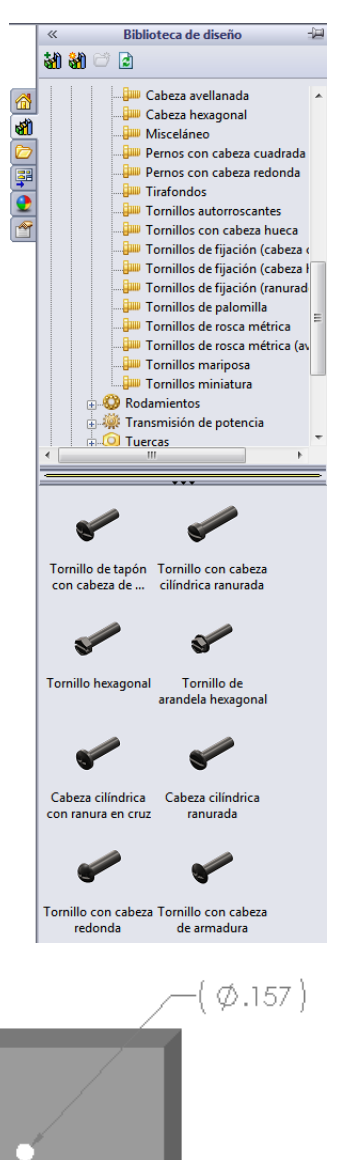

#### Selección de los accesorios apropiados

Toolbox contiene una amplia variedad de accesorios. La selección de los accesorios correctos con frecuencia resulta crucial para el éxito de un modelo.

Debe determinar el tamaño de los taladros antes de seleccionar los accesorios a utilizar y hacer coincidir dichos accesorios con los taladros.

barra Herramientas y seleccione uno de los taladros en la placa de interruptor para determinar el tamaño del taladro.

**Nota:** Las cotas en esta lección se muestran en pulgadas.

En el Examinador de Toolbox, vaya a Pulgada ANSI,
 Pernos y tornillos y Tornillos de máquina en la estructura de carpetas.

Aparecen los tipos válidos de tornillos de máquinas.

3 Haga clic y mantenga presionado el botón **Cabeza** troncocónica en cruz.

¿Es correcta esta selección de accesorios para este ensamblaje? La placa de interruptor fue diseñada teniendo en cuenta el tamaño de los cierres. Los taladros en la placa de interruptor están específicamente diseñados para un tamaño de cierre estándar.

El tamaño del cierre no es la única consideración a tener en cuenta al seleccionar una pieza. El tipo de cierre también es importante. Por ejemplo, usted no utilizaría tornillos en miniatura o pernos de cabeza cuadrada para la placa de interruptor. Tienen el tamaño incorrecto. Serían muy pequeños o muy grandes. También tiene que tomar en cuenta al usuario de este producto. Esta placa de interruptor debe poder asociarse con las herramientas más comunes del hogar.

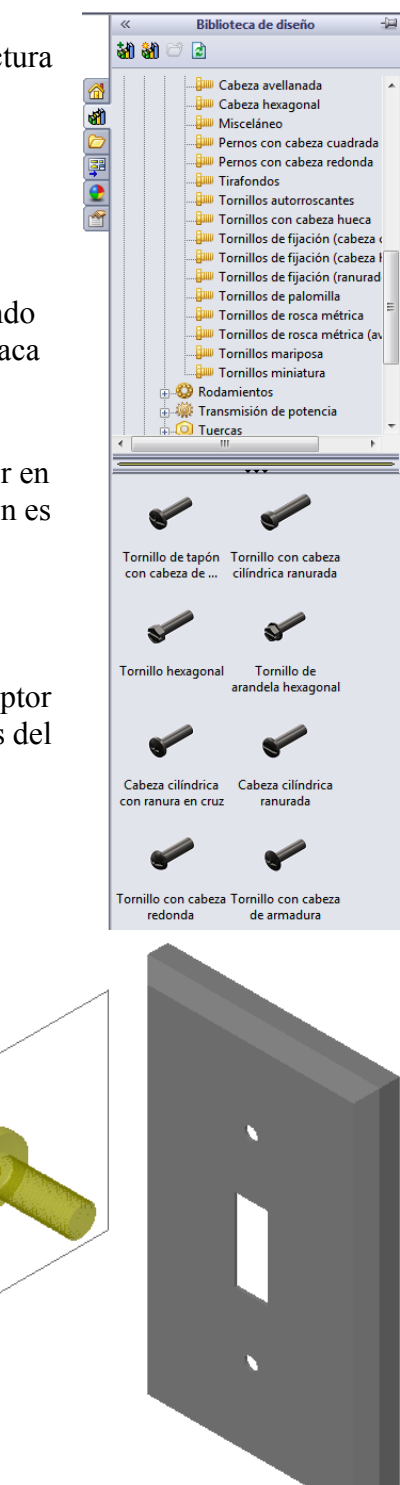

#### Colocación de accesorios

1 Arrastre el tornillo hacia la placa de interruptor.

A medida que comience a arrastrar el tornillo, es posible que el mismo parezca muy grande.

**Nota:** Arrastre y coloque piezas presionando el botón izquierdo del ratón. Suelte el botón del ratón cuando la pieza esté orientada correctamente. 2 Arrastre lentamente el tornillo hacia uno de los taladros de la placa de interruptor hasta que el tornillo se enganche en el taladro.

Cuando el tornillo se engancha en el taladro, el mismo se orienta correctamente y se relaciona de manera apropiada con las superficies de la pieza con las que está combinado.

El tornillo aún puede verse demasiado grande para el taladro.

3 Cuando el tornillo se encuentre en la posición correcta, suelte el botón del ratón.

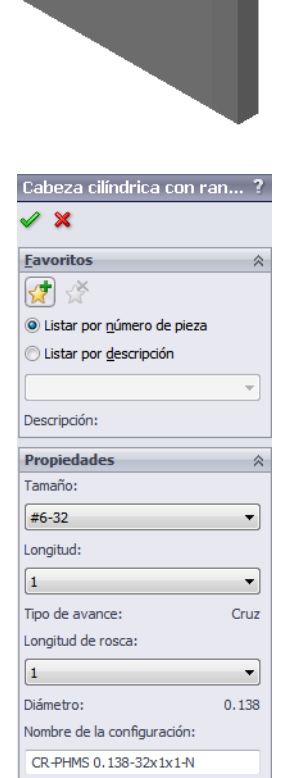

Comentario:

posición

Visualización de la rosca: Simplificado

Ajustar tamaño automáticamente a la geometría con relaciones de

## Especificación de las propiedades de las piezas de Toolbox

Después de soltar el botón del ratón, aparece un PropertyManager.

- 1 De ser necesario, cambie las propiedades del tornillo para que el mismo coincida con los taladros. En este caso, con estos taladros se utiliza un tornillo N° 6-32 de 2,54 cm.
- 2 Cuando haya completado los cambios de propiedad, haga clic en Aceptar ✓.

El primer tornillo ahora se coloca en el primer taladro.

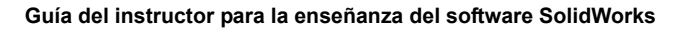

**3** Repita el proceso para el segundo taladro.

No debería tener que cambiar ninguna de las propiedades de tornillos para el segundo tornillo. Toolbox le recuerda su última selección.

Ambos tornillos se encuentran ahora en la placa de interruptor.

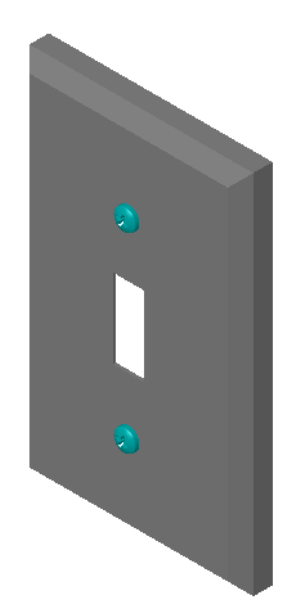

# Lección 5 : Evaluación de 5 minutos – Clave de respuestas

Nombre: \_\_\_\_\_Clase: \_\_\_\_\_Fecha: \_\_\_\_\_

Instrucciones: Responda cada pregunta escribiendo la o las respuestas correctas en el espacio correspondiente o realice un círculo en la respuesta según como se indique.

1 ¿Cómo determinaría el tamaño de un tornillo para colocarlo en un ensamblaje?

**Respuesta:** Mida el taladro y el espesor del material que debe atravesar el tornillo. El tamaño del taladro determina el tamaño del tornillo. El espesor del material determina la longitud del tornillo.

2 ¿En qué ventana encuentra componentes de accesorios listos para utilizar?

**Respuesta:** Examinador de Toolbox.

**3** Verdadero o falso: Las piezas de Toolbox ajustan su tamaño automáticamente según los componentes en los que se están colocando.

## Respuesta: Falso.

- Verdadero o falso: Las piezas de Toolbox sólo pueden agregarse a ensamblajes.
   Respuesta: Verdadero
- 5 ¿Cómo puede reajustar el tamaño de componentes a medida que los coloca?
   <u>Respuesta:</u> Utilice la ventana emergente para cambiar las propiedades de la pieza.

| Lección 5 : Evaluación de 5 minutos |        | REPRODUCIBLE |  |
|-------------------------------------|--------|--------------|--|
| Nombre:                             | Clase: | Fecha:       |  |

Instrucciones: Responda cada pregunta escribiendo la o las respuestas correctas en el espacio correspondiente o realice un círculo en la respuesta según como se indique.

- 1 ¿Cómo determinaría el tamaño de un tornillo para colocarlo en un ensamblaje?
- 2 ¿En qué ventana encuentra componentes de accesorios listos para utilizar?
- **3** Verdadero o falso: Las piezas de Toolbox ajustan su tamaño automáticamente según los componentes en los que se están colocando.
- 4 Verdadero o falso: Las piezas de Toolbox sólo pueden agregarse a ensamblajes.
- 5 ¿Cómo puede reajustar el tamaño de componentes a medida que los coloca?

# Ejercicios y proyectos — Ensamblaje del bloque del cojinete

Agregue pernos y arandelas para ajustar el soporte del cojinete al bloque del cojinete.

# Apertura del ensamblaje

1 Abra el archivo Bearing Block Assembly.

El archivo Bearing Block Assembly tiene los componentes Bearing Rest (Soporte del cojinete) y Bearing Block (Bloque del cojinete).

En este ejercicio, usted va a unir el soporte del cojinete con el bloque del cojinete mediante

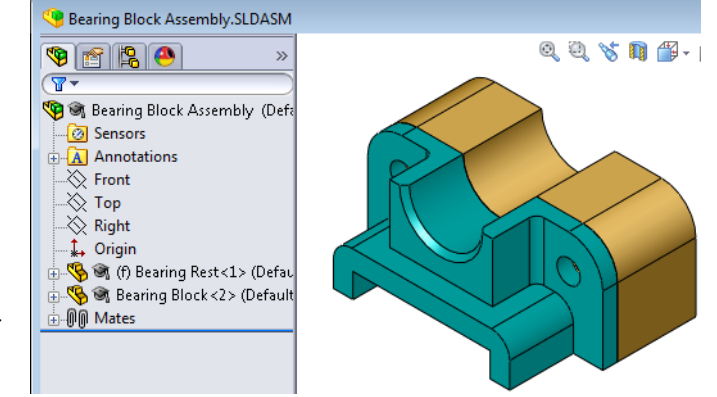

pernos. Los taladros del soporte del cojinete están diseñados para permitir que los pernos los atraviesen pero que no queden sueltos. Los taladros en el bloque del cojinete son taladros roscados. Los taladros roscados están específicamente diseñados para actuar como las tuercas. En otras palabras, el perno se atornilla directamente en el bloque del cojinete.

Si mira detenidamente los taladros, verá que los taladros del soporte del cojinete son mayores que los del bloque del cojinete. Ello es porque los taladros del bloque del cojinete están representados con la cantidad de material necesario para la creación de las roscas de los tornillos. Las roscas de los tornillos no están visibles. Rara vez se muestran en los modelos.

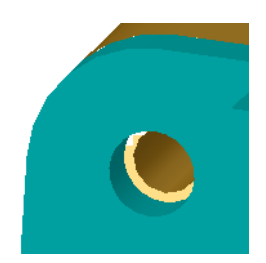

# Colocación de arandelas

Las arandelas deben colocarse antes de los tornillos o pernos. No debe utilizar arandelas cada vez que coloca tornillos. Sin embargo, cuando tiene la intención de utilizar arandelas, debe colocarlas antes que los tornillos, los pernos o las tuercas de modo que puedan establecerse las relaciones correctas.

Las arandelas se relacionan con la superficie de la pieza y el tornillo o el perno se relaciona con la arandela. Las tuercas también se relacionan con las arandelas.

2 Expanda el icono del Examinador de Toolbox Toolbox que se encuentra en el Panel de tareas de la Biblioteca de diseño.

3 En el Examinador de Toolbox, vaya a Pulgada ANSI, Arandelas, Arandelas lisas (Tipo A).

Aparecen los tipos válidos de Arandelas del tipo A.

- 4 Haga clic y mantenga presionada la arandela Arandela estrecha plana preferida tipo A.
- Arrastre lentamente la arandela hacia uno de los taladros del soporte del cojinete hasta que esta parezca engancharse en el taladro.

Cuando la arandela se engancha en el taladro, la misma se orienta correctamente y se relaciona de manera apropiada con las superficies de la pieza con las que está combinada.

Es posible que la arandela aún parezca demasiado grande para el taladro.

6 Cuando la arandela se encuentre en la posición correcta, suelte el botón del ratón.

Después de soltar el botón del ratón, aparece una ventana emergente. Esta ventana le permite editar las propiedades de la arandela.

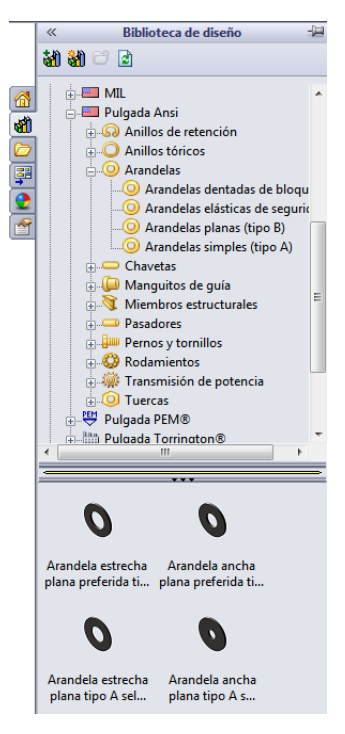

7 Edite las propiedades de la arandela para un taladro de 3/8 y haga clic en Aceptar.

La arandela se ubica en su posición.

Observe que el diámetro interno es levemente mayor que 3/8. En general, el tamaño de la arandela indica el tamaño del perno o tornillo que debe atravesarla, no el tamaño real de la arandela.

- 8 Coloque una arandela en el otro taladro.
- 9 Cierre el PropertyManager Insertar componentes.

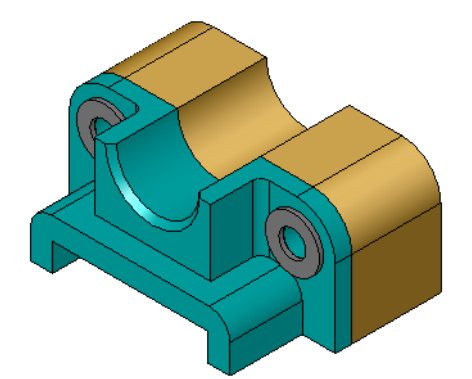

## Colocación de tornillos

- 1 Seleccione Pulgada ANSI, Pernos y tornillos y Tornillos de máquina en el Examinador de Toolbox.
- 2 Arrastre un **Tornillo hexagonal** a una de las arandelas que colocó anteriormente.
- Benganche el tornillo en posición y suelte el botón del ratón.
   Aparece una ventana con las propiedades para el tornillo hexagonal.
- 4 Seleccione un tornillo 24 de 3/8 de la longitud apropiada y haga clic en **Aceptar**.

El primer tornillo se ubica en su posición. El tornillo establece una relación de posición con la arandela.

- **5** Coloque el segundo tornillo de la misma manera.
- 6 Cierre el PropertyManager Insertar componentes.

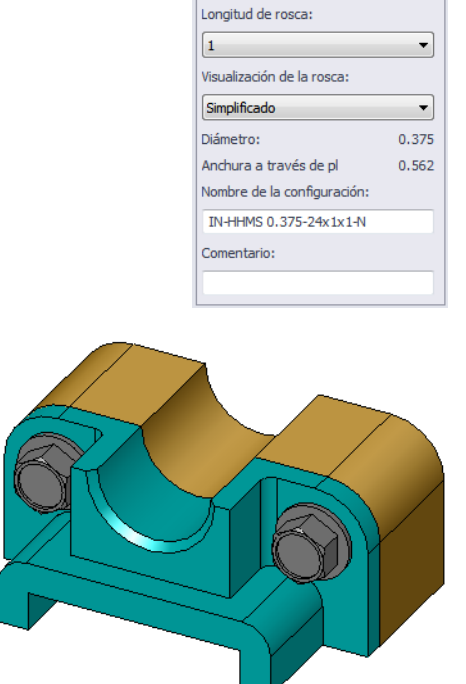

Tornillo hexagon

Listar por número de pieza

Ŧ

•

-

🔘 Listar por descripción

✓ X
Favoritos

😭 🔮

Descripción:

Tamaño:

3/8-24

Longitud:

Opciones de cabeza: Indentado

1

Propiedades

# Visualización de la rosca

Aunque los cierres como pernos y tornillos son piezas bastante detalladas, también son muy comunes. En general, los pernos y los tornillos no son las piezas que usted diseña. En lugar de ello, usted utilizará componentes de accesorios estándar. Es una práctica de diseño bien establecida no dibujar todos los detalles de los cierres, sino especificar sus propiedades y mostrar sólo un contorno o una vista simplificada de los mismos.

Los tres modos de visualización para pernos y tornillos son:

- Simplificado Representa los accesorios con pocos detalles. Esta es la visualización más común. La visualización simplificada muestra el perno o el tornillo como si no fuera roscado.
- Cosmético Representa algunos detalles de los accesorios. La visualización cosmética muestra el alojamiento del perno o del tornillo y representa el tamaño de las roscas como líneas discontinuas.
- Esquemático Visualización muy detallada que se utiliza rara vez. El modo Esquemático muestra el perno o el tornillo como se ve realmente. Esta visualización se utiliza mejor al diseñar un cierre único o al especificar uno no común.

# Verificación del calce adecuado de los tornillos

Antes de colocar las arandelas y los tornillos, debe medir la profundidad de los taladros y el espesor de la arandela, así como el diámetro de los taladros.

Aunque haya tomado las medidas antes de colocar los accesorios, es una práctica adecuada verificar que los tornillos se ajusten como usted lo planeó. Algunas de las formas de hacerlo consisten en visualizar el ensamblaje en estructura alámbrica,

visualizarlo desde diferentes ángulos, utilizar Medir o crear una vista de sección.

Una vista de sección le permite observar el ensamblaje como si tomara un serrucho y lo cortara hasta abrirlo.

- Haga clic en Vista de sección n en la barra de herramientas Ver.
   Aparece el PropertyManager Vista de sección.
- 2 Seleccione Derecho 🚺 como el Plano de sección de referencia.
- 3 Especifique 3,4175 como Equidistancia.
- 4 Haga clic en Aceptar.

Ahora usted ve el corte del ensamblaje hasta el centro de uno de los tornillos. ¿Posee el tornillo la longitud suficiente? ¿Es demasiado largo?

5 Vuelva a hacer clic en **Vista de sección 1** para desactivarla.

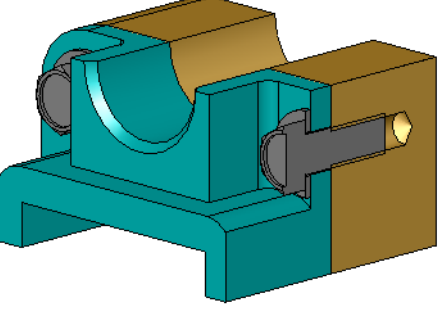

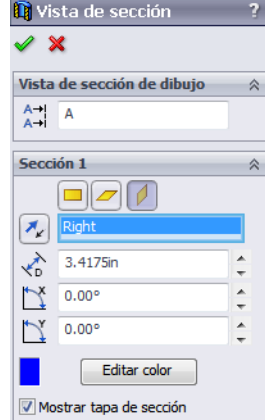

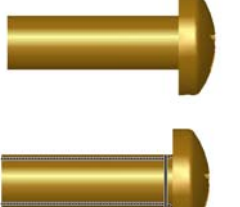

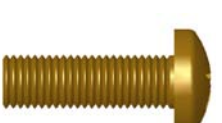

#### Modificación de piezas de Toolbox

Si los tornillos u otras piezas colocadas desde Toolbox no poseen el tamaño correcto, usted puede modificar sus propiedades.

1 Seleccione la pieza a modificar, haga clic con el botón derecho del ratón y seleccione **Editar definición de Toolbox**.

Aparece un PropertyManager con el nombre de la pieza de Toolbox. Esta es la ventana que usted utilizó para especificar las propiedades de las piezas de Toolbox a medida que las colocaba.

2 Modifique las propiedades de la pieza y haga clic en Aceptar.

La pieza de Toolbox cambia.

**Nota:** Después de modificar las piezas, debe reconstruir el ensamblaje.

# Otros aspectos a explorar — Agregar hardware a un ensamblaje

En el ejercicio anterior, utilizó Toolbox para agregar arandelas y tornillos a un ensamblaje. En dicho ensamblaje, los tornillos se ubicaron en taladros ciegos. En este ejercicio, agregue arandelas, arandelas prisioneras, tornillos y tuercas a un ensamblaje.

1 Abra el archivo Bearing Plate Assembly (Ensamblaje de la placa del cojinete).

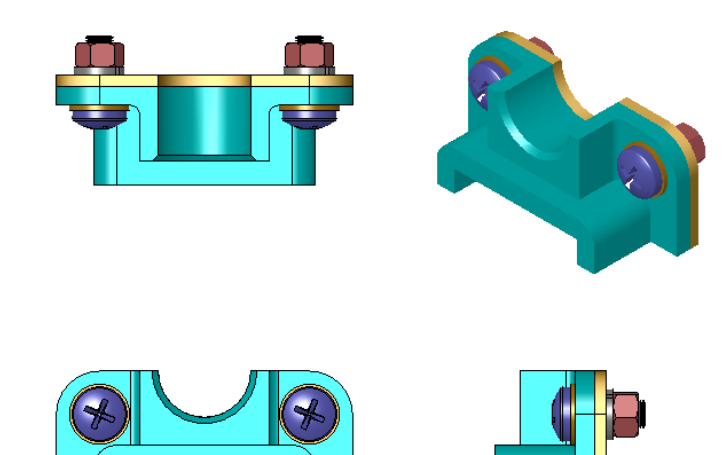

- 2 Agregue las arandelas (piezas Arandela estrecha plana preferida tipo A) a los taladros en el soporte del cojinete primero. Los taladros tienen un diámetro de 3/8.
- 3 A continuación, agregue las arandelas prisioneras (piezas de Arandela elástica de seguridad común) al lado más extremo de la placa.
- 4 Agregue tornillos de máquina de 1 pulgada con cabeza troncocónica en cruz. Engánchelos a las arandelas en el soporte del cojinete.
- **5** Agregue tuercas hexagonales (piezas de **Tuerca hexagonal**). Engánchelas a las arandelas prisioneras.
- 6 Utilice las técnicas aprendidas para verificar que los accesorios posean el tamaño correcto para este ensamblaje.

## Lección 5 Hoja de trabajo de vocabulario — Clave de respuestas

| Nombre: Clase: Fecha: | Nombre: | Clase: | Fecha |
|-----------------------|---------|--------|-------|
|-----------------------|---------|--------|-------|

Complete los espacios en blanco con las palabras definidas por las indicaciones.

- 1 Vista que le permite observar el ensamblaje como si tomara un serrucho y lo cortara hasta abrirlo. <u>Vista de sección</u>
- 2 Tipo de taladro que permite que un tornillo o un perno sea atornillado directamente en él: <u>Taladro roscado</u>
- **3** Práctica de diseño común que representa los tornillos y los pernos mostrando contornos y algunos detalles: <u>Simplificada</u>
- 4 Método para mover una pieza de Toolbox del Examinador de Toolbox al ensamblaje: Arrastrar y colocar
- Área del Panel de tareas de la Biblioteca de diseño que contiene todas las piezas de Toolbox disponibles: <u>Examinador de Toolbox</u>
- 6 Archivo donde usted combina piezas entre sí: Ensamblaje
- 7 Accesorios, como tornillos, tuercas, arandelas y arandelas prisioneras que usted puede seleccionar desde el Examinador de Toolbox: <u>Piezas de Toolbox</u>
- 8 Tipo de taladro que permite que un tornillo o un perno sea atornillado en él sin estar roscado: <u>A través de taladro</u>
- 9 Propiedades, como tamaño, longitud, longitud de rosca, tipo de visualización, que describen una pieza de Toolbox: <u>Definición de Toolbox</u>

| N | Nombre:                                                          | Clase:                                      | Fecha:                             |
|---|------------------------------------------------------------------|---------------------------------------------|------------------------------------|
| С | Complete los espacios en blanco                                  | con las palabras definid                    | as por las indicaciones.           |
| 1 | Vista que le permite observar e hasta abrirlo:                   | el ensamblaje como si toi                   | nara un serrucho y lo cortara      |
| 2 | Tipo de taladro que permite qu sobre él:                         | e un tornillo o un perno                    | sea atornillado directamente       |
| 3 | Práctica de diseño común que r<br>y algunos detalles:            | representa los tornillos y                  | los pernos mostrando contornos     |
| 4 | Método para mover una pieza o                                    | de Toolbox del Examina                      | dor de Toolbox al ensamblaje:      |
| 5 | Área del Panel de tareas de la H<br>Toolbox disponibles:         | Biblioteca de diseño que                    | contiene todas las piezas de       |
| 6 | Archivo donde usted combina                                      | piezas entre sí:                            |                                    |
| 7 | Accesorios, como tornillos, tue<br>seleccionar desde el Examinad | ercas, arandelas y arande<br>or de Toolbox: | las prisioneras que usted puede    |
| 8 | Tipo de taladro que permite que                                  | e un tornillo o un perno s                  | e atornille a él sin estar roscado |

Propiedades, como tamaño, longitud, longitud de rosca, tipo de visualización, que describen una pieza de Toolbox:

# Lección 5 Cuestionario — Clave de respuestas

Nombre: \_\_\_\_\_Clase: \_\_\_\_\_Fecha: \_\_\_\_\_

Instrucciones: Responda cada pregunta escribiendo la o las respuestas correctas en el espacio correspondiente o realice un círculo en la respuesta según como se indique.

1 ¿Cómo establece una relación de posición entre una pieza de Toolbox y la pieza en la que se está colocando?

**Respuesta:** La relación de posición se establece cuando la pieza de Toolbox se engancha con la otra pieza. No es necesario definir explícitamente la relación.

- ¿Qué le permite cambiar Editar definición de Toolbox?
   <u>Respuesta:</u> Las propiedades de pieza de Toolbox como tamaño, visualización de rosca y longitud.
- 3 Si necesita una arandela para un tornillo o perno de 3/8 de diámetro, ¿es también la cota interna de la arandela de 3/8? De no ser así, ¿por qué?

**<u>Respuesta</u>**: El diámetro interior de las arandelas es levemente mayor que la cota exterior del tornillo o perno con el que se combina. Esto permite que el tornillo o el perno la atraviesen.

- ¿Cómo determinaría la longitud correcta de un tornillo de máquina que ajusta dos piezas utilizando una arandela, una arandela prisionera y una tuerca?
   <u>Respuesta:</u> Mida el espesor de ambas piezas, la arandela, la arandela prisionera y la tuerca. Utilice un tornillo del tamaño mayor siguiente de modo que las roscas del tornillo enganchen todas las roscas de la tuerca.
- 5 ¿Cómo selecciona una arandela prisionera de Toolbox?
   <u>Respuesta:</u> En el Examinador de Toolbox, seleccione Pulgada ANSI (u otra norma), Arandelas y Arandelas prisioneras a presión.
- 6 Verdadero o falso. Para colocar una pieza de Toolbox, debe especificar las coordenadas X, Y y Z exactas.

Respuesta: Falso.

- ¿Cómo especifica la ubicación de una pieza de Toolbox?
   <u>Respuesta:</u> Usted coloca piezas de Toolbox arrastrándolas y colocándolas en un ensamblaje.
- ¿Cómo mediría el tamaño del taladro?
   <u>Respuesta:</u> Utilice los comandos Medir o Cota.
- 9 Verdadero o falso. Las roscas de los tornillos siempre se muestran en modo Esquemático — se muestran todos los detalles.

Respuesta: Verdadero

| ección 5 Cuestionario                                                                |                                                                   | REPRODUCIBLE                                               |
|--------------------------------------------------------------------------------------|-------------------------------------------------------------------|------------------------------------------------------------|
| Nombre:                                                                              | Clase:                                                            | Fecha:                                                     |
| Instrucciones: Responda cada<br>espacio correspondiente o rea                        | pregunta escribiendo la o la<br>lice un círculo en la respuest    | as respuestas correctas en el<br>ta según como se indique. |
| 1 ¿Cómo establece una relacion<br>que se está colocando?                             | ón de posición entre una piez                                     | za de Toolbox y la pieza en la                             |
| 2 ¿Qué le permite cambiar <b>Ec</b>                                                  | ditar definición de Toolbox                                       | ?                                                          |
| <b>3</b> Si necesita una arandela par interna de la arandela de 3/8                  | ra un tornillo o perno de 3/8 d<br>8? De no ser así, ¿por qué? _  | e diámetro, ¿es también la cota                            |
| <ul> <li>¿Cómo determinaría la long<br/>piezas utilizando una arando</li> </ul>      | gitud correcta de un tornillo d<br>ela, una arandela prisionera y | le máquina que ajusta dos<br>y una tuerca?                 |
| <b>5</b> ¿Cómo selecciona una aran                                                   | dela prisionera de Toolbox?                                       |                                                            |
| 6 Verdadero o falso. Para colo<br>X, Y y Z exactas.                                  | ocar una pieza de Toolbox, de                                     | ebe especificar las coordenadas                            |
| 7 ¿Cómo especifica la ubicac                                                         | ión de una pieza de Toolbox?                                      | ?                                                          |
| 8 ¿Cómo mediría el tamaño d                                                          | lel taladro?                                                      |                                                            |
| <ul> <li>9 Verdadero o falso. Las rosca</li> <li>Esquemático — se muestra</li> </ul> | as de los tornillos siempre se<br>n todos los detalles            | muestran en modo                                           |

## Resumen de la lección

- □ Toolbox proporciona piezas listas para utilizar, como pernos y tornillos.
- Las piezas de Toolbox se colocan arrastrándolas y colocándolas en ensamblajes.
- □ Usted puede editar las definiciones de propiedades de las piezas de Toolbox.
- Los taladros creados con el asistente para taladro son fáciles de combinar con los accesorios del tamaño adecuado de Toolbox.

#### Miniaturas de las diapositivas de PowerPoint

Las siguientes miniaturas, ordenadas de izquierda a derecha, muestran las diapositivas de PowerPoint que se ofrecen con esta lección.

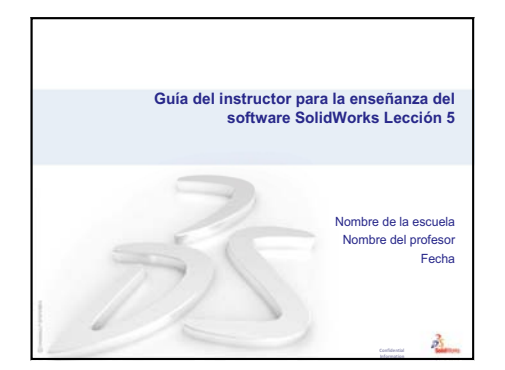

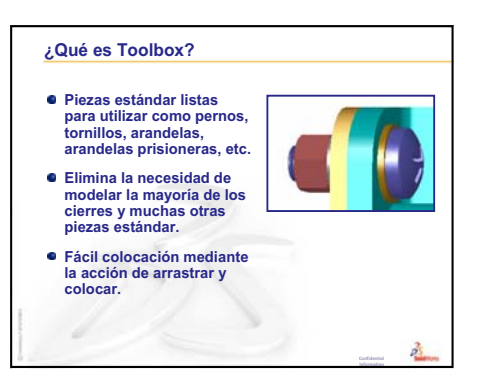

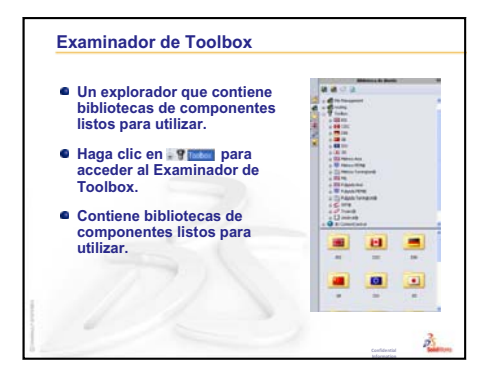

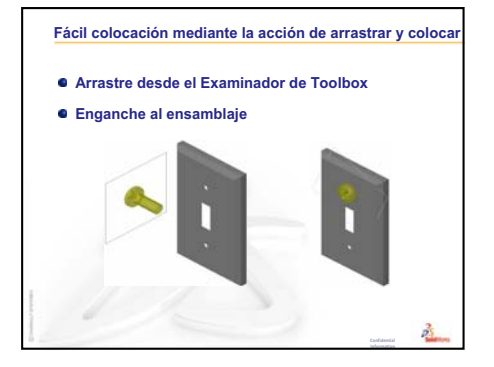

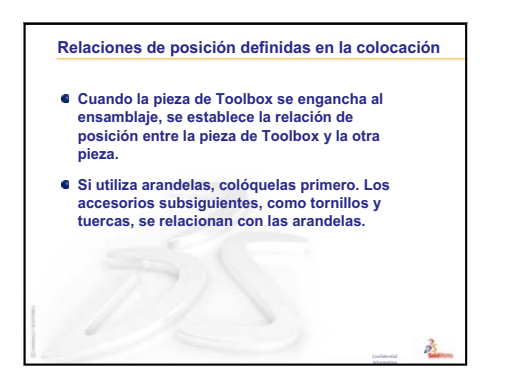

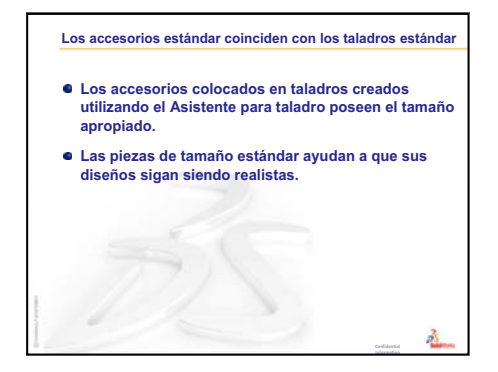

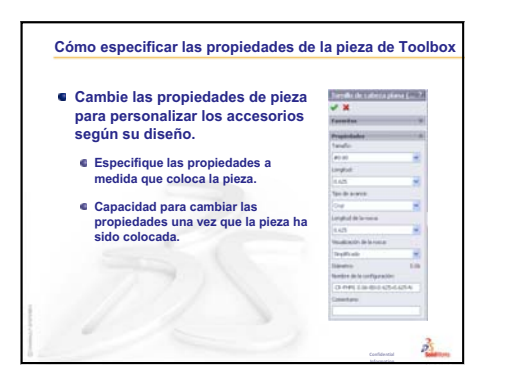

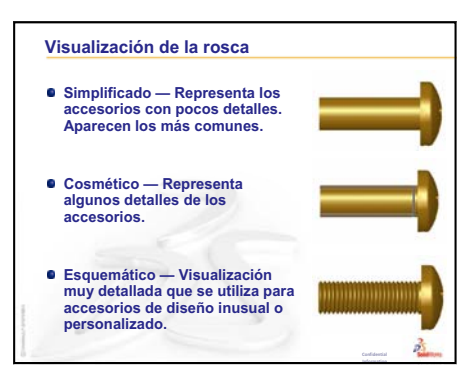

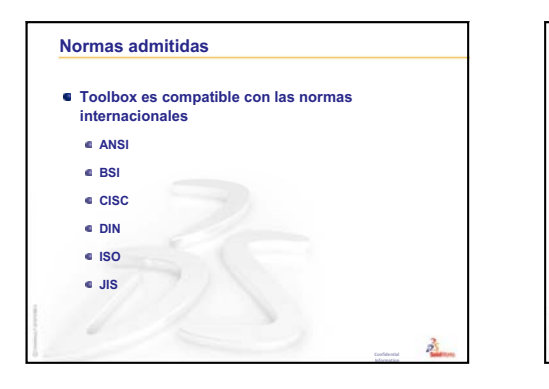

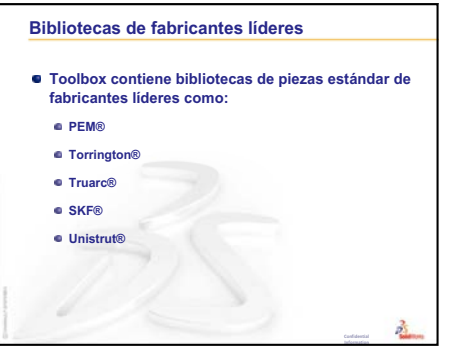

# Objetivos de esta lección

- □ Comprender conceptos básicos de dibujo.
- □ Crear dibujos detallados de piezas y ensamblajes.

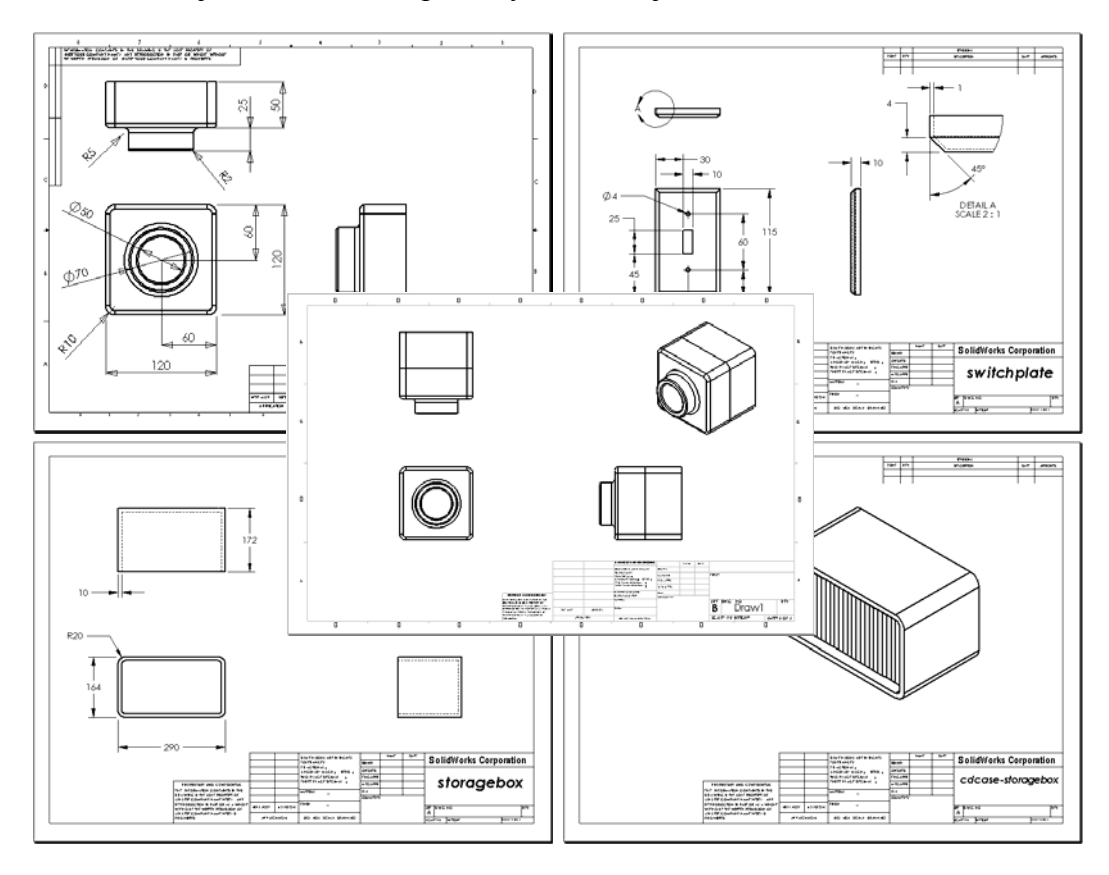

## Antes de comenzar esta lección

- □ Cree la pieza Tutor1 a partir de la Lección 3: Iniciación práctica en 40 minutos.
- □ Cree la pieza Tutor2 y el ensamblaje Tutor a partir de la Lección 4: Conceptos básicos de ensamblaje.

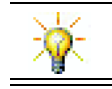

El sector requiere destrezas en dibujo. Revise los ejemplos del sector, los estudios de casos y la documentación técnica en <u>www.solidworks.com</u>.

#### Recursos para esta lección

El plan de esta lección corresponde a *Empezar a trabajar: Lección 3 – Dibujos* en los Tutoriales de SolidWorks.

Se puede encontrar información adicional sobre dibujos en la lección *Trabajar con modelos: Dibujos avanzados* en los Tutoriales de SolidWorks.

## Revisión de la Lección 5: Conceptos básicos de SolidWorks Toolbox

- Piezas estándar listas para utilizar como pernos, tornillos, arandelas, arandelas prisioneras, etc.
- Elimina la necesidad de modelar la mayoría de los cierres y muchas otras piezas estándar.
- □ El Examinador de Toolbox contiene bibliotecas de componentes listos para utilizar.
- □ Fácil colocación mediante la acción de arrastrar y colocar.
- □ Las piezas de Toolbox se enganchan en los ensamblajes.
- Cuando la pieza de Toolbox se engancha al ensamblaje, se establece la relación de posición entre la pieza de Toolbox y la otra pieza.

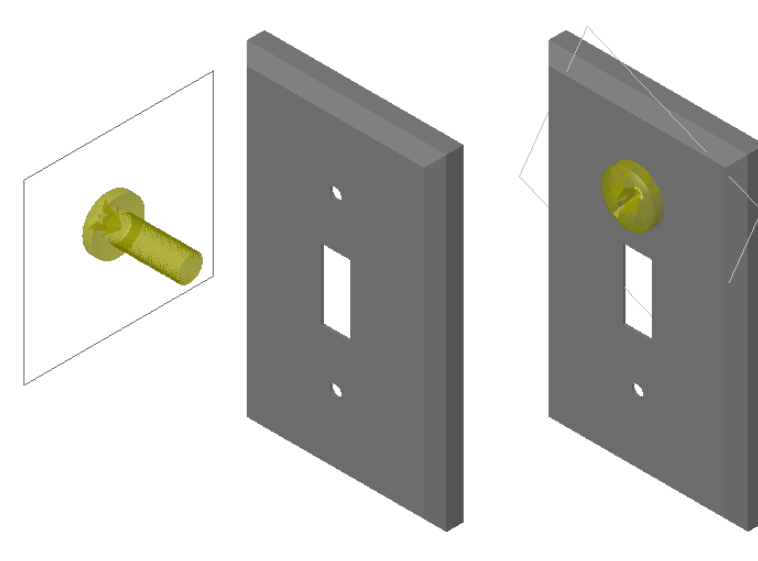

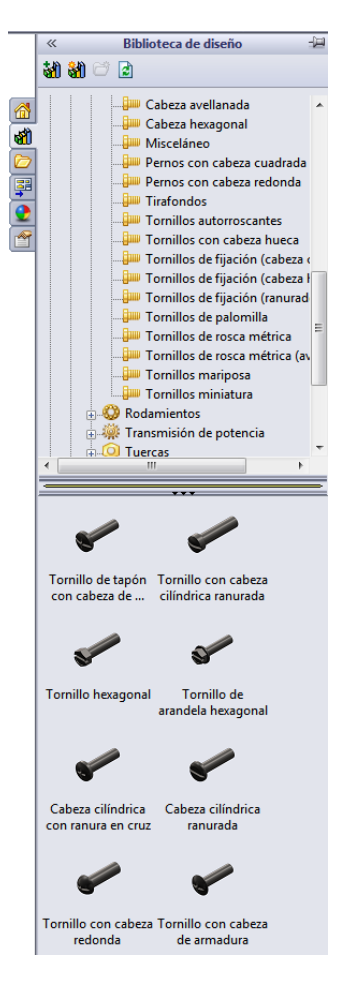
# Resumen de la Lección 6

- Discusión en clase Comprensión de los dibujos de ingeniería
  - Dibujos de ingeniería
  - Reglas generales de dibujo Vistas
  - Reglas generales de dibujo Cotas
  - Edición del bloque de título
- □ Ejercicios de aprendizaje activo Creación de dibujos
- □ Ejercicios y proyectos Creación de un dibujo
  - Crear una plantilla de dibujo
  - Crear un dibujo para Tutor2
  - Agregar una hoja a un dibujo existente
  - Agregar una hoja a un dibujo de ensamblaje existente
- □ Otros aspectos a explorar Creación de una nota paramétrica
- □ Otros aspectos a explorar Adición de una hoja al dibujo de una placa de interruptor
- □ Resumen de la lección

#### Competencias de la Lección 6

Los estudiantes desarrollan las siguientes competencias en esta lección:

- □ **Ingeniería**: Aplicar estándares de dibujo de ingeniería a dibujos de pieza y ensamblaje. Aplicar conceptos de proyección ortográfica a vistas estándar 2D y vistas isométricas.
- □ **Tecnología**: Explorar la asociatividad entre formatos de archivo diferentes pero relacionados que cambian durante el proceso de diseño.
- Matemáticas: Explorar cómo describen los valores numéricos el tamaño total y las operaciones de una pieza.

# Discusión en clase — Comprensión de los dibujos de ingeniería

#### Nota para el profesor

Estos materiales sobre SolidWorks no pretenden reemplazar los cursos de dibujo mecánico o dibujos de ingeniería. Sin embargo, reconocemos que en muchos casos, los estudiantes no tendrán experiencia en el dibujo. Por lo tanto, hemos provisto información *básica* sobre dibujo que usted podría desear utilizar en su curso. Este material no pretende ser una discusión completa del dibujo mecánico. Simplemente tiene el fin de brindar una introducción breve a algunos de los principios de definición de vista y prácticas de acotación.

Los maestros de las transparencias epidiascópicas para esta lección incluyen ilustraciones de los conceptos a continuación. Puede duplicarlos y distribuirlos a sus estudiantes si así lo desea.

# Dibujos de ingeniería

Los dibujos comunican tres cosas acerca de los objetos que representan:

- $\Box$  La forma *las vistas* se utilizan para comunicar la *forma* de un objeto.
- □ El tamaño *las cotas* se utilizan para comunicar el tamaño de un objeto.
- Otra clase de información *las notas* comunican información no gráfica acerca de procesos de fabricación tales como perforación, fresado, refrentado, pintura, esmerilado, tratamiento térmico, eliminación de rebabas, etc.

#### Reglas generales de dibujo – Vistas

- Las características generales del objeto determinarán las vistas necesarias para describir su forma.
- □ La mayoría de los objetos pueden describirse utilizando tres vistas seleccionadas adecuadamente. A veces, es posible utilizar una cantidad menor. Sin embargo, otras veces se necesita una cantidad mayor.
- □ Es posible que alguna vez se necesite utilizar vistas especializadas como las vistas auxiliares o las vistas de sección para describir el objeto de manera completa y exacta.

#### Reglas generales de dibujo - Cotas

- □ Existen dos clases de cotas:
  - Cotas de tamaño ¿Cuál es el tamaño de la operación?
  - Cotas de ubicación ¿Dónde está ubicada la operación?
- En las piezas planas, coloque la cota de espesor en la vista de la arista y todas las demás cotas en la vista esquemática.
- □ Acote las operaciones en la vista donde las piezas pueden verse en tamaño y forma reales.
- □ En los círculos, utilice las cotas de diámetro. En los arcos, utilice las cotas radiales.
- □ Omita las cotas innecesarias.

- □ Coloque las cotas lejos de las líneas de perfil.
- Deje espacio entre las cotas individuales.
- Debe existir una separación entre las líneas de perfil y las líneas de extensión.
- El tamaño y el estilo del texto, las flechas y la línea indicativa deben ser coherentes en todo el dibujo.

#### Edición del bloque de título

Los maestros para las transparencias epidiascópicas incluyen un procedimiento paso a paso para personalizar el nombre de la pieza en el bloque de título. De esta manera, el nombre de la pieza o el ensamblaje al cual se hace referencia se completa automáticamente. Este material es un *tema avanzado* que puede no ser adecuado para todas las clases. Utilícelo según su criterio. Se puede encontrar información adicional acerca de la vinculación de notas de texto con propiedades de archivo en la ayuda en línea de SolidWorks. Haga clic en **Ayuda, Ayuda de SolidWorks**, y busque el tema **Vincular a propiedad**.

#### Ejercicios de aprendizaje activo — Creación de dibujos

Siga las instrucciones detalladas en *Empezar a trabajar: Lección 3 – Dibujos* en los Tutoriales de SolidWorks. En esta lección usted creará dos dibujos. Primero, creará el dibujo para la pieza llamada Tutor1 (Tutorial 1) que usted ha construido en una lección anterior. Luego creará un dibujo de ensamblaje del ensamblaje Tutor (Tutorial).

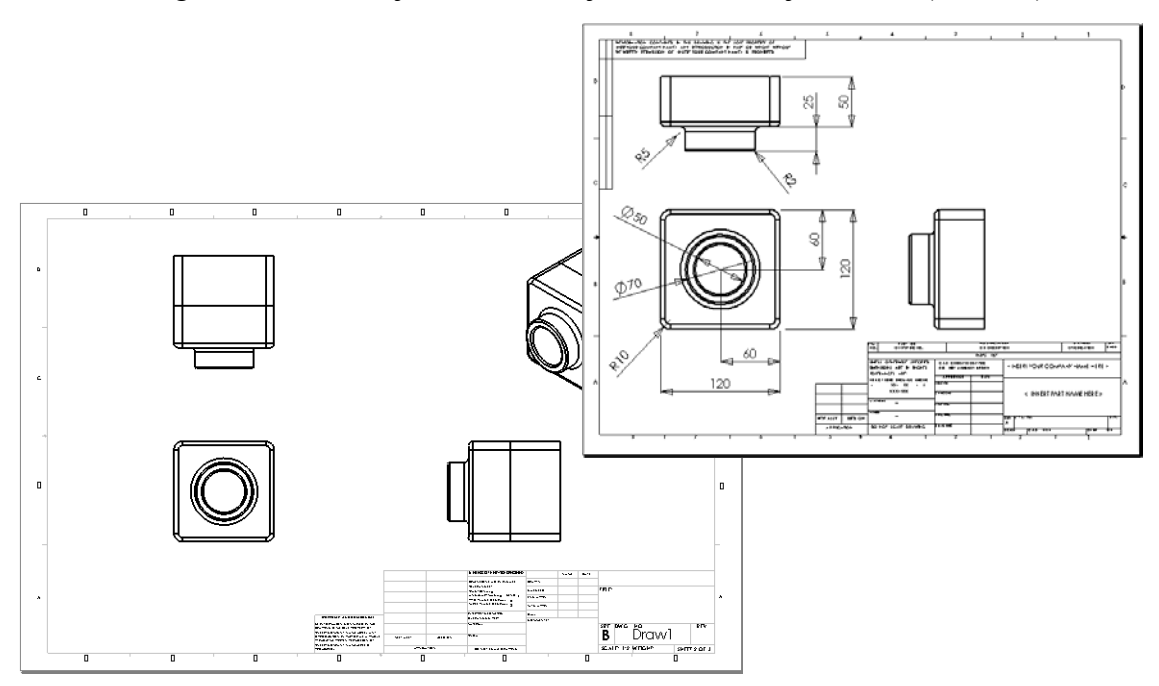

# Lección 6 : Evaluación de 5 minutos – Clave de respuestas

Nombre: \_\_\_\_\_ Clase: \_\_\_\_ Fecha: \_\_\_\_\_

Instrucciones: Responda cada pregunta escribiendo la o las respuestas correctas en el espacio correspondiente o realice un círculo en la respuesta según como se indique.

1 ¿Cómo se abre una plantilla de dibujo?

Respuesta: Haga clic en Archivo, Nuevo. Haga clic en el icono Dibujar.

2 ¿Cuál es la diferencia entre Editar formato de hoja y Editar hoja?

**<u>Respuesta</u>: Editar formato de hoja** le brinda la capacidad de cambiar el tamaño del bloque de título y los encabezados de texto. **Editar hoja** le brinda la capacidad de agregar o modificar vistas, cotas y/o texto. Más del 99% de las veces, usted trabajará en el modo **Editar hoja**.

**3** Un bloque de título contiene información acerca de la pieza y/o el ensamblaje. Nombre cinco datos que pueda contener un bloque de título.

**Respuesta:** Las respuestas variarán pero pueden incluir el nombre de la empresa, el número de pieza, el nombre de la pieza, el número de dibujo, el número de revisión, el número de hoja, el material y acabado, la tolerancia, la escala de dibujo, el tamaño de hoja, el bloque de revisión y el autor del dibujo.

4 Verdadero o falso. Al hacer clic con el botón derecho del ratón en **Editar formato de** hoja, se modifica la información en el bloque de título.

Respuesta: Verdadero.

5 ¿Cuáles tres vistas se insertan en un dibujo al hacer clic en 3 vistas estándar?

**Respuesta:** Frontal, Superior y Derecha. *Nota: Esta respuesta se aplica cuando el tipo de proyección de la vista es tercer ángulo (como es el caso prácticamente universal en los Estados Unidos). La mayoría de los países europeos utilizan la proyección de primer ángulo lo que crea vistas Frontal, Superior e Izquierda.* 

6 ¿Cómo se mueve una vista de dibujo?

Respuesta: Haga clic en el interior del límite de la vista. Arrastre la vista por su borde.

7 ¿Qué comandos se utilizan para importar las cotas de una pieza al dibujo?

<u>Respuesta:</u> El comando utilizado para importar cotas de pieza en un dibujo es **Insertar**, Elementos del modelo.

8 Verdadero o falso. Las cotas deben ubicarse claramente en el dibujo.

Respuesta: Verdadero.

9 Mencione cuatro reglas para lograr una práctica de acotación adecuada.

Respuesta: Las respuestas variarán pero pueden incluir:

- En las piezas planas, coloque la cota de espesor en la vista de la arista y todas las demás cotas en la vista esquemática.
- Acote las operaciones en la vista donde las piezas pueden verse en tamaño y forma reales.
- En los círculos, utilice las cotas de diámetro.
- En los arcos, utilice las cotas radiales.
- Omita las cotas innecesarias.
- Coloque las cotas lejos de las líneas de perfil.
- Deje espacio entre las cotas individuales.
- Debe existir una separación entre las líneas de perfil y las líneas de extensión.
- El tamaño y el estilo del texto, las flechas y la línea indicativa deben ser coherentes.

# Lección 6 : Evaluación de 5 minutos

| REPRODUCIBLE |
|--------------|
|--------------|

| Nombre: | Clase | : Fecha: |
|---------|-------|----------|

Instrucciones: Responda cada pregunta escribiendo la o las respuestas correctas en el espacio correspondiente o realice un círculo en la respuesta según como se indique.

- 1 ¿Cómo se abre una plantilla de dibujo?
- 2 ¿Cuál es la diferencia entre Editar formato de hoja y Editar hoja?
- **3** Un bloque de título contiene información acerca de la pieza y/o el ensamblaje. Nombre cinco datos que pueda contener un bloque de título.
- 4 Verdadero o falso. Al hacer clic con el botón derecho del ratón en **Editar formato de** hoja, se modifica la información en el bloque de título.
- 5 ¿Cuáles tres vistas se insertan en un dibujo al hacer clic en **3 vistas estándar**?
- 6 ¿Cómo se mueve una vista de dibujo?
- 7 ¿Qué comandos se utilizan para importar las cotas de una pieza al dibujo?
- 8 Verdadero o falso. Las cotas deben ubicarse claramente en el dibujo.
- 9 Mencione cuatro reglas para lograr una práctica de acotación adecuada.

## Ejercicios y proyectos — Creación de un dibujo

#### Task 1 — Crear una plantilla de dibujo

Cree una nueva plantilla de dibujo norma ANSI tamaño A.

En Unidades, utilice milímetros.

Denomine la plantilla ANSI-MM-SIZEA.

#### Procedimiento:

- Cree un nuevo dibujo utilizando la plantilla de dibujo del Tutorial. Esta es una hoja tamaño A que utiliza el estándar de dibujo ISO.
- 2 Haga clic en Herramientas, Opciones y luego en la pestaña Propiedades de documento.
- 3 Establezca la opción Estándar general de dibujo en ANSI.
- 4 Realice cualquier otro cambio deseado a las propiedades del documento, como la fuente y el tamaño del texto de cota.
- 5 Haga clic en **Unidades** y verifique que las unidades de **Longitud** estén establecidas en **milímetros**.
- 6 Haga clic en Aceptar para aplicar los cambios y cerrar el cuadro de diálogo.
- 7 Haga clic en Archivo, Guardar como...
- 8 De la lista **Guardar como tipo:**, haga clic en **Plantillas de dibujo (\*.drwdot)**. El sistema salta automáticamente al directorio donde las plantillas están instaladas.
- 9 Haga clic en 📂 para crear una carpeta nueva.
- 10 Denomine la nueva carpeta Custom.
- 11 Navegue hasta la nueva carpeta Custom.
- **12** Escriba el nombre ANSI-MM-SIZEA.
- Haga clic en Guardar.Las plantillas de dibujo tienen el sufijo \*.drwdot

# Task 2 — Crear un dibujo para Tutor2

1 Cree un dibujo para Tutor2 (Tutorial 2). Utilice la plantilla de dibujo creada en la Tarea 1.

Revise las directrices para determinar cuáles son las vistas necesarias. Ya que la pieza Tutor2 es cuadrada, las vistas superiores y derechas comunican la misma información. Sólo se necesitan dos vistas para describir completamente la forma de la pieza Tutor2.

- 2 Cree las vistas Frontal y Superior. Agregue una vista Isométrica.
- 3 Importe las cotas de la pieza.
- 4 Cree una nota en el dibujo para etiquetar el espesor de la pared.
   Haga clic en Insertar, Anotaciones, Nota. Escriba ESPESOR DE PARED = 4 mm.

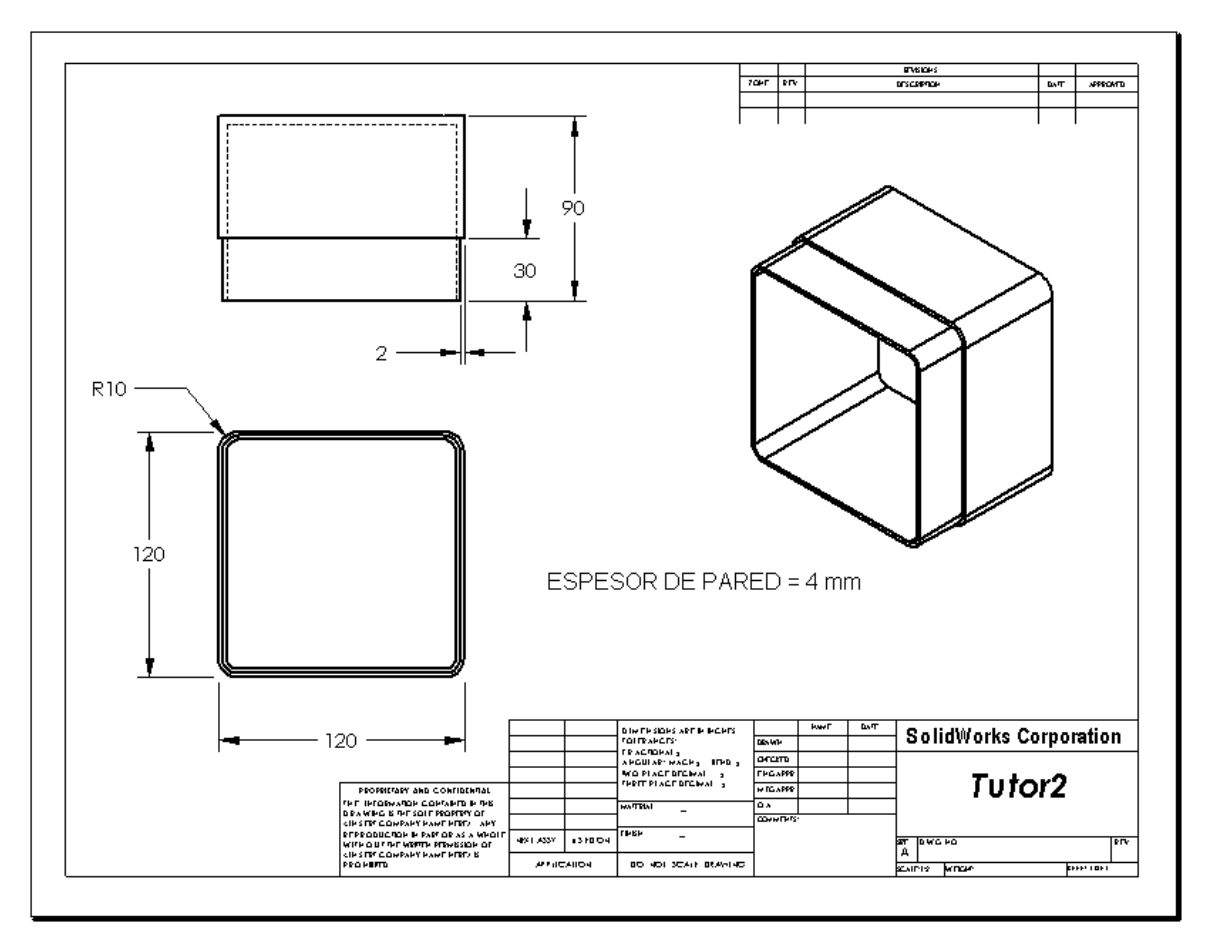

# Task 3 — Agregar una hoja a un dibujo existente

- 1 Agregue una nueva hoja al dibujo existente creado en la Tarea 2. Utilice la plantilla de dibujo que creó en la Tarea 1.
- 2 Cree tres vistas estándar para la pieza storagebox (estuche para CDs).
- 3 Importe las cotas del modelo.
- 4 Cree una vista Isométrica en un dibujo para la pieza storagebox.

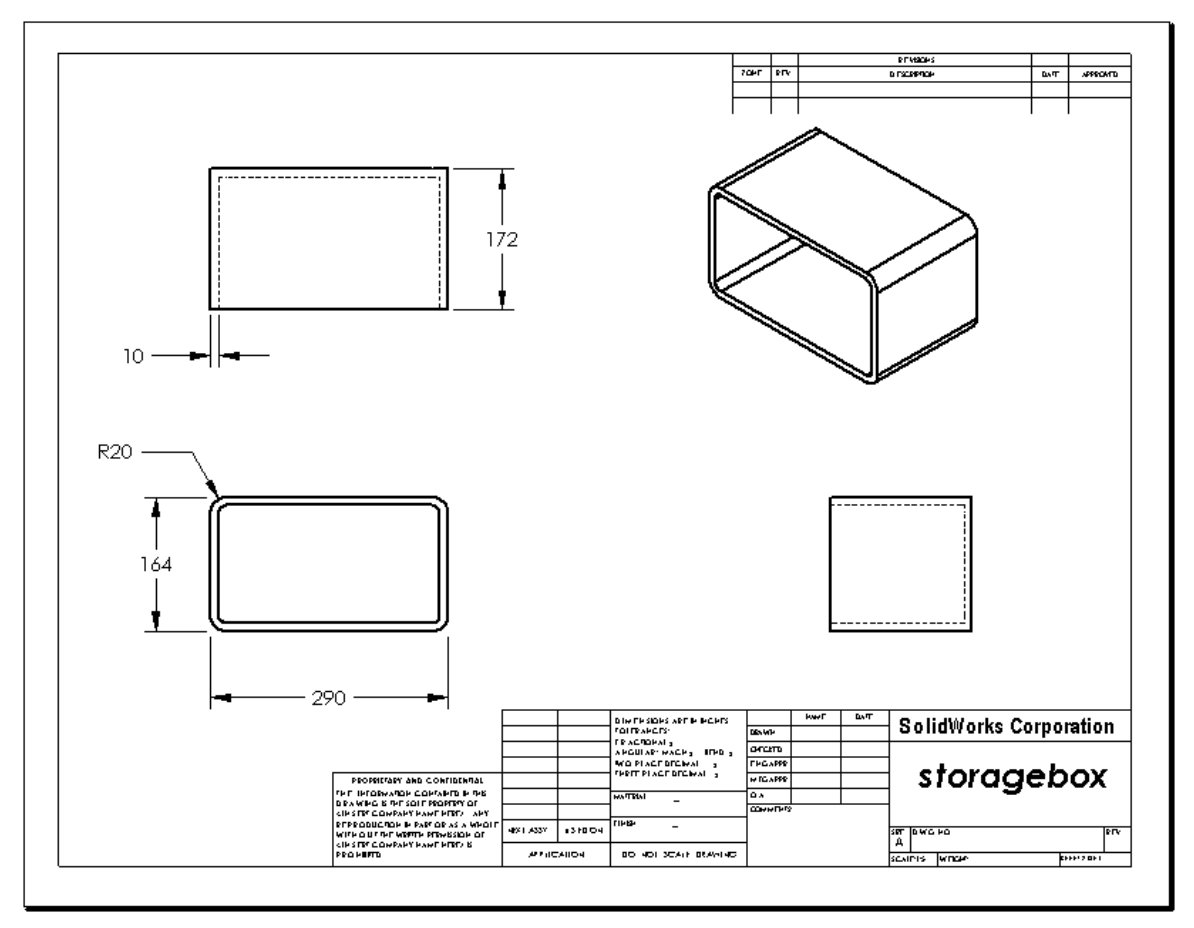

#### Nota para el profesor

Las cotas y los diseños de sus estudiantes pueden diferir de los que se ilustran aquí.

Este archivo de dibujo se encuentra en la carpeta Lessons\Lesson06 de SolidWorks Teacher Tools. Este archivo se denomina Lesson6.SLDDRW. El archivo de dibujo contiene cuatro hojas:

- □ La Hoja 1 es el dibujo para la Tarea 2.
- □ La Hoja 2 es el dibujo para la Tarea 3.
- □ La Hoja 3 es el dibujo para la Tarea 4.
- □ La Hoja 4 es el dibujo para Otros aspectos a explorar Adición de una hoja al dibujo de una placa de interruptor.

# Task 4 — Agregar una hoja a un dibujo de ensamblaje existente

- 1 Agregue una nueva hoja al dibujo existente creado en la Tarea 2. Utilice la plantilla de dibujo que creó en la Tarea 1.
- 2 Cree una vista Isométrica en un dibujo para el ensamblaje cdcase-storagebox (caja de CD-estuche para CDs).

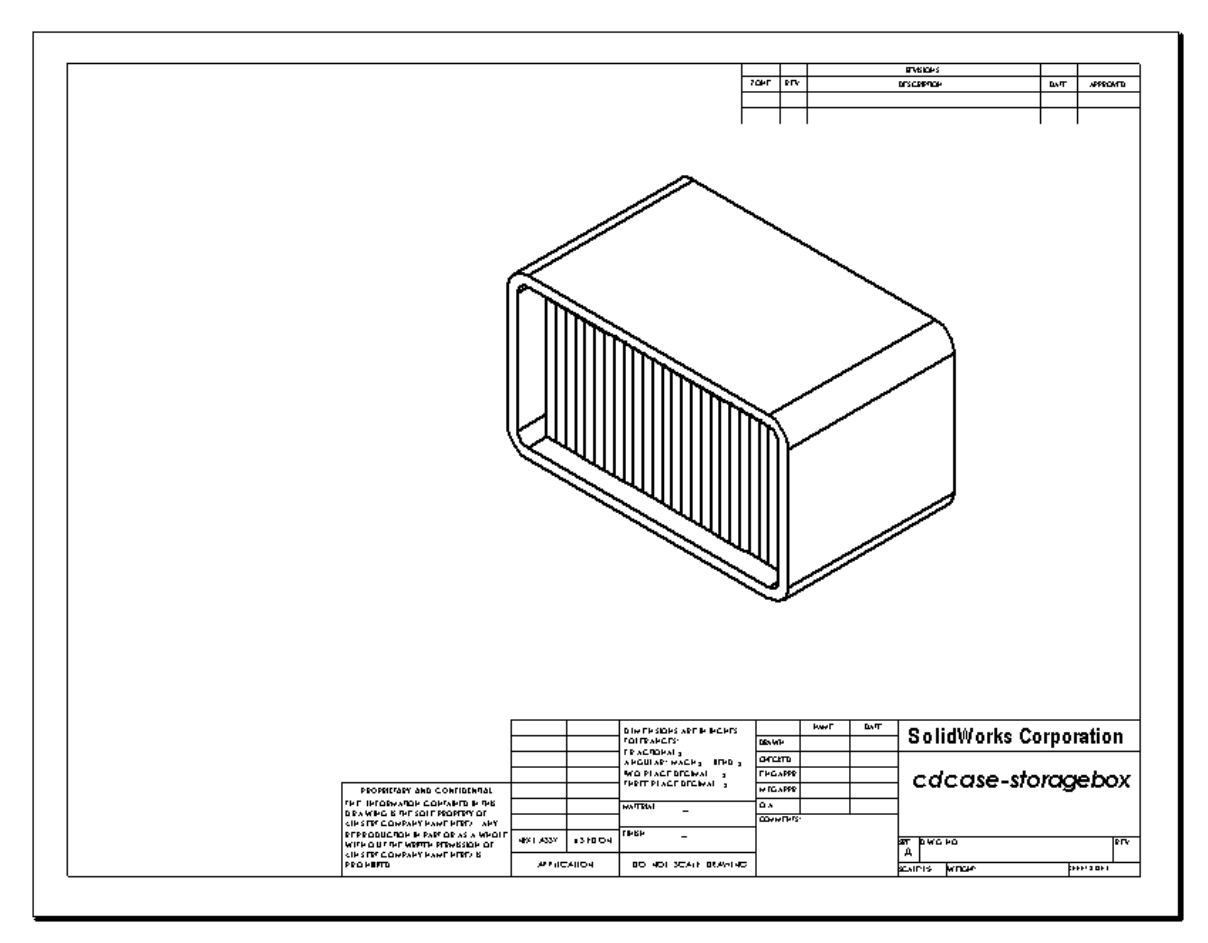

## Otros aspectos a explorar — Crear una nota paramétrica

Investigue la documentación en línea para aprender a crear una nota *paramétrica*. En una nota paramétrica, el texto, tal como el valor numérico del espesor de la pared, se reemplaza con una cota. Esto hace que la nota se actualice cuando el espesor del vaciado cambie.

Una vez que la cota se ha vinculado con una nota paramétrica, la cota *no* se debe eliminar. Esto rompería el vínculo. Sin embargo, la cota puede ocultarse haciendo clic con el botón derecho del ratón en la cota y seleccionando **Ocultar** en el menú contextual.

#### Nota para el profesor

El tema de la creación de una nota paramétrica es una actividad opcional que podría desear utilizar como actividad de perfeccionamiento o estudio independiente con algunos de sus estudiantes más avanzados. Para ayudarlo a guiar a sus estudiantes, el siguiente es el procedimiento para la creación de una nota paramétrica:

1 Importe las cotas del modelo al dibujo.

Cuando importe las cotas del modelo, también se importará la cota de 4 mm de espesor de la operación Vaciado. Esta cota es necesaria para la nota paramétrica.

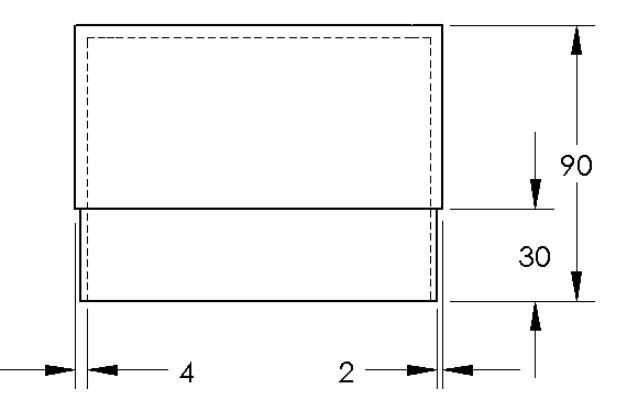

- 2 Haga clic en Nota A en la barra de herramientas Anotaciones o en Insertar, Anotaciones, Nota.
- 3 Haga clic para colocar la nota en el dibujo.

Aparece un cuadro de inserción de texto . Escriba el texto de la nota. Por ejemplo: ESPESOR DE PARED =

Seleccione la cota de la operación Vaciado.
 En lugar de escribir el valor, haga clic en la cota. El sistema ingresará la cota en la nota de texto.

ESPESOR DE PARED = 4

**5** Escriba el resto de la nota.

Asegúrese de que el cursor de la inserción de texto se encuentre al final de la cadena de texto y escriba **mm**.

ESPESOR DE PARED = 4mm

- 6 Haga clic en Aceptar para cerrar el PropertyManager Nota.
  Coloque la nota en el dibujo arrastrándola.
- 7 Oculte la cota.

Haga clic en la cota con el botón derecho del ratón y seleccione **Ocultar** en el menú contextual.

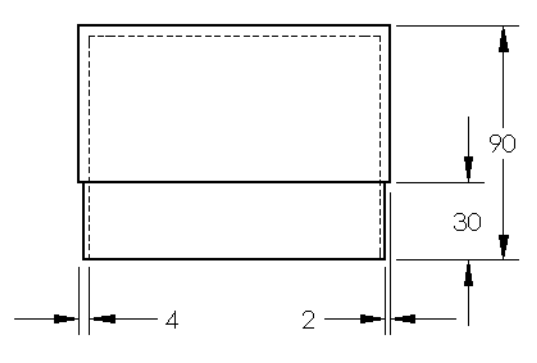

ESPESOR DE PARED = 4 mm

# Otros aspectos a explorar — Adición de una hoja al dibujo de una placa de interruptor

- 1 Agregue una nueva hoja al dibujo existente creado en la Tarea 2. Utilice la plantilla de dibujo que creó en la Tarea 1.
- 2 Cree un dibujo de la pieza switchplate (placa de interruptor).

El chaflán es demasiado pequeño para ser visto claramente y acotado en las vistas Superior o Derecha. Se necesita una vista de detalle. Las vistas de detalle son aquéllas que generalmente muestran tan sólo una porción del modelo a mayor escala. Para crear una vista de detalle:

- 3 Seleccione la vista desde la cual se derivará la vista de detalle.
- 4 Haga clic en Vista de detalle 🕢 en la barra de herramientas Dibujo o en Insertar, Vista de dibujo, Detalle.

Se activará la herramienta de croquizar Círculo.

**5** Croquice un círculo alrededor de la zona que desee mostrar.

Cuando termine de croquizar el círculo, aparecerá una vista preliminar de la vista de detalle.

- 6 Sitúe la vista de detalle en la hoja de dibujo.
  El sistema agrega automáticamente una etiqueta al círculo de detalle y a la vista en sí.
  Para cambiar la escala de la vista de detalle, edite el texto de la etiqueta.
- **7** Es posible importar las cotas directamente a la vista de detalle o arrastrarlas desde otras vistas.

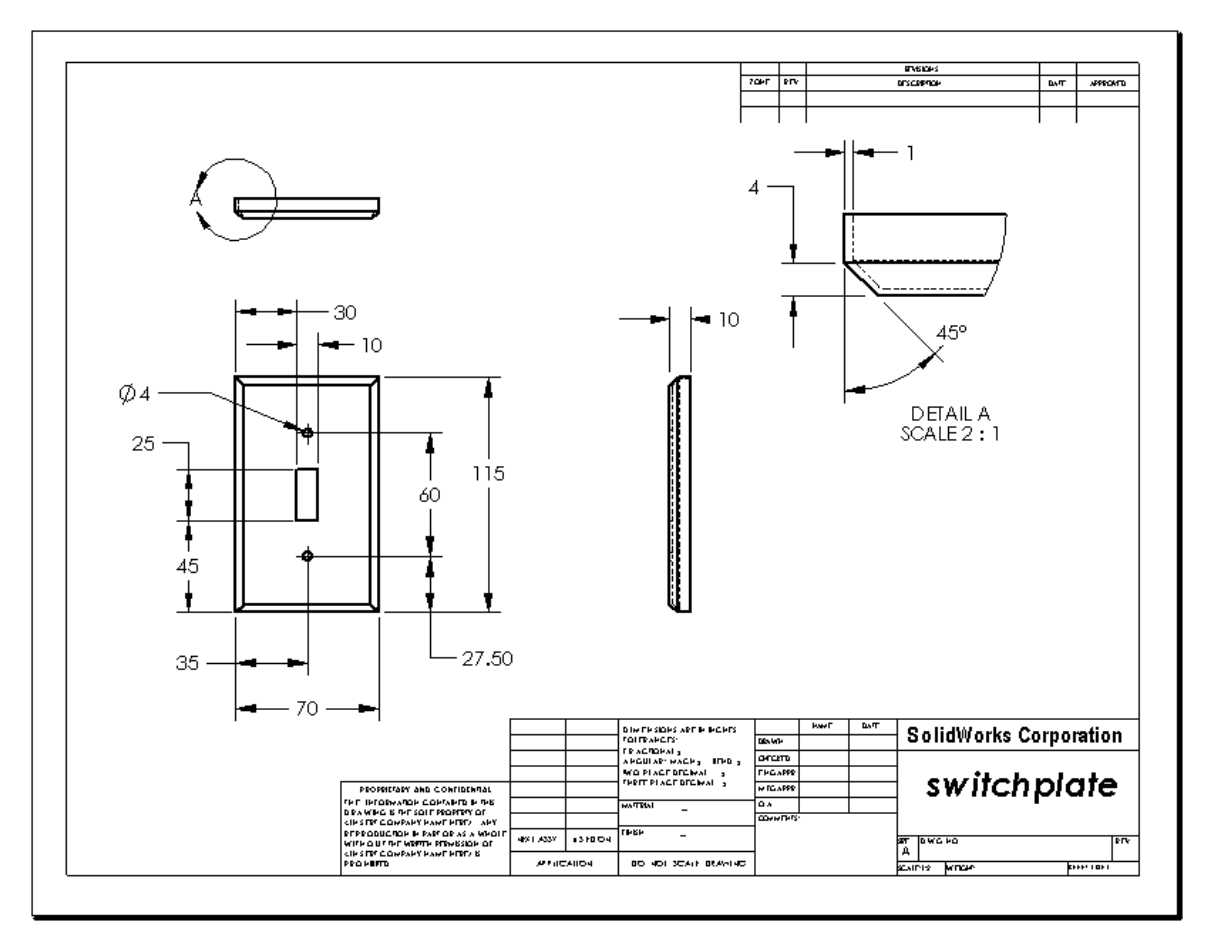

# Lección 6 Cuestionario — Clave de respuestas

| Nombre: | Clase: | Fecha: |
|---------|--------|--------|
|         |        |        |

Instrucciones: Responda cada pregunta escribiendo la o las respuestas correctas en el espacio correspondiente o realice un círculo en la respuesta según como se indique.

- ¿Cómo se inicia un nuevo documento de dibujo?
   <u>Respuesta:</u> Para empezar un nuevo documento de dibujo, haga clic en Archivo, Nuevo. Seleccione una plantilla de dibujo.
- 2 ¿Cuál es la diferencia entre Editar formato de hoja y Editar hoja?

**<u>Respuesta:</u>** Editar formato de hoja le brinda la capacidad de cambiar el tamaño del bloque de título y los encabezados de texto, incorporar un logotipo de la empresa y agregar texto de dibujo. Editar hoja le brinda la capacidad de agregar o modificar vistas, cotas y/o texto. Editar hoja se utiliza más del 99% de las veces.

- ¿Dónde se ubicaría el nombre de la persona que creó el dibujo en el documento de dibujo?
   <u>Respuesta:</u> El nombre de la persona que creó el dibujo se ubica en el bloque de título en <u>Dibujado por</u>.
- 4 ¿Cómo modifica el tamaño del texto y la fuente del texto del nombre de pieza en el bloque de título?

**<u>Respuesta</u>**: Para modificar el nombre de pieza del bloque de título, haga clic en **Editar** formato de hoja. Haga clic con el botón derecho del ratón en **Propiedades**. Haga clic en **Fuente**.

5 ¿Cómo cambia la norma de dibujo de ISO a ANSI?

<u>Respuesta:</u> Para cambiar la norma de dibujo de ISO a ANSI, haga clic en Herramientas, Opciones. En la pestaña Propiedades de documento, haga clic en ANSI para Estándar general de dibujo.

6 Nombre las tres vistas estándar de dibujo.

**Respuesta:** Las tres vistas de dibujo estándar son Frontal, Superior, Derecha.

7 Verdadero o falso. Las cotas utilizadas para detallar el dibujo de Tutor2 (Tutorial 2) se crearon en la pieza.

Respuesta: Verdadero.

- 8 ¿Cómo se mueven las cotas que han sido ubicadas en un dibujo?
   <u>Respuesta:</u> Para mover una cota, haga clic en el texto de cota y arrástrelo a una nueva ubicación.
- 9 Al modificar una cota importada en un dibujo, ¿qué le sucede a la pieza?
   <u>Respuesta:</u> La pieza también se modifica para reflejar los cambios.
- ¿Qué tres tipos de información se encuentran en los dibujos de ingeniería?
   <u>Respuesta:</u> *Vistas*, que comunican la *forma* de un objeto; *cotas* que comunican el *tamaño* de un objeto y *notas*, que comunican *información no gráfica* sobre un objeto.
- Los dibujos de ingeniería adecuados deben tener todas las vistas necesarias para describir el objeto, pero no las vistas innecesarias. En la ilustración a la derecha, tache la vista innecesaria.
   Respuesta: La vista lateral derecha no es necesaria.

#### Lección 6 Cuestionario

| Nombre: Clase: Fecha: |         |        |        |
|-----------------------|---------|--------|--------|
|                       | Nombre: | Clase: | Fecha: |

Instrucciones: Responda cada pregunta escribiendo la o las respuestas correctas en el espacio correspondiente o realice un círculo en la respuesta según como se indique.

- 1 ¿Cómo se inicia un nuevo documento de dibujo?
- 2 ¿Cuál es la diferencia entre Editar formato de hoja y Editar hoja?
- 3 ¿Dónde se ubicaría el nombre de la persona que creó el dibujo en el documento de dibujo?
- 4 ¿Cómo modifica el tamaño del texto y la fuente del texto del nombre de pieza en el bloque de título?
- **5** ¿Cómo cambia la norma de dibujo de ISO a ANSI?
- 6 Nombre las tres vistas estándar de dibujo.
- 7 Verdadero o falso. Las cotas utilizadas para detallar el dibujo de Tutor2 (Tutorial 2) se crearon en la pieza.
- 8 ¿Cómo se mueven las cotas que han sido ubicadas en un dibujo?
- 9 Al modificar una cota importada en un dibujo, ¿qué le sucede a la pieza?
- 10 ¿Qué tres tipos de información se encuentran en los dibujos de ingeniería?
- 11 Los dibujos de ingeniería adecuados deben tener todas las vistas necesarias para describir el objeto, pero no las vistas innecesarias. En la ilustración a la derecha, tache la vista innecesaria.

# Resumen de la lección

- □ Los dibujos de ingeniería comunican tres cosas acerca de los objetos que representan:
  - La forma *las vistas* comunican la forma de un objeto.
  - El tamaño las cotas comunican el tamaño de un objeto.
  - Otra clase de información *las notas* comunican información no gráfica acerca de procesos de fabricación tales como perforación, fresado, refrentado, pintura, enchapado, esmerilado, tratamiento térmico, eliminación de rebabas, etc.
- Las características generales del objeto determinarán las vistas necesarias para describir su forma.
- La mayoría de los objetos pueden describirse utilizando tres vistas seleccionadas adecuadamente.
- □ Existen dos clases de cotas:
  - Cotas de tamaño ¿Cuál es el tamaño de la operación?
  - Cotas de ubicación ¿Dónde se encuentra la operación?
- □ Una plantilla de dibujo especifica:
  - Tamaño de hoja (papel)
  - Orientación Horizontal o Vertical
  - Formato de hoja

# Miniaturas de las diapositivas de PowerPoint

Las siguientes miniaturas, ordenadas de izquierda a derecha, muestran las diapositivas de PowerPoint que se ofrecen con esta lección.

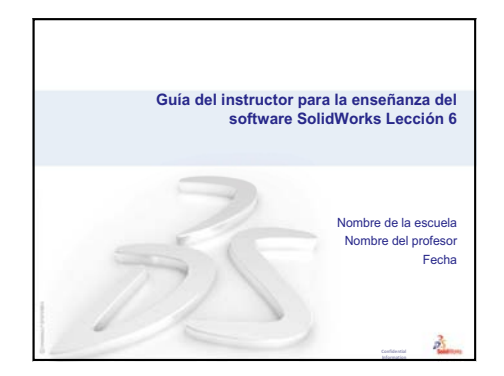

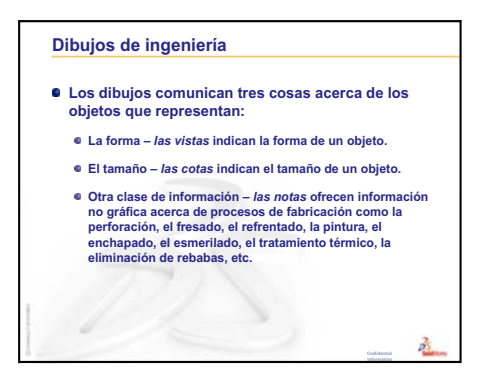

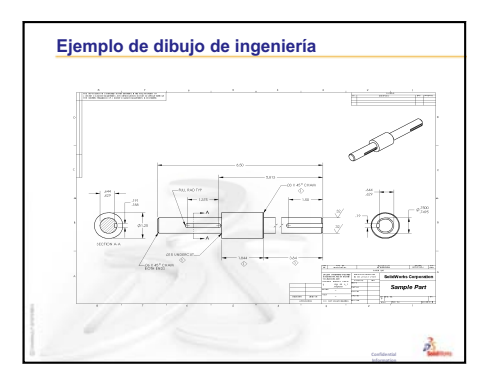

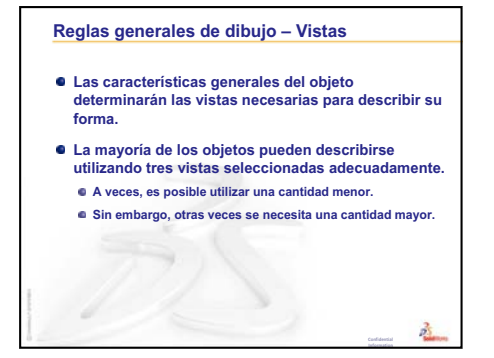

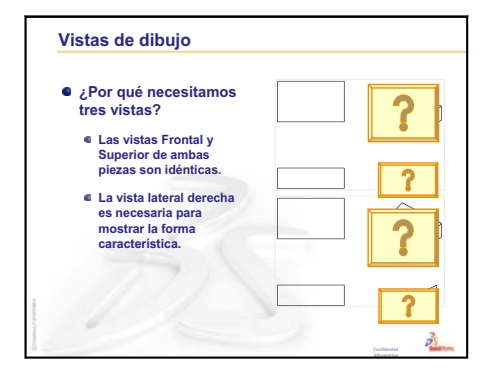

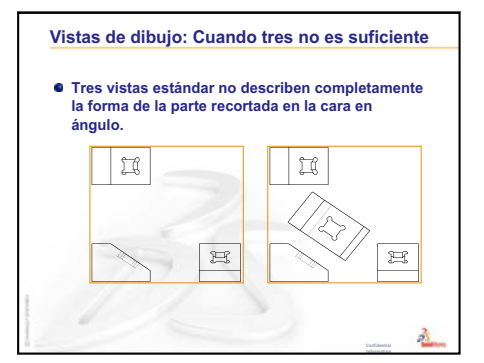

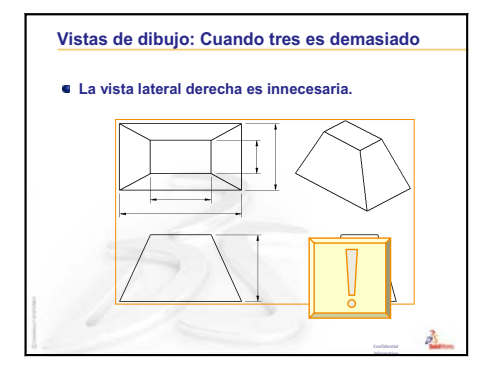

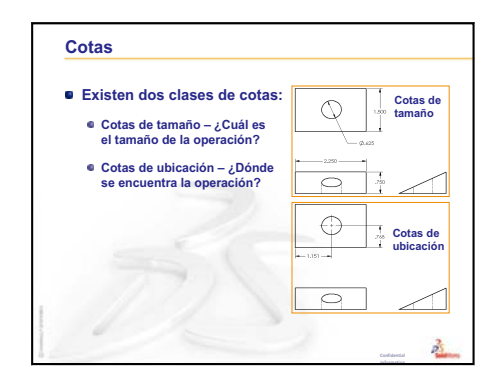

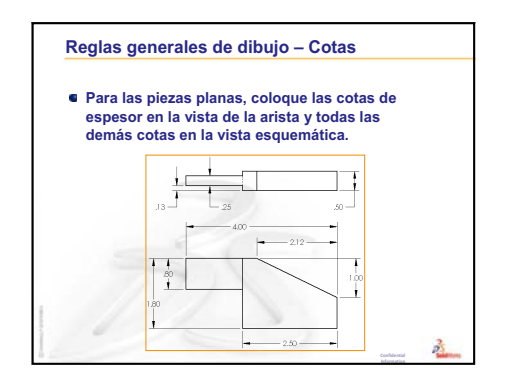

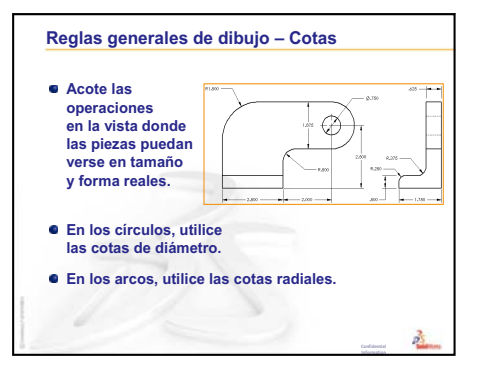

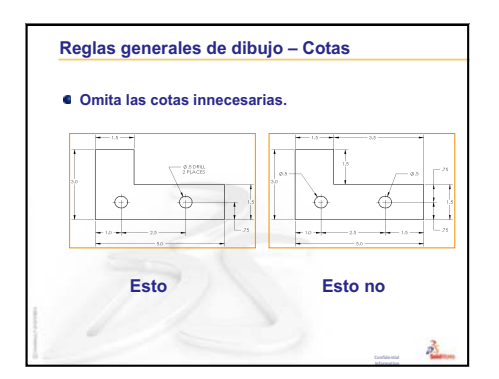

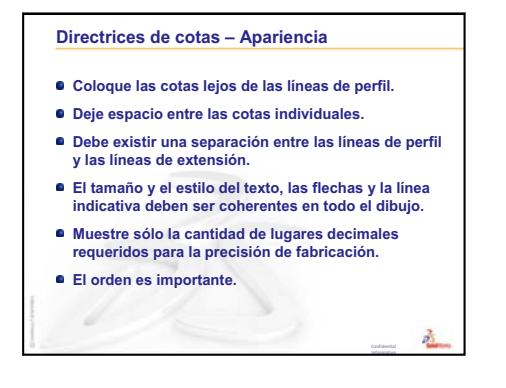

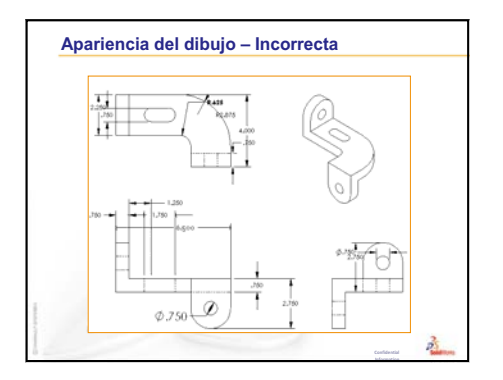

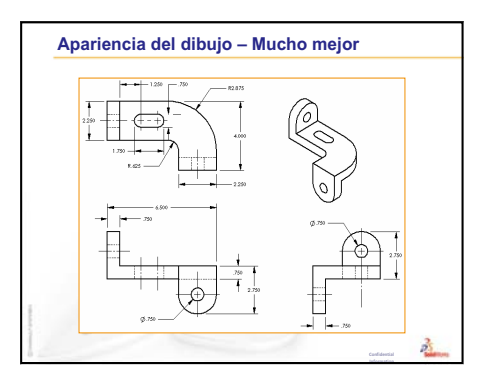

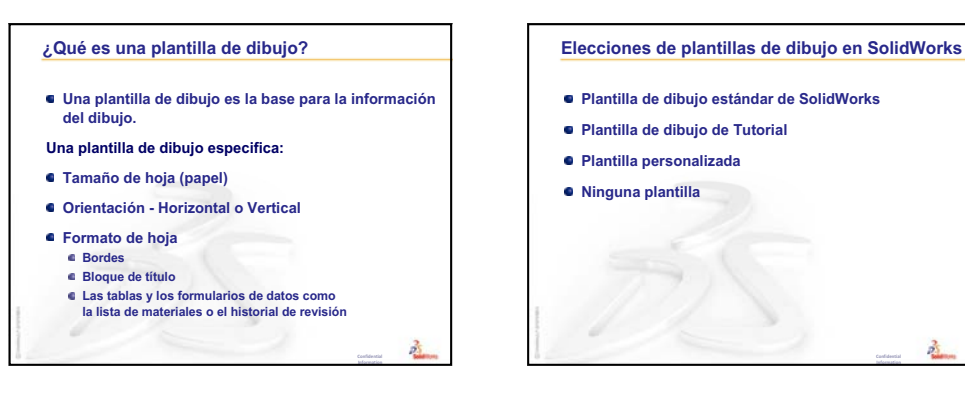

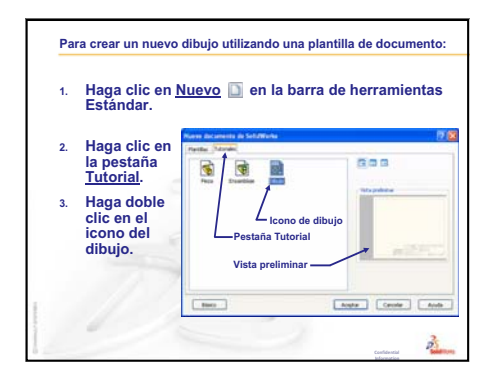

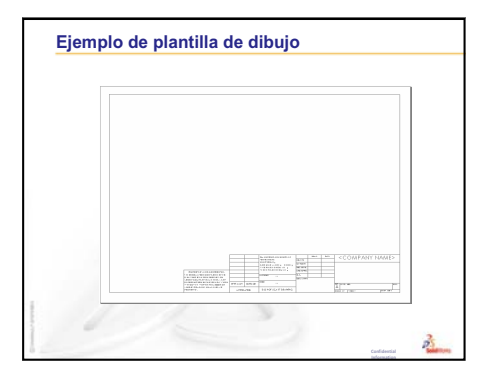

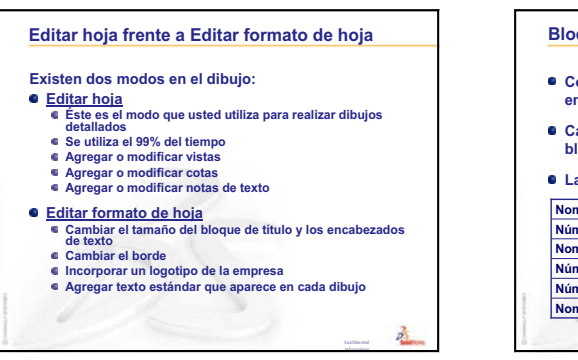

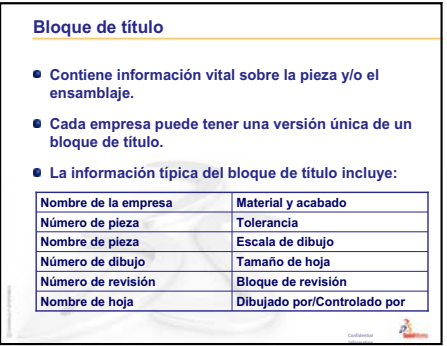

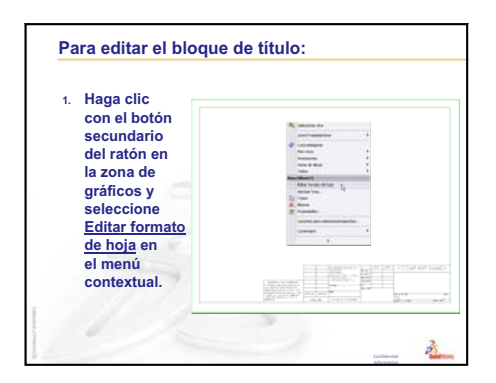

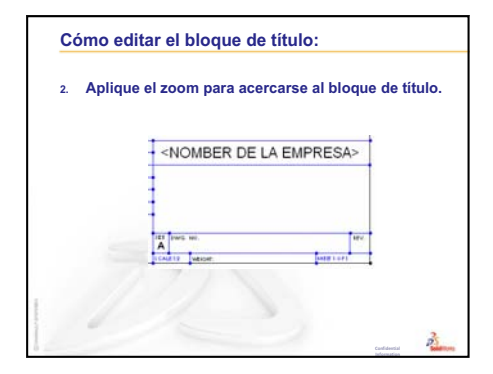

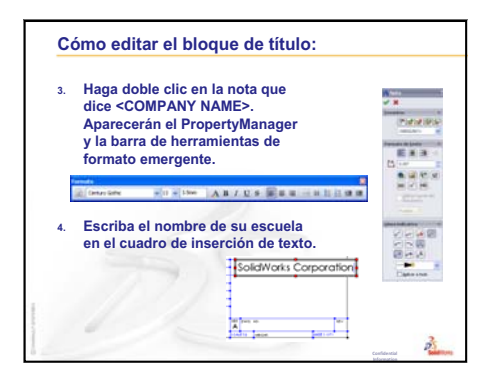

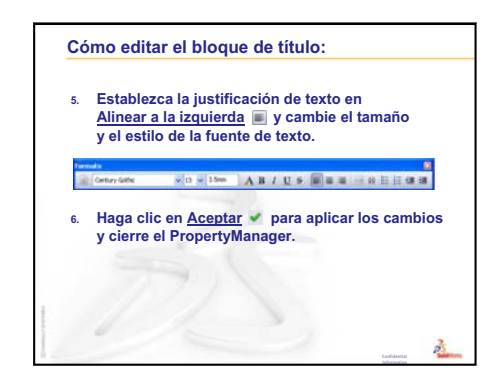

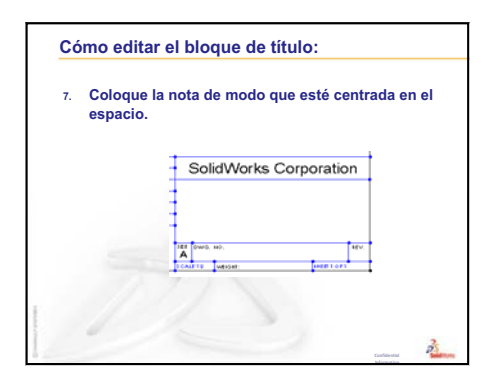

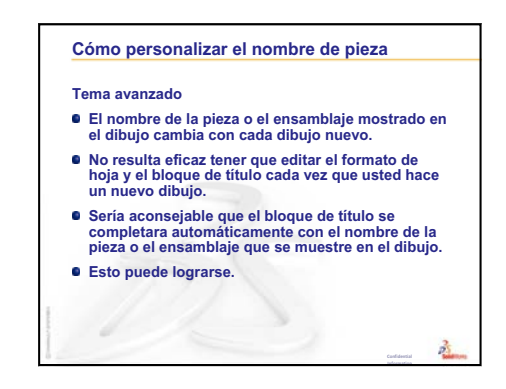

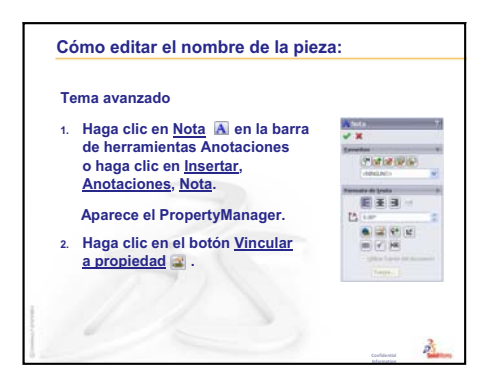

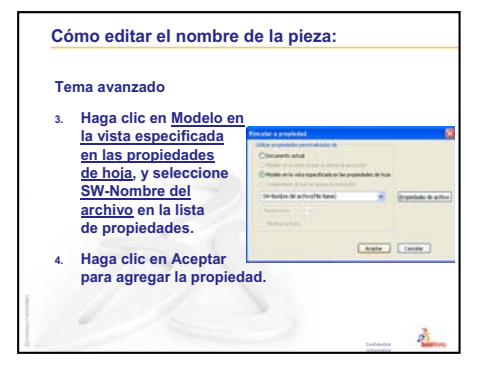

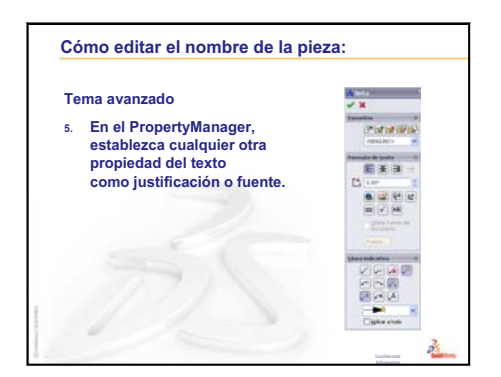

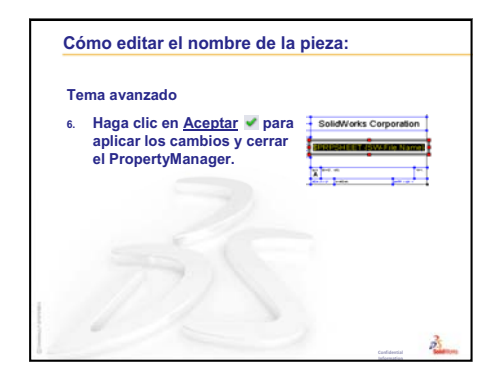

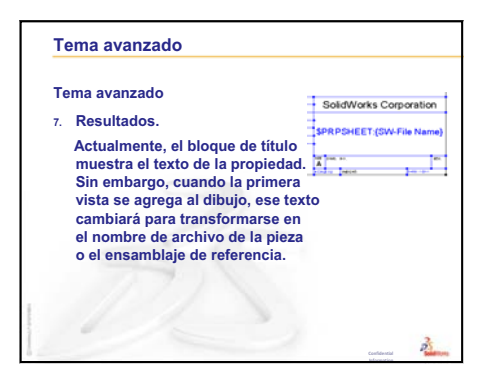

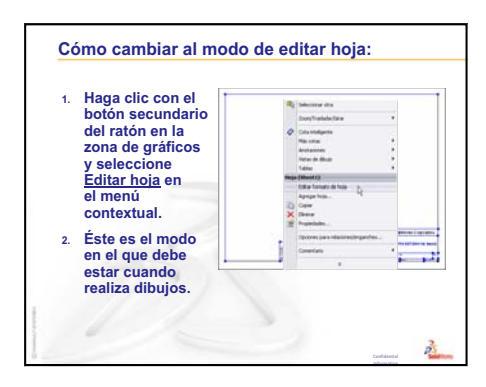

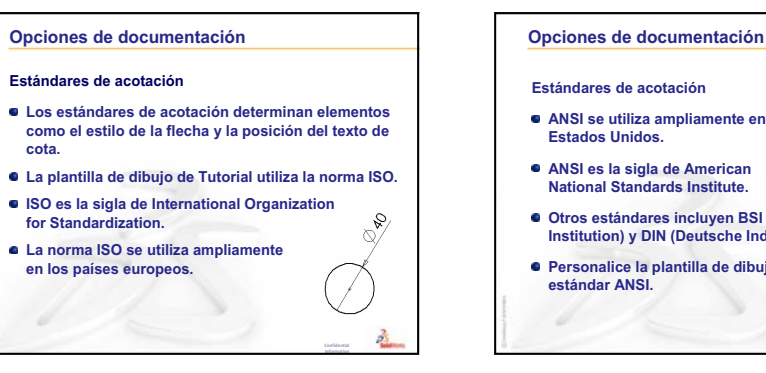

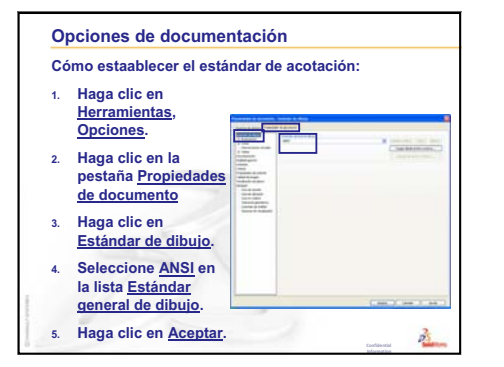

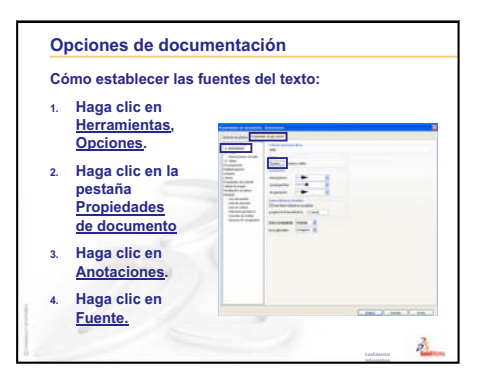

Ø40 ANSI se utiliza ampliamente en los ANSI es la sigla de American National Standards Institute. Otros estándares incluyen BSI (British Standards Institution) y DIN (Deutsche Industries-Normen). Personalice la plantilla de dibujo para utilizar el

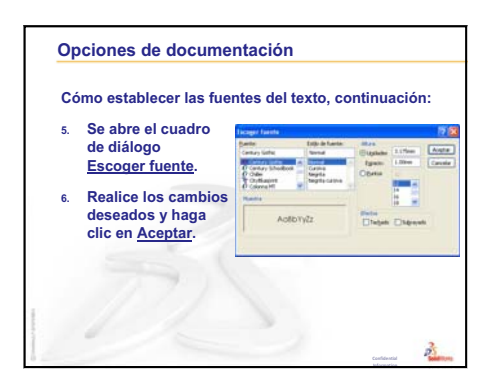

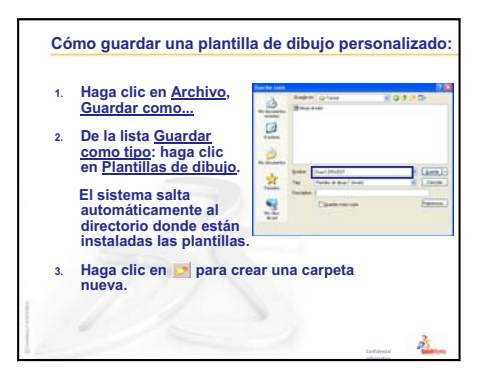

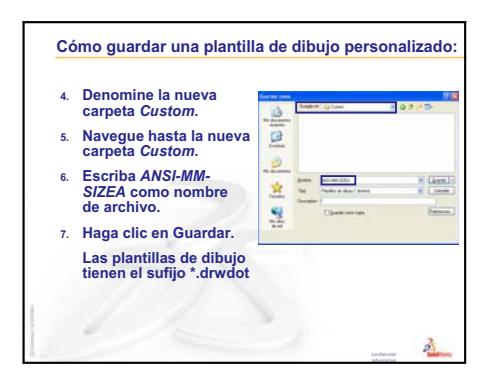

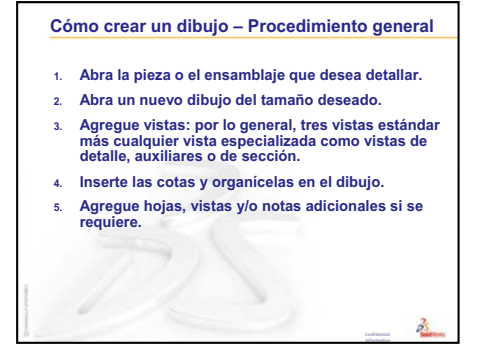

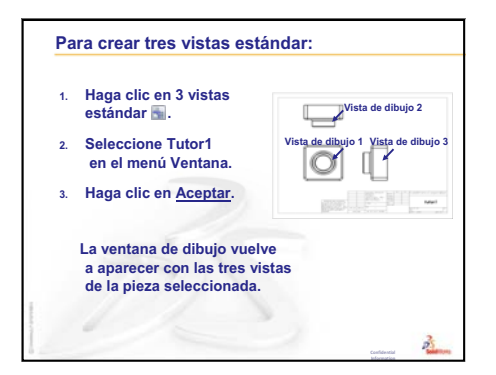

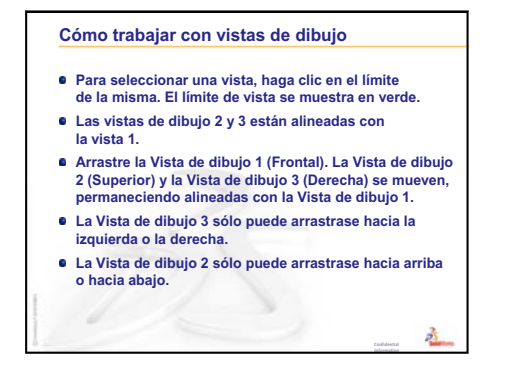

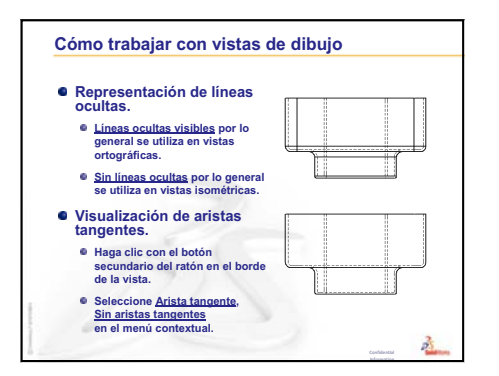

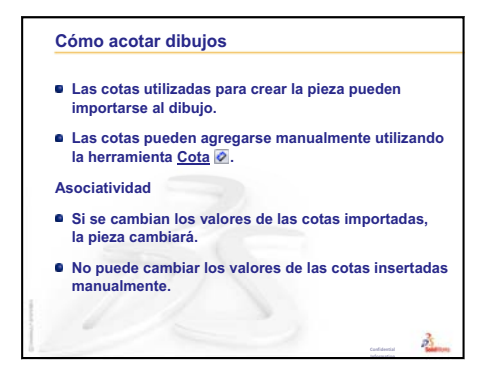

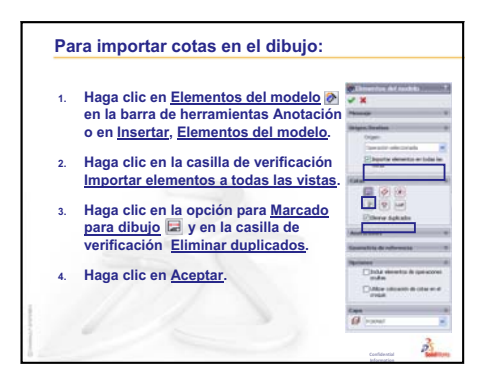

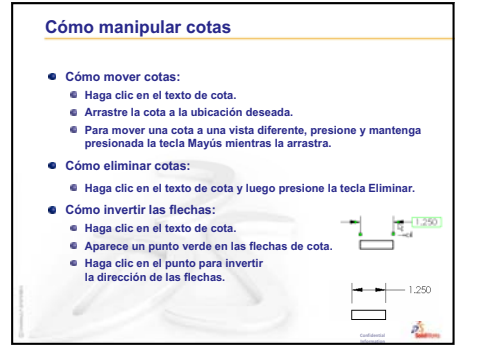

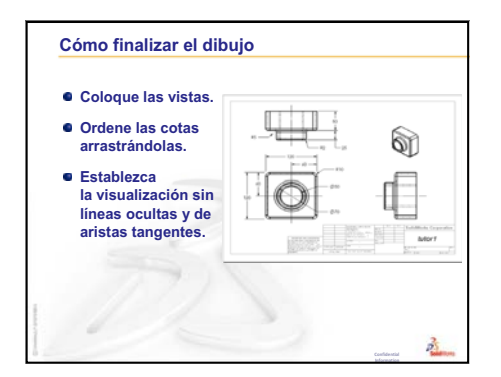

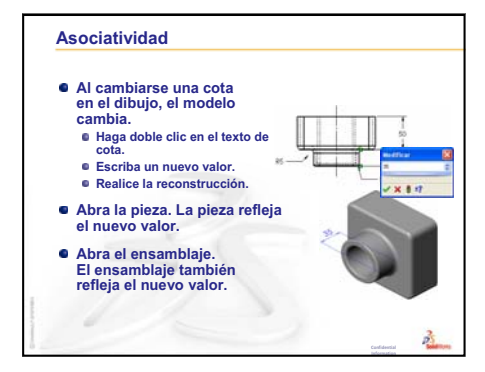

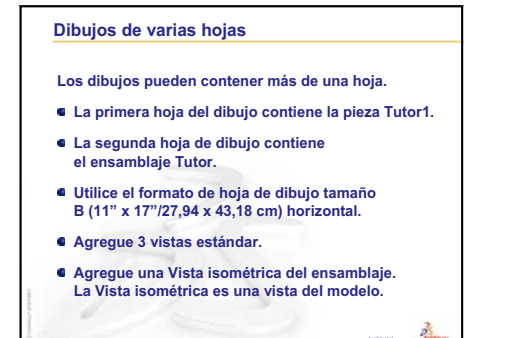

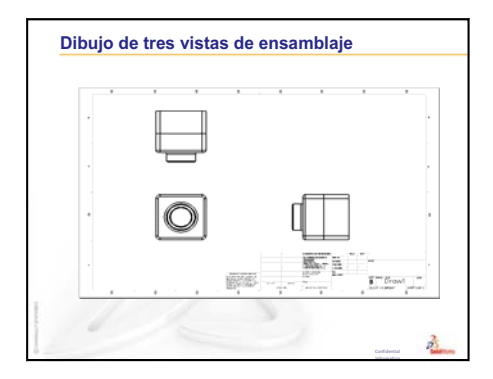

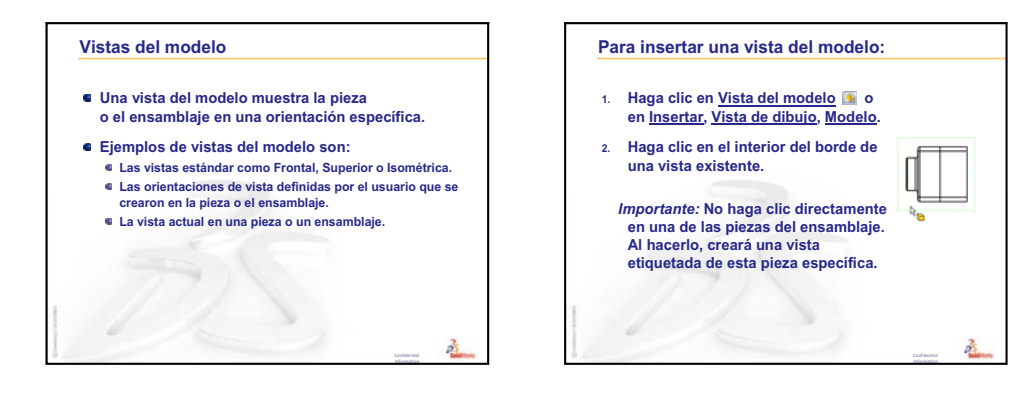

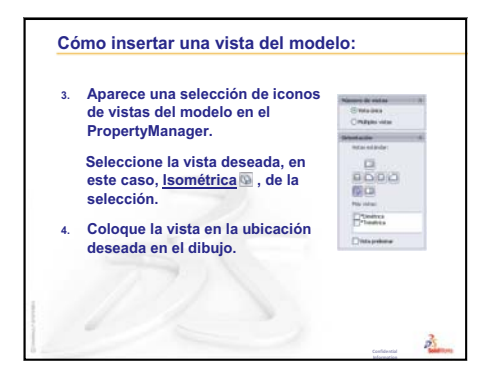

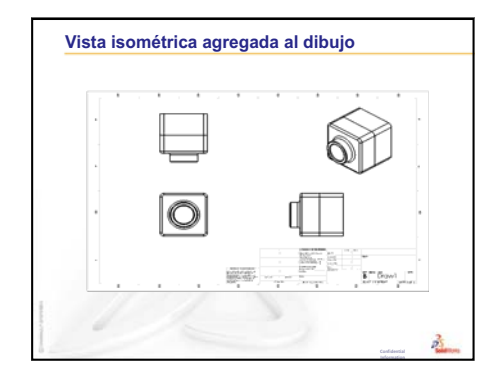

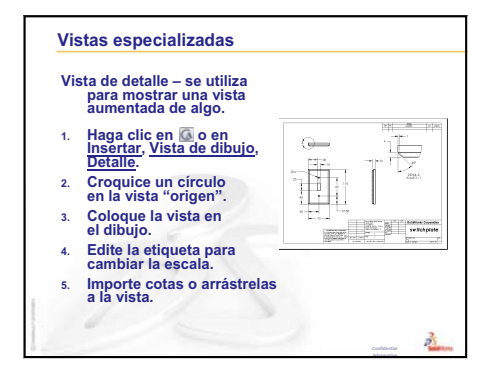

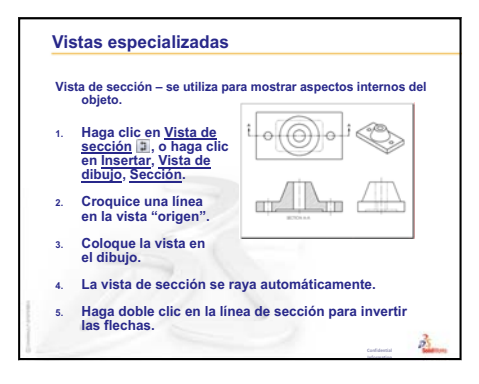

# Lección 7: Conceptos básicos de SolidWorks eDrawings

# Objetivos de esta lección

- $\Box$  Crear archivos de eDrawings<sup>®</sup> a partir de archivos de SolidWorks existentes.
- □ Ver y manipular eDrawings.
- □ Enviar eDrawings por correo electrónico.

# Antes de comenzar esta lección

- □ Complete la Lección 6: Conceptos básicos de dibujo.
- Se debe cargar una aplicación de correo electrónico en el ordenador del estudiante. Si el ordenador del estudiante no posee correo electrónico, no podrá completar Otros aspectos a explorar Envío de un archivo de eDrawings por correo electrónico.
- Verifique que eDrawings esté instalado y en ejecución en los equipos de su clase/ laboratorio. eDrawings es un complemento de SolidWorks que no se carga automáticamente. Este complemento debe agregarse específicamente durante la instalación.

# Recursos para esta lección

El plan de esta lección corresponde a *Trabajar con modelos: SolidWorks eDrawings* en los Tutoriales de SolidWorks.

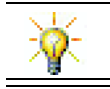

Ahorre papel. Para registrar sus calificaciones, utilice eDrawings y envíe por correo electrónico.

# Revisión de la Lección 6: Conceptos básicos de dibujo

### Preguntas de discusión

- Nombre las tres vistas estándar de dibujo.
   <u>Respuesta:</u> Frontal, Superior y Derecha.
- ¿Cómo se mueven las cotas que han sido ubicadas en una vista de dibujo?
   <u>Respuesta:</u> Haga clic en el texto de cota. Arrastre el texto a una nueva ubicación.
- ¿Cómo se mueve una cota de una vista a otra?
   Respuesta: Mantenga presionada la tecla Mayús mientras arrastra la cota.
- 4 Usted ya posee tres vistas estándar de una pieza en el dibujo. ¿Cómo se agrega una vista Isométrica?

**Respuesta:** Haga clic en **Vista del modelo (Solution)** en la barra de herramientas Dibujo o en **Insertar, Vista de dibujo, Modelo**. Haga clic en una de las vistas existentes. Seleccione **Isométrica** en la lista **Orientación** del PropertyManager **Vista del modelo**.

Seleccione **Isométrica** en la lista **Orientación** del PropertyManager **Vista del n** Sitúe la vista en el dibujo.

# Resumen de la Lección 7

- Discusión en clase Archivos de eDrawings
- □ Ejercicios de aprendizaje activo Creación de un archivo de eDrawings
  - Creación de un archivo de eDrawings
  - Visualización de un archivo de eDrawings animado
  - · Visualización de archivos de eDrawings sombreados y en estructura alámbrica
  - Guardado de un archivo de eDrawings
  - Medir y marcar
- □ Ejercicios y proyectos Exploración de archivos de eDrawings
  - eDrawings de piezas
  - eDrawings de ensamblajes
  - eDrawings de dibujos
  - Uso del Administrador de eDrawings
  - El Cursor 3D
  - Ventana Perspectiva general
- □ Otros aspectos a explorar Envío de un archivo de eDrawings por correo electrónico
- □ Resumen de la lección

# Competencias de la Lección 7

Los estudiantes desarrollan las siguientes competencias en esta lección:

- □ **Ingeniería**: Marcar dibujos de ingeniería utilizando comentarios de eDrawings. Comprender cómo comunicarse con proveedores de fabricación.
- Tecnología: Trabajar con diferentes formatos de archivo incluidas animaciones. Comprender datos adjuntos de correo electrónico.

# Discusión en clase — Archivos de eDrawings

eDrawings de SolidWorks le brinda la posibilidad de crear, ver y compartir sus modelos 3D y sus dibujos 2D. Puede crear los siguientes tipos de archivos de eDrawing:

- □ Archivos de pieza 3D (\*.eprt)
- □ Archivos de ensamblaje 3D (\*.easm)
- □ Archivos de dibujo 2D (\*.edrw)

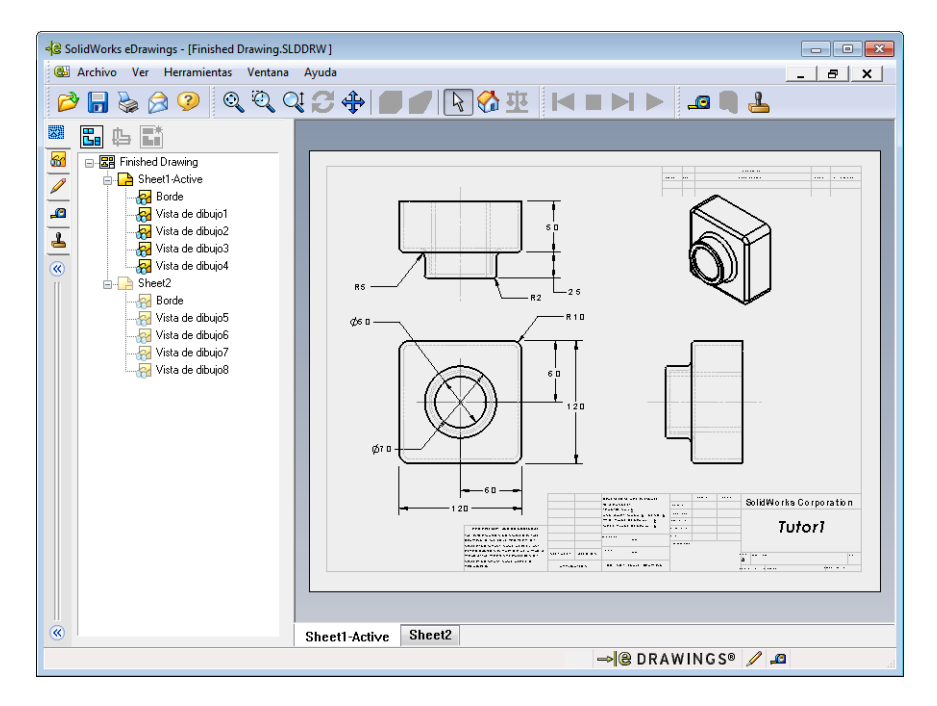

Los archivos de eDrawing son lo suficientemente pequeños para ser compartidos con otras personas por correo electrónico. Además, usted puede incluso enviar estos archivos a otras personas que no tengan SolidWorks. eDrawings es una herramienta eficaz de comunicación que le permite trabajar de manera remota con aquellas personas que están revisando su trabajo. Con eDrawings, ellas pueden observar su trabajo con facilidad y darle sus opiniones al respecto.

Los eDrawings no son tan sólo instantáneas estáticas de piezas, ensamblajes y dibujos. Es posible ver los eDrawings de manera dinámica. Esta presentación dinámica se llama animación.

Una animación permite que la persona que recibe un eDrawing lo observe desde todos los ángulos, en todas las vistas y en diferentes escalas. Las ayudas gráficas como la Ventana Perspectiva general, el Cursor 3D y el Modo sombreado ayudan a que el eDrawing sea comunicado claramente.

#### Barras de herramientas de eDrawings

De forma predeterminada, las barras de herramientas aparecen con botones grandes como este al iniciarse el eDrawings Viewer. Esto facilita la comprensión de la función de los botones. Sin embargo, es posible que desee utilizar botones más pequeños como este para ahorrar espacio en la pantalla. Para utilizar botones pequeños, haga clic en **Ver**, **Barras de herramientas, Botones grandes** en el eDrawings Viewer. Quite la marca de verificación frente a la lista del menú. Las ilustraciones restantes de esta lección se muestran con botones pequeños.

## Ejercicios de aprendizaje activo — Creación de un archivo de eDrawings

Siga las instrucciones en el módulo *Trabajar con modelos: SolidWorks eDrawings* en los Tutoriales de SolidWorks. Luego, continúe con los ejercicios a continuación.

Cree y explore un archivo de eDrawings de la pieza switchplate (placa de interruptor) creada con anterioridad.

#### Creación de un archivo de eDrawings

1 En SolidWorks, abra la pieza switchplate (placa de interruptor).

Nota: Usted creó la pieza switchplate en la Lección 2.

2 Haga clic en **Crear un eDrawing** se en la barra de herramientas de eDrawings para crear un eDrawing de la pieza.

El eDrawing de la pieza switchplate aparece en el eDrawings Viewer.

**Nota:** También puede crear eDrawings a partir de dibujos de AutoCAD<sup>®</sup>. Consulte el tema *Creación de archivos de SolidWorks eDrawings* en la ayuda en línea de eDrawings para obtener más información.

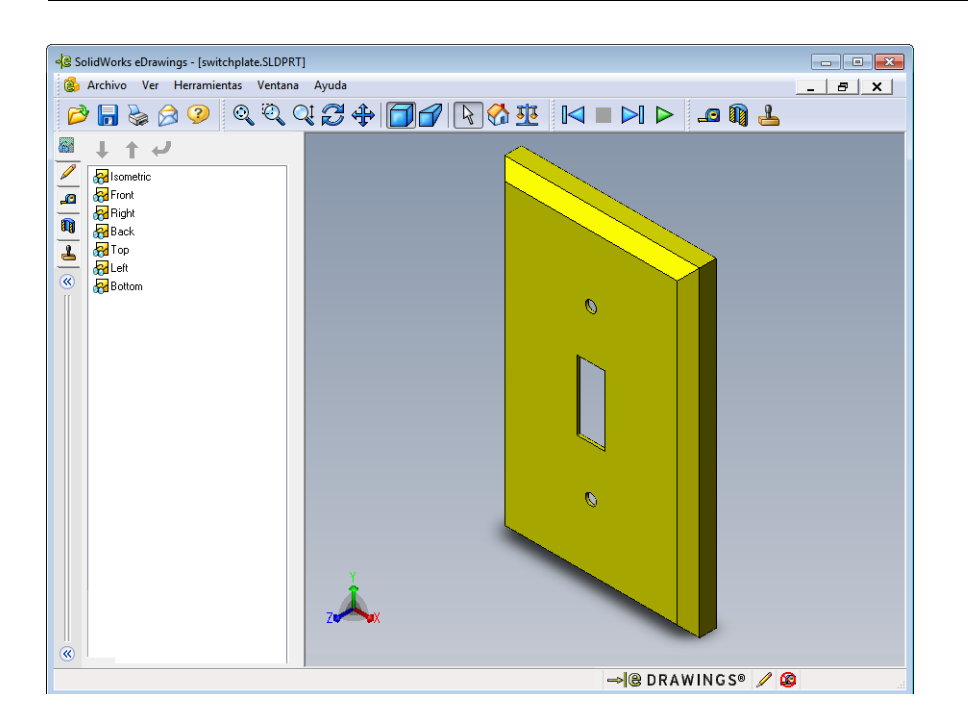

# Visualización de un archivo de eDrawings animado

La animación le permite ver eDrawings de manera dinámica.

1 Haga clic en Siguiente 🖂 .

La vista cambia a la vista Frontal. Puede hacer clic en **Siguiente** repetidamente para pasar por las diferentes vistas.

2 Haga clic en Anterior 🖂 .

Se visualiza la vista anterior.

3 Haga clic en Ejecución continua ▶.

De manera continua, se visualiza cada vista una por una.

4 Haga clic en Detener 🔳 .

La visualización continua de vistas se detiene.

5 Haga clic en Inicio M.

Se visualiza la vista predeterminada o inicial.

## Visualización de archivos de eDrawings sombreados y en estructura alámbrica

1 Haga clic en Sombreada 🗐.

La visualización de la placa de interruptor cambia de sombreado a estructura alámbrica.

2 Vuelva a hacer clic en Sombreada 🗐.

La visualización de la placa de interruptor cambia de estructura alámbrica a sombreado.

Guardar como

Organizar 🔻

🔆 Favoritos

🔾 🖉 📕 « Lessons 🕨 Lesson07

Nueva carpeta

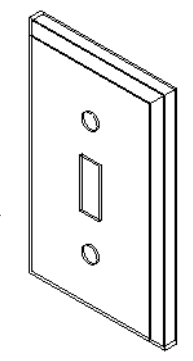

23

Q

2

-

- + Buscar Lesson07

Ningún elemento coincide con el criterio de búsqueda

#### Guardado de un archivo de eDrawings

- 1 En el eDrawings Viewer, haga clic en **Archivo, Guardar como**.
- 2 Seleccione Activar medición.

Esta opción permite que cualquier usuario que visualice el archivo de eDrawings mida la geometría. Este procedimiento permite que el archivo tenga "revisión activada".

 3 Seleccione Archivos zip de eDrawings (\*.zip) en la lista desplegable Guardar como tipo:. 
 Image: Secretaria
 Image: Secretaria

 Image: Stillow recientes
 Image: Secretaria

 Image: Secretaria
 Image: Secretaria

 Image: Secretaria
 Image: Secretaria

 Image: Image: Secretaria
 Image: Secretaria

 Image: Image: Secretaria
 Image: Secretaria

 Image: Image: Image: Secretaria
 Image: Secretaria

 Image: Image: Image: Image: Secretaria
 Image: Secretaria

 Image: Image: Image

Esta opción guarda el archivo como

un archivo Zip de eDrawings, que contiene el eDrawings Viewer y el archivo de eDrawings activo.

4 Haga clic en **Guardar**.

#### Medir y marcar

Puede marcar eDrawings con herramientas de la barra de herramientas Marcar. La acción de medir, si se encuentra activada (se establece al guardar eDrawings en el cuadro de diálogo de opciones de guardado), permite la comprobación rudimentaria de las cotas.

En la pestaña Marcar del Administrador de eDrawing, aparecen comentarios de marcas como hilos de discusión con fines de rastreo. En este ejemplo, usted agregará una nube con texto y una línea indicativa.

Haga clic en Nube con línea indicativa per en la barra de herramientas Marcas.
 Mueva el cursor hacia el interior de la zona de gráficos. El cursor pasará a ser .

 $\checkmark$ 

- 2 Haga clic en la cara frontal de la pieza switchplate (placa de interruptor). Aquí comenzará la línea indicativa.
- 3 Mueva el cursor donde desea colocar el texto y haga clic. Aparece un cuadro de texto.
- 4 En el cuadro de texto, escriba el texto que desea que aparezca en la nube y luego haga clic en Aceptar

✓ Ajustar texto
 ✓ Ajustar texto
 ✓ Ajustar texto
 ✓ Ajustar texto

La nube con texto aparece asociada a la línea indicativa. Si fuera necesario, haga clic en **Zoom ajustar** (Q).

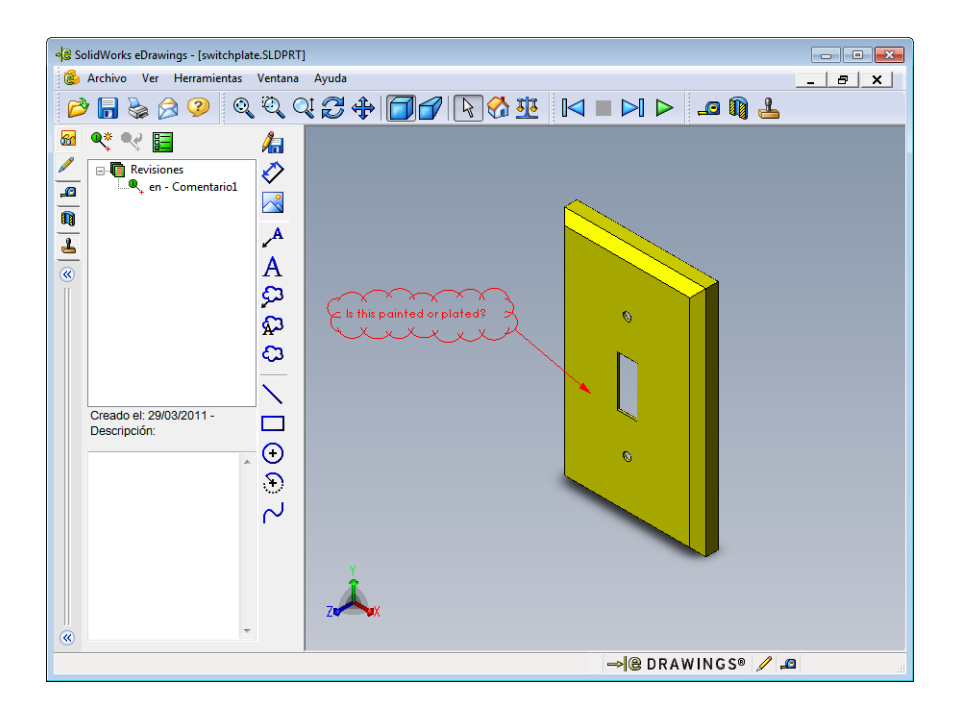

5 Cierre el archivo de eDrawing, guardando los cambios.

# Lección 7 : Evaluación de 5 minutos – Clave de respuestas

Nombre: \_\_\_\_\_Clase: \_\_\_\_\_Fecha:\_\_\_\_\_

Instrucciones: Responda cada pregunta escribiendo la o las respuestas correctas en el espacio correspondiente o realice un círculo en la respuesta según como se indique.

1 ¿Cómo se crea un eDrawing?

**Respuesta:** Hay dos maneras de hacerlo:

En SolidWorks, haga clic en **Crear un eDrawing** en la barra de herramientas eDrawings.

O, en SolidWorks, haga clic en Archivo, Guardar como. En la lista Guardar como tipo, seleccione eDrawing.

2 ¿Cómo envía eDrawings a otras personas?

Respuesta: Correo electrónico.

3 ¿Cuál es la manera más rápida de volver a la vista predeterminada?

Respuesta: Haga clic en Inicio 🚮.

4 Verdadero o falso: Se pueden realizar cambios en un modelo de un eDrawing.

**Respuesta:** Falso. Sin embargo, si el eDrawing tiene revisión activada, puede medir la geometría y agregar comentarios utilizando herramientas de marcas.

5 Verdadero o falso: Para ver eDrawings, es necesario contar con la aplicación SolidWorks.

Respuesta: Falso.

6 ¿Qué operación de eDrawings le permite ver piezas, dibujos y ensamblajes dinámicamente?

Respuesta: Animación.

| ión 7 : Evaluación de 5 minutos |                                                                                             | REPRODUCIB                                                              |                                                            |  |
|---------------------------------|---------------------------------------------------------------------------------------------|-------------------------------------------------------------------------|------------------------------------------------------------|--|
| N                               | Iombre:                                                                                     | Clase:                                                                  | Fecha:                                                     |  |
| In<br>es                        | nstrucciones: Responda cada pre<br>spacio correspondiente o realice                         | gunta escribiendo la o l<br>un círculo en la respues                    | as respuestas correctas en el<br>ta según como se indique. |  |
| 1                               | ¿Cómo se crea un eDrawing?                                                                  |                                                                         |                                                            |  |
| 2                               | ¿Cómo envía eDrawings a otras                                                               | s personas?                                                             |                                                            |  |
| 3                               | ¿Cuál es la manera más rápida de volver a la vista predeterminada?                          |                                                                         |                                                            |  |
| 4                               | 4 Verdadero o falso: Se pueden realizar cambios en un modelo de un eDrawing.                |                                                                         |                                                            |  |
| 5                               | Verdadero o falso: Para ver eDrawings, es necesario contar con la aplicación<br>SolidWorks. |                                                                         |                                                            |  |
| 6                               | ¿Qué operación de eDrawings l<br>dinámicamente?                                             | Qué operación de eDrawings le permite ver piezas, dibujos y ensamblajes |                                                            |  |

# Ejercicios y proyectos — Exploración de archivos de eDrawings

En este ejercicio, usted explorará eDrawings creados a partir de piezas, ensamblajes y dibujos de SolidWorks.

#### eDrawings de piezas

- 1 En SolidWorks, abra la pieza Tutor1 (Tutorial 1) creada en la Lección 3.
- 2 Haga clic en Crear un eDrawing 🥮 .

Aparece un eDrawing de la pieza en el Visor de eDrawings.

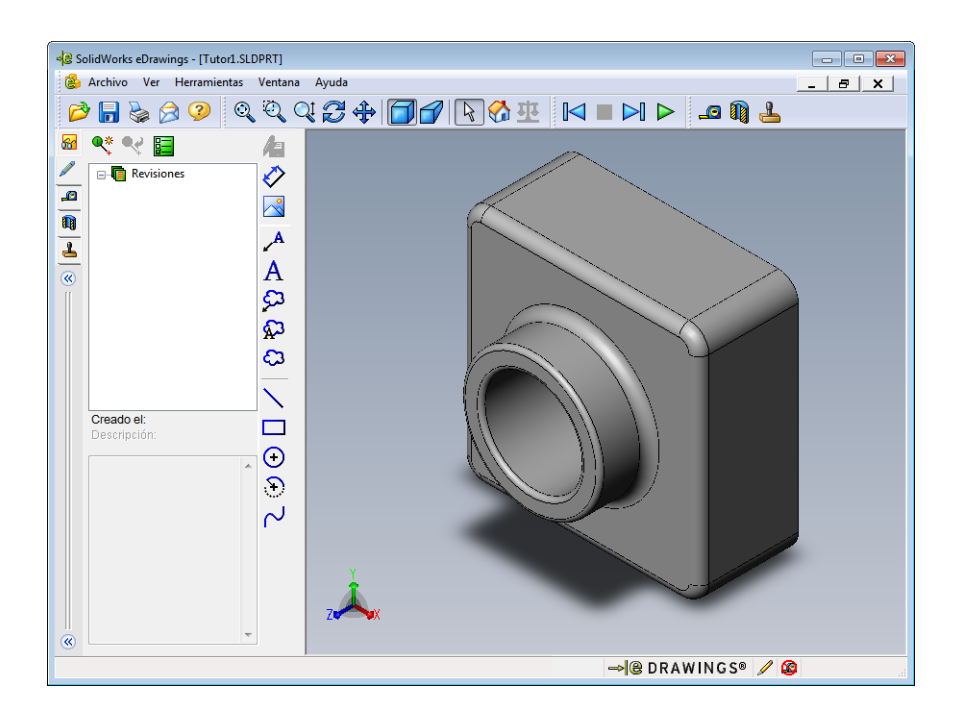

3 Presione **Mayús** y una de las teclas de flecha.

La vista da un giro de 90 grados cada vez que usted presiona una tecla de flecha.

4 Presione una tecla de flecha sin presionar Mayús.

La vista da un giro de 15 grados cada vez que usted presiona una tecla de flecha.

5 Haga clic en Inicio 🙆.

Se visualiza la vista predeterminada o inicial.

6 Haga clic en **Ejecución continua ▷**.

De manera continua, se visualiza cada vista una por una. Observe esto por un momento.

7 Haga clic en **Detener** 

La visualización continua de vistas se detiene.

8 Cierre el archivo de eDrawing sin guardarlo.
### eDrawings de ensamblajes

- 1 En SolidWorks, abra el ensamblaje Tutor creado en la Lección 4.
- 2 Haga clic en Crear un eDrawing 🧐.

Aparece un eDrawing del ensamblaje en el Visor de eDrawings.

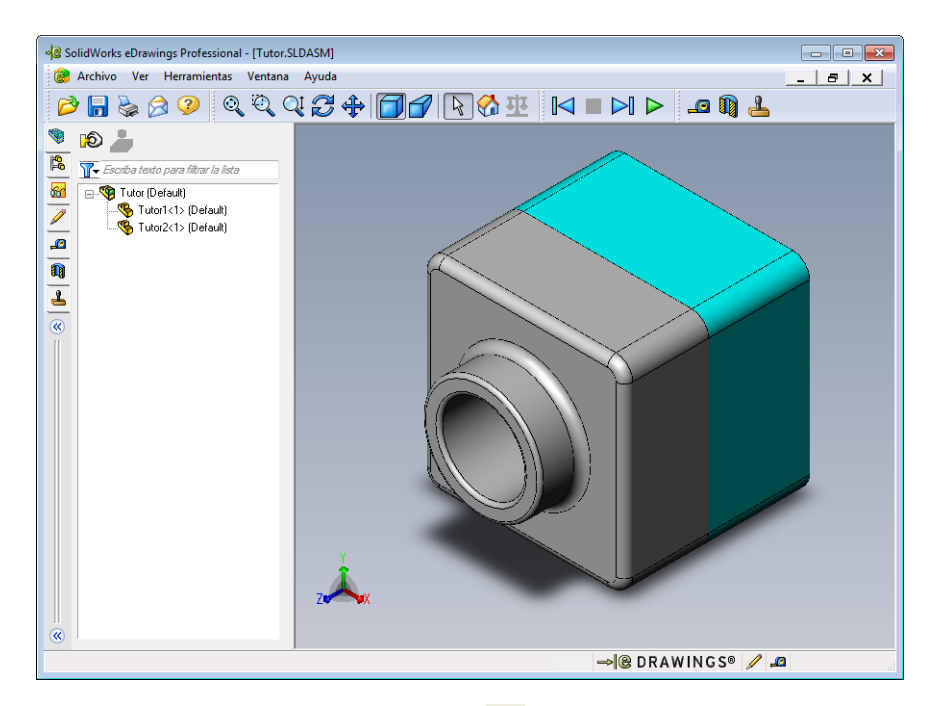

3 Haga clic en Ejecución continua 🕨.

Cada vista se visualiza individualmente. Observe esto por un momento.

4 Haga clic en Detener 🔳 .

La visualización continua de vistas se detiene.

5 Haga clic en Inicio 🚮 .

Se visualiza la vista predeterminada o inicial.

6 En el panel **Componentes**, haga clic con el botón derecho del ratón en Tutor1-1 (Tutorial 1-1) y seleccione **Hacer transparente** en el menú contextual.

La pieza Tutor1-1 se vuelve transparente para que pueda ver a través de la misma.

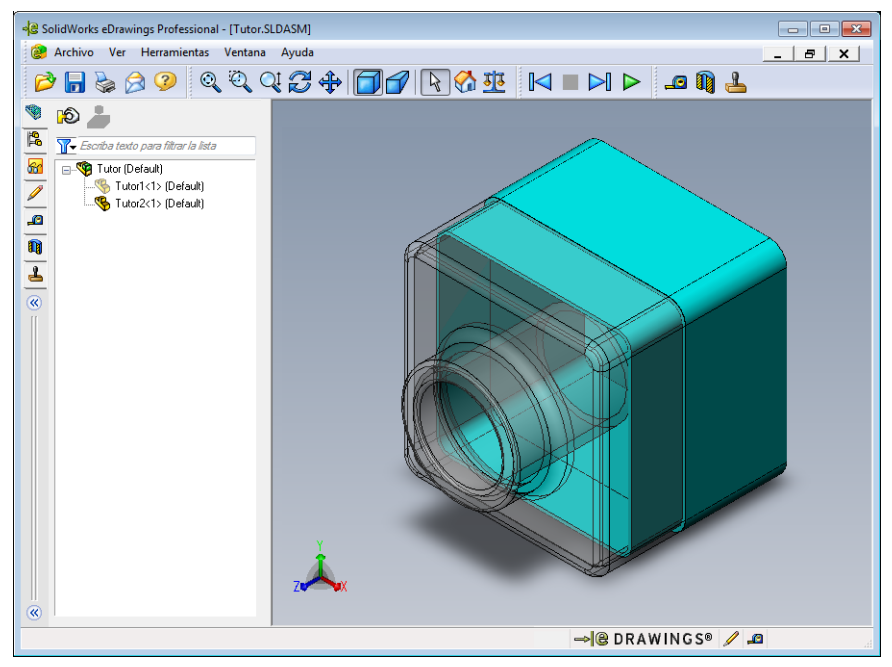

7 Haga clic con el botón derecho del ratón en Tutor1-1 y seleccione **Ocultar** en el menú contextual.

La pieza Tutor1-1 ya no se visualiza en el eDrawing. Esta pieza aún existe en el eDrawing sólo que está oculta.

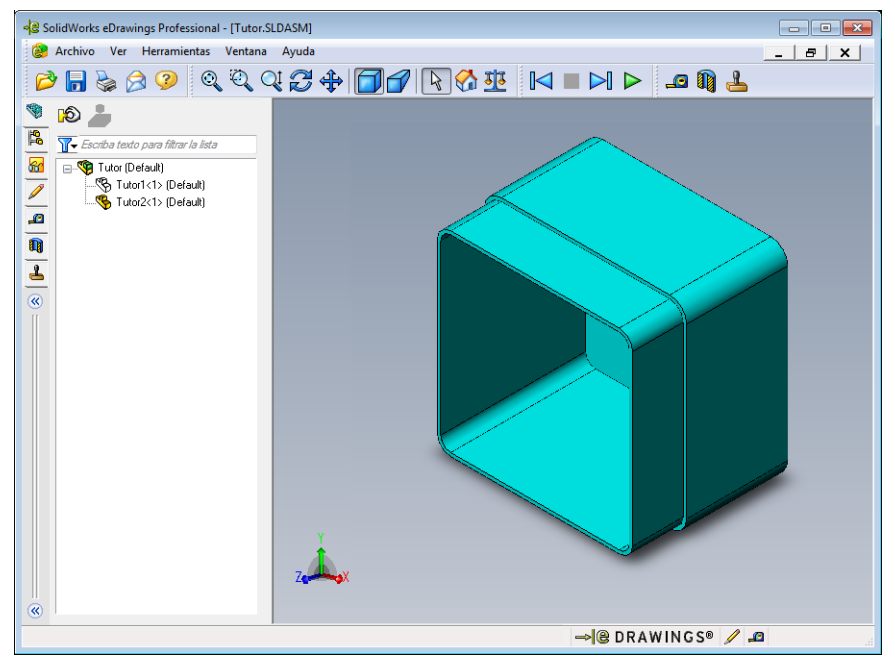

8 Vuelva a hacer clic con el botón derecho del ratón en Tutor1-1 y seleccione Visualizar.

Se visualiza la pieza Tutor1-1.

### eDrawings de dibujos

- 1 Abra el dibujo que creó en la Lección 6. Este dibujo tiene dos hojas. La Hoja 1 muestra la pieza Tutor1 (Tutorial 1). La Hoja 2 muestra el ensamblaje Tutor (Tutorial). En la carpeta Lesson07 (Lección 7) puede ver un ejemplo de lo anterior denominado Finished Drawing.slddrw (Dibujo terminado).
- 2 Haga clic en Crear un eDrawing 🕮.
- 3 Seleccione Todas las hojas.

Aparece una ventana para que pueda seleccionar las hojas que desea incluir en el eDrawing.

Haga clic en Aceptar.

Aparece un eDrawing del dibujo en el Visor de eDrawings.

| Hoja actual                   |                 | , ann go |    |
|-------------------------------|-----------------|----------|----|
| Todas las ho<br>Hojas selecci | ijas<br>ionadas |          |    |
| Sheet1                        |                 |          |    |
| Aceptar                       | Cancelar        | Ауис     | la |

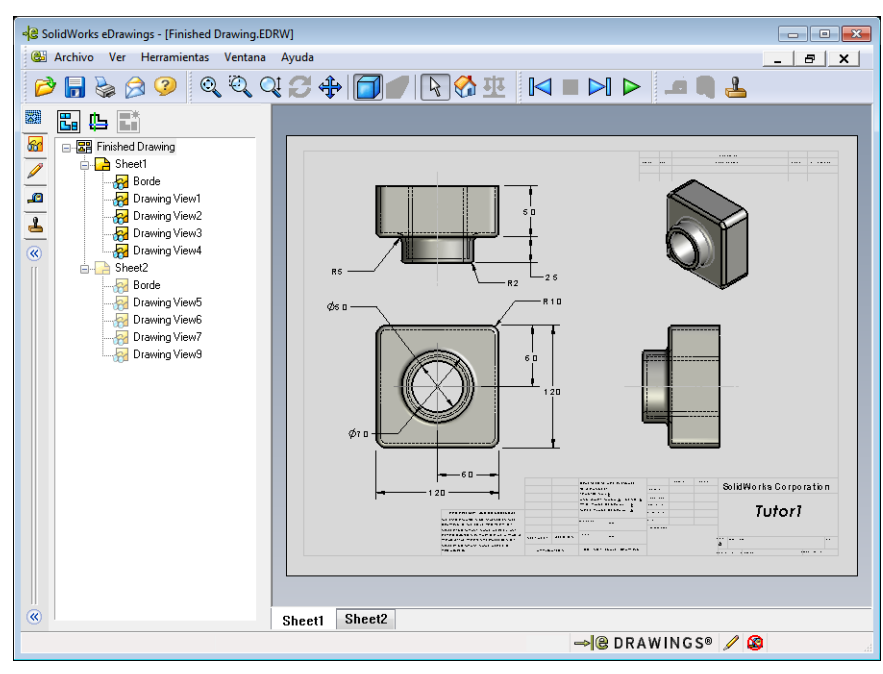

4 Haga clic en **Ejecución continua ▷**.

Cada vista se visualiza individualmente. Observe esto por un momento. Observe que la animación pasó a través de ambas hojas del dibujo.

5 Haga clic en **Detener .** 

La visualización continua de vistas de dibujo se detiene.

6 Haga clic en Inicio 🚮.

Se visualiza la vista predeterminada o inicial.

### Uso del Administrador de eDrawings

Puede utilizar el Administrador de eDrawings, ubicado a la izquierda del Visor de eDrawings, para visualizar pestañas que le permitan administrar información del archivo. Al abrir un archivo, se activa automáticamente la pestaña más adecuada. Por ejemplo, al abrir un archivo de dibujo, se activa la pestaña **Hojas**.

La pestaña Hojas facilita la navegación por un dibujo de hojas múltiples.

1 En la pestaña Hojas del Administrador de eDrawings, haga doble clic en Sheet2 (Hoja 2).

Se visualiza la Sheet2 (Hoja 2) del dibujo en el eDrawings Viewer. Utilice este método para navegar un dibujo de varias hojas.

**Nota:** También puede alternar entre múltiples hojas haciendo clic en las pestañas ubicadas debajo de la zona de gráficos.

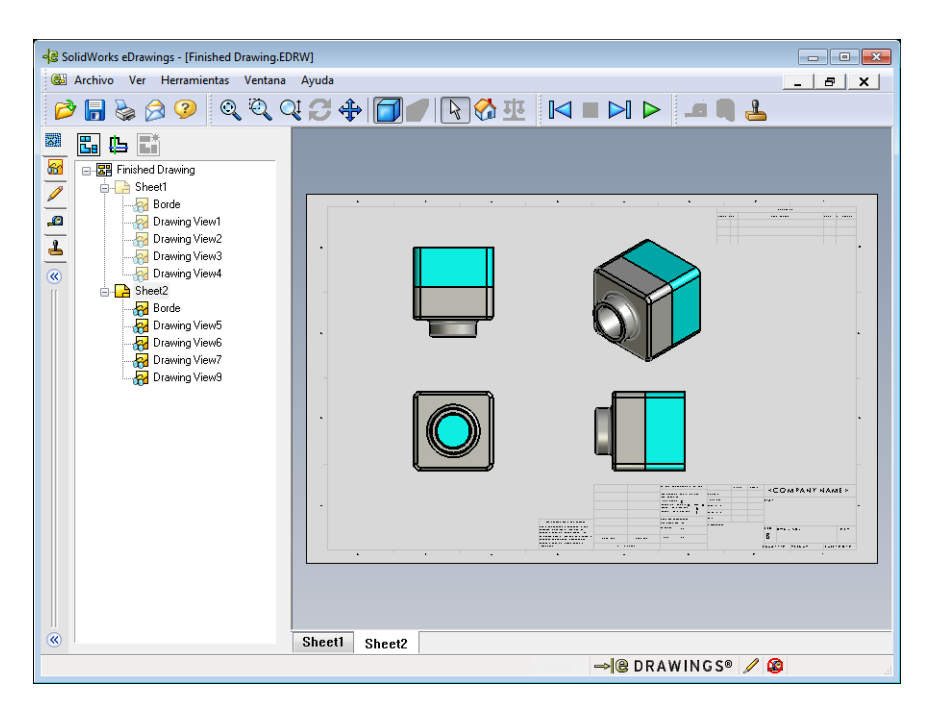

2 En la pestaña **Hojas** del Administrador de eDrawing, haga clic con el botón derecho del ratón en una de las vistas de dibujo.

Aparece el menú Ocultar/visualizar.

3 Haga clic en **Ocultar**.

Observe cómo cambia el archivo de eDrawings.

4 Vuelva a Sheet1 (Hoja 1).

#### El Cursor 3D

Puede utilizar el Cursor 3D 🔁 para señalar una ubicación en todas las vistas de dibujo de archivos de dibujo. Al utilizar el Cursor 3D, aparecen retículos vinculados en cada una de las vistas de dibujo. Por ejemplo, puede colocar los retículos en una arista de una vista y los retículos en las otras vistas apuntando a la misma arista.

ColorEjeRojoEje X (perpendicular al plano YZ)AzulEje Y (perpendicular al plano XZ)VerdeEje Z (perpendicular al plano XY)

Los colores de los retículos indican lo siguiente:

# 1 Haga clic en Cursor 3D 🕒.

El eDrawing del dibujo muestra el cursor 3D. El cursor 3D le ayuda a ver la orientación de cada vista.

2 Mueva el Cursor 3D.

Observe cómo se mueve el cursor en cada vista.

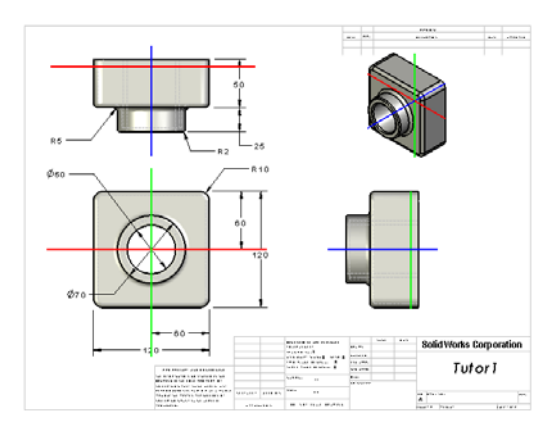

### Ventana Perspectiva general

La **Ventana de perspectiva general** le brinda una vista de imagen en miniatura de toda la hoja de dibujo. Esto resulta especialmente útil al trabajar con dibujos grandes y complejos. Puede utilizar la ventana para navegar entre las vistas. En la **Ventana de perspectiva general**, haga clic en la vista que desea ver.

1 Haga clic en Ventana de perspectiva general 🔚.

Aparece la Ventana de perspectiva general.

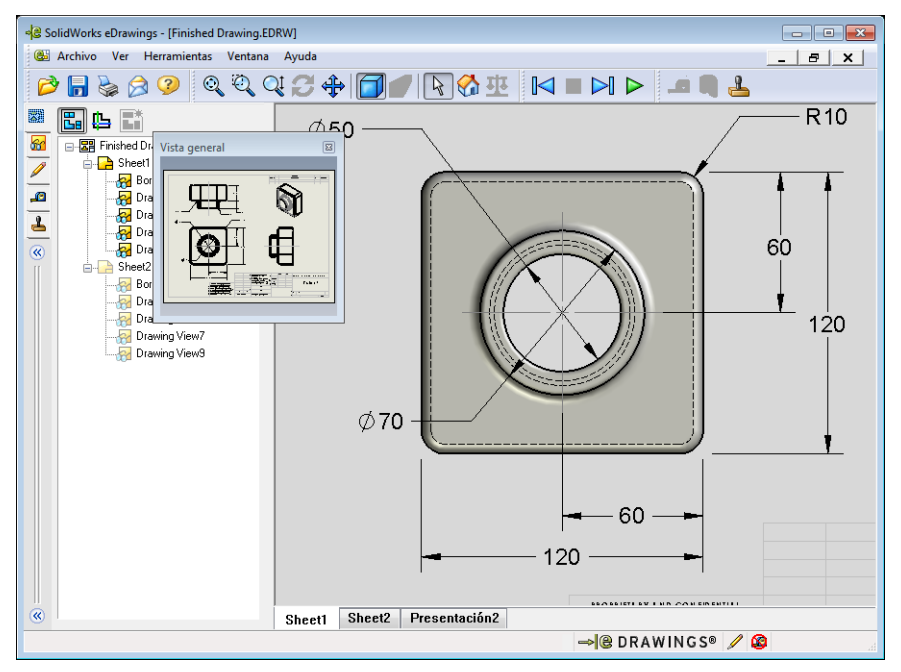

2 Haga clic en la vista Frontal de la **Ventana de perspectiva general**. Observe cómo cambia el Visor de eDrawing.

# Otros aspectos a explorar — Envío de un archivo de eDrawings por correo electrónico

Si su sistema está configurado con una aplicación de correo electrónico, puede ver lo fácil que resulta enviar un eDrawing a otra persona.

- 1 Abra uno de los eDrawings que haya creado con anterioridad en esta lección.
- 2 Haga clic en Enviar 🔗.

Aparece el menú Enviar como.

**3** Seleccione el tipo de archivo a enviar y haga clic en **Aceptar**.

Se crea un mensaje de correo electrónico con el archivo adjunto.

- 4 Especifique una dirección de correo electrónico a la cual enviar el mensaje.
- 5 Si así lo desea, agregue texto al mensaje de correo electrónico.
- 6 Haga clic en Enviar.

El mensaje se envía con el eDrawing adjunto. La persona que lo reciba, puede verlo, animarlo, enviarlo a otras personas, etc.

### Sugerencia de enseñanza

eDrawings Professional le brinda la posibilidad de medir y marcar eDrawings. Es posible que desee utilizar eDrawing Professional para revisar el trabajo de los estudiantes y darles sus opiniones al respecto. eDrawing Professional es una herramienta de comunicación muy adecuada para revisar los diseños de otras personas.

| Enviar como                                                                                                    |
|----------------------------------------------------------------------------------------------------|
| <ul> <li>Archivo de eDrawings (.edrw, .eprt, .easm)</li> <li>Requiere que el destinatario tenga SolidWorks eDrawings instalado.</li> </ul>                                                                      |
| Zip (.zip)<br>Riesgo pequeño para el servidor de seguridad. Envía un archivo .exe<br>incrustado en un zip. Es posible que los destinatarios deban tener una<br>aplicación para descomprimilo.                   |
| Página HTML (.htm)<br>Sin riesgos para el servidor de seguridad. Muestra el archivo de eDrawings<br>en una página HTML que se puede ver con Internet Explorer. Instala<br>SolidWorks eDrawings automáticamente. |
| <ul> <li>Ejecutable (.exe)</li> <li>El menos seguro para el servidor de seguridad. Seguramente se eliminará<br/>del mensaje por efecto del software anti-virus.</li> </ul>                                      |
| Aceptar Cancelar Ayuda                                                                                                    |

| si 🖬 🤊                                                                  | Ű 4 ∛                                                                              | <del>↓</del> Finish                                                | ed Drawing - N                                                                        | lensaje (Tex                                                            | to sin fo                                | rm 🖻                                          | Σ3 C         |
|-------------------------------------------------------------------------|------------------------------------------------------------------------------------|--------------------------------------------------------------------|---------------------------------------------------------------------------------------|-------------------------------------------------------------------------|------------------------------------------|-----------------------------------------------|--------------|
| Archivo                                                                 | Mensaje                                                                            | Insertar                                                           | Opciones                                                                              | Formato d                                                               | e texto                                  | Revisar                                       | ۵ 🕜          |
| Pegar V                                                                 | N K<br>aby - A                                                                     | S I = →<br>→ I = = =<br>Texto básic                                | ▼ A* A*<br>注 *   律 律<br>5 Ξ 曽   學<br>0 5                                              | Nombres                                                                 | Incluir                                  | Etiquetas                                     | Zoom<br>Zoom |
| Dava                                                                    |                                                                                    |                                                                    |                                                                                       |                                                                         |                                          |                                               |              |
| Para                                                                    |                                                                                    |                                                                    |                                                                                       |                                                                         |                                          |                                               |              |
| <u>C</u> C                                                              |                                                                                    |                                                                    |                                                                                       |                                                                         |                                          |                                               |              |
| A <u>s</u> unto:                                                        | Finished D                                                                         | rawing                                                             |                                                                                       |                                                                         |                                          |                                               |              |
| Adj <u>u</u> nto:                                                       | 🖉 Finishe                                                                          | d Drawing.h                                                        | tm (56 KB)                                                                            |                                                                         |                                          |                                               |              |
| Le han er<br>debe ten<br>descarga<br>Internet<br>Haga dob<br>instale Sc | nviado un<br>er instalac<br>rá e instala<br>Explorer.<br>Ile clic en e<br>IldWorks | archivo de<br>Jo SolidWo<br>ará automá<br>el *.htm ad<br>eDrawings | eDrawings co<br>ırks eDrawing:<br>iticamente al a<br>ljunto para ve<br>Viewer si es r | mo archivo<br>; Viewer, S<br>abrir el arc<br>r el archivo<br>necesario. | o HTML<br>Si no lo<br>hivo HT<br>o de eD | Para ver<br>tiene, se<br>IML en<br>Prawings e | lo,          |

Al utilizar eDrawings Professional para evaluar y responder al trabajo del estudiante, usted pone en práctica la colaboración que existe en el mundo laboral. Con frecuencia, un ingeniero crea un diseño para alguien ubicado en algún otro lugar. eDrawings Professional le brinda la oportunidad de superar dicha distancia.

#### Lección 7 Hoja de trabajo de vocabulario — Clave de respuestas

| Nombre: | Clase: | Fecha: |
|---------|--------|--------|
|         |        |        |

Complete los espacios en blanco con las palabras definidas por las indicaciones.

- 1 La habilidad de ver dinámicamente un eDrawing: Animar
- 2 La interrupción de una reproducción continua de una animación de eDrawing: Detener
- 3 Comando que le permite retroceder paso a paso a través de una animación de eDrawing: <u>Anterior</u>
- 4 Ejecución continua de una animación de eDrawing: Ejecución continua
- 5 Renderizado de piezas 3D con colores y texturas realistas: <u>Sombreado</u>
- 6 Adelantar un paso en una animación de eDrawing: Siguiente
- 7 Comando utilizado para crear un eDrawing: Crear
- 8 Ayuda gráfica que le permite ver la orientación del modelo en un eDrawing creado a partir de un dibujo de SolidWorks: <u>Cursor 3D</u>
- 9 Regreso rápido a la vista predeterminada: Inicio
- 10 Comando que le permite utilizar el correo electrónico para compartir eDrawings con otras personas: <u>Enviar</u>

| Lección 7 Hoja de trabajo de voca                                                         | bulario                             | REPRODUCIBLE                |
|-------------------------------------------------------------------------------------------|-------------------------------------|-----------------------------|
| Nombre:                                                                                   | Clase:                              | Fecha:                      |
| Complete los espacios en blanco                                                           | con las palabras definido           | as por las indicaciones.    |
| 1 La habilidad de ver dinámicam                                                           | ente un eDrawing:                   |                             |
| <b>2</b> La interrupción de una reprodu                                                   | ección continua de una ar           | nimación de eDrawing:       |
| <b>3</b> Comando que le permite retroc eDrawing:                                          | eder paso a paso a través           | s de una animación de       |
| 4 Ejecución continua de una anir                                                          | nación de eDrawing:                 |                             |
| 5 Renderizado de piezas 3D con                                                            | colores y texturas realist          | as:                         |
| 6 Adelantar un paso en una anim                                                           | ación de eDrawing:                  |                             |
| 7 Comando utilizado para crear u                                                          | un eDrawing:                        |                             |
| <ul> <li>8 Ayuda gráfica que le permite va<br/>a partir de un dibujo de SolidW</li> </ul> | er la orientación del mod<br>/orks: | lelo en un eDrawing creado  |
| <b>9</b> Regreso rápido a la vista prede                                                  | terminada:                          |                             |
| <b>10</b> Comando que le permite utiliza otras personas:                                  | ar el correo electrónico p          | ara compartir eDrawings con |

### Lección 7 Cuestionario — Clave de respuestas

Nombre: \_\_\_\_\_Clase: \_\_\_\_\_Fecha: \_\_\_\_\_

Instrucciones: Responda cada pregunta escribiendo la o las respuestas correctas en el espacio correspondiente o realice un círculo en la respuesta según como se indique.

- 1 ¿Cuál es la ventana que le muestra una imagen en miniatura de todo el eDrawing?
   Respuesta: Ventana Perspectiva general.
- 2 ¿Qué comando muestra las estructuras alámbricas como superficies sólidas con colores y texturas realistas?

#### Respuesta: Sombreado.

3 ¿Cómo se crea un eDrawing?

**<u>Respuesta:</u>** Haga clic en **Crear un eDrawing** en la aplicación SolidWorks.

4 ¿Qué acción realiza el comando Inicio?

**Respuesta:** Vuelve a la vista predeterminada.

5 ¿Qué comando realiza una ejecución continua de una animación de eDrawing?

# Respuesta: Ejecución continua.

6 Verdadero o falso — Los eDrawings solamente muestran archivos de piezas, pero no ensamblajes o dibujos.

**Respuesta:** Falso.

 Verdadero o falso — Se pueden ocultar los componentes de ensamblajes o las vistas de dibujos.

Respuesta: Verdadero.

8 En un eDrawing creado a partir de un dibujo de SolidWorks, ¿cómo puede usted ver una hoja que no se presente actualmente?

Respuesta: Las respuestas variarán pero pueden incluir:

- En la pestaña Hojas del Administrador de eDrawing, haga doble clic en la hoja que desea ver.
- Haga clic en la pestaña de la hoja ubicada debajo de la zona de gráficos en el visor de eDrawings.
- 9 ¿Qué ayuda visual le permite identificar la orientación de un modelo en un dibujo?
   <u>Respuesta:</u> Cursor 3D.
- **10** Si mantiene presionada la tecla **Mayús** y presiona una tecla de flecha podrá girar una vista 90 grados por vez. ¿Cómo realizaría una rotación de 15 grados por vez?

**Respuesta:** Presione una tecla de flecha sin presionar **Mayús**.

### Lección 7 Cuestionario

| Nombre: | Clase: | Fecha: |
|---------|--------|--------|
| -       |        |        |

Instrucciones: Responda cada pregunta escribiendo la o las respuestas correctas en el espacio correspondiente o realice un círculo en la respuesta según como se indique.

- 1 ¿Cuál es la ventana que le muestra una imagen en miniatura de todo el eDrawing?
- 2 ¿Qué comando muestra las estructuras alámbricas como superficies sólidas con colores y texturas realistas?
- د درده un eDrawing? \_\_\_\_\_
- 4 ¿Qué acción realiza el comando Inicio?\_\_\_\_\_
- 5 ¿Qué comando realiza una ejecución continua de una animación de eDrawing?
- 6 Verdadero o falso Los eDrawings solamente muestran archivos de piezas, pero no ensamblajes o dibujos.
- 7 Verdadero o falso Se pueden ocultar los componentes de ensamblajes o las vistas de dibujos.
- 8 En un eDrawing creado a partir de un dibujo de SolidWorks, ¿cómo puede usted ver una hoja que no se presente actualmente?
- 9 ¿Qué ayuda visual le permite identificar la orientación de un modelo en un dibujo?
- **10** Si mantiene presionada la tecla **Mayús** y presiona una tecla de flecha podrá girar una vista 90 grados por vez. ¿Cómo realizaría una rotación de 15 grados por vez?\_\_\_\_\_

### Resumen de la lección

- Los eDrawings pueden crearse rápidamente a partir de archivos de piezas, ensamblajes o dibujos.
- Puede compartir eDrawings con otras personas incluso si ellas no poseen SolidWorks.
- □ El correo electrónico es la manera más fácil de enviar un eDrawing a otras personas.
- □ Una animación le permite ver todas las vistas de un modelo.
- Puede ocultar componentes seleccionados de un eDrawing de ensamblaje y de vistas seleccionadas de un eDrawing de dibujo.

### Miniaturas de las diapositivas de PowerPoint

Las siguientes miniaturas, ordenadas de izquierda a derecha, muestran las diapositivas de PowerPoint que se ofrecen con esta lección.

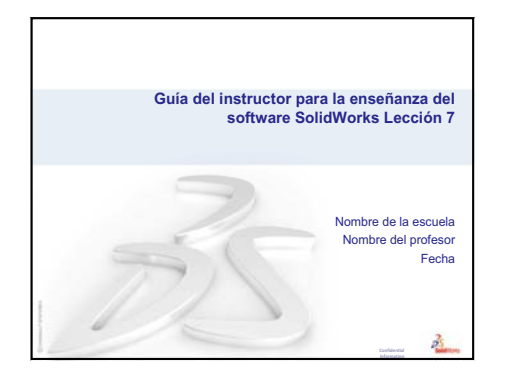

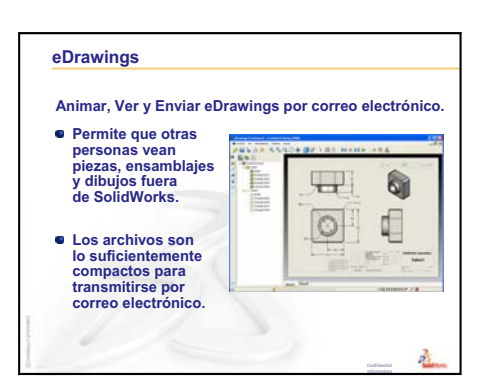

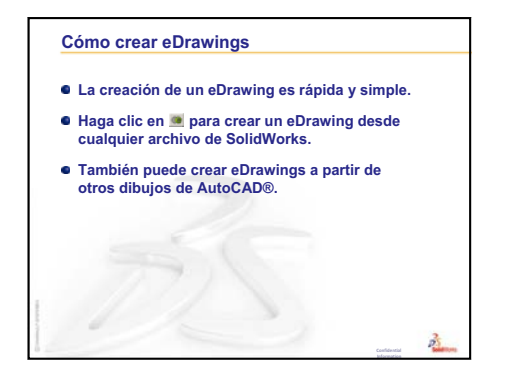

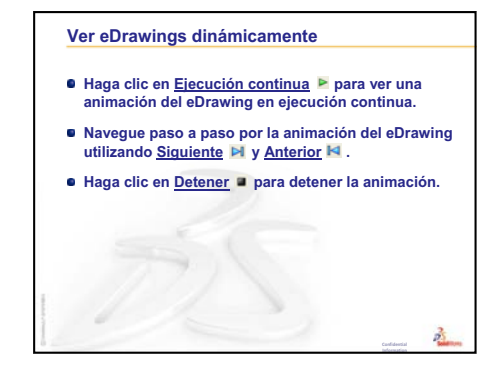

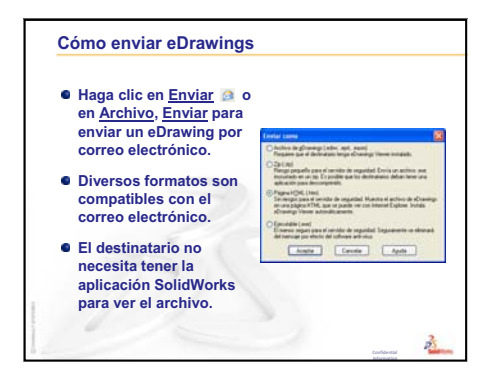

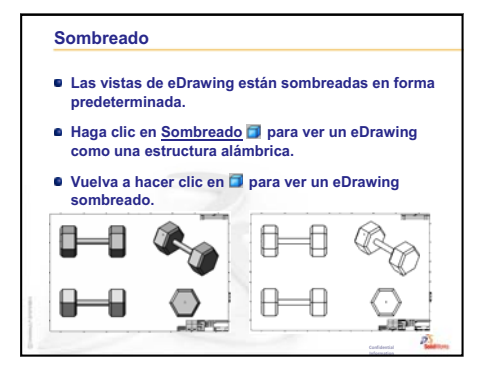

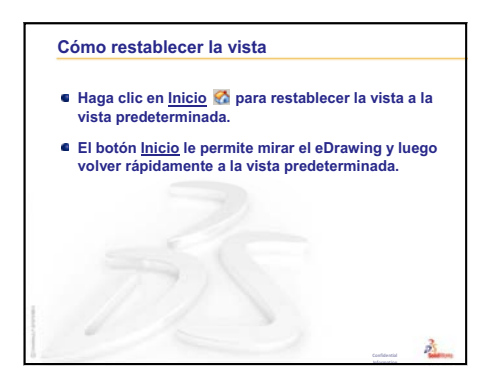

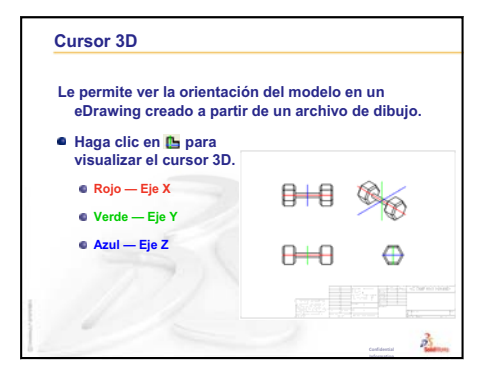

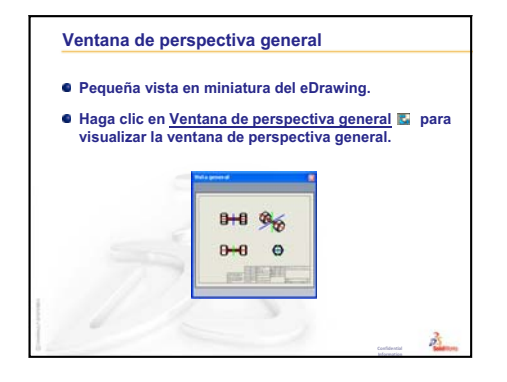

Lección 7: Conceptos básicos de SolidWorks eDrawings

# Lección 8: Tablas de diseño

# Objetivos de esta lección

Crear una tabla de diseño que genera las siguientes configuraciones de Tutor1 (Tutorial 1).

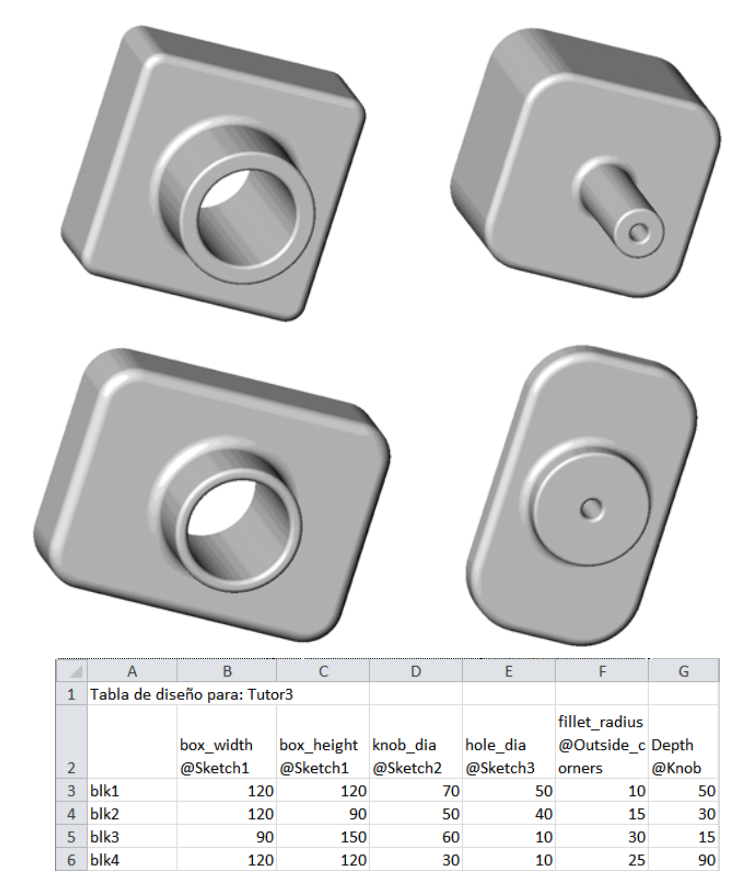

# Antes de comenzar esta lección

Las tablas de diseño requieren la aplicación Microsoft Excel<sup>®</sup>. Asegúrese de que Microsoft Excel se encuentre cargado en los sistemas de su clase/laboratorio.

# Recursos para esta lección

El plan de esta lección corresponde a *Mejora de la productividad: Tablas de diseño* en Tutoriales de SolidWorks.

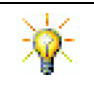

El Blog para profesores de SolidWorks, <u>http://blogs.solidworks.com/teacher</u>, los Foros de SolidWorks <u>http://forums.solidworks.com</u> y los Grupos de usuarios de SolidWorks <u>http://www.swugn.org</u> proporcionan un gran recurso a instructores y estudiantes.

# Revisión de la Lección 7: Conceptos básicos de SolidWorks eDrawings

- Development Puede animar, ver y enviar eDrawings por correo electrónico.
- □ Permite que otras personas vean piezas, ensamblajes y dibujos fuera de SolidWorks.
- □ Los archivos son lo suficientemente compactos para transmitirse por correo electrónico.
- □ Puede publicar un eDrawing a partir de cualquier archivo de SolidWorks.
- □ También puede crear eDrawings a partir de otros sistemas CAD.
- La animación le permite ver eDrawings de manera dinámica.

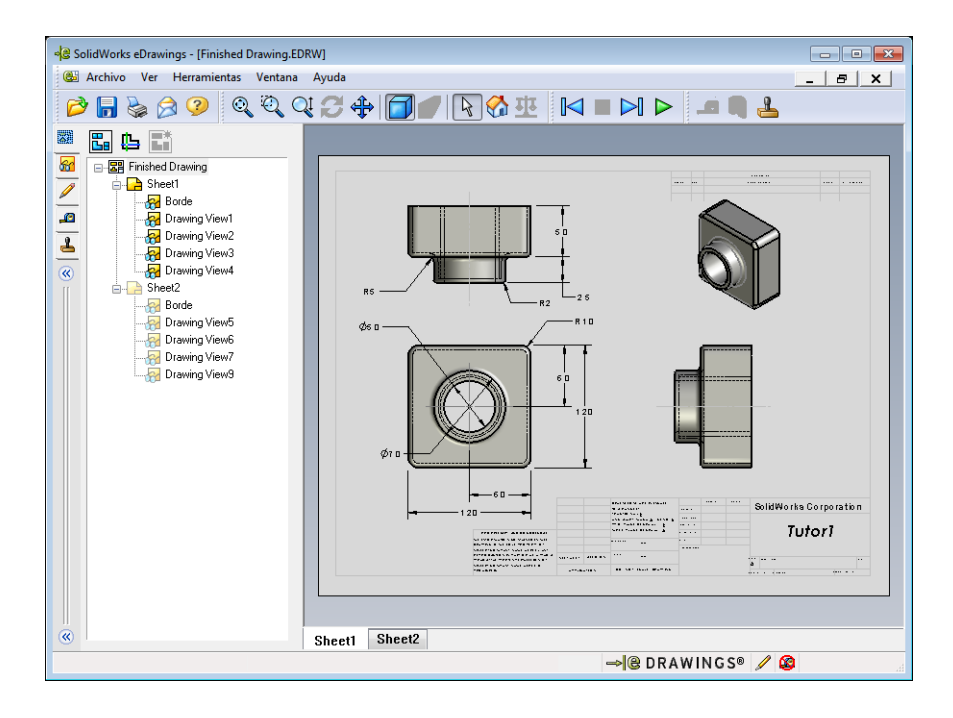

#### Resumen de la Lección 8

- Discusión en clase Familias de piezas
- □ Ejercicios de aprendizaje activo Creación de una tabla de diseño
- □ Ejercicios y proyectos Creación de una tabla de diseño para Tutor2
  - Creación de cuatro configuraciones
  - Creación de tres configuraciones
  - Modificación de configuraciones
  - Determinación de viabilidad de configuraciones
- Ejercicios y proyectos Creación de configuraciones de piezas utilizando tablas de diseño
- □ Otros aspectos a explorar Configuraciones, ensamblajes y tablas de diseño
- Resumen de la lección

#### Competencias de la Lección 8

Los estudiantes desarrollan las siguientes competencias en esta lección:

- □ Ingeniería: Explorar familias de piezas con una tabla de diseño. Comprender cómo puede crearse la intención del diseño en una pieza para permitir cambios.
- Tecnología: Vincular una hoja de cálculo de Excel con una pieza o un ensamblaje. Ver cómo se relacionan con un componente fabricado.
- Matemáticas: Trabajar con valores numéricos para cambiar el tamaño y la forma generales de una pieza y un ensamblaje. Desarrollar valores de ancho, altura y profundidad para determinar el volumen de las modificaciones realizadas en el estuche para CDs.

# Discusión en clase — Familias de piezas

Muchos objetos comunes se presentan en distintos tamaños. Aliente el debate haciendo que sus estudiantes citen ejemplos. Algunas posibilidades incluyen:

- □ Tuercas y pernos
- □ Sujetapapeles
- □ Empalmes de tuberías
- □ Sujetalibros

- □ Poleas de cadena en bicicletas
- □ Ruedas de automóviles
- □ Engranajes y poleas
- Cucharas medidoras

Las tablas de diseño facilitan la creación de una familia de piezas. Busque ejemplos.

#### Pregunta:

Muestre a los estudiantes un vaso. Pídales que describan las operaciones que conforman el vaso.

#### Respuesta:

- La operación Base es una operación extruida con un perfil circular que se croquizó en el plano Top (Planta).
- La conicidad se creó extruyendo la operación Base con la opción Ángulo de salida. La opción Ángulo de salida crea una conicidad durante el proceso de extrusión. Puede

especificar la amplitud del ángulo de salida (el tamaño del ángulo) y si la conicidad se produce hacia fuera o hacia adentro.

- La parte inferior del vaso se redondeó con una operación Redondeo.
- □ Se eliminó el material del interior del vaso utilizando una operación Vaciado.
- □ El reborde del vaso se redondeó con una operación Redondeo.

#### Pregunta:

¿Cuáles son algunas de las cotas que usted quisiera controlar si deseara hacer una serie de vasos de diferente tamaño?

#### Respuesta:

Las respuestas variarán pero pueden incluir:

- El diámetro del vaso
- □ El ángulo de la conicidad
- El radio del redondeo en la parte inferior reborde
- □ La altura del vaso
- □ El espesor de la pared
- □ El radio del redondeo en el

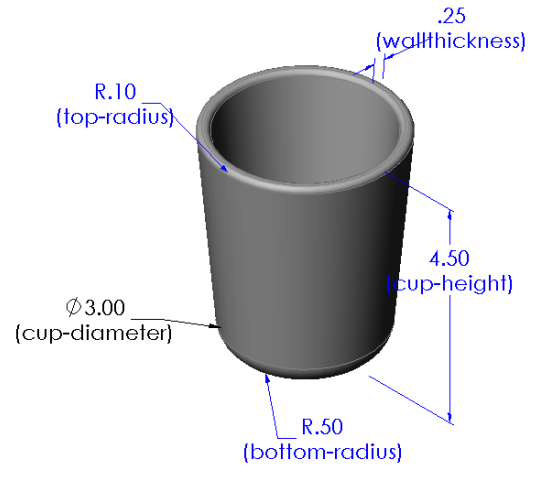

#### Pregunta:

Usted trabaja para una empresa que fabrica vasos. ¿Por qué necesitaría utilizar una tabla de diseño?

#### Respuesta:

Una tabla de diseño ahorra tiempo de diseño. Con una sola pieza y una tabla de diseño usted puede crear numerosas versiones del vaso sin tener que modelar cada una individualmente.

# Pregunta:

¿Cuáles son otros ejemplos de productos que se prestan a la realización de tablas de diseño? Puede buscar objetos reales o ilustraciones de revistas o catálogos.

#### Respuesta:

Las respuestas variarán según los intereses y la disponibilidad de recursos de sus estudiantes. Algunas ideas incluven accesorios como tuercas y pernos, empalmes de tubería, llaves, poleas o soportes para estantes. Si a alguno de sus estudiantes le interesa el ciclismo, sugiérales que observen el aro de la cadena de una bicicleta para pasear por las montañas ("mountain bike"). ¿Es alguno aficionado a los automóviles? Una rueda de un automóvil (llanta) funcionaría bien con una tabla de diseño. Eche un vistazo al salón de clase. ¿Tiene sujetapapeles de diferentes tamaños? Colabore con un profesor de otra disciplina. Por ejemplo, es posible que un profesor de ciencias tenga elementos de vidrio de diversos tamaños como tubos de ensavo o cubetas que podría prestarle.

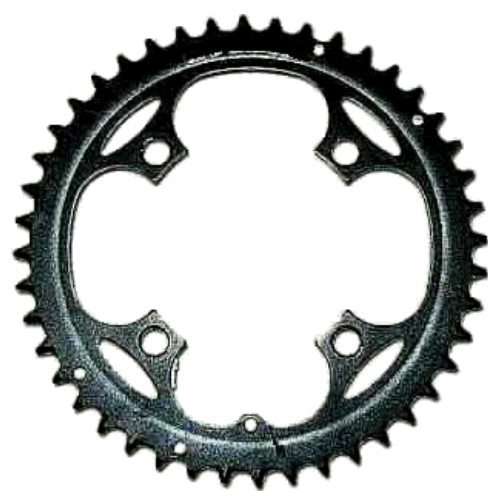

# Ejercicios de aprendizaje activo — Creación de una tabla de diseño

Cree la tabla de diseño para la pieza Tutor1. Siga las instrucciones en *Mejora de la productividad: Tablas de diseño* en Tutoriales de SolidWorks.

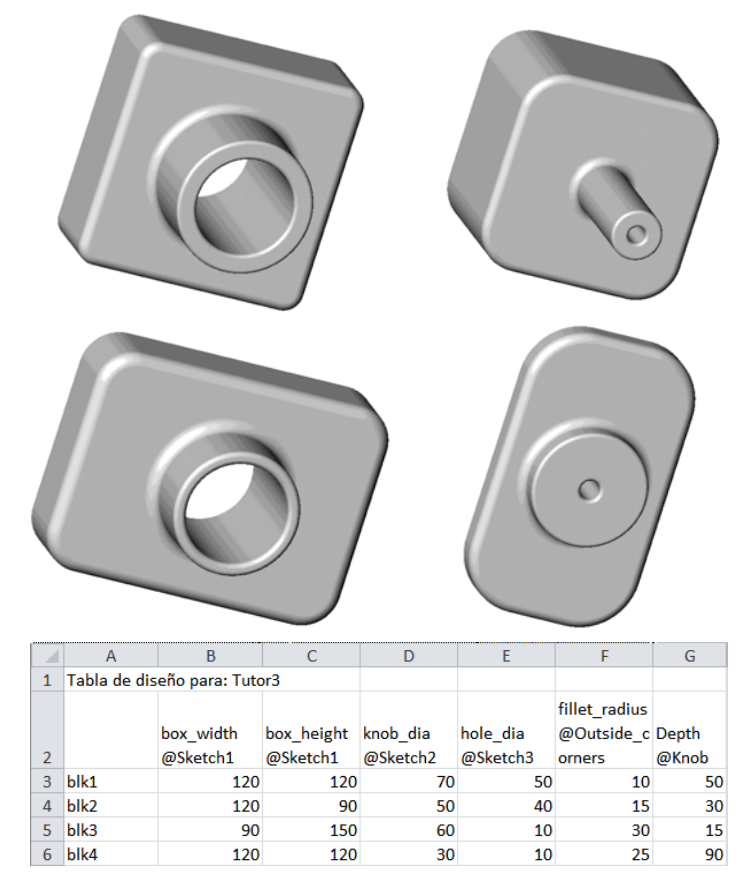

### Lección 8 : Evaluación de 5 minutos – Clave de respuestas

 Nombre:
 \_\_\_\_\_\_Clase:
 \_\_\_\_\_\_Fecha:\_\_\_\_\_\_

Instrucciones: Responda cada pregunta escribiendo la o las respuestas correctas en el espacio correspondiente o realice un círculo en la respuesta según como se indique.

1 ¿Qué es una configuración?

**<u>Respuesta</u>**: Una configuración es una manera de crear una familia de piezas similares dentro de un archivo.

2 ¿Qué es una tabla de diseño?

**<u>Respuesta:</u>** Una tabla de diseño es una hoja de cálculo que enumera los diferentes valores asignados a las diversas cotas y operaciones de una pieza. Una tabla de diseño es una forma simple de crear muchas configuraciones.

3 ¿Qué aplicación adicional de software de Microsoft se necesita para crear tablas de diseño en SolidWorks?

**Respuesta:** Microsoft Excel.

4 ¿Cuáles son los tres elementos imprescindibles de una tabla de diseño?

**<u>Respuesta</u>**: Una tabla de diseño requiere nombre de configuración, nombre de cota y valores de cota.

**5** Verdadero o falso. El comando **Vincular valores** iguala el valor de una cota con el nombre de una variable compartida.

Respuesta: Verdadero.

6 Describa la ventaja de utilizar relaciones geométricas versus cotas lineales para colocar la operación Knob (perilla) en la operación Box (caja).

**Respuesta:** La ventaja de utilizar una relación geométrica es que una relación de medio punto asegura que la operación Knob (perilla) esté siempre colocada en el centro de la pieza Box (caja). Si se utilizaran cotas lineales, la operación Knob se colocaría en diversas posiciones en relación con la pieza Box.

7 ¿Cuál es la ventaja de crear una tabla de diseño?

**<u>Respuesta</u>**: Una tabla de diseño ahorra tiempo de diseño, espacio en disco e impulsa automáticamente las cotas y las operaciones de una pieza existente para crear varias configuraciones.

# Lección 8 : Evaluación de 5 minutos

| REPROD | UCIBLE |
|--------|--------|
|--------|--------|

| Nombra   | Class  | Facha  |  |
|----------|--------|--------|--|
| NOIDDIE. | Clase. | геспа. |  |
|          |        |        |  |

Instrucciones: Responda cada pregunta escribiendo la o las respuestas correctas en el espacio correspondiente o realice un círculo en la respuesta según como se indique.

- 1 ¿Qué es una configuración?
- 2 ¿Qué es una tabla de diseño?
- 3 ¿Qué aplicación adicional de software de Microsoft se necesita para crear tablas de diseño en SolidWorks?

4 ¿Cuáles son los tres elementos imprescindibles de una tabla de diseño?

- **5** Verdadero o falso. El comando **Vincular valores** iguala el valor de una cota con el nombre de una variable compartida.
- 6 Describa la ventaja de utilizar relaciones geométricas versus cotas lineales para colocar la operación Knob (perilla) en la operación Box (caja).
- 7 ¿Cuál es la ventaja de crear una tabla de diseño?

# Ejercicios y proyectos — Creación de una tabla de diseño para Tutor2

# Task 1 - Creación de cuatro configuraciones

Cree una tabla de diseño para la pieza Tutor2 que corresponda a las cuatro configuraciones de la pieza Tutor3. Cambie el nombre de las operaciones y las cotas. Guarde la pieza como Tutor4.

# Respuesta:

□ La altura y el ancho de Tutor4 (Tutorial 4) deben igualar los valores de cota box\_width (ancho\_caja) y box\_height (altura\_caja) en la tabla de diseño Tutor3 (Tutorial 3).

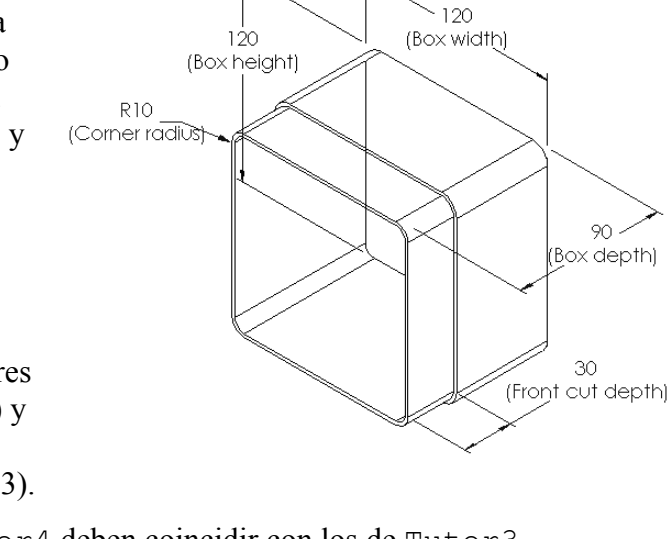

- □ Los radios de las esquinas de Tutor4 deben coincidir con los de Tutor3.
- La profundidad del corte frontal en Tutor4 debe tener al menos 5 mm menos que la profundidad de Tutor3.
   Esto es importante porque algunas de las configuraciones de Tutor3 (blk3 por ejemplo) no son muy profundas.

Si la profundidad del corte frontal en Tutor4 no cambia en consecuencia, las piezas no encajarán correctamente en el ensamblaje.

Si la profundidad del corte frontal está establecida en un valor menor que la profundidad de Tutor3, las piezas encajarán correctamente.

Para explorar este tema más detalladamente con sus estudiantes, consulte Otros aspectos a explorar — Configuraciones, ensamblajes y tablas de diseño. en la página 191 en esta lección.

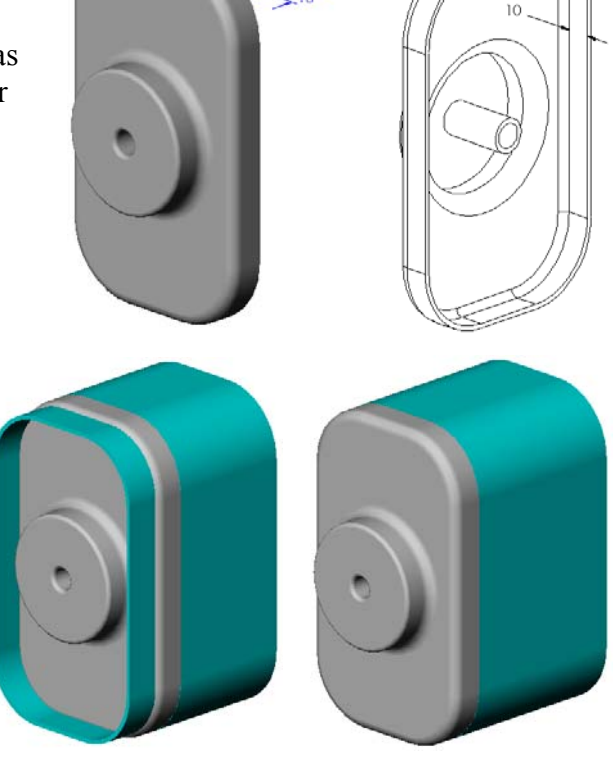

Una posible tabla de diseño para Tutor4 se muestra en la ilustración a la derecha.

| 1 | Α               | В                     | С                      | D                          | E                         | F                                |
|---|-----------------|-----------------------|------------------------|----------------------------|---------------------------|----------------------------------|
| 1 | Tabla de diseño | para:Tutor4           |                        |                            |                           |                                  |
| 2 |                 | Box_width<br>@Sketch1 | Box_height<br>@Sketch1 | Box_depth<br>@Base-Extrude | Corner_radius<br>@Fillet1 | Front-cut_<br>depth@Cut-Extrude1 |
| 3 | Version 1       | 120                   | 120                    | 90                         | 10                        | 30                               |
| 4 | Version 2       | 120                   | 90                     | 90                         | 15                        | 25                               |
| 5 | Version 3       | 90                    | 150                    | 90                         | 30                        | 10                               |
| 6 | Version 4       | 120                   | 120                    | 90                         | 25                        | 30                               |

### Task 2 - Creación de tres configuraciones

Cree tres configuraciones de la pieza storagebox (estuche para CDs) para que este contenga 50, 100 y 200 CDs. La cota de ancho máxima es de 120 cm.

### Respuesta:

 Existen numerosas respuestas a esta pregunta. La pieza storagebox puede tener diversos anchos y diversas alturas. Algunos ejemplos se muestran a la derecha. En la carpeta Lessons\Lesson08 en SolidWorks Teacher Tools se encuentra un archivo de muestra con cotas sugeridas.

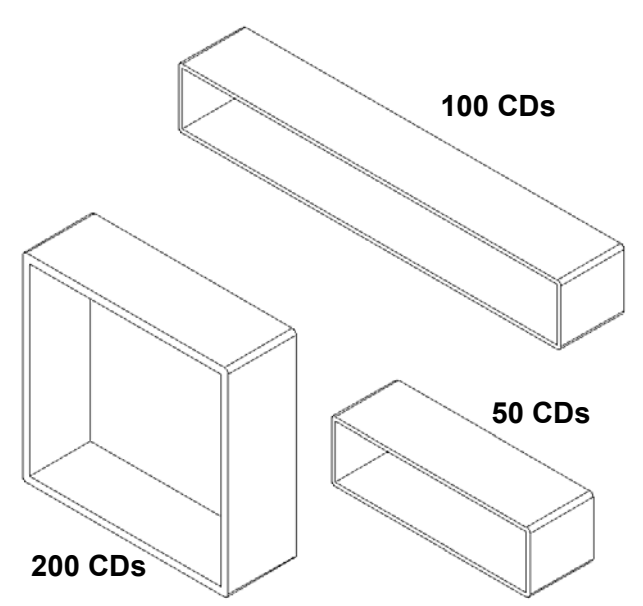

### Task 3 - Modificación de configuraciones

Convierta las cotas totales de la pieza storagebox (estuche para CDs) para 50 CDs de centímetros a pulgadas. El diseño para la pieza storagebox fue creado en el exterior. La pieza storagebox (estuche para CDs) se fabricará en los EE. UU.

#### Datos determinados:

- $\Box$  Conversión: 2,54 cm = 1 pulgada
- □ Box\_width (ancho de la caja) = 54 cm
- □ Box height (altura de la caja) = 16,4 cm
- □ Box depth (profundidad de la caja) = 17,2 cm

#### Respuesta:

- □ Cotas totales = box\_width x box\_height x box\_depth
- □ Box width = 54 ÷ 2,54 = 21,26"
- □ Box height = 16,4 ÷ 2,54 = 6,46"
- **D** Box depth =  $17,2 \div 2,54 = 6,77$ "
- □ Utilice SolidWorks para confirmar los valores de conversión.

### Task 4 - Determinación de viabilidad de configuraciones

¿Qué configuraciones de storagebox (estuche para CDs) pueden utilizarse en su salón de clases?

#### Respuesta:

Haga que los estudiantes trabajen en grupos para medir los estantes, los escritorios y las mesas del salón. Determine el tamaño de la pieza storagebox para CDs más factible en cada área. Las respuestas variarán.

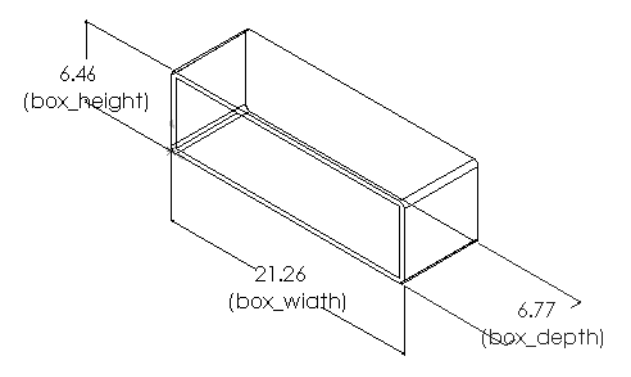

# Ejercicios y proyectos — Creación de configuraciones de piezas utilizando tablas de diseño

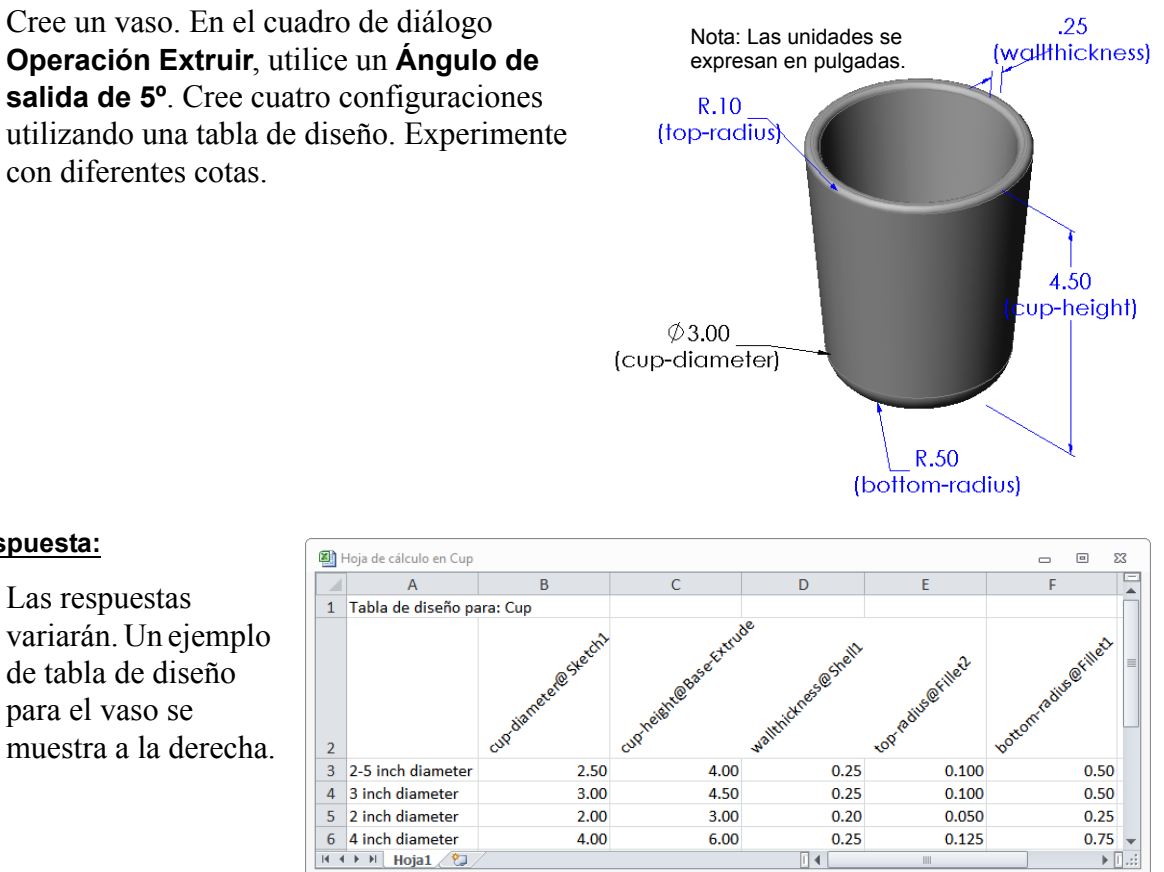

### Respuesta:

# Otros aspectos a explorar — Configuraciones, ensamblajes y tablas de diseño.

Si cada componente de un ensamblaje posee varias configuraciones, es lógico que el ensamblaje posea también varias configuraciones. Hay dos formas de lograrlo:

- Cambie manualmente la configuración utilizada por cada componente del ensamblaje.
- Cree una tabla de diseño de *ensamblaje* que especifique qué configuración de cada componente se utilizará para cada versión del ensamblaje.

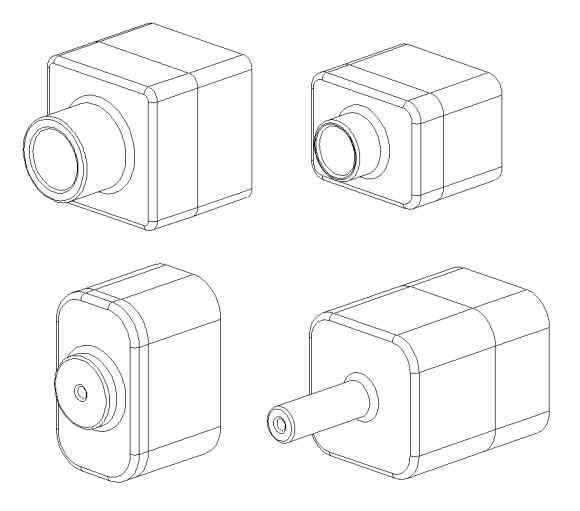

Nota: Si sus estudiantes siguieron las instrucciones del tutorial, debieron guardar Tutor1 como Tutor3 al crear la tabla de diseño. Al igual que la Tarea 1 de los ejercicios, Tutor2 debería haberse guardado como Tutor4. Para explorar tablas de diseño de ensamblaje, necesitará un ensamblaje compuesto de Tutor3 y Tutor4. Este ensamblaje se encuentra en la carpeta Lessons\Lesson08 de SolidWorks Teacher Tools.

#### Cambio de la configuración de un componente de un ensamblaje

Para cambiar manualmente la configuración visualizada de un componente de un ensamblaje:

- 1 Abra el ensamblaje Tutor Assembly (Ensamblaje tutorial) que se encuentra en la carpeta Lesson08 (Lección 8).
- 2 Haga clic con el botón derecho del ratón en el componente, ya sea en el gestor de diseño del FeatureManager o en la zona de gráficos y seleccione Propiedades 2.
- 3 En el cuadro de diálogo
  Propiedades de componente, seleccione la configuración deseada de la lista en la zona de
  Configuración de referencia.
  Haga clic en Aceptar.
- 4 Repita este proceso con cada componente del ensamblaje.

| Propiedades de componer                                                                              | te                 |                       |               | <b>×</b>                             |  |  |  |
|----------------------------------------------------------------------------------------------------|--------------------|-----------------------|---------------|--------------------------------------|--|--|--|
| Propiedades generales                                                                                |                    |                       |               |                                      |  |  |  |
| Nombre: Tutor                                                                                        | 4                  | Id instancia: 1       | Nombre:       | Tutor4<1>                            |  |  |  |
| Ref. de componente:                                                                                  |                    |                       |               |                                      |  |  |  |
| Descripción:                                                                                         | Tutor4             |                       |               |                                      |  |  |  |
| Ruta al documento:                                                                                   | C:\17032\Source    | Model\Teacher Solid   | Works MODE    | L-Files\InstructorFiles              |  |  |  |
| (Utilice el comando Buscar/                                                                          | Reemplazar para re | eemplazar el modelo o | de los compor | nentes)                              |  |  |  |
| Coultar componente     Estado de visualización referenciado <version 1="">_Display State 1</version> |                    |                       |               |                                      |  |  |  |
| Cambiar propiedades de v                                                                             | isualización en:   |                       | T             |                                      |  |  |  |
| Propiedades específicas a l                                                                          | a configuración    |                       |               |                                      |  |  |  |
| Configuración de referen                                                                             | cia                |                       | Esta          | ado de supresión                     |  |  |  |
| Version 1                                                                                            |                    |                       |               | uprimido                             |  |  |  |
| Version 2                                                                                            |                    |                       | • S           | olucionado                           |  |  |  |
| Version 4                                                                                            |                    |                       | © A           | ligerado                             |  |  |  |
|                                                                                                    |                    |                       | Solu          | icionar como                         |  |  |  |
|                                                                                                    |                    |                       | () R          | lígido                               |  |  |  |
|                                                                                                    |                    |                       | () F          | lexible                              |  |  |  |
| Cambiar propiedades en:                                                                              |                    | ~                     |               | ixcluir de la lista<br>le materiales |  |  |  |
| Aceptar Cancelar                                                                                     | Ayuda              |                       |               |                                      |  |  |  |

#### Tablas de diseño de ensamblaje

Si bien el cambio manual de la configuración de cada componente de un ensamblaje funciona, no resulta eficiente ni muy flexible. Sería tedioso cambiar de una versión de ensamblaje a otra. Un mejor enfoque sería crear una tabla de diseño de ensamblaje.

El procedimiento para crear una tabla de diseño de ensamblaje es muy similar al procedimiento para crear una tabla de diseño en una pieza individual. La diferencia más significativa es la elección de palabras clave diferentes para los encabezados de columna. La palabra clave que exploraremos aquí es

\$CONFIGURATION@component<instance>.

#### Procedimiento

1 Haga clic en Insertar, Tablas, Tabla de diseño.

Aparece el PropertyManager Tabla de diseño.

- 2 Para Origen, haga clic en En blanco y luego en Aceptar
- 3 Aparece el cuadro de diálogo Agregar filas y columnas.

Si el ensamblaje ya contenía configuraciones creadas manualmente, las mismas se enumeran aquí. Podría seleccionarlas y las mismas se agregarían automáticamente a la tabla de diseño.

4 Haga clic en Cancelar.

| Agregar filas y columnas                                                                                                    |
|----------------------------------------------------------------------------------------------------|
| Las siguientes configuraciones o parámetros han sido<br>agregados al modelo después de la última vez en que se<br>editó la tabla de diseño. |
| Seleccione los elementos que desee agregar a la tabla de<br>diseño.                                                                         |
| Configuraciones                                                                                                    |
| Default                                                                                                    |
| Parámetros                                                                                                    |
| \$Descripción                                                                                                    |
|                                                                                                    |
| Volver a mostrar los elementos no seleccionados                                                                                             |
| Aceptar Cancelar Ayuda                                                                                                    |

5 En la celda B2, escriba la palabra clave \$Configuration@ seguida del nombre del componente y su número de instancia. En este ejemplo, el

|     |    | A                  | В                                     | С | D | E |
|-----|----|--------------------|---------------------------------------|---|---|---|
|     | 1  | Tabla de diseño pa | ara: Tutor Aseembly                   |   |   |   |
|     | 2  |                    | \$Configuration@Tutor3<1>             |   |   |   |
|     | 3  | Primera instancia  |                                       |   |   |   |
|     | 4  |                    |                                       |   |   |   |
|     | 5  |                    |                                       |   |   |   |
|     | 6  |                    |                                       |   |   |   |
|     | 7  |                    |                                       |   |   |   |
|     | 8  |                    |                                       |   |   |   |
|     | 9  |                    |                                       |   |   |   |
|     | 10 |                    |                                       |   |   |   |
| - 1 |    |                    | · · · · · · · · · · · · · · · · · · · |   |   |   |

componente es Tutor3 y la instancia es <1>.

6 En la celda C2, escriba la palabra clave \$Configuration@ Tutor4<1>.

| - 1 |    | А                                    | В                         | С                         | D | E |
|-----|----|--------------------------------------|---------------------------|---------------------------|---|---|
|     | 1  | Tabla de diseño para: Tutor Aseembly |                           |                           |   |   |
|     | 2  |                                      | \$Configuration@Tutor3<1> | \$Configuration@Tutor4<1> |   |   |
|     | 3  | Primera instancia                    |                           |                           |   |   |
|     | 4  |                                      |                           |                           |   |   |
|     | 5  |                                      |                           |                           |   |   |
|     | 6  |                                      |                           |                           |   |   |
|     | 7  |                                      |                           |                           |   |   |
|     | 8  |                                      |                           |                           |   |   |
|     | 9  |                                      |                           |                           |   |   |
|     | 10 |                                      |                           |                           |   |   |

D

Е

С

- 7 Agregue los nombres de configuración en la columna A.
- 8 Complete las celdas de las columnas B y C con las configuraciones adecuadas para los dos componentes.

**9** Termine de insertar la

diálogo del mensaje.

tabla de diseño.

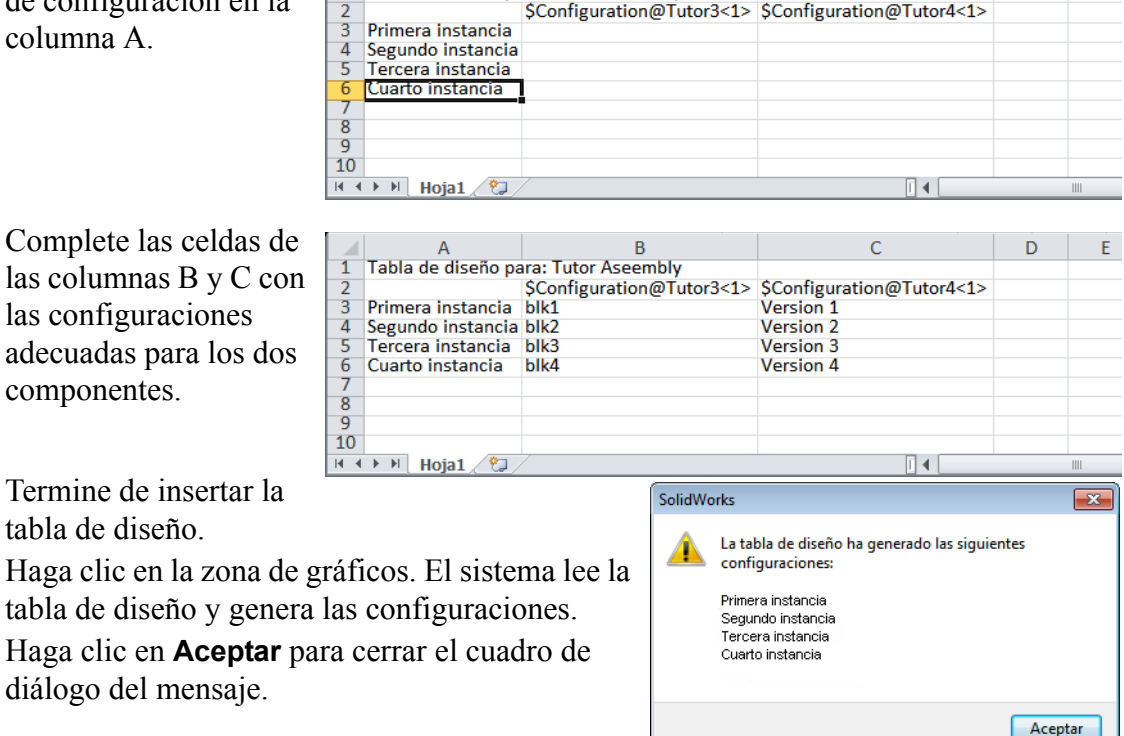

\$Configuration@Tutor3<1> \$Configuration@Tutor4<1>

B

Tabla de diseño para: Tutor Aseembly

Primera instancia

Segundo instancia

10 Cambie al ConfigurationManager.

Cada configuración especificada en la tabla de diseño debe agregarse a la lista.

**Nota:** Los nombres de configuración se enumeran en el ConfigurationManager alfabéticamente y *no* en el orden en que aparecieron en la tabla de diseño.

11 Compruebe las configuraciones. Haga doble clic en cada configuración para verificar que las mismas se visualicen correctamente.

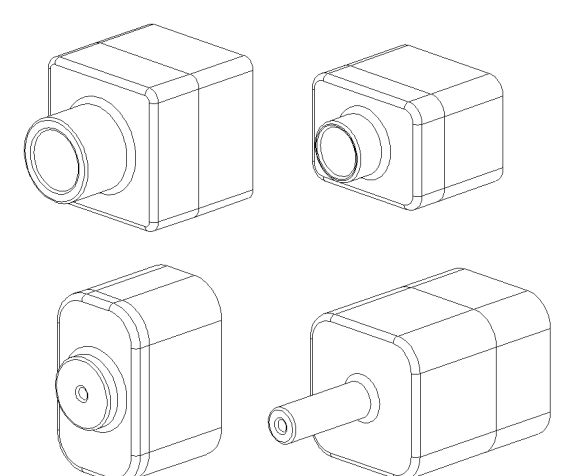

🌚 😭 😫 🧶

🗄 🛅 Tablas

Configuraciones

Tutor Assembly Configuraciones

😹 Primera instancia 😹 Cuarto instancia k Segundo instancia 😹 Tercera instancia

😹 Default [ Tutor Assembly ]

# Lección 8 Cuestionario — Clave de respuestas

Nombre: \_\_\_\_\_ Clase: \_\_\_\_\_ Fecha: \_\_\_\_\_

Instrucciones: Responda cada pregunta escribiendo la o las respuestas correctas en el espacio correspondiente o realice un círculo en la respuesta según como se indique.

1 ¿Qué es una tabla de diseño?

**Respuesta:** Una tabla de diseño es una hoja de cálculo que enumera los diferentes valores asignados a las diversas cotas y operaciones de una pieza. Una tabla de diseño es una forma simple de crear muchas configuraciones.

2 Enumere tres elementos de una tabla de diseño.

**Respuesta:** Las respuestas variarán pero pueden incluir Nombre de configuración, Nombre de cota y Valores de cota, Nombre de operación, Nombre de componente (en tablas de diseño de ensamblaje).

3 Las tablas de diseño se utilizan para crear diferentes \_\_\_\_\_\_ de una pieza.

# **Respuesta:** Configuraciones

4 ¿Por qué debe cambiar el nombre de las operaciones y las cotas?

**Respuesta:** El cambio de los nombres de operaciones y cotas los vuelve más significativos. Los nombres significativos facilitan la lectura de la tabla de diseño y la comprensión de qué cotas y operaciones están controladas por ésta.

5 ¿Qué aplicación de software de Microsoft se necesita para crear tablas de diseño en SolidWorks?

Respuesta: Microsoft Excel.

6 ¿Cómo visualiza todas las cotas de operación?

<u>Respuesta:</u> Haga clic con el botón derecho del ratón en la carpeta **Annotations** (Anotaciones). Haga clic en **Visualizar cotas de operación**.

7 Observe la pieza que se muestra a la derecha. La intención del diseño es que el ancho de las tres ranuras, A, B y C debe ser siempre el mismo. Para hacerlo, ¿debe utilizar Vincular valores o la relación geométrica lgual?

**<u>Respuesta</u>**: Debe utilizar **Vincular valores**. Una relación geométrica **Igual** no funcionará porque **Igual** sólo funciona dentro de un croquis. Las operaciones A, B y C no pueden estar en el mismo croquis.

- B C
- ¿Cómo oculta todas las cotas de una operación?
   <u>Respuesta:</u> Haga clic con el botón derecho del ratón en el gestor de diseño del FeatureManager y seleccione Ocultar todas las cotas.
- 9 ¿Cómo se utiliza el ConfigurationManager en SolidWorks?
   <u>Respuesta:</u> El ConfigurationManager se utiliza para cambiar de una configuración a otra.

10 ¿Cuál es la ventaja de crear una tabla de diseño?

**Respuesta:** Una tabla de diseño ahorra tiempo de diseño y espacio en disco al impulsar automáticamente las cotas y las operaciones de una pieza existente para crear varias versiones de esa pieza. Esto es más eficiente que construir muchos archivos de pieza separados.

11 ¿Qué tipo de piezas se prestan para utilizar una tabla de diseño?

**Respuesta:** Las piezas que tienen características similares como la forma, pero tienen diferentes valores para sus cotas.

# Lección 8 Cuestionario

# REPRODUCIBLE

| Nombre:                                                                                                    | Clase:                                                                                               | Fecha:                                               |  |  |  |
|----------------------------------------------------------------------------------------------------|----------------------------------------------------------------------------------------------------|------------------------------------------------------|--|--|--|
| nstrucciones: Responda cada preg<br>spacio correspondiente o realice u                                                                                | unta escribiendo la o las<br>n círculo en la respuesta                                               | respuestas correctas en el<br>según como se indique. |  |  |  |
| ¿Qué es una tabla de diseño?                                                                                                    | é es una tabla de diseño?                                                                            |                                                      |  |  |  |
| Enumere tres elementos de una ta                                                                                                    | abla de diseño                                                                                       |                                                      |  |  |  |
| Las tablas de diseño se utilizan pa<br>de una pieza.                                                                                                  | ara crear diferentes                                                                                 |                                                      |  |  |  |
| ¿Por qué debe cambiar el nombre de las operaciones y las cotas?                                                                                       |                                                                                                    |                                                      |  |  |  |
| Qué aplicación de software de Microsoft se necesita para crear tablas de diseño en SolidWorks?                                                        |                                                                                                    |                                                      |  |  |  |
| ¿Cómo visualiza todas las cotas o                                                                                                    | de operación?                                                                                        |                                                      |  |  |  |
| Observe la pieza que se muestra a<br>diseño es que el ancho de las tres<br>siempre el mismo. Para hacerlo,<br><b>valores</b> o la relación geométrica | a la derecha. La intención<br>s ranuras, A, B y C debe s<br>¿debe utilizar <b>Vincular</b><br>Igual? | del<br>ser                                           |  |  |  |
| ¿Cómo oculta todas las cotas de                                                                                                    | una operación?                                                                                       |                                                      |  |  |  |
| ¿Cómo se utiliza el Configuratio                                                                                                    | nManager en SolidWorks                                                                               | 3?                                                   |  |  |  |
| ¿Cuál es la ventaja de crear una t                                                                                                    | abla de diseño?                                                                                      |                                                      |  |  |  |
| ¿Qué tipo de piezas se prestan pa                                                                                                    | ra utilizar una tabla de di                                                                          | iseño?                                               |  |  |  |

# Resumen de la lección

- Las tablas de diseño simplifican la realización de familias de piezas.
- Cambian automáticamente las cotas y las operaciones de una pieza existente para crear varias configuraciones. Las configuraciones controlan el tamaño y la forma de una pieza.
- □ Las tablas de diseño requieren la aplicación Microsoft Excel.

# Miniaturas de las diapositivas de PowerPoint

Las siguientes miniaturas, ordenadas de izquierda a derecha, muestran las diapositivas de PowerPoint que se ofrecen con esta lección.

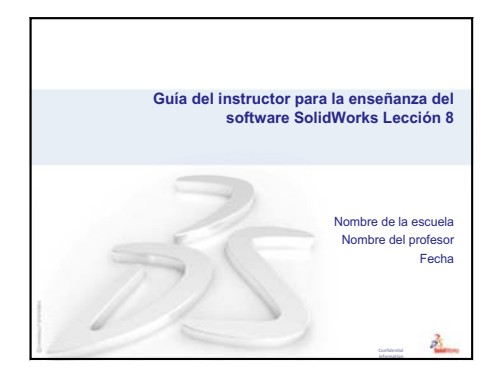

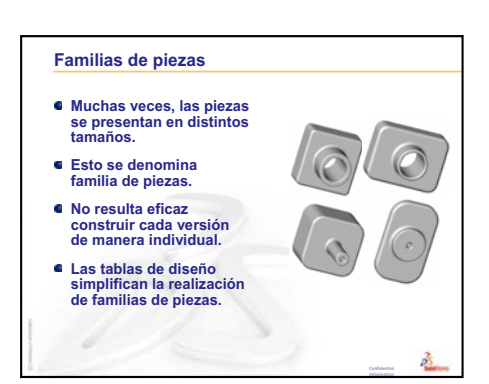

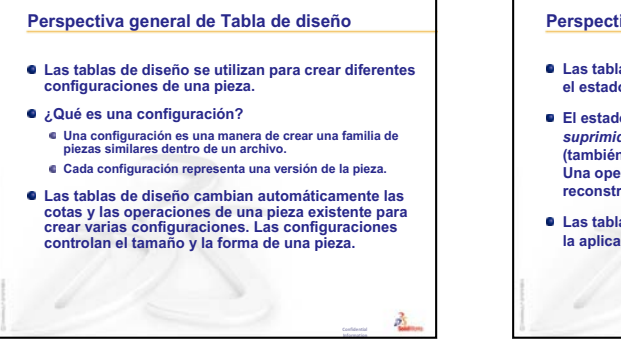

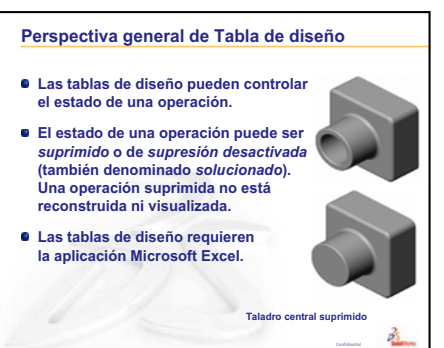

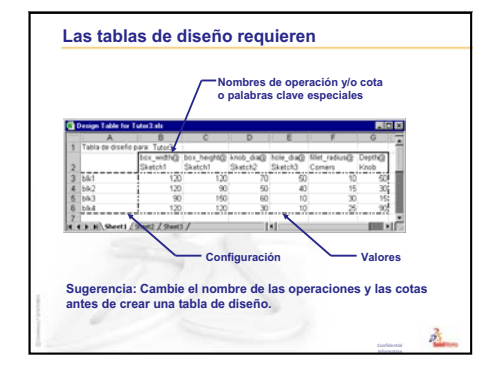

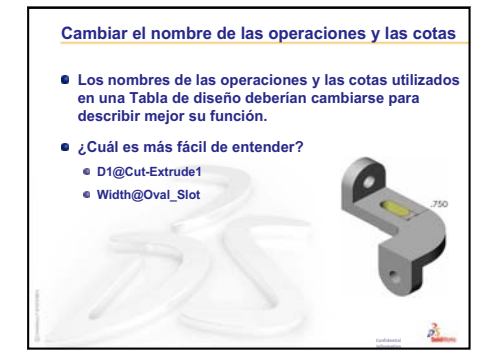

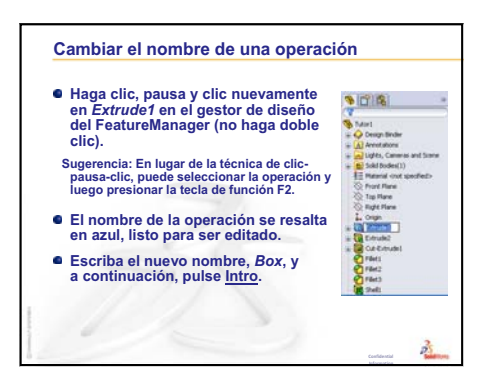

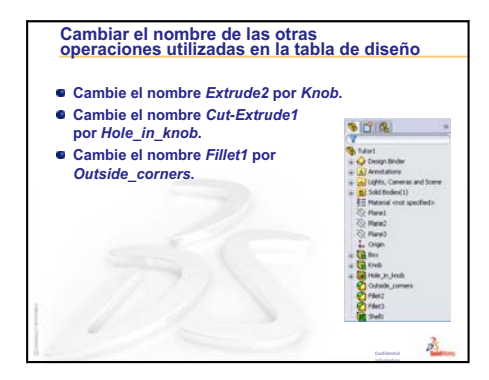

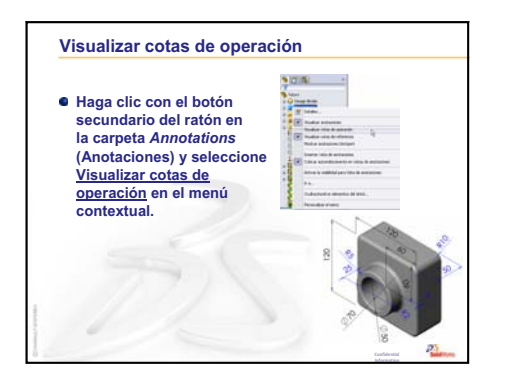

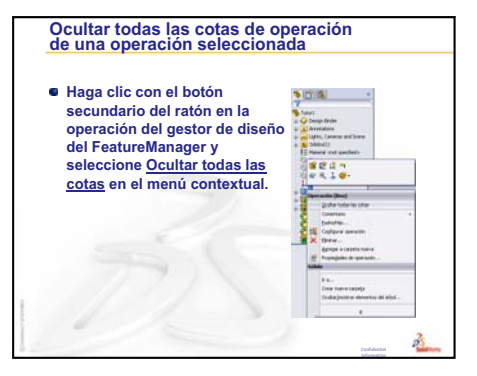

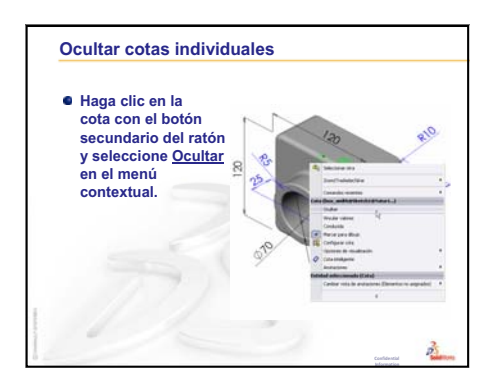

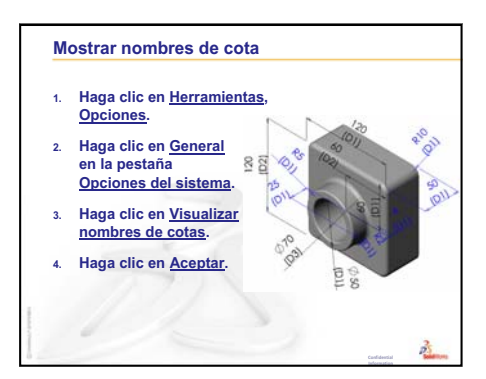

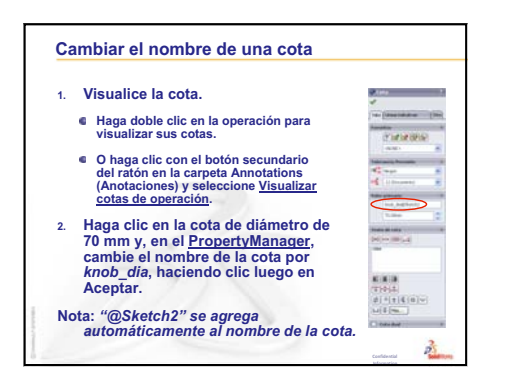

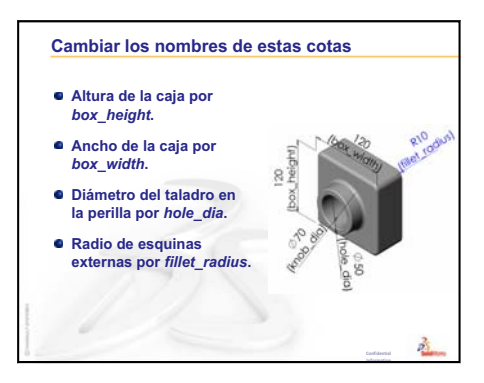

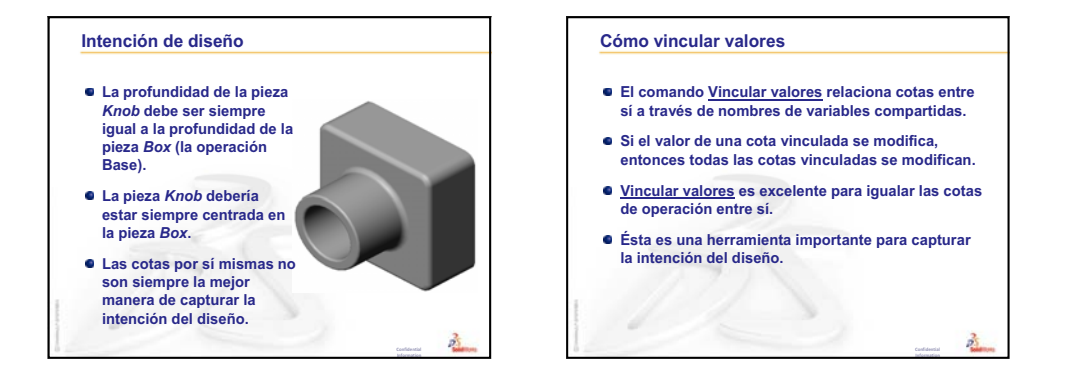

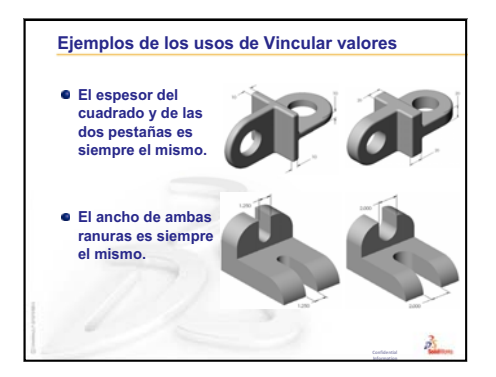

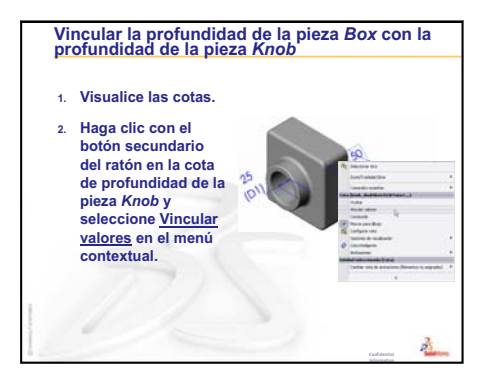
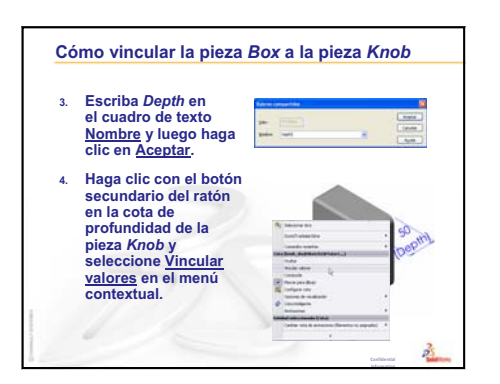

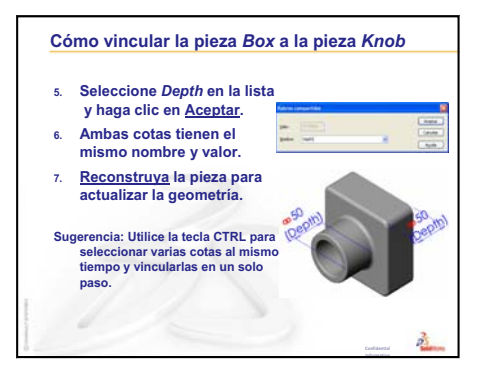

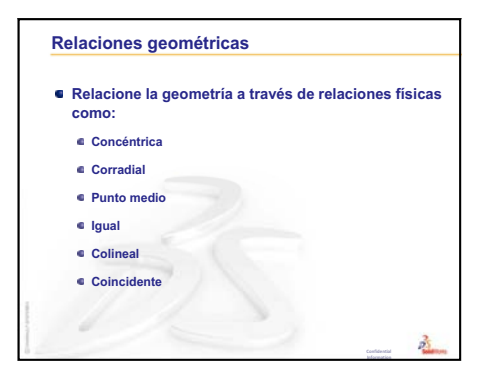

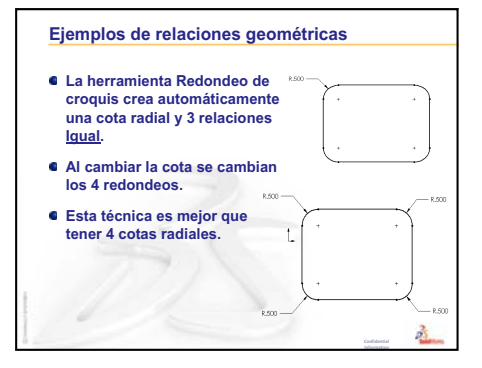

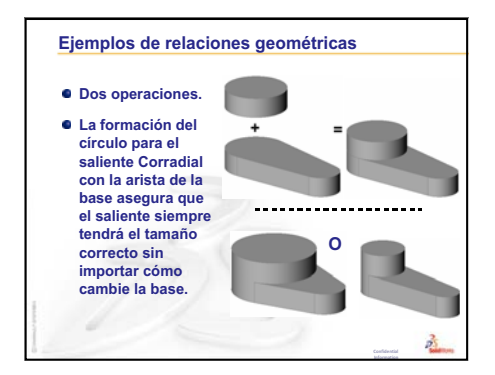

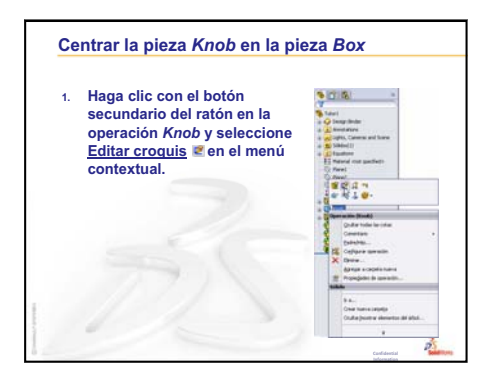

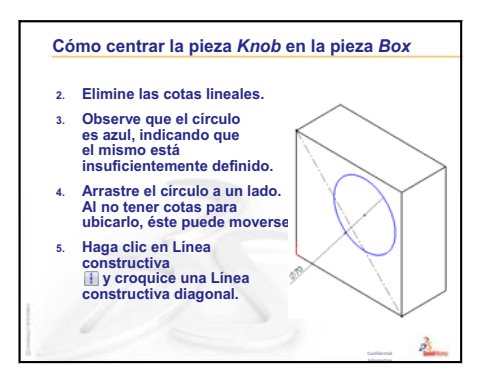

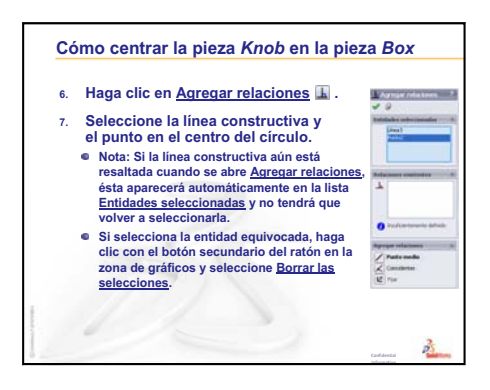

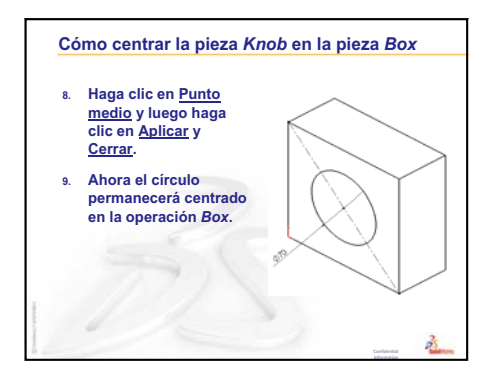

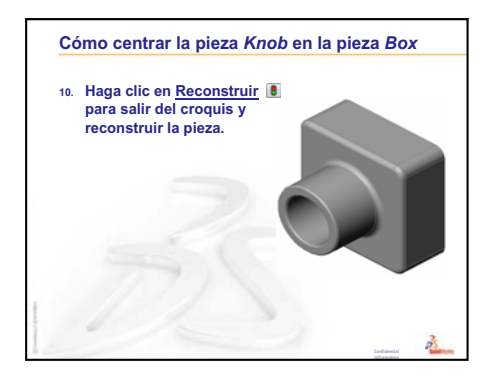

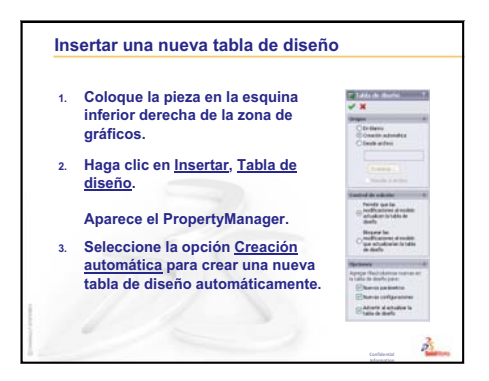

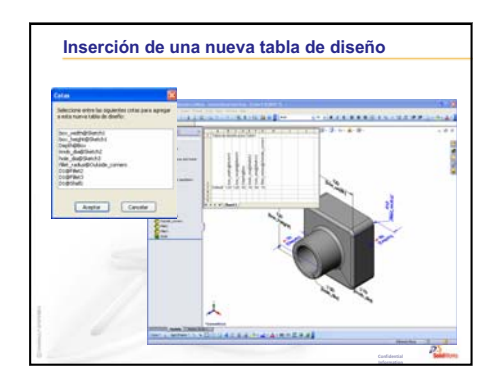

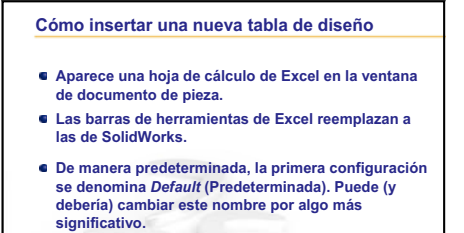

2

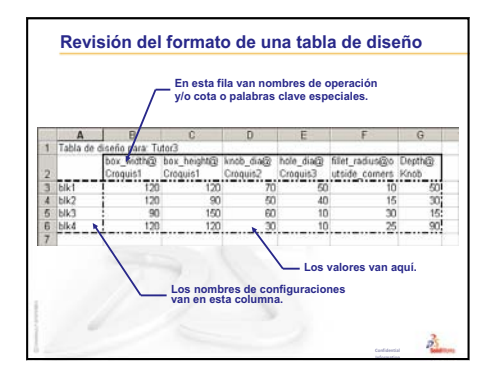

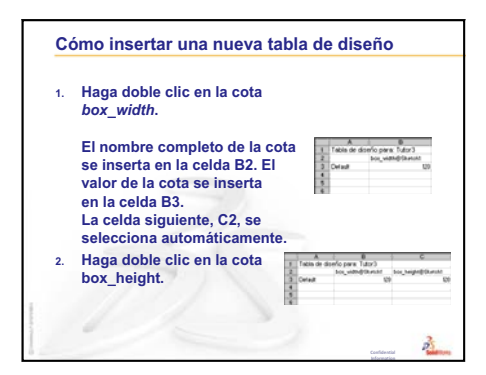

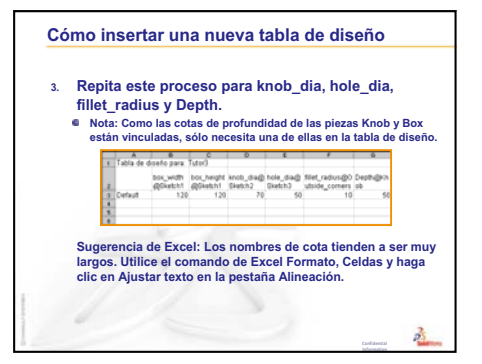

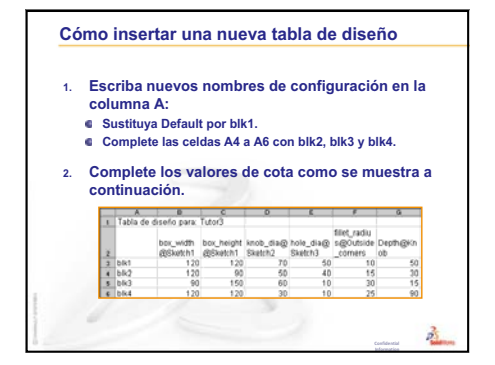

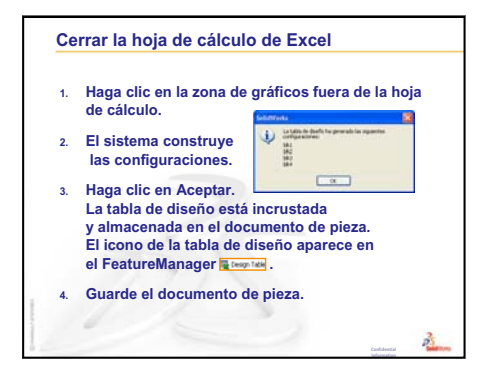

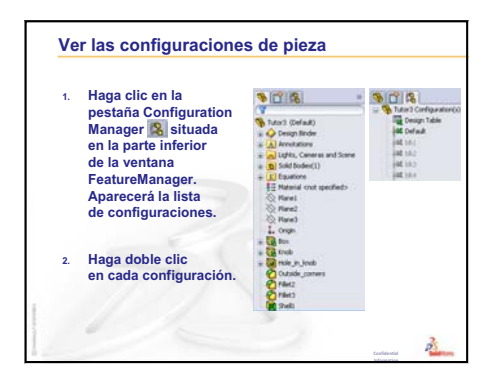

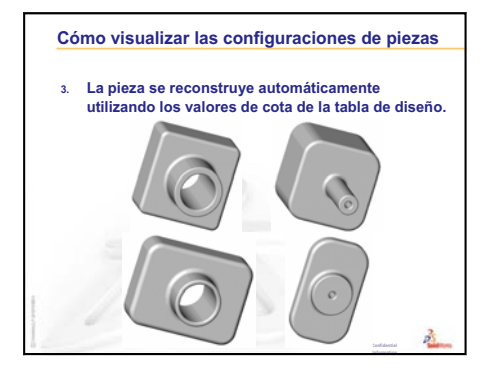

# Lección 9: Operaciones Revolución y Barrer

# Objetivos de esta lección

Crear y modificar las siguientes piezas y ensamblaje.

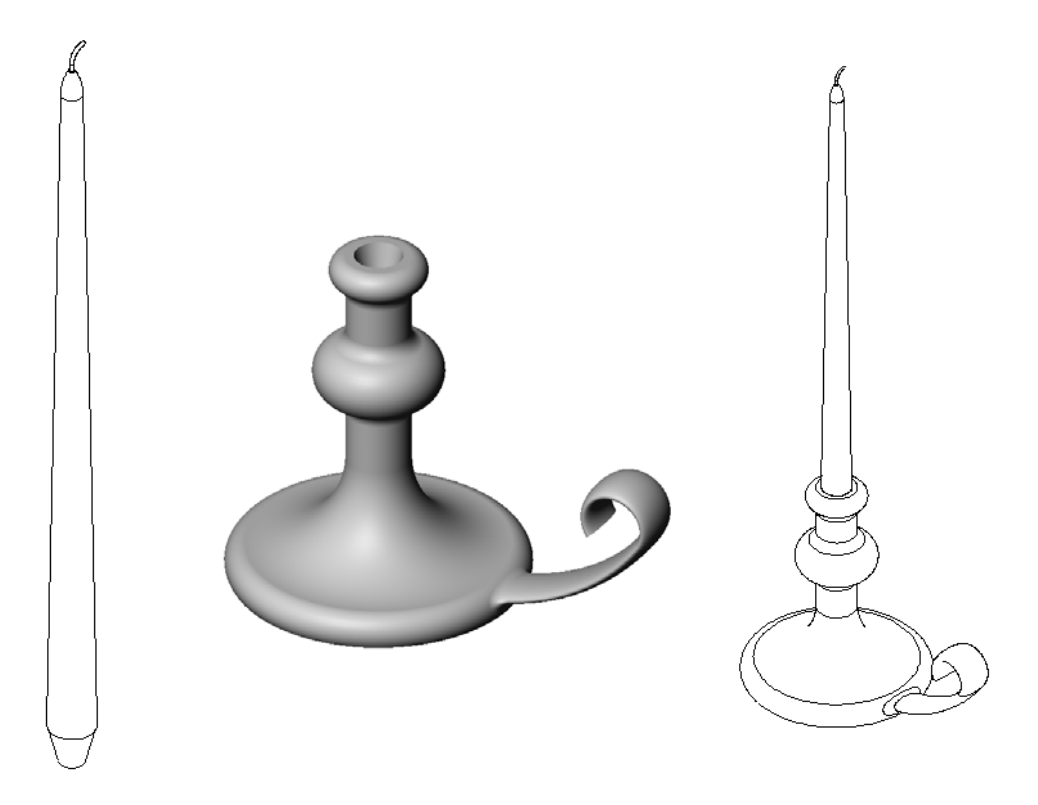

# Recursos para esta lección

El plan de esta lección corresponde a *Construcción de modelos: Revoluciones y barridos* en los Tutoriales de SolidWorks.

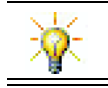

El Examen Certified SolidWorks Associate (CSWA) comprueba ante los empleadores que los estudiantes tienen las competencias de diseño fundamentales <u>www.solidworks.com/cswa</u>.

# Revisión de la Lección 8: Tablas de diseño

#### Preguntas de discusión

1 ¿Qué es una configuración?

**<u>Respuesta:</u>** Una configuración es una manera de crear una familia de piezas similares dentro de un archivo.

2 ¿Qué es una tabla de diseño?

**<u>Respuesta</u>**: Una tabla de diseño es una hoja de cálculo que enumera los diferentes valores asignados a las diversas cotas y operaciones de una pieza. Una tabla de diseño es una forma simple de crear muchas configuraciones.

- 3 ¿Cuáles son los tres elementos imprescindibles de una tabla de diseño?
  Respuesta: Nombres de configuración, nombres de cotas y/u operaciones y sus valores.
- 4 ¿Qué operaciones se utilizaron en la pieza Tutor3 (Tutorial 3) para crear la tabla de diseño?

**<u>Respuesta</u>**: Las operaciones utilizadas para crear la tabla de diseño son: Box (Caja), Knob (Perilla), Hole\_in\_Knob (Taladro\_en\_Perilla) y Outside\_corners (Esquinas\_exteriores).

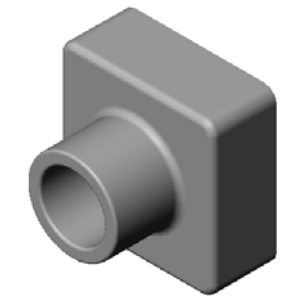

5 ¿Qué operaciones adicionales en Tutor3 podrían agregarse a la tabla de diseño?

**Respuesta:** Las operaciones adicionales que podrían agregarse a la tabla de diseño son: Fillet2 (Redondeo 2), Fillet3 (Redondeo 3) y Shell1 (Vaciado 1).

# Resumen de la Lección 9

- Discusión en clase Descripción de la operación Barrer
- □ Ejercicios de aprendizaje activo Creación de un candelabro
- □ Ejercicios y proyectos Creación de una vela que calce en el candelabro
  - Operación Revolución
  - Crear un ensamblaje
  - Crear una tabla de diseño
- □ Ejercicios y proyectos Modificar la placa del tomacorriente
  - Croquizar la sección del barrido
  - Crear el trayecto del barrido
- □ Otros aspectos a explorar Diseñar y modelar una taza
- Otros aspectos a explorar Utilizar la operación Revolución para diseñar una cubierta
- □ Resumen de la lección

#### Competencias de la Lección 9

Los estudiantes desarrollan las siguientes competencias en esta lección:

- Ingeniería: Explorar diferentes técnicas de modelado que se utilizan para piezas moldeadas o mecanizadas en un proceso de torno. Modificar el diseño para aceptar una vela de diferentes tamaños.
- **Tecnología**: Explorar la diferencia en diseño plástico para tazas y tazas de viaje.
- Matemáticas: Crear ejes y un perfil de revolución para crear un sólido, una elipse 2D y arcos.
- **Ciencia**: Calcular el volumen y la conversión de unidades para un contenedor.

# Discusión en clase — Descripción de la operación Barrer

- □ Muestre una vela a sus estudiantes.
- Pídales que describan la operación Barrer del pabilo.

# <u>Respuesta</u>

La operación Barrer se crea con un trayecto 2D croquizado y una sección transversal circular.

El trayecto se croquiza en el plano Right (Vista lateral).

La sección de barrido se croquiza en la cara circular superior. La cara superior es paralela al plano Top (Planta).

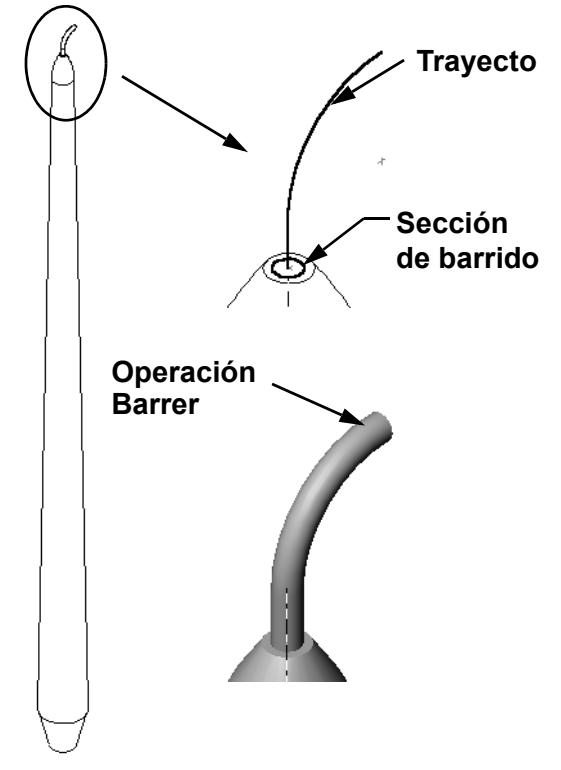

# Ejercicios de aprendizaje activo — Creación de un candelabro

Cree el candelabro. Siga las instrucciones en el módulo *Construcción de modelos: Revoluciones y barridos* en los Tutoriales de SolidWorks.

El nombre de la pieza es Cstick.sldprt. Sin embargo, a lo largo de esta lección, la llamaremos "candelabro" porque tiene más sentido.

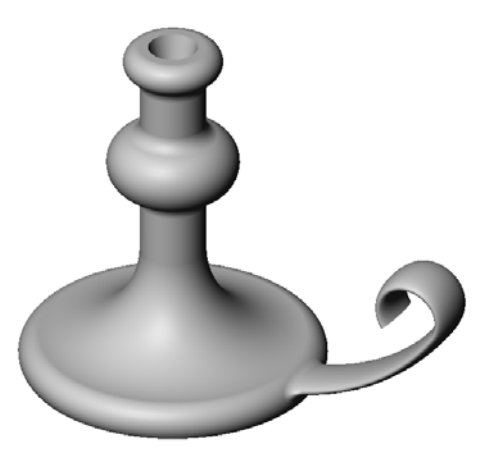

#### Lección 9 : Evaluación de 5 minutos – Clave de respuestas

| Nombre: | Cla | ise: | Fecha: |
|---------|-----|------|--------|
|         |     |      |        |

Instrucciones: Responda cada pregunta escribiendo la o las respuestas correctas en el espacio correspondiente o realice un círculo en la respuesta según como se indique.

1 ¿Qué operaciones se utilizaron para crear el candelabro?

**Respuesta:** Operaciones Revolución de saliente, Barrer saliente y Extruir corte.

2 ¿Qué pieza especial de geometría de croquis es útil, pero *no necesaria* para una operación Revolución?

**Respuesta:** Una línea constructiva.

3 A diferencia de una operación extruida, una operación Barrer requiere un mínimo de dos croquis. ¿Cuáles son estos dos croquis?

**Respuesta:** La sección de barrido y el trayecto de barrido.

4 ¿Cuál es la información que brinda el cursor al croquizar un arco?

Respuesta: El cursor muestra: el ángulo del arco en grados, el radio del arco y las inferencias para la geometría del modelo o croquis.

**5** Observe las tres ilustraciones que se encuentran a la derecha. ¿Cuál de ellas no es un croquis válido para una operación Revolución? ¿Por qué? **Respuesta:** El croquis **A** no es un С

Α

R

croquis válido para una operación

Revolución porque el perfil cruza la línea constructiva.

# Lección 9 : Evaluación de 5 minutos

| REP | RO | DU | CIB | LE |
|-----|----|----|-----|----|
|-----|----|----|-----|----|

| Nombre <sup>.</sup> | Clase. | Fecha <sup>.</sup> |  |
|---------------------|--------|--------------------|--|
| Nomore.             | Cluse. | i cona.            |  |

Instrucciones: Responda cada pregunta escribiendo la o las respuestas correctas en el espacio correspondiente o realice un círculo en la respuesta según como se indique.

- 1 ¿Qué operaciones se utilizaron para crear el candelabro?
- 2 ¿Qué pieza especial de geometría de croquis es útil, pero *no necesaria* para una operación Revolución?
- 3 A diferencia de una operación extruida, una operación Barrer requiere un mínimo de dos croquis. ¿Cuáles son estos dos croquis?
- 4 ¿Cuál es la información que brinda el cursor al croquizar un arco?

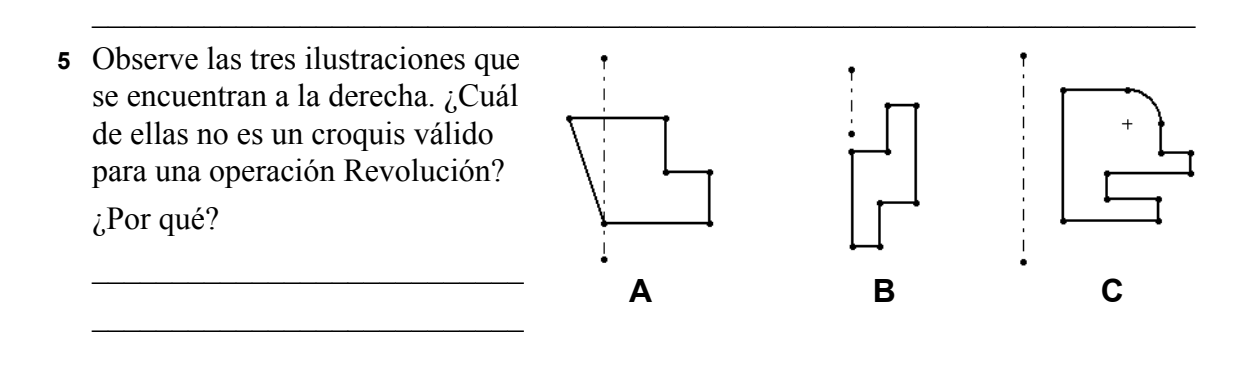

# Ejercicios y proyectos — Creación de una vela que calce en el candelabro

# Task 1 — Operación Revolución

Diseñe una vela que calce en el candelabro.

- Utilice una operación Revolución como la operación Base.
- □ Reduzca la base de la vela para que calce en el candelabro.
- □ Utilice una operación Barrer para el pabilo.

#### Respuesta:

Existen numerosas respuestas a esta pregunta. Una solución posible se muestra a la derecha. Debajo se encuentran las cuestiones de diseño más importantes:

- □ Revise las cotas del corte extruido en el candelabro.
  - El diámetro del corte extruido es 30 mm.
  - La profundidad del corte extruido es 25 mm.
  - El ángulo de salida es de 15°.
- Las cotas de la conicidad en el extremo de la vela deben ser iguales a las cotas del corte extruido en la parte superior del candelabro. De lo contrario, la vela no calzará adecuadamente en el candelabro.
- La operación Barrer para el pabilo se crea con un trayecto 2D croquizado y una sección de barrido circular.
  - El trayecto se croquiza en el plano Right (Vista lateral).
  - La sección de barrido se croquiza en la cara circular superior. La cara superior es paralela al plano Top (Planta).

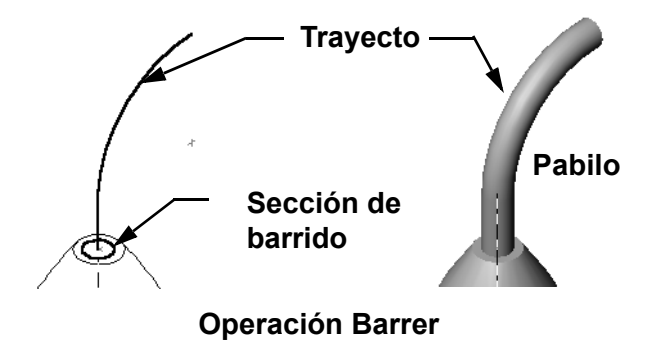

#### Pregunta:

¿Qué otras operaciones podría utilizar para crear la vela? De ser necesario, utilice un croquis para ilustrar su respuesta.

#### Respuesta:

Las respuestas pueden variar. Una solución se muestra en las ilustraciones a continuación.

Croquice un círculo de **30 mm** de diámetro en el plano Top (Planta) y extrúyalo a una profundidad de **25 mm** con un ángulo de salida de **15°**. Esta acción forma la conicidad en la base de la vela.

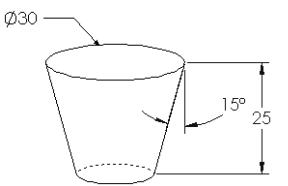

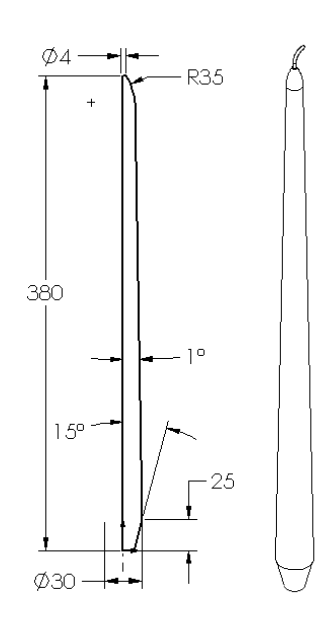

- □ Abra un croquis en la cara superior de la conicidad. Utilice Convertir entidades para copiar la arista y extruir un saliente a la altura deseada de la vela con un ángulo de salida de 1°.
- Realice una operación *Cortar* de revolución para redondear la parte superior de la vela.

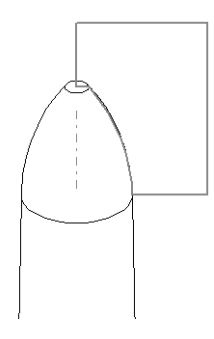

# Task 2 — Crear un ensamblaje

Cree el ensamblaje de un candelabro.

#### Respuesta:

La apariencia de todo el ensamblaje dependerá del diseño de la vela del estudiante.

- □ En la carpeta Lessons\Lesson09 de SolidWorks Teacher Tools se encuentra un ejemplo del ensamblaje de un candelabro.
- Se requieren dos relaciones de posición para definir completamente el ensamblaje:
  - Relación de posición Concéntrica entre las dos caras cónicas.

**Nota:** Las caras cónicas son las caras con forma de cono, una sobre el taladro cónico en el candelabro y otra en la conicidad en la parte inferior de la vela.

• Relación de posición **Coincidente** entre los planos Front (Alzado) de la vela y el candelabro. Esto evita que la vela gire.

#### Task 3 — Crear una tabla de diseño

Usted trabaja para un fabricante de velas. Utilice una tabla de diseño para crear velas de 380, 350, 300 y 250 mm.

#### Respuesta:

- Una tabla de diseño requiere nombres de configuración, nombres de cota y/u operaciones y sus valores.
- □ Los nombres de configuración son:
  - vela de 380 mm
  - vela de 350 mm
  - vela de 300 mm
  - vela de 250 mm
- □ El nombre de la cota es Length (Longitud).
- □ Los cuatro valores de cota son 380, 350, 300 y 250 mm.
- □ Cambie el nombre de configuración predeterminado de First Instance (Primera instancia) a 380 mm candle (Vela de 380 mm).

|      | А                            | В              |   |
|------|------------------------------|----------------|---|
| 1    | Tabla de diseño para: Candle |                |   |
| 2    |                              | Length@Sketch1 |   |
| 3    | 380 mm candle                | 380            |   |
| 4    | 350 mm candle                | 350            |   |
| 5    | 300 mmh candle               | 300            |   |
| 6    | 250 mm candle                | 250            | Ŧ |
| 14 4 | 🕨 🕨 🛛 Hoja1 🦯 🖏              |                |   |

# Ejercicios y proyectos — Modificar la placa del tomacorriente

Modifique la pieza outletplate (placa de tomacorriente) que creó antes en la Lección 2.

- Edite el croquis para los cortes circulares que forman las aberturas para el tomacorriente. Cree nuevos cortes utilizando las herramientas de croquizar. Para acotar y restringir el croquis adecuadamente, aplique lo aprendido acerca de Vincular valores y relaciones geométricas.
- Agregue una operación Barrer-Saliente a la arista trasera.
  - La sección de barrido es un arco de 90°.
  - El radio del arco es igual a la longitud de la arista del modelo según lo muestra la ilustración complementaria.
  - Utilice relaciones geométricas para definir completamente el croquis de la sección de barrido.

Sección de barrido

- El trayecto de barrido está compuesto por las cuatro aristas posteriores de la pieza.
- Utilice **Convertir entidades** para crear el trayecto de barrido.
- El resultado deseado se muestra en la ilustración de la derecha.

# Respuesta:

- □ La pieza modified outletplate (placa de tomacorriente modificada) se encuentra en la carpeta Lesson09.
- Si sus estudiantes necesitan ayuda para crear la operación Barrer, aquí se encuentra el procedimiento:

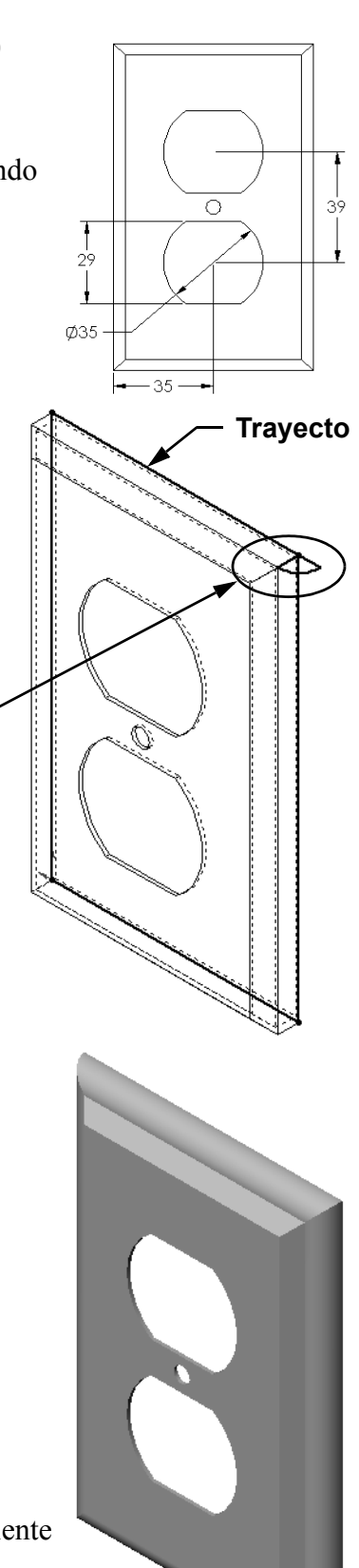

#### Croquizar la sección del barrido

1 Seleccione la cara superior de la pieza outletplate y haga clic en Insertar, Croquis

o haga clic en **Croquis** [2] en la barra de herramientas Croquis. Este será el plano de croquis para la sección de barrido.

- A = 90' ৵৾
- 2 Haga clic en Arco centro extremos : en la barra de herramientas Croquis.
- **3** Coloque el cursor al final de la arista del modelo.

Busque la relación coincidente en el cursor que indique que usted está realizando un enganche coincidente al final de la arista del modelo. Esto establece el centro del arco.

4 Defina el radio.

Haga clic con el botón izquierdo del ratón. Mueva el cursor al otro extremo de la arista. Nuevamente, busque la relación coincidente en el cursor

- 5 Haga clic con el botón izquierdo del ratón. Esto establece el radio del arco.
- 6 Defina la circunferencia.

A medida que mueve el cursor para definir la circunferencia, busque la línea de inferencia que indica que el punto final del arco se alinea con la arista posterior del modelo.

Cuando vea que la línea de inferencia indica un arco de 90°, haga clic en el botón izquierdo del ratón. 7 Finalice el perfil.

Se necesitan dos líneas para cerrar el perfil. Una línea puede crearse utilizando **Convertir entidades** en la arista del modelo. La segunda línea debe ser Colineal con la arista posterior del modelo.

8 Salga del croquis.

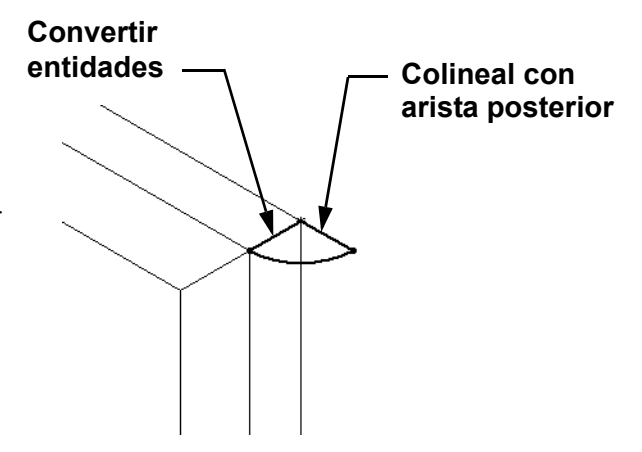

# Crear el trayecto del barrido

1 Seleccione la cara posterior del modelo e inserte un nuevo croquis.

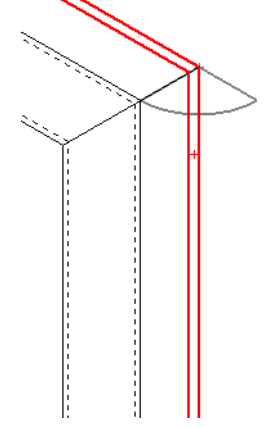

- 2 Convierta las aristas.
  Utilice Convertir entidades para copiar las aristas de la cara posterior al croquis activo.
- 3 Salga del croquis.
- 4 Barra la operación.

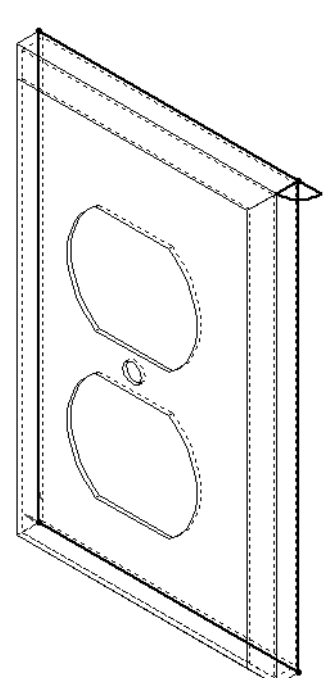

# Otros aspectos a explorar — Diseñar y modelar una taza

Diseñe y modele una taza. En realidad, esta es una tarea que puede no terminar aquí. Usted tiene la oportunidad de expresar su creatividad y capacidad de invención. El diseño de una taza puede variar de simple a complejo. Algunos ejemplos se muestran a la derecha.

Hay dos requisitos específicos:

- Utilice una operación Revolución para el cuerpo de la taza.
- □ Utilice una operación Barrer para el asa.

**Nota:** Esta tarea puede presentar algunos desafíos interesantes para sus estudiantes. Algunos de estos desafíos surgen de la falta de conocimiento sobre técnicas de modelado más avanzadas.

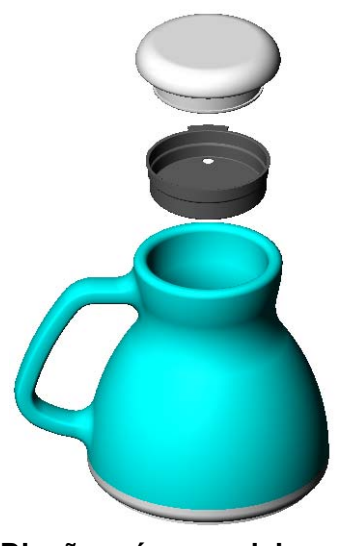

Diseño más complejo – una taza para viaje antiderrame

Aquí se encuentran algunos ejemplos representativos que pueden surgir. Se ilustran utilizando un diseño de taza simple:

Diseño simple

□ Cómo realizar el asa:

El asa es una operación Barrer. Suponiendo que la manera típica de mirar una taza sea desde el frente, el trayecto de barrido se croquizará en el plano de referencia Front (Alzado).

La sección de barrido se croquizará en el plano de referencia Right (Vista lateral). Debería estar relacionado con el final del trayecto mediante una relación geométrica.

**Nota:** La sección de barrido *no* tiene que ser una elipse.

Sección de barrido Trayecto de barrido

□ El asa se inserta en el interior de la taza.

Esto es originado por el barrido del asa *después* de que se elimina el material del interior de la taza.

**Solución:** Barra el asa *antes* de eliminar el material del interior de la taza.

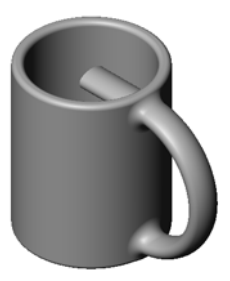

□ Cómo lograr un asa hueca.

Esto se produce al ahuecar la taza con una operación Vaciado. Al utilizar la operación Vaciado, usted identifica la cara que se eliminará, ahuecando la pieza. Según el espesor de la pared, esto también puede producir un asa hueca. Si el espesor de la pared es demasiado ancho para el tamaño de la sección transversal del asa, la operación Vaciado también puede fallar.

<u>Solución:</u> Utilice una operación Cortar para eliminar el material del interior de la taza.

# Task 4 — Determinar el volumen de la taza

¿Cuánto café contiene la taza de la derecha?

#### Datos determinados:

- $\Box$  Diámetro interno = 2,50" (63,5 mm)
- □ Altura total de la taza = 3,75" (95,25 mm)
- $\Box$  Espesor de la base = 0,25" (6,35 mm)
- □ Las tazas de café nunca se llenan hasta el borde. Deje un espacio de 0,5" (12,7 mm) en la parte superior.

#### Respuesta:

- □ Volumen de un cilindro =  $\pi$  \* Radio<sup>2</sup> \* Altura
- $\Box$  "Altura" de café = 3,75" 0,25" 0,5" = 3,0" (95,25 6,35 12,7 = 76,2 mm)
- $\Box$  Radio = Diámetro ÷ 2
- □ Volumen =  $3,14 * 1,25^2 * 3,0 = 14,72$  pulgadas<sup>3</sup> (51,45 \* 20,482 \* 49,16 = 241,21 ml)

# Conversión:

En los EE. UU., las tazas de café se venden por onzas líquidas, no por pulgadas cúbicas. ¿Cuántas onzas contiene la taza?

# Datos determinados:

1 galón = 231 pulgadas<sup>3</sup>

128 onzas = 1 galón

#### Respuesta:

- □ 1 onza = 231 pulgadas<sup>3</sup>/galón ÷ 128 onzas/galón = 1,80 pulgadas<sup>3</sup>/onza.
- □ Volumen = 14,72 pulgadas<sup>3</sup> ÷ 1,80 pulgadas<sup>3</sup>/onza = 8,18 onzas.

La taza contiene, fácilmente, 8 onzas (236,5 ml) de café.

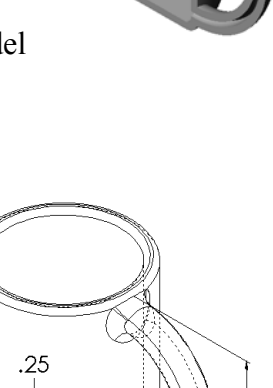

Ø2.50

3.75

# Otros aspectos a explorar — Utilizar la operación Revolución para diseñar una cubierta

Utilice una operación Revolución para crear una cubierta pequeña diseñada por usted mismo.

#### Respuesta:

Existen numerosas respuestas a esta pregunta. Se encuentra un ejemplo en la carpeta de archivos Lesson09 (Lección 9).

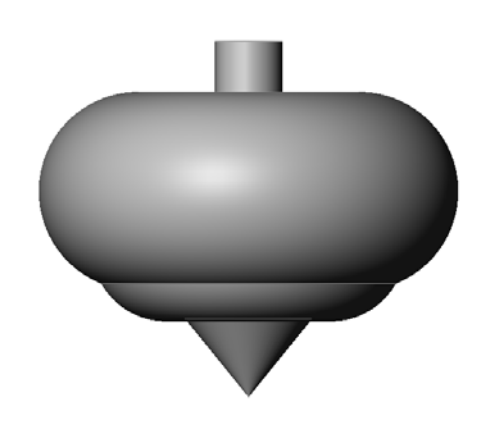

# Lección 9 Cuestionario — Clave de respuestas

| Nombre:      | Clase: | Fecha:  |
|--------------|--------|---------|
| i (ollioite: | Ciube. | i cona. |

Instrucciones: Responda cada pregunta escribiendo la o las respuestas correctas en el espacio correspondiente o realice un círculo en la respuesta según como se indique.

1 ¿Cómo crea una operación Revolución?

**Respuesta:** Una operación Revolución se crea girando un perfil 2D alrededor de un eje de revolución. Croquice un perfil en un plano 2D. De manera opcional, puede croquizar una línea constructiva para utilizarla como un eje. El perfil no debe atravesar el eje de revolución. Haga clic en la herramienta **Revolución de saliente/base**. Escriba un ángulo de rotación.

2 ¿Qué dos croquis se requieren para crear una operación Barrer?

**<u>Respuesta:</u>** La operación Barrer requiere un croquis <u>Trayecto de barrido</u> y un croquis <u>Sección de barrido</u>.

3 Examine las imágenes de *Antes* y *Después* de la derecha. ¿Qué herramientas de croquizar debería utilizar para eliminar las porciones no deseadas de las líneas y los círculos?

# Respuesta: La herramienta Recortar.

4 ¿Dónde puede encontrar herramientas de croquizar adicionales que no se encuentren en la barra Herramientas de croquizar?

Respuesta: Haga clic en Herramientas, Entidades de croquis del menú principal.

- 5 Selección múltiple. Observe la ilustración que se encuentra a la derecha. ¿Cómo debería crear este objeto?
  - a. Utilice una operación Revolución
  - b. Utilice una operación Barrer
  - c. Utilice una operación Extruir con la opción Ángulo de salida al extruir.

# Respuesta: c.

6 Observe la ilustración de la elipse que se encuentra a la derecha. Los dos ejes están etiquetados como A y B. Identifique los dos ejes.

Respuesta: A es el eje mayor y B es el eje menor.

7 Verdadero o falso. Una operación Base es siempre una operación Extruir.

# Respuesta: Falso

8 Verdadero o falso. Un croquis debe definirse completamente para crear una operación Revolución.

# **Respuesta:** Falso

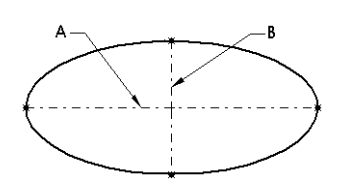

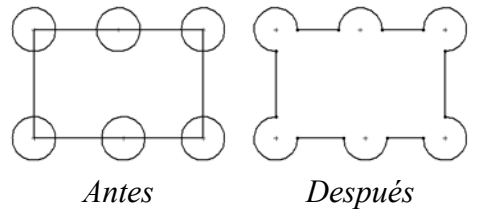

9 Estudie la ilustración que se encuentra a la derecha. En el espacio proporcionado, indique qué operación de SolidWorks sería *mejor* utilizar para cada pieza del volante.

#### Respuesta:

- El Centro: Operación Revolución
- El Rayo: Operación Barrer
- El Borde: Operación Revolución

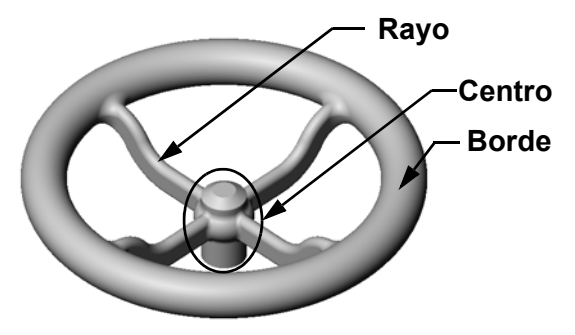

# Lección 9 Cuestionario

# REPRODUCIBLE

| Nombre <sup>.</sup> | Clase. | Fecha.   |  |
|---------------------|--------|----------|--|
|                     | C1u50. | 1 0011d. |  |
|                     |        |          |  |

Instrucciones: Responda cada pregunta escribiendo la o las respuestas correctas en el espacio correspondiente o realice un círculo en la respuesta según como se indique.

- 1 ¿Cómo crea una operación Revolución?
- 2 ¿Qué dos croquis se requieren para crear una operación Barrer?
- 3 Examine las imágenes de *Antes* y *Después* de la derecha. ¿Qué herramientas de croquizar debería utilizar para eliminar las porciones no deseadas de las líneas y los círculos?

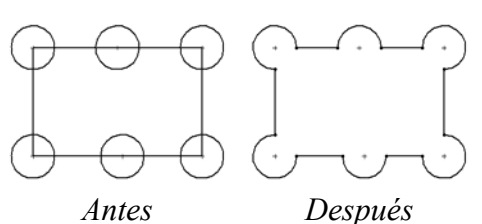

- 4 ¿Dónde puede encontrar herramientas de croquizar adicionales que no se encuentren en la barra Herramientas de croquizar?
- 5 Selección múltiple. Encierre en un círculo la mejor respuesta. Observe la ilustración que se encuentra a la derecha. ¿Cómo debería crear este objeto?
  - a. Utilice una operación **Revolución**
  - b. Utilice una operación Barrer
  - c. Utilice una operación Extruir con la opción Ángulo de salida al extruir.
- 6 Observe la ilustración de la elipse que se encuentra a la derecha. Los dos ejes están etiquetados como A y B. Identifique los dos ejes.

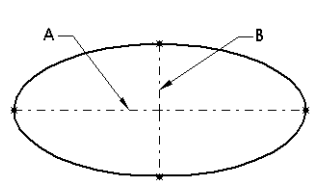

- 7 Verdadero o falso. Una operación Base es siempre una operación Extruir.
- 8 Verdadero o falso. Un croquis debe definirse completamente para crear una operación Revolución.

9 Estudie la ilustración que se encuentra a la derecha. En el espacio proporcionado, indique qué operación de SolidWorks sería *mejor* utilizar para cada pieza del volante.

El Centro:\_\_\_\_\_

- El Rayo: \_\_\_\_\_
- El Borde:

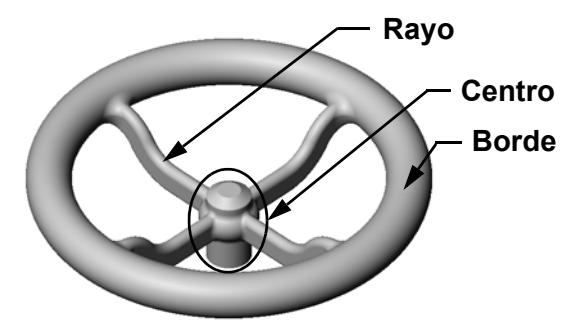

# Resumen de la lección

- Una operación Revolución se crea girando un croquis de perfil 2D alrededor de un eje de revolución.
- El croquis de perfil puede utilizar una línea de croquis (que forme parte del perfil) o una línea constructiva como eje de revolución.
- □ El croquis de perfil *no puede* atravesar el eje de revolución.

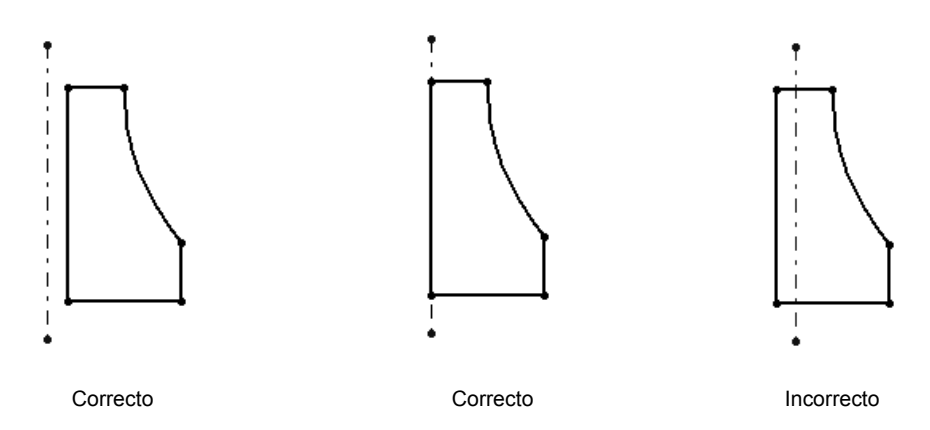

- La operación Barrer se crea moviendo un perfil 2D a lo largo de un trayecto.
- □ La operación Barrer requiere dos croquis:
  - Trayecto de barrido
  - Sección de barrido
- El ángulo de salida le da conicidad a la forma. El ángulo de salida es importante en piezas moldeadas, fundidas o forjadas.
- □ Los redondeos se utilizan para suavizar las aristas.

#### Miniaturas de las diapositivas de PowerPoint

Las siguientes miniaturas, ordenadas de izquierda a derecha, muestran las diapositivas de PowerPoint que se ofrecen con esta lección.

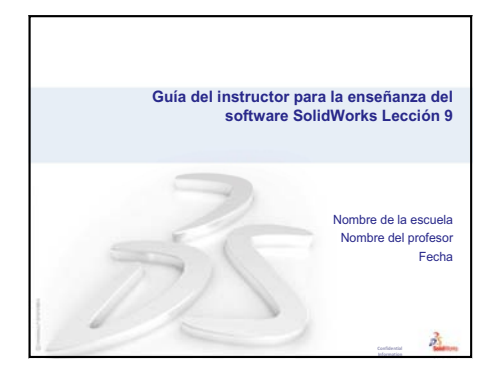

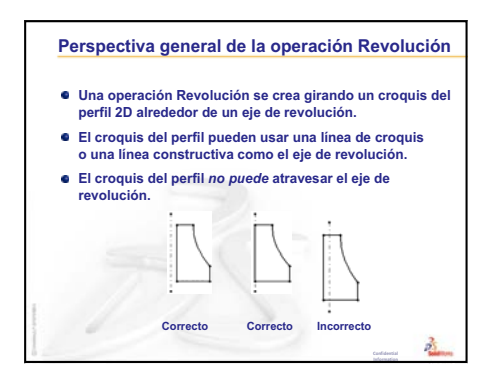

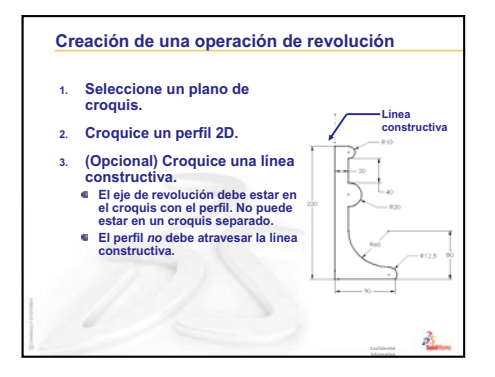

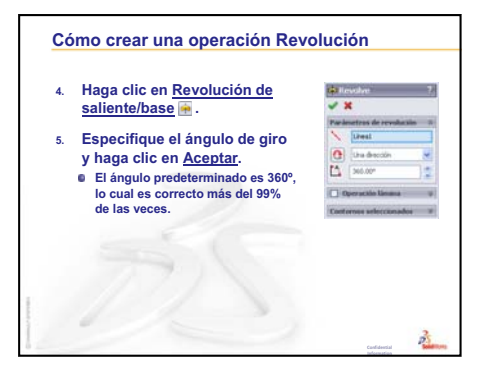

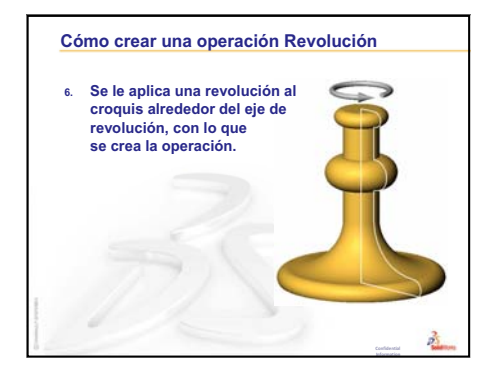

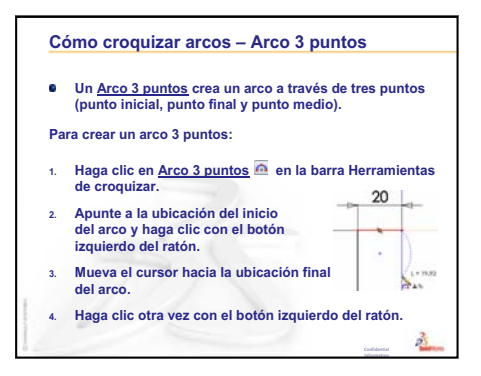

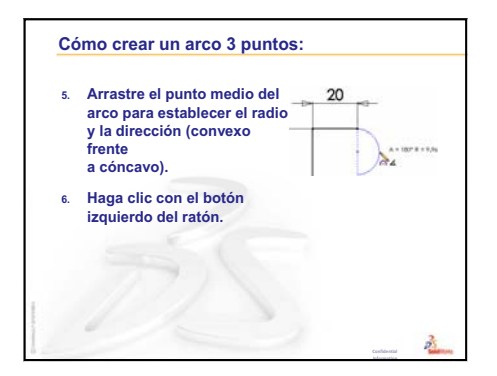

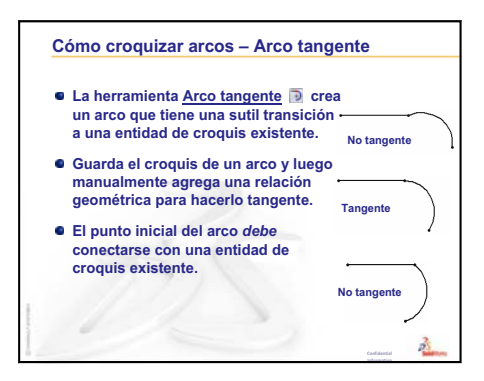

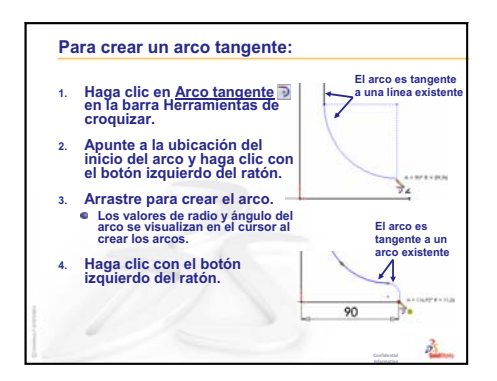

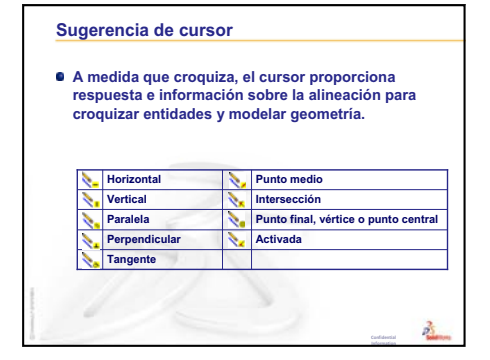

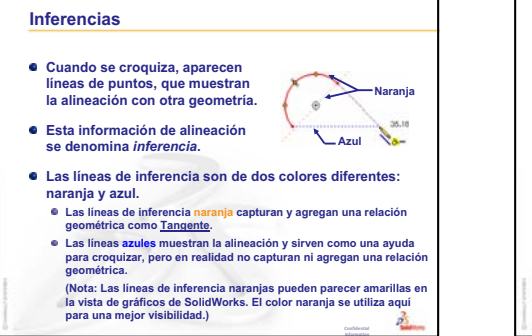

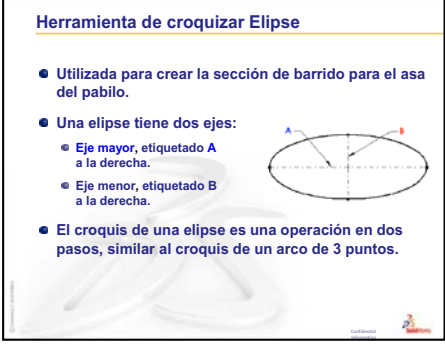

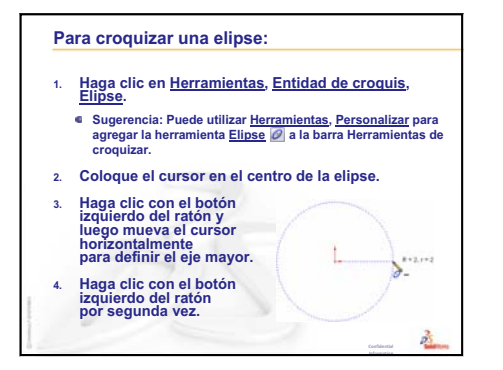

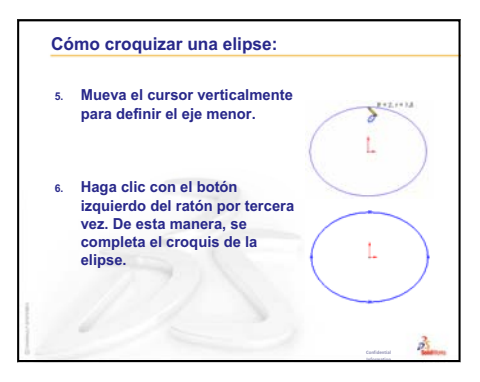

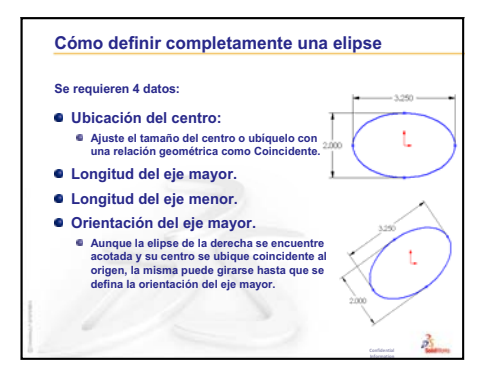

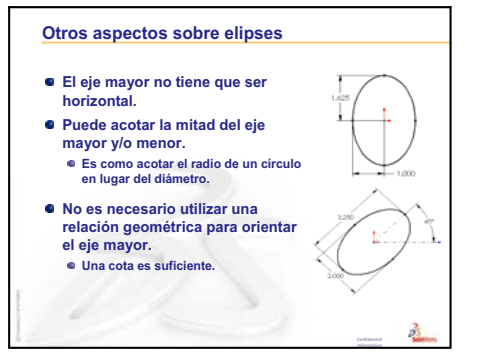

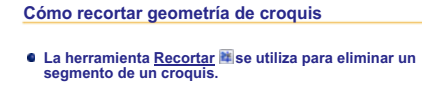

- <u>Recorte avanzado</u> es el método mas rápido e intuitivo. Otros métodos son útiles en determinadas circunstancias.
- Con Recorte avanzado, los segmentos se eliminan hasta su intersección con otra entidad de croquis.
- Si el segmento de croquis no se entrecruza con ninguna otra entidad de croquis, el mismo se eliminará en su totalidad.
- Para utilizar Recorte avanzado, haga clic y arrastre el cursor sobre uno o más segmentos a eliminar. Se pueden eliminar varios segmentos en una operación.

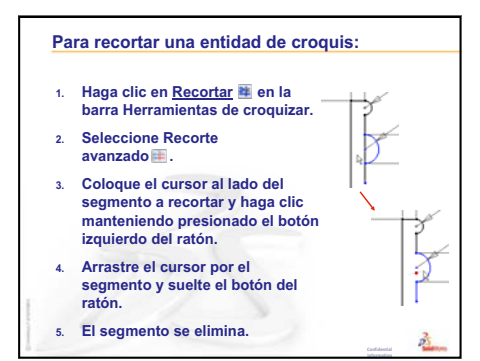

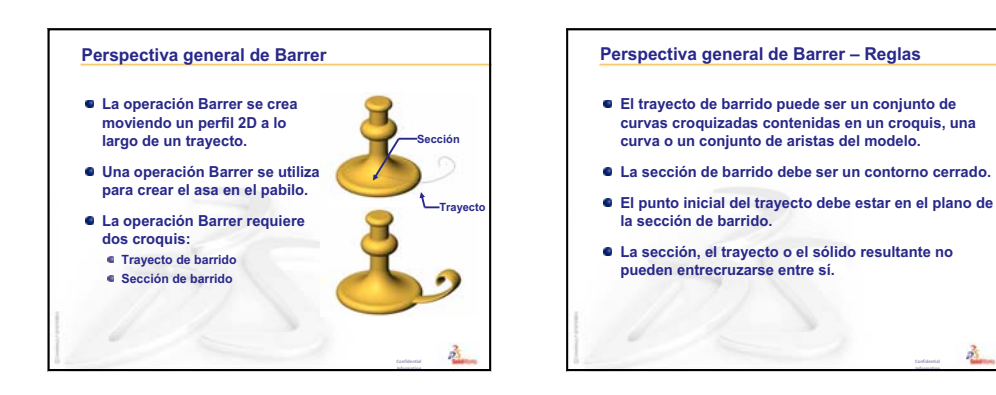

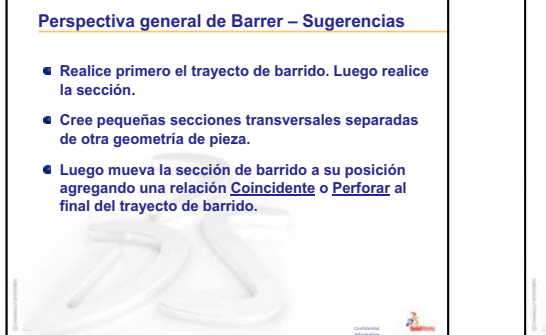

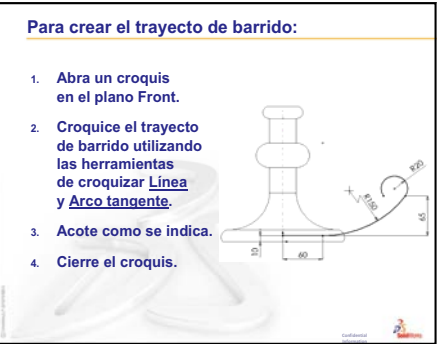

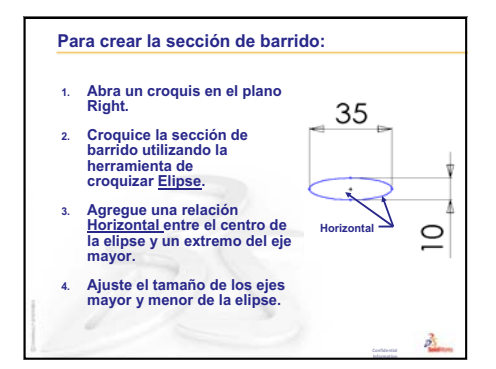

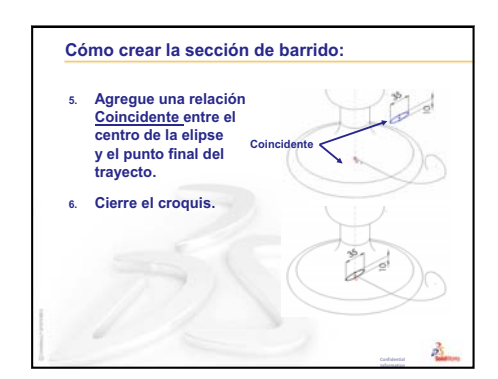

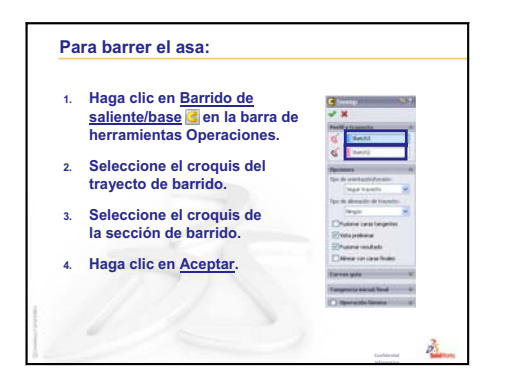

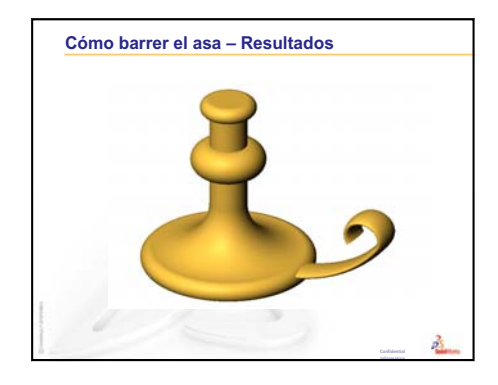

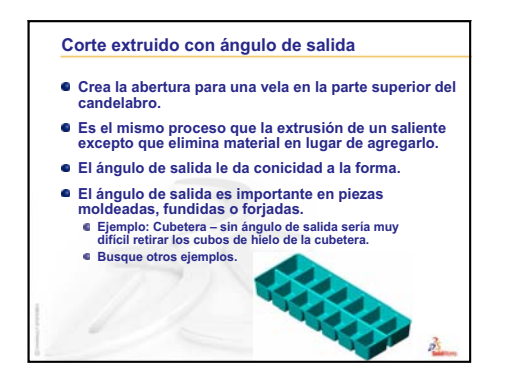

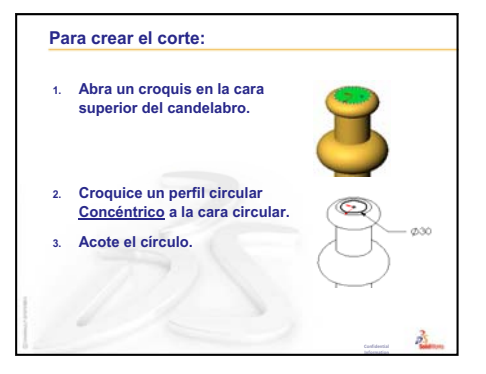

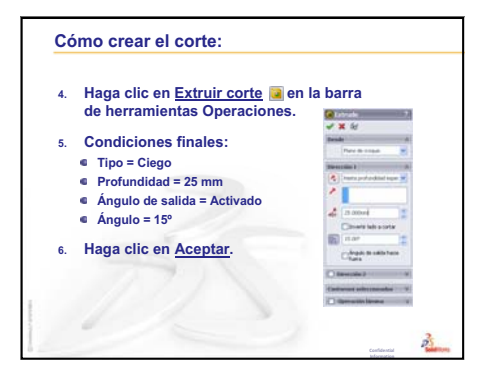

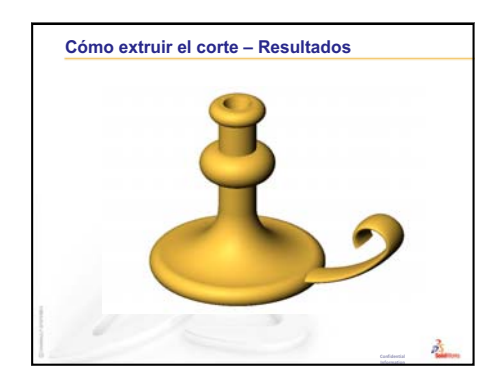

Lección 9: Operaciones Revolución y Barrer

# Lección 10: Operaciones Recubrir

# Objetivos de esta lección

Crear la siguiente pieza.

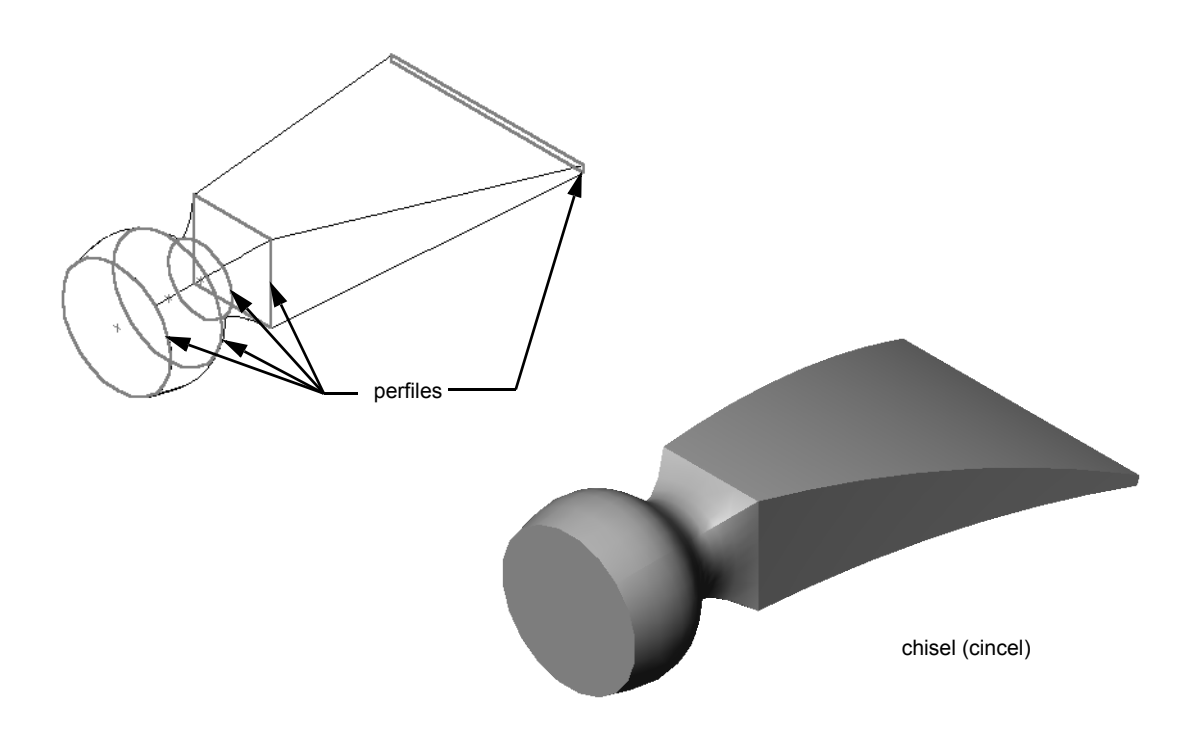

# Recursos para esta lección

El plan de esta lección corresponde a *Construcción de modelos: Recubrimientos* en Tutoriales de SolidWorks.

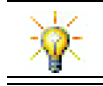

Los tutoriales de SolidWorks adicionales proporcionan conocimientos sobre piezas de chapa metálica, plástico y máquina.

# Revisión de la Lección 9: Operaciones Revolución y Barrer

# Preguntas de discusión

- 1 Describa los pasos requeridos para crear una operación Revolución.
  - Respuesta: Para crear una operación Revolución:
  - Croquice un perfil en un plano 2D.
  - El croquis de perfil podría incluir, de manera opcional, una línea constructiva como eje de la revolución. La línea constructiva (o línea de croquis como eje de revolución) no debe atravesar el perfil.
  - Haga clic en **Revolución de saliente/base**  $\rightarrow$  en la barra de herramientas Operaciones.
  - Escriba un ángulo de rotación. El ángulo predeterminado es 360°.
- 2 Describa los pasos requeridos para crear una operación Barrer.

**Respuesta:** Para crear una operación Barrer:

- Croquice el trayecto de barrido. Dicho trayecto no debe entrecruzarse consigo mismo.
- Croquice la sección de barrido.
- Agregue una Relación geométrica entre la sección y el trayecto de barrido.
- Haga clic en **Barrido de saliente/base** G en la barra de herramientas Operaciones.
- Seleccione el trayecto de barrido.
- Seleccione la sección transversal de barrido.
- 3 Cada una de las siguientes piezas se creó con *una* operación.
  - Nombre la operación Base de cada pieza.
  - Describa la geometría 2D utilizada para crear la operación Base de la pieza.
  - Nombre el o los planos de croquis requeridos para crear la operación Base.

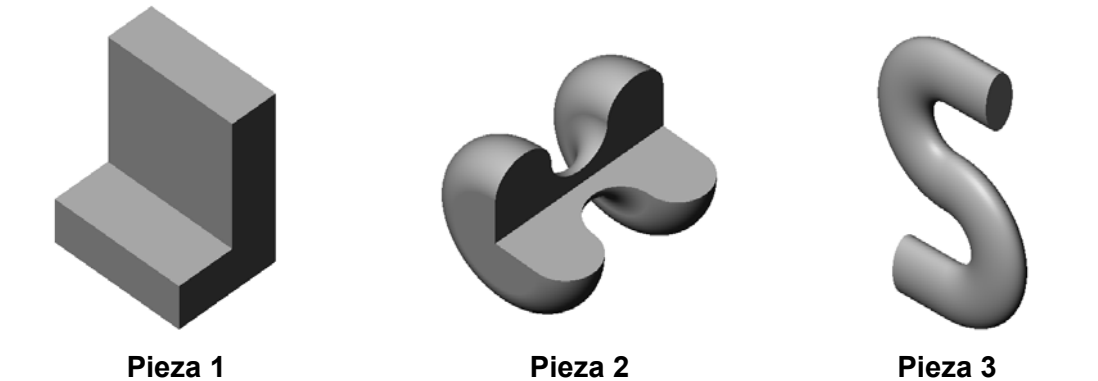

# Respuesta:

- Pieza 1: Extruir creada con un perfil en forma de L croquizado en el plano Right (Vista lateral).
- Pieza 2: Revolución creada con 3 arcos tangentes y 3 líneas, y una línea constructiva croquizada en el plano Top (Planta). El ángulo de rotación es de 270°.
  Nota: El perfil 2D también podría croquizarse en el plano Right (Vista lateral).
- Pieza 3: Barrer creada con una sección transversal de elipse croquizada en el plano Right y un trayecto en forma de S compuesto por 2 líneas y 2 arcos tangentes croquizados en el plano Front (Alzado).

# Resumen de la Lección 10

- Discusión en clase Identificación de operaciones
- □ Ejercicios de aprendizaje activo Creación del cincel
- □ Ejercicios y proyectos Creación de la botella
- □ Ejercicios y proyectos Creación de una botella con una base elíptica
- □ Ejercicios y proyectos Creación de un destornillador
- Diseño de una botella de bebida para deportistas
  - Diseñar una botella
  - Calcular costos
- □ Resumen de la lección

#### Competencias de la Lección 10

Los estudiantes desarrollan las siguientes competencias en esta lección:

- □ **Ingeniería**: Explorar diferentes cambios de diseño para modificar la función de un producto.
- Tecnología: Saber cómo se desarrollan las piezas de plástico de paredes delgadas (lámina) a partir de recubrimientos.
- □ Matemáticas: Comprender los efectos de la tangencia sobre las superficies.
- **Ciencia**: Estimar el volumen de diferentes contenedores.

# Discusión en clase — Identificación de operaciones

Muestre a los estudiantes la pieza bottle (botella) terminada que construirán en la Tarea 1. La pieza bottle completa se encuentra en la carpeta Lesson10 (Lección 10) cuello del directorio SolidWorks Teacher Tools. Pida a los estudiantes que describan las operaciones que conforman la pieza bottle.

- □ ¿Qué operación se utilizaría para crear el cuerpo de la pieza bottle?
- □ ¿Cómo crearía el hombro de la pieza bottle?
- Describa las demás operaciones utilizadas para crear la pieza bottle.

#### Respuesta:

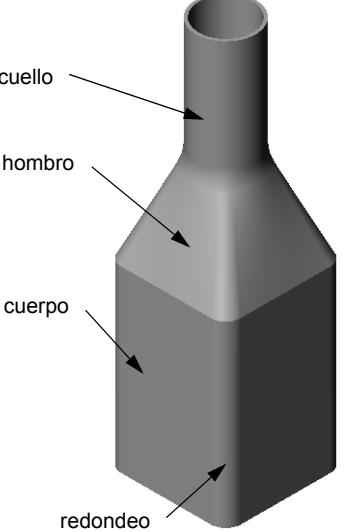

- □ El cuerpo de la pieza bottle se crea con una operación Extruir saliente. Croquice un perfil cuadrado en el plano Top (Planta). Utilice la operación Redondeo para redondear las aristas del cuerpo.
- □ El hombro de la pieza bottle se crea con una operación Recubrir. La operación Recubrir se compone de dos perfiles. El primero es la cara superior de la operación Extruir saliente. El segundo perfil es un círculo croquizado sobre un plano paralelo al plano Top (Planta).
- □ El cuello de la pieza bottle se crea con una operación Extruir saliente. El croquis es un círculo convertido desde la cara superior del hombro.
- □ La operación Vaciado se utiliza para eliminar material de la pieza bottle.
- Una operación Redondeo se utiliza para eliminar la arista viva entre el hombro y el cuello.

#### Pregunta

¿Cuál sería el resultado si el cuerpo y el hombro se hubieran creado como una operación única mediante el recubrimiento a través de tres perfiles?

# Respuesta:

El resultado se muestra a la derecha.

- Se agrega un redondeo de 5 mm a las cuatro aristas del cuerpo/ hombro una vez que se completó el recubrimiento.
- □ El cuello se extruye como se realizó anteriormente.
- Se crea un redondeo de 15 mm alrededor de la junta donde el cuello se une al hombro.
- □ Se utiliza un vaciado de 1 mm para eliminar material de la pieza bottle.

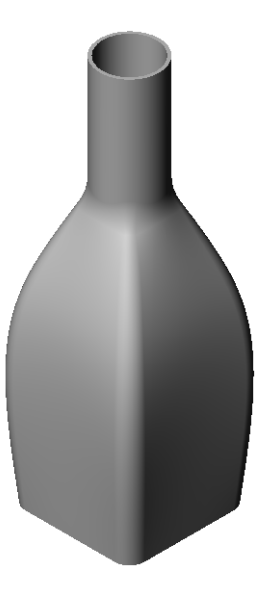

# Ejercicios de aprendizaje activo — Creación del cincel

Cree la pieza chisel (cincel). Siga las instrucciones en el módulo *Construcción de modelos: Recubrimientos* en los Tutoriales de SolidWorks.

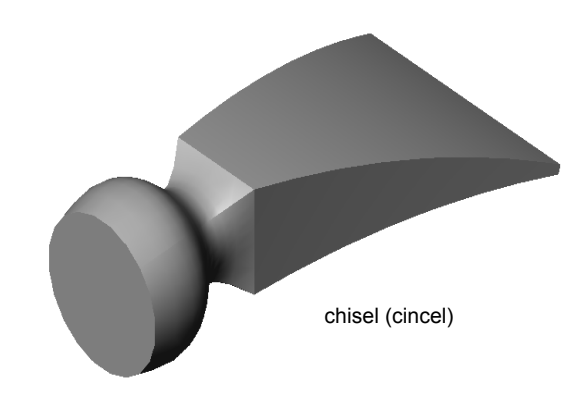

# Lección 10 : Evaluación de 5 minutos - Clave de respuestas

| Nombre: Clase: Fecha: |
|-----------------------|
|-----------------------|

Instrucciones: Responda cada pregunta escribiendo la o las respuestas correctas en el espacio correspondiente o realice un círculo en la respuesta según como se indique.

- 1 ¿Qué operaciones se utilizaron para crear la pieza chisel (cincel)? <u>Respuesta:</u> Dos operaciones Recubrir y una operación Flexionar.
- 2 Describa los pasos requeridos para crear la primera operación Recubrir de la pieza chisel.

Respuesta: Para crear una primera operación Recubrir:

- Cree los planos requeridos para los croquis de perfiles.
- Croquice un perfil en el primer plano.
- Croquice los perfiles restantes en los planos correspondientes.
- Haga clic en **Recubrir** [3] en la barra de herramientas Operaciones.
- Seleccione los perfiles.
- Revise la curva de conexión.
- Haga clic en Aceptar.
- 3 ¿Cuál es la cantidad mínima de perfiles requeridos para una operación Recubrir?
  <u>Respuesta:</u>La cantidad mínima de perfiles para una operación Recubrir es dos.
- 4 Describa los pasos para copiar un Croquis en otro plano.
  Respuesta: Para copiar un Croquis en un plano de referencia existente:
  - Seleccione el croquis en el gestor de diseño del FeatureManager.
  - Haga clic en **Copiar** 🛅 en la barra de herramientas Estándar.
  - Seleccione el plano nuevo en el gestor de diseño del FeatureManager.
  - Haga clic en **Pegar** 🛅 en la barra de herramientas Estándar.
| Lección 10 : | Evaluación de | 5 minutos |
|--------------|---------------|-----------|
|--------------|---------------|-----------|

#### REPRODUCIBLE

| Nombre: | Clase: | Fecha: |
|---------|--------|--------|
|         |        |        |

Instrucciones: Responda cada pregunta escribiendo la o las respuestas correctas en el espacio correspondiente o realice un círculo en la respuesta según como se indique.

- 1 ¿Qué operaciones se utilizaron para crear la pieza chisel (cincel)?
- 2 Describa los pasos requeridos para crear la primera operación Recubrir de la pieza chisel.

- 3 ¿Cuál es la cantidad mínima de perfiles requeridos para una operación Recubrir?
- 4 Describa los pasos para copiar un Croquis en otro plano.

#### Ejercicios y proyectos — Creación de la botella

Cree la pieza bottle como se muestra en el dibujo.

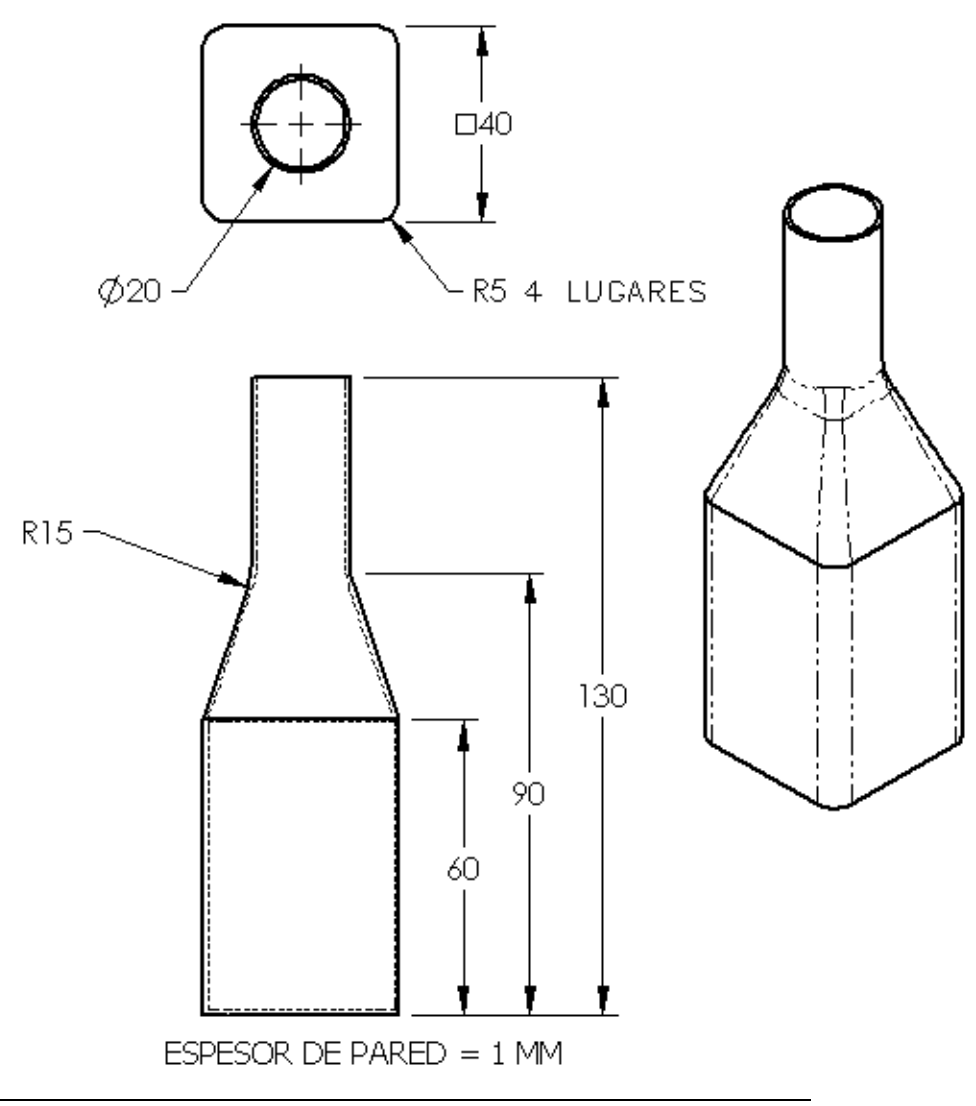

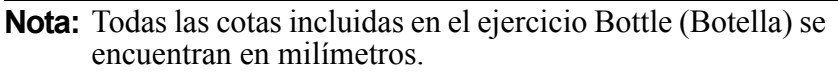

Puede encontrar un ejemplo completo de la pieza Bottle en la carpeta de archivos Lesson10 (Lección 10).

#### Ejercicios y proyectos - Creación de una botella con una base elíptica

Cree la pieza bottle2 (botella 2) con una operación elíptica Extruir saliente. La parte superior de la botella es circular. Diseñe la pieza bottle2 con sus propias cotas.

Nota: La pieza Bottle2 puede encontrarse en la carpeta de archivos Lesson10.

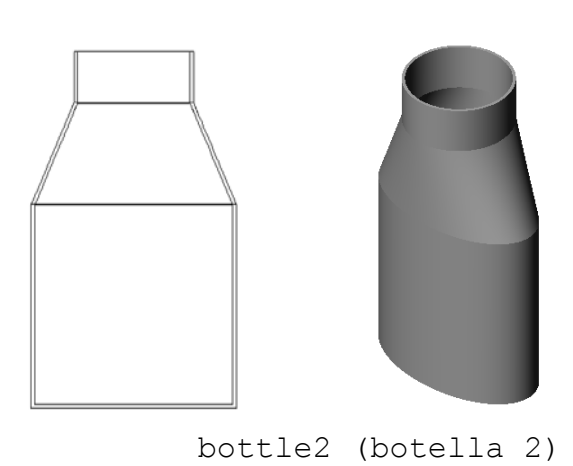

#### Ejercicios y proyectos — Creación de un embudo

Cree la pieza funnel (embudo) como se muestra en el dibujo a continuación.

□ Utilice **1 mm** para el espesor de la pared.

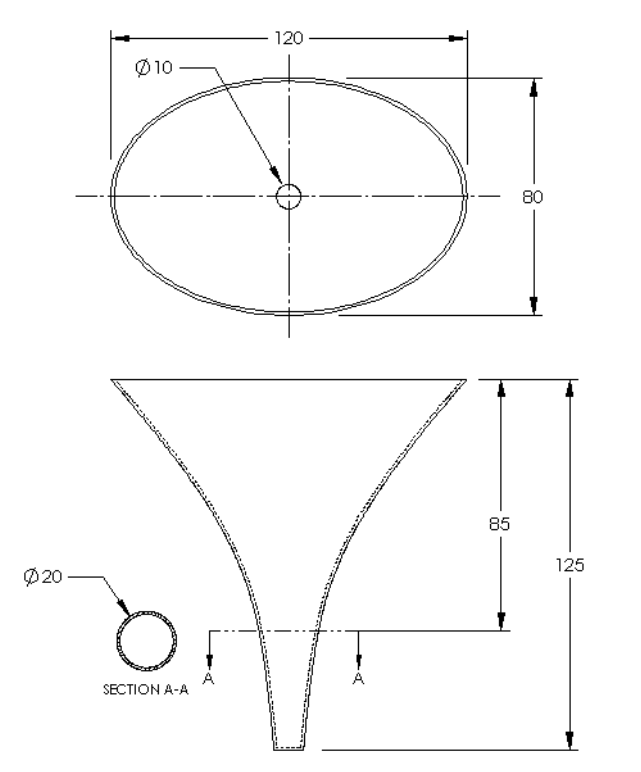

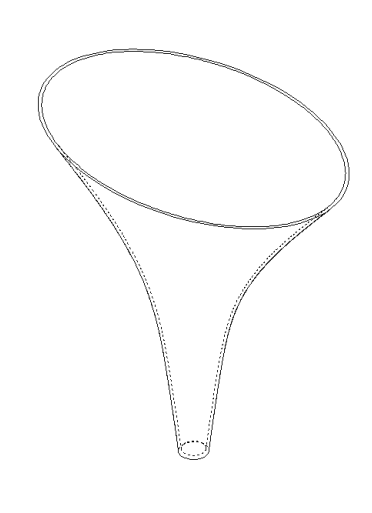

La pieza funnel (embudo) completa se encuentra en la carpeta de archivos Lesson10.

#### Ejercicios y proyectos — Creación de un destornillador

Cree la pieza screwdriver (destornillador).

Utilice **pulgadas** para las unidades.

 Cree el mango como la primera operación. Utilice una operación Revolución.

- Cree el eje como la segunda operación. Utilice una operación Extruir.
- □ La longitud total de la hoja (eje y punta) es de 7 pulgadas (17,78 cm). La longitud de la punta es de 2 pulgadas (5,08 cm). Calcule la longitud del eje.
- Cree la punta como la tercera operación. Utilice una operación Recubrir.
- Primero, cree el croquis del extremo de la punta. Es un rectángulo de 0,50" por 0,10" (1,27 x 0,25 cm).
- □ La parte media o el segundo perfil — está croquizada con una equidistancia de 0,10" (0,25 cm) (hacia el exterior) de la punta.
- □ El tercer perfil es la cara circular en el extremo del eje.

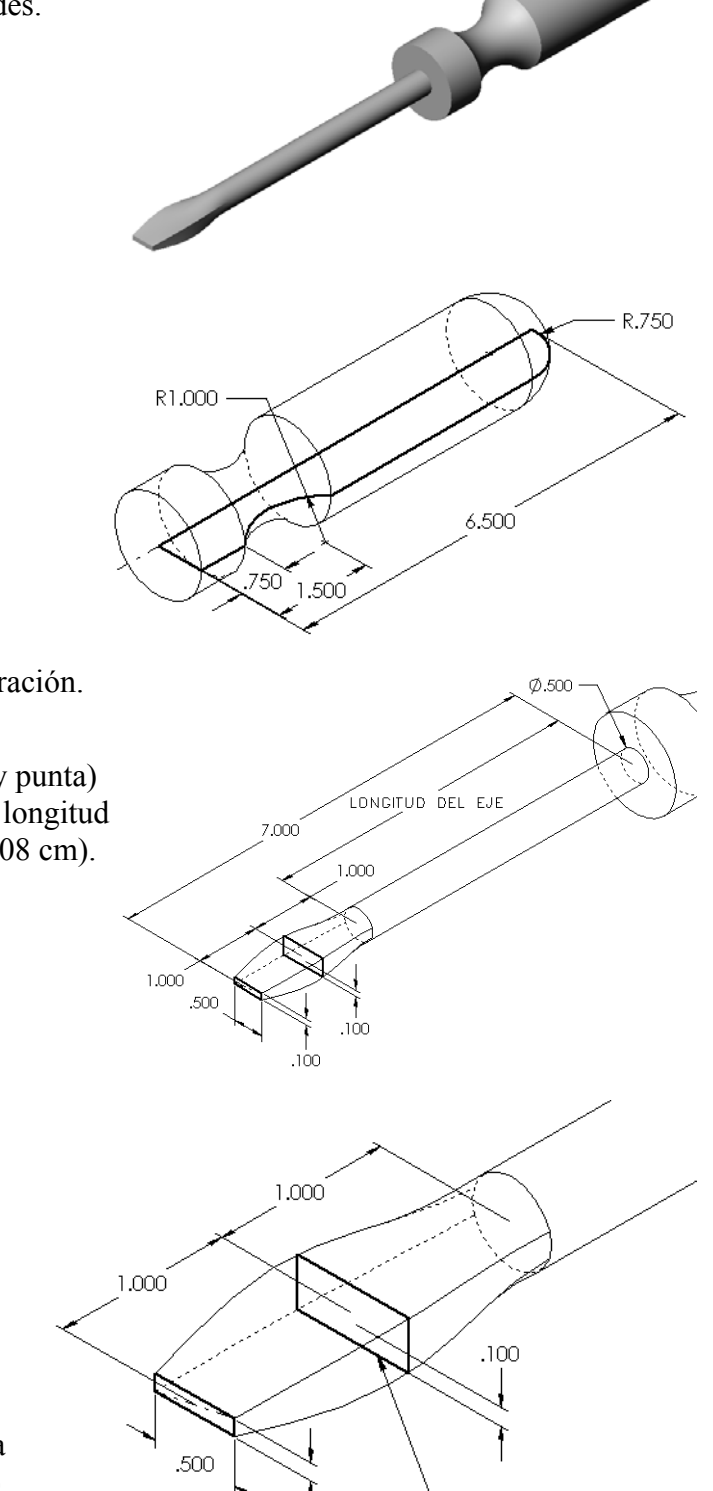

Este perfil tiene una equidistancia de 0.10" (0,25 cm) de la punta.

.100

#### Tangencia coincidente

Cuando desee fusionar una operación Recubrir en una operación existente como el eje, es conveniente que la cara se fusione suavemente.

Observe las ilustraciones que se encuentran a la derecha. En la ilustración superior, la punta se recubrió con tangencia coincidente al eje. En el ejemplo inferior, no lo fue.

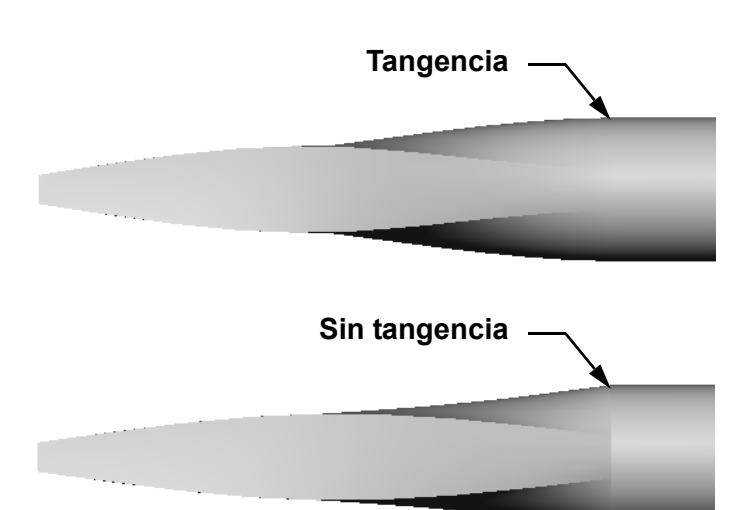

#### En el cuadro **Restricciones** inicial/final del

PropertyManager, se presentan algunas opciones de tangencia. La opción **Restricción final** se aplica al último perfil que, en este caso, es la cara en el extremo del eje.

Nota: Si seleccionó la cara del eje como el *primer* perfil, debería utilizar la opción Restricción inicial. 🧹 🗙 Perfiles õ Sketch3 Sketch4  $(\uparrow)$ Cara<1> I Restricciones inicial/final Restricción inicial: Ningún Restricción final: Tangencia a cara Ŧ Perfil ÷ 7, 1 Curvas guía ♦ Parámetros de línea constructiva Herramientas de croquizar ♦

Seleccione **Tangencia a cara** para un extremo y **Ninguno** para el otro extremo. La

opción **Tangencia a cara** permitirá que la operación recubierta sea tangente a los laterales del eje.

×

🔼 Recubrii

Opciones

El resultado se muestra a la derecha.

Nota: La pieza screwdriver (destornillador) completa se encuentra en la carpeta de archivos Lesson10 (Lección 10).

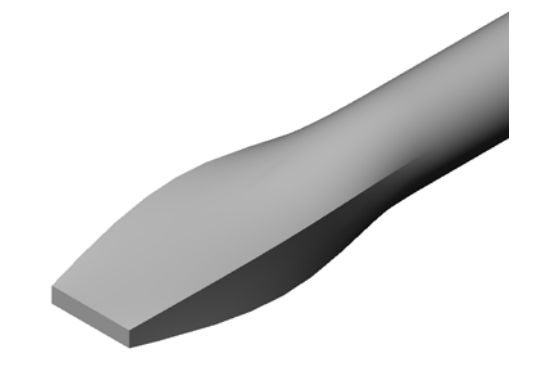

#### Otros aspectos a explorar — Diseño de una botella de bebida para deportistas

#### Task 1 - Diseñar una botella

- Diseñe una pieza sportsbottle (botella para deportistas) de 16 onzas. ¿Cómo calcularía la capacidad de la botella?
- □ Cree un componente cap (tapa) para la pieza sportsbottle.
- □ Cree un ensamblaje sportsbottle.

#### Pregunta

¿Cuántos litros contiene una pieza sportsbottle?

#### Conversión

 $\Box$  1 onza líquida = 29,57 ml

#### Respuesta:

- Volumen = 16 onzas líquidas \* (29,57 ml/onza líquida) = 473,12 ml
- $\Box$  Volumen = 0,473 litros

Existen numerosas respuestas a esta pregunta. Los estudiantes sportsbottle deben ser guiados a desarrollar sus propias soluciones. Debe assembly (ensamblaje alentarse la creatividad, el ingenio y la imaginación. de botella para deportistas)

Puede encontrar un ejemplo del ensamblaje sportsbottle en la carpeta de archivos Lesson10.

#### Task 2 - Calcular costos

Un diseñador de su compañía recibe la siguiente información de costos:

- Bebida para deportistas = \$0,32 por galón (3,78 l) sobre una base de 10 000 galones (37 854 l)
- □ Botella para deportistas de 16 onzas = \$0,11 por unidad sobre una base de 50 000 unidades

#### Pregunta

¿Cuánto cuesta exactamente producir una botella para deportistas de 16 oz. llena?

#### Respuesta:

- □ 1 galón (3,78 l) = 128 onzas
- □ Costo de la bebida para deportistas = 16 onzas \* (\$0,32/128 onzas) = \$0,04
- $\Box$  Costo del envase (botella para deportistas) = \$0,11
- □ Costo total = Costo de la bebida para deportistas + Costo del envase
- **Costo total = 0,04 + 0,11 = 0,15**

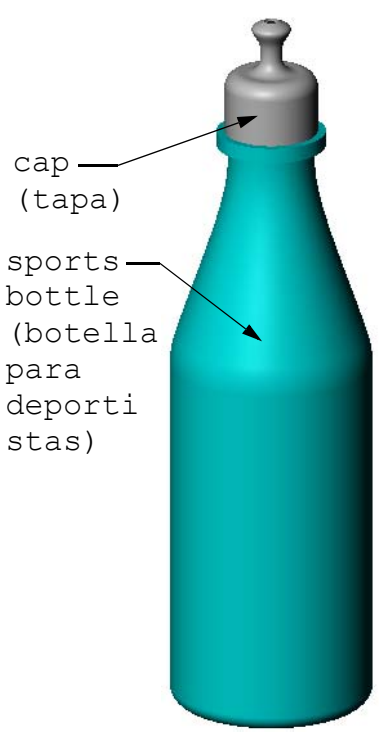

#### Lección 10 Cuestionario — Clave de respuestas

Nombre: \_\_\_\_\_Clase: \_\_\_\_\_Fecha:\_\_\_\_\_

Instrucciones: Responda cada pregunta escribiendo la o las respuestas correctas en el espacio correspondiente o realice un círculo en la respuesta según como se indique.

1 ¿Cuáles son los dos métodos para crear un plano equidistante?

#### Respuesta:

- Utilice el comando Insertar, Geometría de referencia, Plano
- Mantenga presionada la tecla Ctrl y arrastre una copia de un plano existente.
- 2 Describa los pasos requeridos para crear una operación Recubrir.

#### Respuesta:

- Cree los planos requeridos para los croquis de perfiles.
- Croquice un perfil en el primer plano.
- Croquice los perfiles restantes en los planos correspondientes.
- Haga clic en **Recubrir** [4] en la barra de herramientas Operaciones.
- Seleccione los perfiles.
- Revise la curva de conexión.
- Haga clic en Aceptar.
- 3 ¿Cuál es la cantidad mínima de perfiles para una operación Recubrir?
   <u>Respuesta:</u> La cantidad mínima de perfiles para una operación Recubrir es dos.
- 4 Describa los pasos para *copiar* un croquis en otro plano.

#### Respuesta:

- Seleccione el croquis en el gestor de diseño del FeatureManager o en la zona de gráficos.
- Haga clic en Copiar 🛅 en la barra de herramientas Estándar. (O utilice Ctrl+C.)
- Seleccione el plano nuevo en el gestor de diseño del FeatureManager o en la zona de gráficos.
- Haga clic en **Pegar** 🛅 en la barra de herramientas Estándar. (O utilice **Ctrl+V**.)
- 5 ¿Cuál es el comando para ver todos los planos de referencia?

#### Respuesta: Ver, Planos

- 6 Usted tiene un plano equidistante. ¿Cómo cambia la Equidistancia del mismo?
   <u>Respuesta:</u> Hay dos respuestas aceptables:
  - Haga clic en el plano con el botón derecho del ratón y seleccione **Editar definición** en el menú contextual. Establezca la **Distancia** en un valor nuevo. Haga clic en **Aceptar**.
  - Haga doble clic en el plano para visualizar su cota. Haga doble clic en la cota e ingrese un nuevo valor en el cuadro **Modificar**. Haga clic en **Reconstruir**.

7 Verdadero o falso. La ubicación donde selecciona cada perfil determina el método de creación de la operación Recubrir.

Respuesta: Verdadero.

¿Cuál es el comando que se utiliza para *mover* un croquis a otro plano?
 <u>Respuesta:</u> Editar plano de croquis

| Instrucciones: Responda cada pregunta escribiendo la o las respuestas correctas en<br>espacio correspondiente o realice un círculo en la respuesta según como se indique<br>1 ¿Cuáles son los dos métodos para crear un plano equidistante?<br>2 Describa los pasos requeridos para crear una operación Recubrir.<br>3 ¿Cuál es la cantidad mínima de perfiles para una operación Recubrir?<br>4 Describa los pasos para <i>copiar</i> un croquis en otro plano.<br>5 ¿Cuál es el comando para ver todos los planos de referencia?<br>6 Usted tiene un plano equidistante. ¿Cómo cambia la <b>Equidistancia</b> del mismo?<br>7 Verdadero o falso. La ubicación donde selecciona cada perfil determina el métod<br>creación de la operación Recubrir. | Nombre:                                                     | Clase:                                                        | Fecha:                                                       |
|----------------------------------------------------------------------------------------------------|-------------------------------------------------------------|---------------------------------------------------------------|--------------------------------------------------------------|
| <ul> <li>1 ¿Cuáles son los dos métodos para crear un plano equidistante?</li> <li>2 Describa los pasos requeridos para crear una operación Recubrir.</li> <li>2 Describa los pasos requeridos para crear una operación Recubrir.</li> <li>3 ¿Cuál es la cantidad mínima de perfiles para una operación Recubrir?</li> <li>4 Describa los pasos para <i>copiar</i> un croquis en otro plano.</li> <li>5 ¿Cuál es el comando para ver todos los planos de referencia?</li> <li>6 Usted tiene un plano equidistante. ¿Cómo cambia la Equidistancia del mismo?</li> <li>7 Verdadero o falso. La ubicación donde selecciona cada perfil determina el métod creación de la operación Recubrir.</li> </ul>                                                   | Instrucciones: Responda cad<br>espacio correspondiente o re | la pregunta escribiendo la o<br>alice un círculo en la respue | las respuestas correctas en e<br>esta según como se indique. |
| <ul> <li>2 Describa los pasos requeridos para crear una operación Recubrir.</li> <li>3 ¿Cuál es la cantidad mínima de perfiles para una operación Recubrir?</li> <li>4 Describa los pasos para <i>copiar</i> un croquis en otro plano.</li> <li>5 ¿Cuál es el comando para ver todos los planos de referencia?</li> <li>6 Usted tiene un plano equidistante. ¿Cómo cambia la Equidistancia del mismo?</li> <li>7 Verdadero o falso. La ubicación donde selecciona cada perfil determina el métod creación de la operación Recubrir.</li> </ul>                                                                                                    | 1 ¿Cuáles son los dos métod                                 | los para crear un plano equio                                 | distante?                                                    |
| <ul> <li>3 ¿Cuál es la cantidad mínima de perfiles para una operación Recubrir?</li> <li>4 Describa los pasos para <i>copiar</i> un croquis en otro plano.</li> <li>5 ¿Cuál es el comando para ver todos los planos de referencia?</li> <li>6 Usted tiene un plano equidistante. ¿Cómo cambia la Equidistancia del mismo?</li> <li>7 Verdadero o falso. La ubicación donde selecciona cada perfil determina el métod creación de la operación Recubrir.</li> </ul>                                                                                                    | <ul><li>2 Describa los pasos requeri</li></ul>              | dos para crear una operació                                   | n Recubrir.                                                  |
| <ul> <li>3 ¿Cuál es la cantidad mínima de perfíles para una operación Recubrir?</li> <li>4 Describa los pasos para <i>copiar</i> un croquis en otro plano.</li> <li>5 ¿Cuál es el comando para ver todos los planos de referencia?</li> <li>6 Usted tiene un plano equidistante. ¿Cómo cambia la Equidistancia del mismo?</li> <li>7 Verdadero o falso. La ubicación donde selecciona cada perfíl determina el métod creación de la operación Recubrir.</li> </ul>                                                                                                    |                                                             |                                                               |                                                              |
| <ul> <li>3 ¿Cuál es la cantidad mínima de perfíles para una operación Recubrir?</li> <li>4 Describa los pasos para <i>copiar</i> un croquis en otro plano.</li> <li>5 ¿Cuál es el comando para ver todos los planos de referencia?</li> <li>6 Usted tiene un plano equidistante. ¿Cómo cambia la Equidistancia del mismo?</li> <li>7 Verdadero o falso. La ubicación donde selecciona cada perfil determina el métod creación de la operación Recubrir.</li> </ul>                                                                                                    |                                                             |                                                               |                                                              |
| <ul> <li>4 Describa los pasos para <i>copiar</i> un croquis en otro plano.</li> <li>5 ¿Cuál es el comando para ver todos los planos de referencia?</li> <li>6 Usted tiene un plano equidistante. ¿Cómo cambia la Equidistancia del mismo?</li> <li>7 Verdadero o falso. La ubicación donde selecciona cada perfil determina el métod creación de la operación Recubrir.</li> </ul>                                                                                                    | 3 ¿Cuál es la cantidad mínin                                | na de perfiles para una opera                                 | ación Recubrir?                                              |
| <ul> <li>5 ¿Cuál es el comando para ver todos los planos de referencia?</li> <li>6 Usted tiene un plano equidistante. ¿Cómo cambia la Equidistancia del mismo?</li> <li>7 Verdadero o falso. La ubicación donde selecciona cada perfil determina el métod creación de la operación Recubrir.</li> </ul>                                                                                                    | 4 Describa los pasos para <i>co</i>                         | opiar un croquis en otro plan                                 | 10.                                                          |
| <ul> <li>6 Usted tiene un plano equidistante. ¿Cómo cambia la Equidistancia del mismo?</li> <li>7 Verdadero o falso. La ubicación donde selecciona cada perfil determina el métod creación de la operación Recubrir.</li> </ul>                                                                                                    | <b>5</b> ¿Cuál es el comando para                           | ver todos los planos de refe                                  | rencia?                                                      |
| <ul> <li>7 Verdadero o falso. La ubicación donde selecciona cada perfil determina el métod creación de la operación Recubrir.</li> </ul>                                                                                                    | 6 Usted tiene un plano equic                                | distante. ¿Cómo cambia la E                                   | <b>quidistancia</b> del mismo?                               |
| creación de la operación Recubrir.                                                                                                    | 7 Verdadero o falso. La ubio                                | pación donde selecciona cada                                  | a perfil determina el método                                 |
|                                                                                                    | creación de la operación R                                  | Recubrir.                                                     |                                                              |

#### Resumen de la lección

- □ Una operación Recubrir realiza una fusión conjunta de varios perfiles.
- □ Una operación Recubrir puede ser una base, un saliente o un corte.
- □ El orden es importante.
  - Seleccione los perfiles en orden.
  - Haga clic en los puntos correspondientes en cada perfil.
  - Se utiliza el vértice más próximo al punto de selección.

#### Miniaturas de las diapositivas de PowerPoint

Las siguientes miniaturas, ordenadas de izquierda a derecha, muestran las diapositivas de PowerPoint que se ofrecen con esta lección.

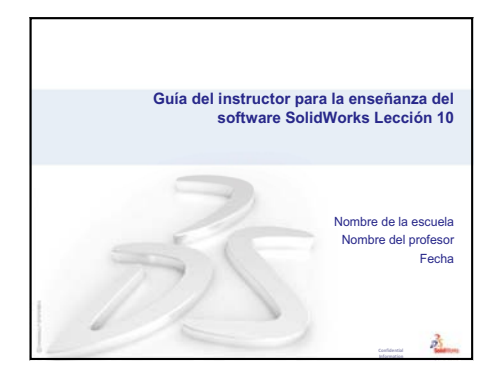

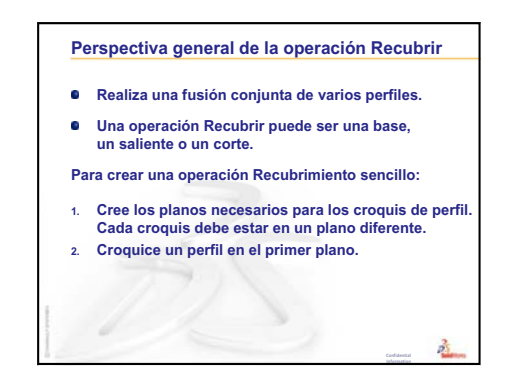

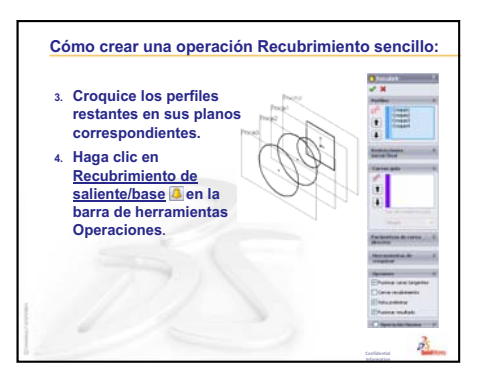

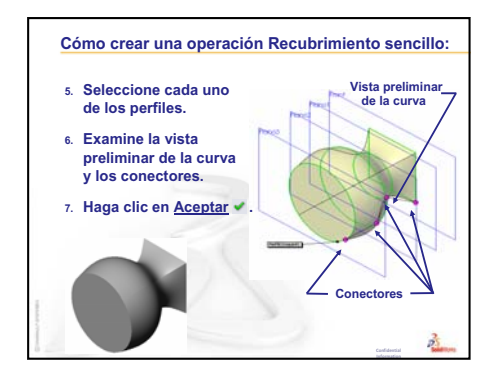

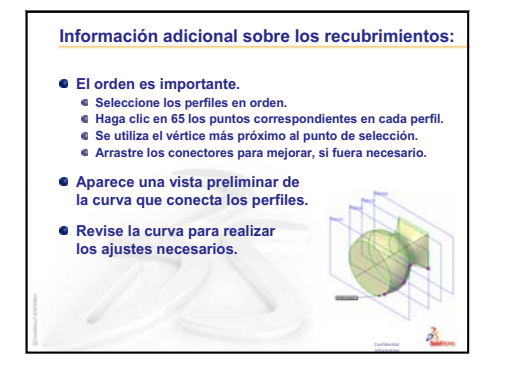

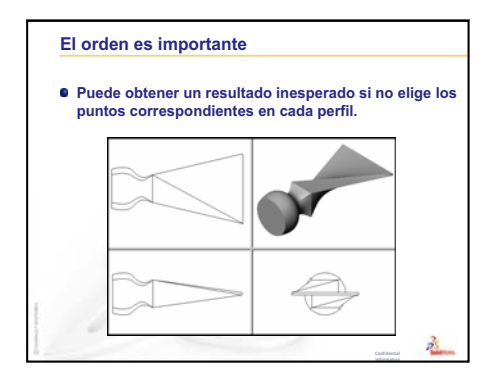

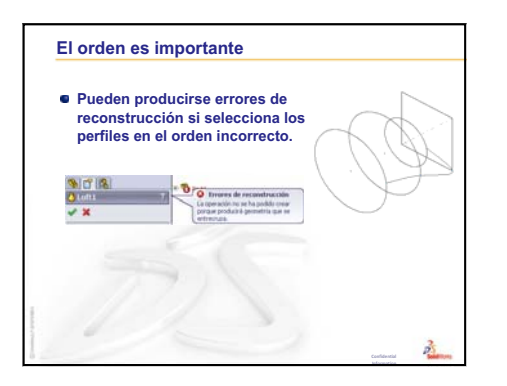

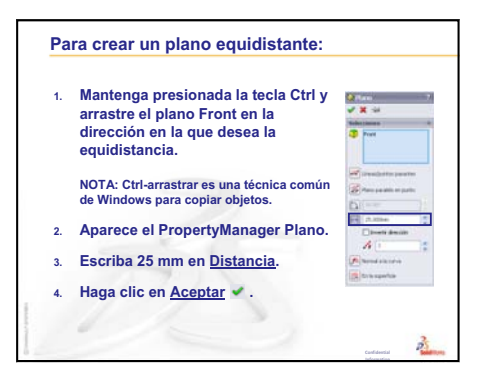

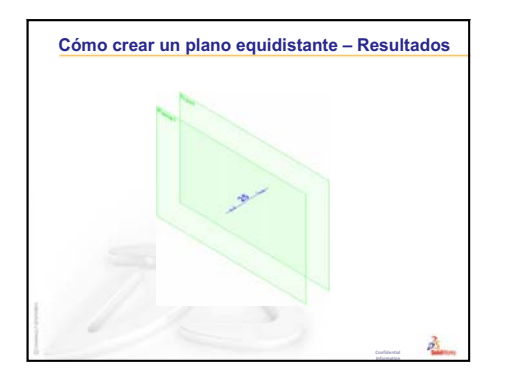

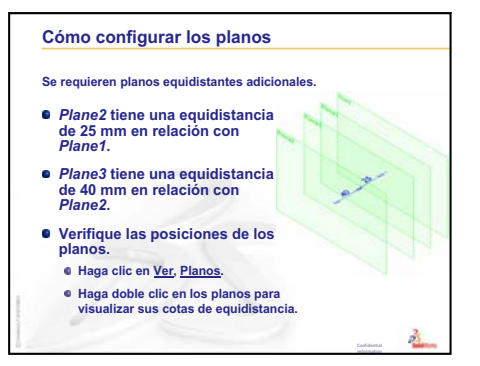

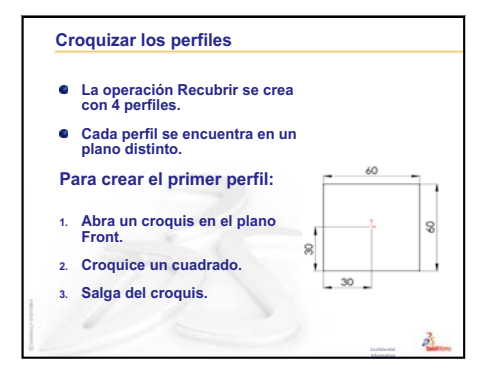

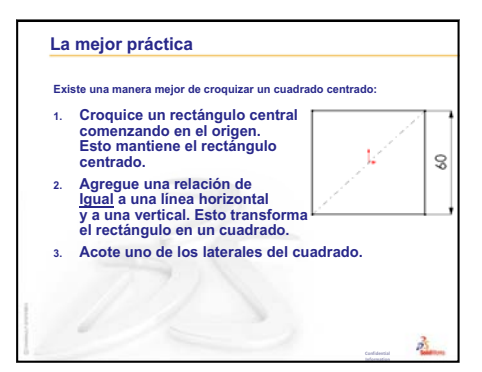

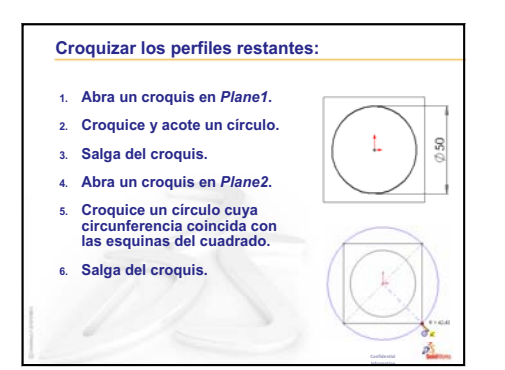

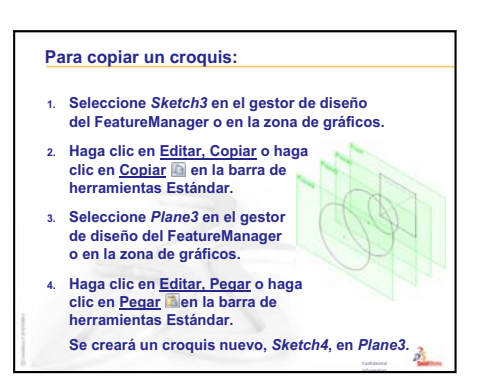

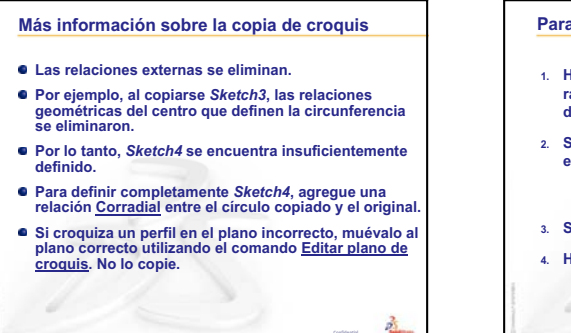

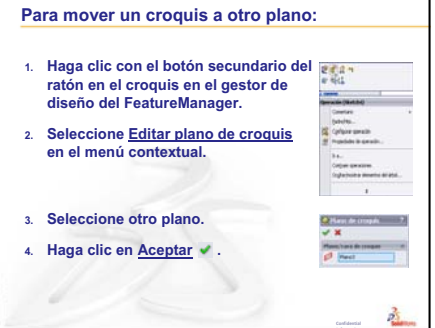

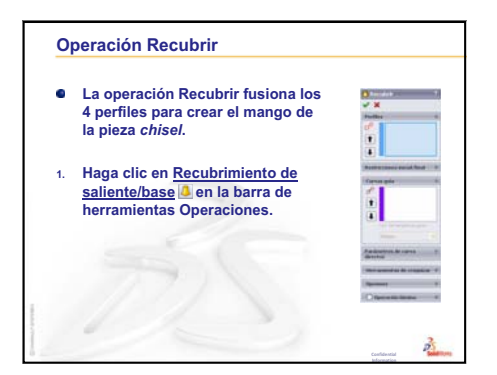

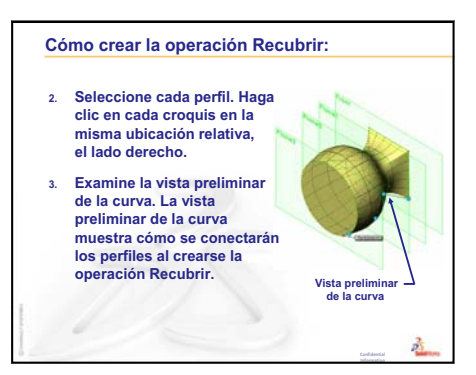

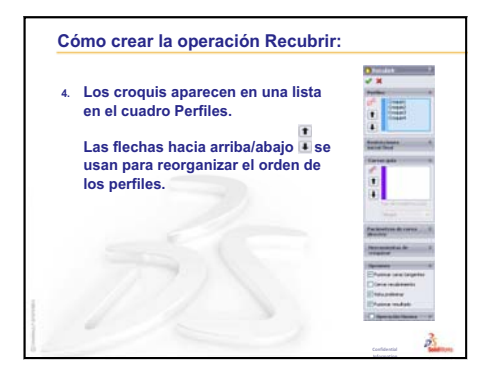

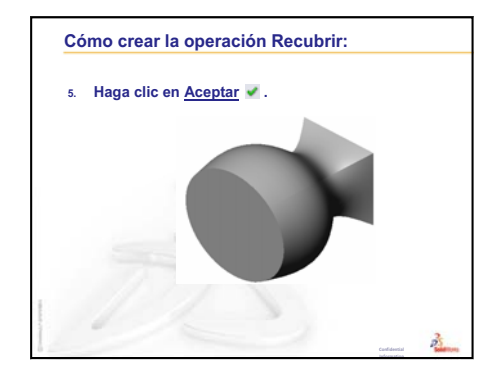

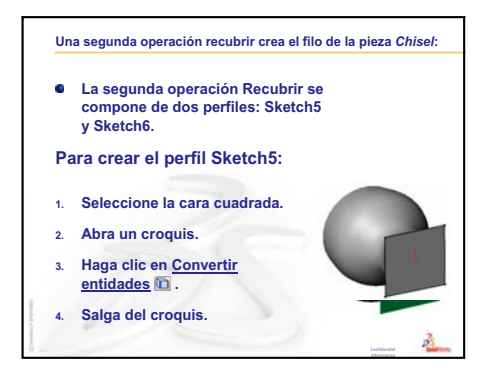

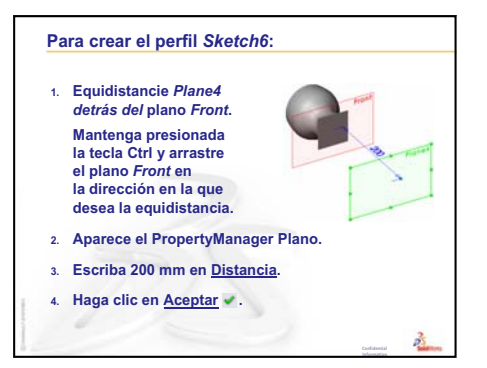

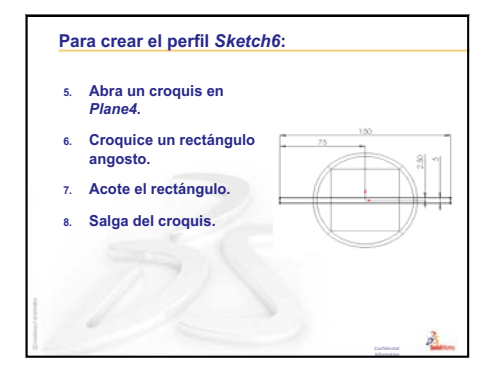

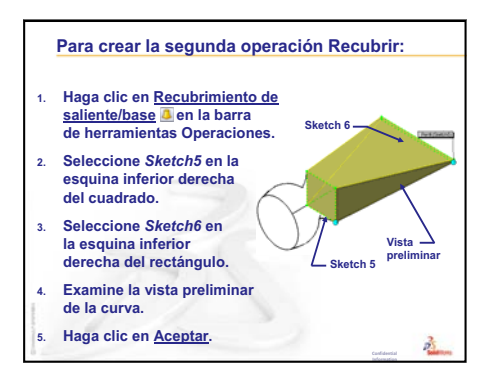

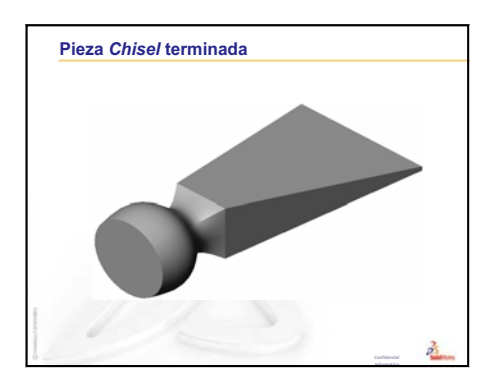

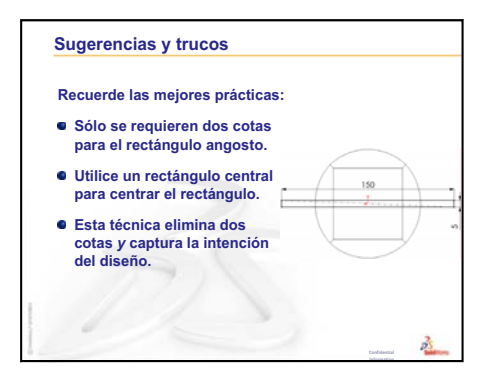

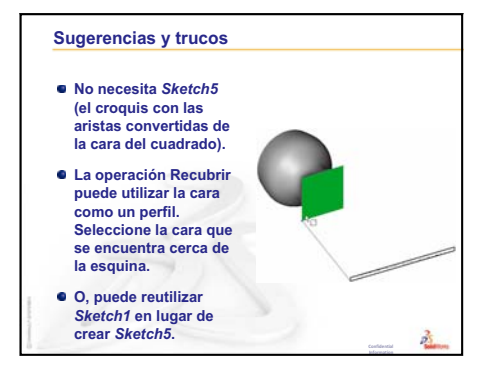

Lección 10: Operaciones Recubrir

## Lección 11: Visualización

#### Objetivos de esta lección

- □ Crear una imagen con la aplicación PhotoView 360.
- Crear una animación utilizando SolidWorks MotionManager.

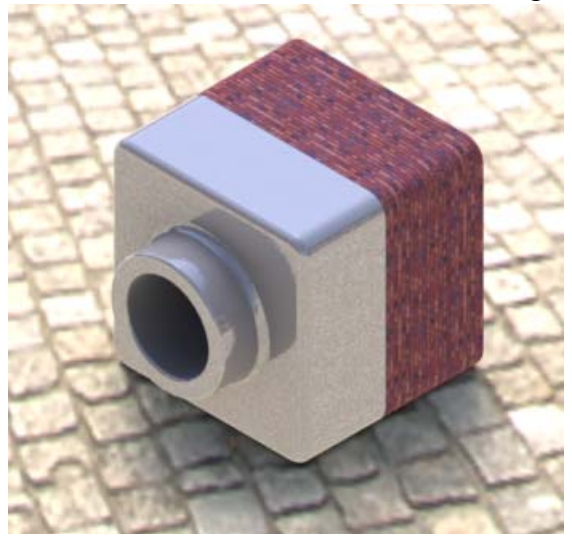

#### Antes de comenzar esta lección

- □ Esta lección requiere copias de Tutor1 (Tutorial 1), Tutor2 (Tutorial 2) y el ensamblaje Tutor (Tutorial) que se encuentran en la carpeta Lessons\Lesson11 de la carpeta SolidWorks Teacher Tools. Los elementos Tutor1, Tutor2 y el ensamblaje Tutor se elaboraron anteriormente en el curso.
- □ Esta lección también requiere el componente Claw-Mechanism (Gancho-Mecanismo) que se creó en la Lección 4: Conceptos básicos de ensamblaje. Una copia de este ensamblaje se encuentra en la carpeta Lessons\Lesson11\Claw de la carpeta SolidWorks Teacher Tools.
- Compruebe que PhotoView 360 se configure y ejecute en los equipos de su clase/ laboratorio.

#### Recursos para esta lección

El plan de esta lección corresponde a *Trabajar con modelos: Animación* en los Tutoriales de SolidWorks.

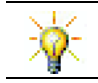

Combine animaciones e imágenes con realismo fotográfico para crear presentaciones profesionales.

### Revisión de la Lección 10: Operaciones Recubrir

#### Preguntas de discusión

1 Describa los pasos *generales* requeridos para crear una operación Recubrir como la que se utilizó en la pieza chisel (cincel).

Respuesta: Para crear una operación Recubrir:

- Cree los planos requeridos para los croquis de perfiles.
- Cree los croquis de perfiles, cada uno en el plano correcto.

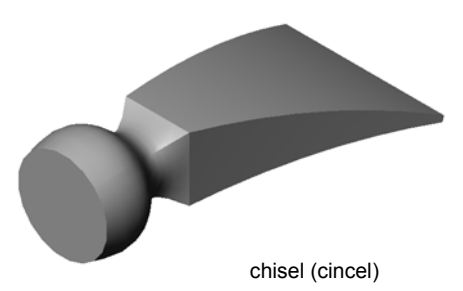

- Haga clic en **Recubrir** [3] en la barra de herramientas Operaciones.
- Seleccione los perfiles cuidando de seleccionarlos en el orden correcto y en las ubicaciones correspondientes para evitar una torsión.
- Revise la curva de conexión.
- Haga clic en Aceptar.
- 2 Cada una de las siguientes piezas se creó con una operación.
  - Nombre la operación Base de cada pieza.
  - Describa la geometría 2D utilizada para crear la operación Base de cada pieza.
  - Nombre el o los planos de croquis requeridos para crear la operación Base..

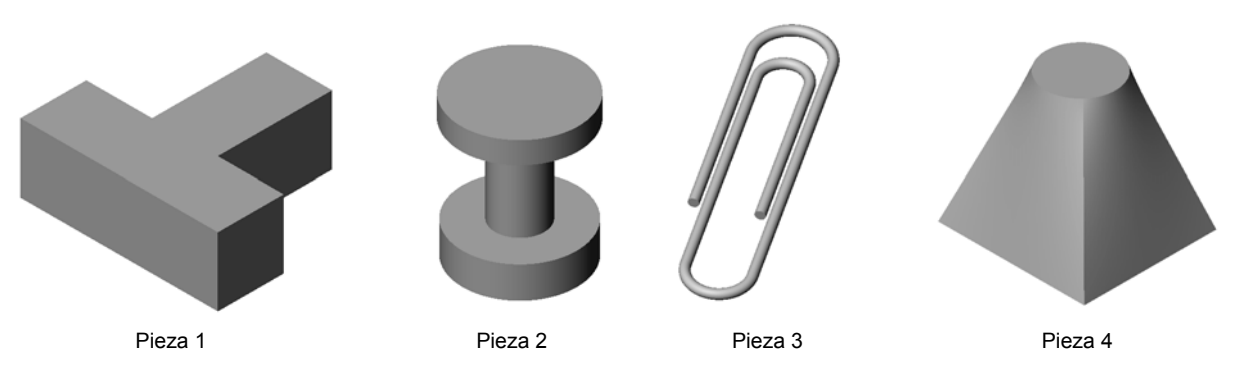

#### Respuesta:

- Pieza 1: La operación Extruir saliente se crea con un perfil en forma de T croquizado en el plano Top (Planta).
- Pieza 2: La operación Revolución de saliente se crea con un perfil en forma de C y una línea constructiva croquizados en el plano Front (Alzado). El ángulo de rotación es de 360°. **Nota:** El perfil en forma de C también podría haberse croquizado en el plano Right (Vista lateral).

- Pieza 3: La operación Barrer saliente se crea con una sección transversal circular croquizada sobre un plano perpendicular al extremo del trayecto. El trayecto es una serie de líneas y arcos tangentes. Podrían haberse utilizado una cantidad de diferentes combinaciones de planos. Por ejemplo, el trayecto podría haberse croquizado sobre el plano Top (Planta) y la sección de barrido en el plano Front (Alzado). Debe haber una pequeña separación entre los bucles del sujetapapeles ya que una operación de barrido no debe entrecruzarse consigo misma.
- Pieza 4: La operación Recubrir saliente se crea con un perfil cuadrado en el plano Top y un croquis circular creado sobre un plano equidistante del plano Top.

#### Resumen de la Lección 11

- Discusión en clase Uso de PhotoView 360 y MotionManager
- □ Ejercicios de aprendizaje activo Uso de PhotoView 360
  - Aplicación de una apariencia
  - · Configuración de la escena de fondo
  - · Renderizado y almacenamiento de la imagen
- □ Ejercicio de aprendizaje activo Creación de una animación
- □ Ejercicios y proyectos Creación de una vista explosionada de un ensamblaje
  - · Uso simultáneo de PhotoView 360 y MotionManager
  - · Creación de una vista explosionada de un ensamblaje
- □ Ejercicios y proyectos Creación y modificación de renderizados
  - Creación del renderizado de una pieza
  - · Modificación del renderizado de una pieza
  - · Creación del renderizado de un ensamblaje
  - · Renderizado de piezas adicionales
- □ Ejercicios y proyectos Creación de una animación
- Ejercicios y proyectos Creación de una animación de Claw-Mechanism (Gancho-Mecanismo)
- □ Otros aspectos a explorar Creación de una animación de su propio ensamblaje
- □ Resumen de la lección

#### Competencias de la Lección 11

Los estudiantes desarrollan las siguientes competencias en esta lección:

- **Ingeniería**: Mejorar el aspecto de un producto con visualización y animación.
- Tecnología: Trabajar con diferentes formatos de archivo para mejorar las técnicas de la presentación.

#### Discusión en clase — Uso de PhotoView 360 y MotionManager

Lo ideal consiste en ver sus diseños de la manera más realista posible. La posibilidad de ver diseños en forma realista reduce los costos de elaboración de prototipos y acelera el tiempo de comercialización en el mercado. PhotoView 360 le permite utilizar apariencias de superficies, iluminación y efectos visuales avanzados realistas para visualizar sus modelos. SolidWorks MotionManager le permite capturar y reproducir el movimiento. Las aplicaciones PhotoView 360 y SolidWorks MotionManager utilizadas juntas muestran un modelo realista.

PhotoView 360 utiliza gráficos avanzados para crear imágenes con realismo fotográfico de los modelos de SolidWorks. Puede seleccionar distintas apariencias para visualizar el modelo tal como aparecería la pieza construida, si la misma existiera. Por ejemplo, si se está diseñando una pieza para que la misma tenga un acabado de cromo, puede visualizarla en cromo. Si el cromo no luce bien, puede cambiar la visualización a latón.

Además de las apariencias avanzadas, PhotoView 360 también posee recursos de visualización avanzados como iluminación, reflectancia, textura, transparencia y rugosidad.

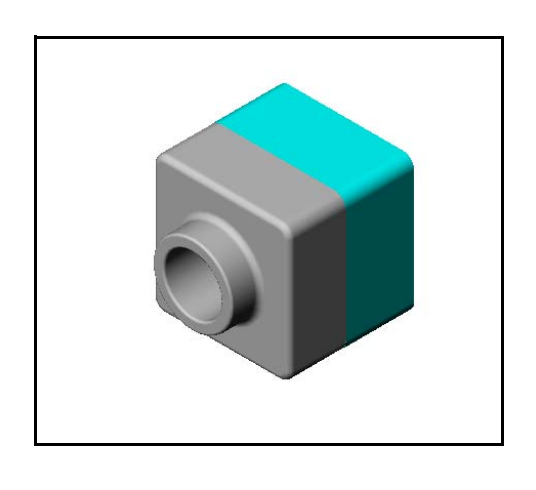

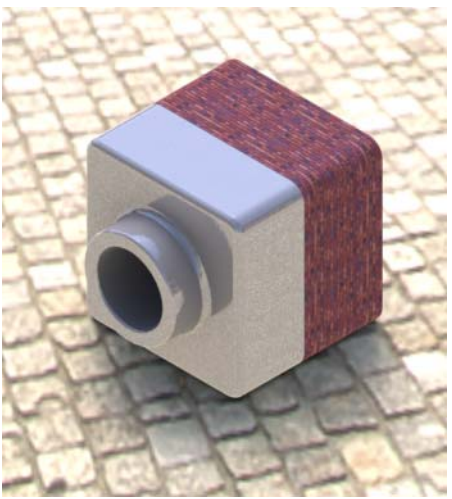

SolidWorks MotionManager resulta efectivo en comunicar de manera realista la intención de diseño básica de una pieza o un ensamblaje de SolidWorks. Puede animar y capturar el movimiento de las piezas y los ensamblajes de SolidWorks que puede reproducir. Esto le permite comunicar intenciones de diseño, utilizando SolidWorks MotionManager como una herramienta de información. Generalmente, una animación es una herramienta de comunicación más rápida y efectiva que los dibujos estáticos.

Usted puede animar funcionamientos estándar como las acciones de explosionar y colapsar y otros funcionamientos como la rotación.

SolidWorks MotionManager genera animaciones basadas en Windows (archivos \*.avi). El archivo \*.avi utiliza una aplicación Media Player basada en Windows para reproducir la animación. Puede utilizar estos archivos de animación para producir ilustraciones, revisiones de diseño, etc.

#### Ejercicios de aprendizaje activo — Uso de PhotoView 360

Vea los vídeos de los tutoriales en http://www.solidworksgallery.com/index.php?p=tutorials\_general.

Los vídeos muestran a PhotoView 360 en una ventana autónoma. Puede acceder a los comandos de PhotoView 360 en la pestaña Herramientas de renderizado del CommandManager o en la barra Herramientas de renderizado en la ventana de SolidWorks.

Cree un renderizado de PhotoView 360 de Tutor1 (Tutorial 1) creado en una lección anterior. Haga lo siguiente:

- Aplique la apariencia Enchapado en cromo de la clase Metales\Cromo.
- □ Aplique la escena Fábrica de la carpeta Scenes\Basic Scenes.
- □ Renderice y guarde la imagen Tutor Rendering.bmp.

#### Ejercicios de aprendizaje activo – Creación de una animación

Cree una animación del acoplamiento de 4 barras. Siga las instrucciones en el módulo *Trabajar con modelos: Animación* en los Tutoriales de SolidWorks.

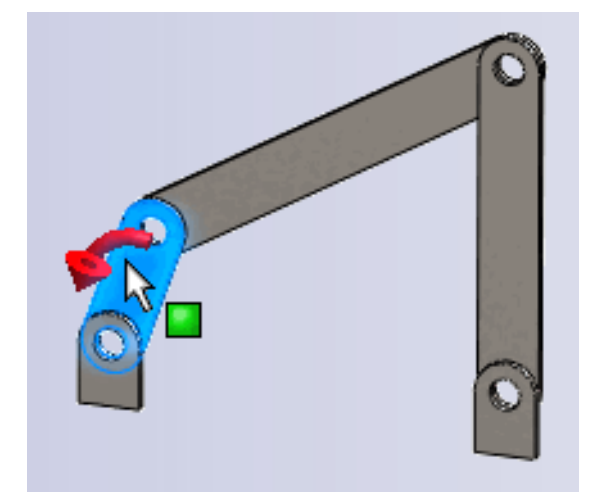

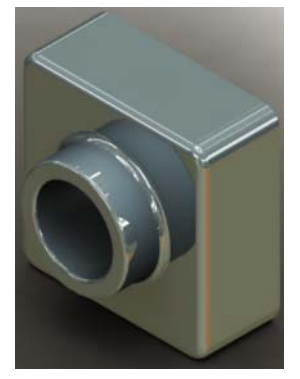

#### Lección 11 : Evaluación de 5 minutos - Clave de respuestas

Nombre: \_\_\_\_\_ Clase: \_\_\_\_ Fecha: \_\_\_\_\_

Instrucciones: Responda cada pregunta escribiendo la o las respuestas correctas en el espacio correspondiente o realice un círculo en la respuesta según como se indique.

1 ¿Qué es PhotoView 360?

**<u>Respuesta</u>**: PhotoView 360 es una aplicación de software que crea imágenes realistas a partir de modelos de SolidWorks.

2 ¿Puede enumerar los efectos de renderizado utilizados en PhotoView 360?

**Respuesta:** Apariencias, Fondos, Luces y Sombras.

- 3 El \_\_\_\_\_\_ de PhotoView 360 le permite especificar y obtener una vista preliminar de las apariencias.
   Respuesta: Editor de apariencias
- 4 ¿Dónde se configura el fondo de la escena?

Respuesta: Editor de escena – Fondo

**5** ¿Qué es SolidWorks MotionManager?

**Respuesta:** SolidWorks MotionManager es una aplicación de software que anima y captura el movimiento de las piezas y los ensamblajes de SolidWorks.

6 Enumere los tres tipos de animaciones que pueden crearse utilizando el Asistente para animación.

Respuesta: Girar modelo, Explosionar vista, Colapsar vista.

#### Lección 11 : Evaluación de 5 minutos

| REPRO | ODUCIBLE |
|-------|----------|
|-------|----------|

| Nombre: | Clase: | Fecha: |
|---------|--------|--------|

Instrucciones: Responda cada pregunta escribiendo la o las respuestas correctas en el espacio correspondiente o realice un círculo en la respuesta según como se indique.

- 1 ¿Qué es PhotoView 360?
- 2 ¿Puede enumerar los efectos de renderizado utilizados en PhotoView 360?
- **3** El \_\_\_\_\_\_ de PhotoView 360 le permite especificar y obtener una vista preliminar de las apariencias.
- 4 ¿Dónde se configura el fondo de la escena?
- **5** ¿Qué es SolidWorks MotionManager?
- 6 Enumere los tres tipos de animaciones que pueden crearse utilizando el Asistente para animación.

#### Ejercicios y proyectos — Creación de una vista explosionada de un ensamblaje

#### Uso simultáneo de PhotoView 360 y MotionManager

Al grabar una animación, el motor de renderización predeterminado utilizado es el software de imagen sombreada de SolidWorks. Esto significa que las imágenes sombreadas que conforman la animación tendrán un aspecto similar a las imágenes sombreadas que se ven en SolidWorks.

Anteriormente en esta lección, usted aprendió a elaborar imágenes con realismo fotográfico utilizando la aplicación PhotoView 360. Puede grabar animaciones renderizadas utilizando el software PhotoView 360. Puesto que el renderizado de PhotoView 360 es mucho más lento que el sombreado de SolidWorks, la utilización

| 🗊 Guardar ar | iimación en archivo                                   |                           | 23                                    |  |
|--------------|-------------------------------------------------------|---------------------------|---------------------------------------|--|
| Guardar en:  | lessons                                               | - 🕝 🌶 📂 🛙                 | •                                     |  |
| Nombre       | *                                                     |                           | <b>^</b>                              |  |
| 📙 CSWA       |                                                       |                           | E                                     |  |
| lesson 📗     | 01                                                    |                           |                                       |  |
| Lesson       | 02                                                    |                           |                                       |  |
| Lesson       | 03                                                    |                           |                                       |  |
| Lesson       |                                                       |                           |                                       |  |
|              |                                                       |                           | , , , , , , , , , , , , , , , , , , , |  |
| Nombre:      | claw-mechanism.avi                                    | -                         | Guardar                               |  |
| Tipo:        | Archivo AVI de Microsoft (*.avi)                      | •                         | Programa                              |  |
| Renderizado  | r: PhotoView                                          | •                         | Cancelar                              |  |
|              |                                                       | Ayu                       | da                                    |  |
| Tamaño de i  | magen y cociente de aspecto                           | Información de fotogra    | amas                                  |  |
| 947          | ₹□ 710                                                | Fotogramas por<br>segundo | .5                                    |  |
| Cociente     | de aspecto fijo                                       | Toda la animación         |                                       |  |
| 🔘 Usar co    | O Usar cociente de aspecto de cámara                  |                           |                                       |  |
| Occient      | Cociente personalizado (anchura/altura)     5 hasta 5 |                           |                                       |  |
| 4:3          | - = 🤛                                                 |                           |                                       |  |
|              |                                                       |                           |                                       |  |
|              |                                                       |                           |                                       |  |

de este método para la grabación de una animación demora mucho más tiempo.

Para utilizar el software de renderizado PhotoView 360, seleccione **PhotoView** en la lista **Renderizador:** del cuadro de diálogo **Guardar animación en archivo**.

**Nota:** El tamaño de los tipos de archivo \*.bmp y \*.avi aumenta a medida que se aplican más apariencias y efectos de renderizado avanzados. Cuanto más grande es el tamaño de imagen, más tiempo se requiere para crear los archivos de imágenes y animaciones.

#### Creación de una vista explosionada de un ensamblaje

El ensamblaje Claw-Mechanism (Gancho-Mecanismo) utilizado anteriormente ya tiene una vista explosionada. Para agregar una vista explosionada a un ensamblaje, el ensamblaje Tutor (Tutorial) por ejemplo, siga este procedimiento:

- Haga clic en Abrir 2 en la barra de herramientas Estándar y abra el ensamblaje Tutor creado anteriormente.
- Haga clic en Insertar, Vista explosionada... o haga clic en Vista explosionada a en la barra de herramientas Ensamblaje. Aparece el PropertyManager Explosionar.

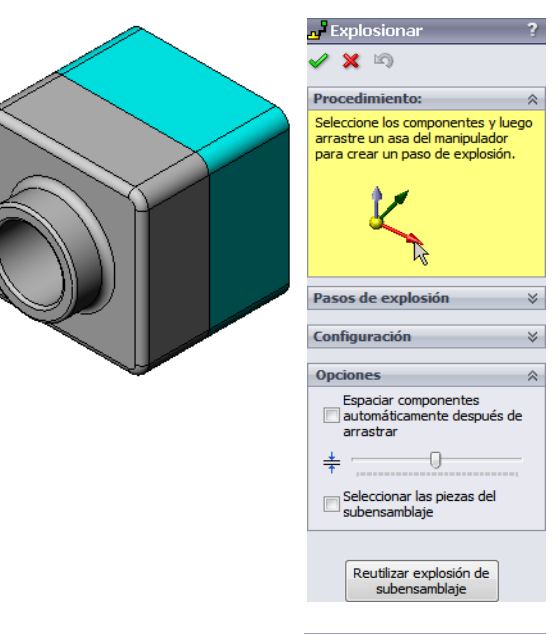

3 La sección Pasos de explosión del

cuadro de diálogo muestra los pasos de explosión de manera secuencial y se utiliza para editar los pasos de explosión, navegar por ellos o eliminarlos. Cada movimiento de un componente en una única dirección se considera un paso.

La sección **Configuración** del diálogo controla los detalles de cada paso de explosión, incluidos qué componentes se mueven, en qué dirección y hasta qué punto. La manera más sencilla consiste simplemente en arrastrar los componentes.

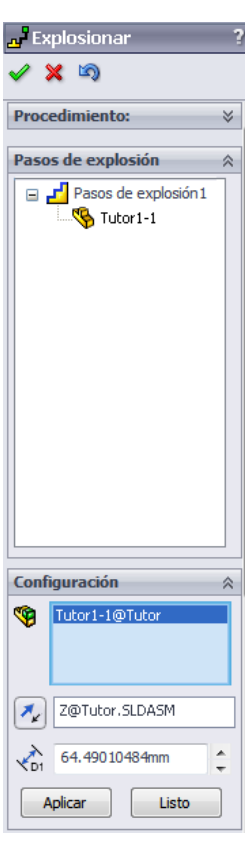

4 Primero seleccione un componente para comenzar un nuevo paso de explosión. Seleccione Tutor1 (Tutorial1); aparecerá un sistema de referencia en el modelo.

A continuación, seleccione los otros criterios de explosión:

Dirección de explosión

El valor predeterminado es A lo largo

de Z (z@tutor.sldasm), el cursor

Tutor1-1@Tuto Z@Tutor.SLDASM 64.49010484mm Listo Aplicar

de sistema de referencia azul. Se puede especificar una dirección distinta si se selecciona una flecha diferente del sistema de referencia o una arista de modelo.

1

Distancia

La distancia de explosión del componente se puede realizar a ojo en la zona de gráficos o, de manera más exacta, manipulando el valor del diálogo.

5 Haga clic en la flecha del sistema de referencia azul y arrastre la pieza a la izquierda. Está limitada a este eje (A lo largo de Z). Arrastre la pieza a la izquierda haciendo clic en el botón izquierdo del ratón sin soltarlo.

- 6 Cuando suelte la pieza (al soltar el botón izquierdo del ratón), se creará el paso de explosión. La pieza o piezas se visualizarán en el paso del árbol.
- 7 La distancia de explosión se puede cambiar editando el paso. Haga clic con el botón derecho del ratón en Paso de explosión 1 y seleccione Editar paso. Cambie la distancia a 70 mm y haga clic en Aplicar.
- 8 Puesto que sólo hay un componente a explosionar, esta acción completa la elaboración de la vista explosionada.

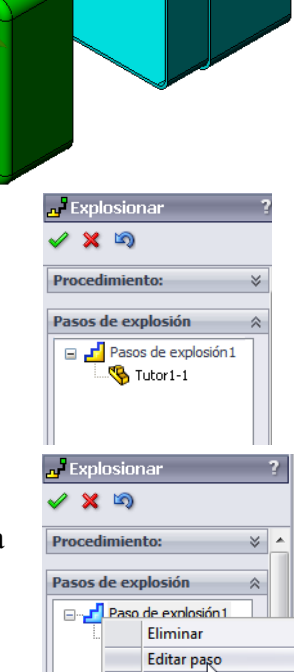

Personalizar el menú

 Haga clic en Aceptar para cerrar el PropertyManager Explosionar.

**Nota:** Las vistas explosionadas se relacionan con y se guardan en configuraciones. Sólo puede tener una vista explosionada por configuración.

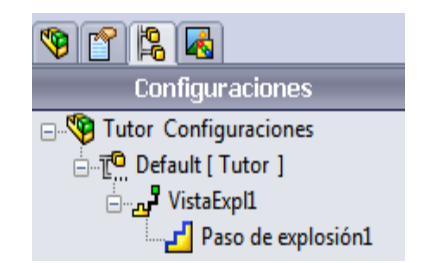

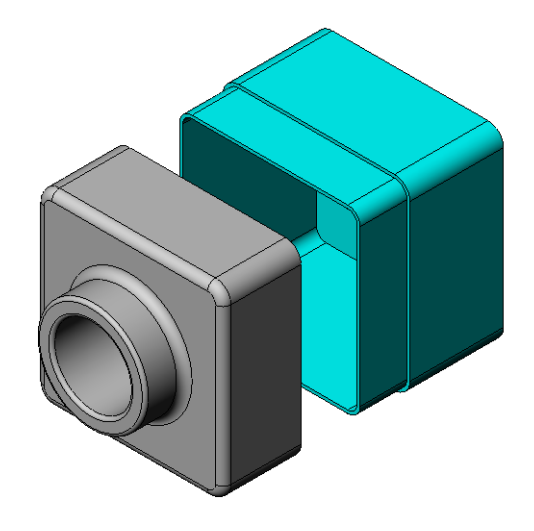

- 10 Para colapsar una vista explosionada, haga clic con el botón derecho del ratón en el icono del ensamblaje, en la parte superior del gestor de diseño del FeatureManager, y seleccione **Colapsar** en el menú contextual.
- 11 Para explosionar una vista explosionada existente, haga clic con el botón derecho del ratón en el icono de ensamblaje, en el gestor de diseño del FeatureManager, y seleccione **Explosionar** en el menú contextual.

#### Ejercicios y proyectos — Creación y modificación de renderizados

#### Task 1 - Creación del renderizado de una pieza

Cree un renderizado de PhotoView 360 de Tutor2 (Tutorial 2). Utilice los siguientes parámetros:

- □ Utilice la apariencia ladrillo inglés antiguo2 de la clase piedra\ladrillo. Ajuste la escala como prefiera.
- □ Establezca el fondo en Blanco liso en Escenas básicas.
- □ Renderice y guarde la imagen.

#### Task 2 - Modificación del renderizado de una pieza

Modifique el renderizado de PhotoView 360 de Tutor1 creado en el Ejercicio de aprendizaje activo anterior. Utilice los siguientes parámetros:

- □ Cambie la apariencia a concreto húmedo2d en la clase Piedra\Pavimento.
- □ Establezca el fondo en Blanco liso en Escenas básicas.
- □ Renderice y guarde la imagen.

#### Task 3 - Creación del renderizado de un ensamblaje

Cree un renderizado de PhotoView 360 del ensamblaje Tutor. Utilice los siguientes parámetros:

- Establezca la escena en Fondo de patio en Escenas de presentación.
- □ Renderice y guarde la imagen.

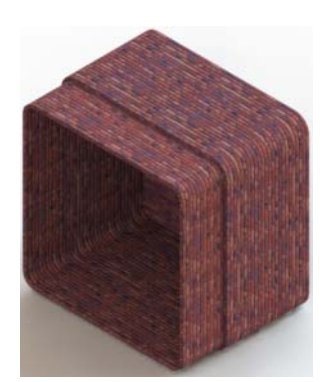

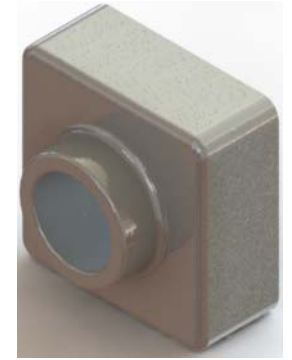

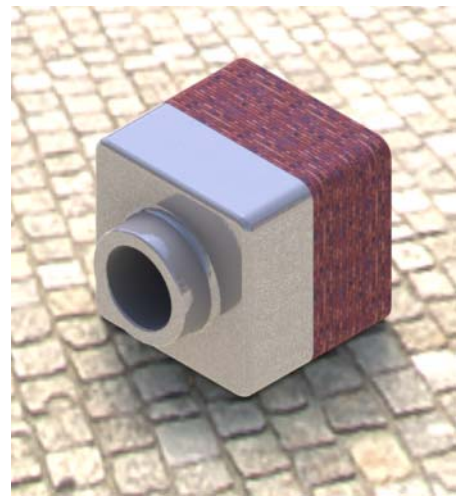

#### Task 4 - Renderización de piezas adicionales

Cree renderizados de PhotoView 360 de cualquiera de las piezas y los ensamblajes elaborados en clase. Por ejemplo, puede renderizar el candelabro o la botella para deportistas realizada anteriormente. Experimente con diferentes apariencias y escenas. Puede intentar crear una imagen tan realista como sea posible o puede crear algunos efectos visuales inusuales. Utilice su imaginación. Sea creativo. Diviértase.

#### Ejercicios y proyectos — Creación de una animación

Cree una animación que muestre cómo se mueven las diapositivas en una relación recíproca. En otras palabras, cree una animación donde al menos una de las diapositivas se mueva. No puede cumplir esta tarea con el Asistente para animación.

- 1 Abra el ensamblaje Nested Slides (Diapositivas anidadas). El mismo se encuentra en la carpeta Lesson11 (Lección 11).
- 2 Seleccione la pestaña Motion Study1 (Estudio de movimiento1) situada en la parte inferior de la zona de gráficos para acceder a los controles de MotionManager.
- 3 Las piezas están en su posición inicial. Mueva la barra de tiempo a 00:00:05.

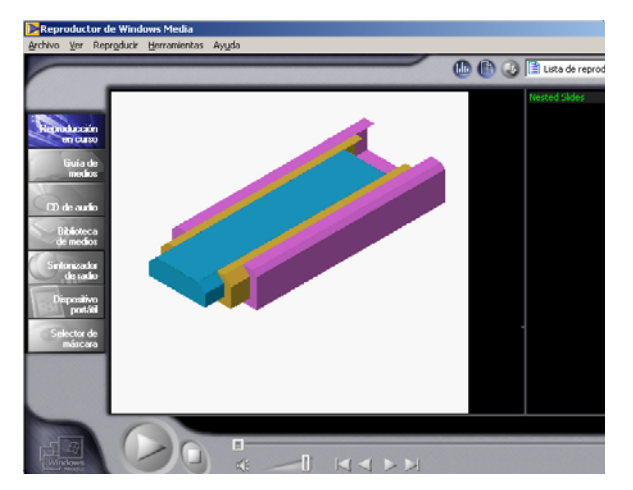

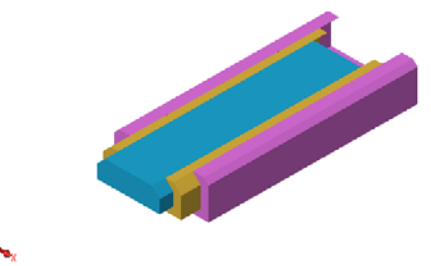

| Movimiento básico 💌 😬 🕪 🛤                                                                                                    | 0     | - 100% - | → - □ 3 0 | V*   🚷 🗄 |
|----------------------------------------------------------------------------------------------------|-------|----------|-----------|----------|
| 🛛 🚰 🏕 🖉 (b)                                                                                                    | 0 seg | 5 seg    | 10 seg    | 15 seg   |
| ♥         Nested Slides (Default-Default_Di           ●         Orientación y vistas de cámara           ●         Alexico (Default           ●         Slide3           ●         Slide3           ●         Slide3           ●         Slide3           ●         Slide3           ●         Slide3           ●         Slide3           ●         Slide3           ●         Slide3           ●         Slide3 | *     |          |           |          |
|                                                                                                    | * [   |          |           |          |

- 4 Seleccione Slide1 (Diapositiva 1), la diapositiva más interna. Arrastre Slide1 (Diapositiva 1) de modo que quede completamente fuera de Slide2 (Diapositiva 2).
- A continuación, arrastre Slide2 aproximadamente a la mitad de Slide3 (Diapositiva 3). El MotionManager indica con barras verdes que las dos diapositivas están configuradas para moverse en este espacio de tiempo.
- 6 Haga clic en Calcular en la barra de herramientas MotionManager para procesar y obtener una vista preliminar de la animación. Una vez calculada, utilice los controles Reproducir y Detener.

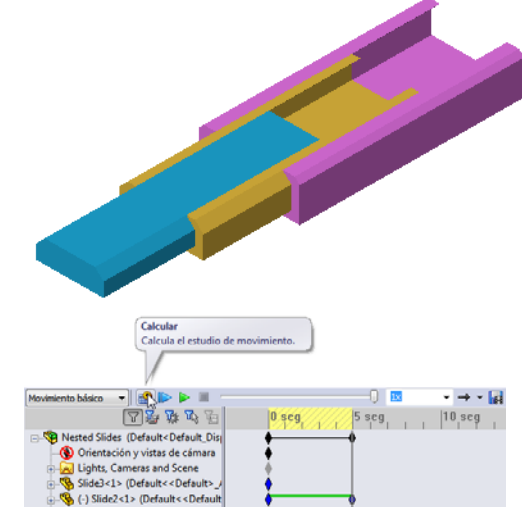

 7 Si lo desea, puede pasar la animación mediante el comando Reproducción alternativa.

 Image: Second second second

O bien, para crear una animación del ciclo completo, mueva la barra de tiempo hacia delante (a 00:00:10) y, a continuación, devuelva los componentes a sus posiciones originales.

8 Guarde la animación en un archivo .avi.

# Ejercicios y proyectos — Creación de una animación de Claw-Mechanism (Gancho-Mecanismo)

Cree una animación de Claw-Mechanism (Gancho-Mecanismo). Algunas sugerencias incluyen explosionar y colapsar, y mover el Collar (Collarín) hacia arriba y hacia abajo para mostrar el movimiento del ensamblaje.

Puede encontrar un ejemplo completo de la pieza Claw-Mechanism (Gancho-Mecanismo) en la carpeta Lesson11 (Lección 11). Esta versión difiere levemente de la que construyó en la Lección 4. Esta no tiene una matriz de componentes. Cada componente fue ensamblado individualmente. Esto logra que el ensamblaje se explosione mejor.

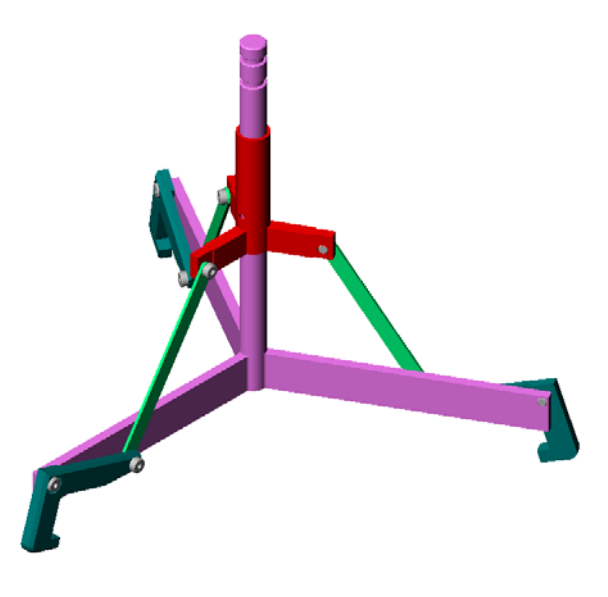

#### Otros aspectos a explorar — Creación de una animación de su propio ensamblaje

Anteriormente, usted creó una animación a partir de un ensamblaje existente. Ahora, cree una animación del ensamblaje Tutor (Tutorial) elaborado anteriormente, con el Asistente para animación 🃸. La animación debe incluir lo siguiente:

- □ La explosión del ensamblaje durante 3 segundos.
- □ La rotación del ensamblaje alrededor del eje Y durante 8 segundos.
- □ El colapso el ensamblaje durante 3 segundos.
- □ La grabación de la animación. **Opcional:** Puede grabar la animación utilizando el renderizador de PhotoView 360.

#### Lección 11 Cuestionario — Clave de respuestas

Nombre: \_\_\_\_\_ Clase: \_\_\_\_ Fecha: \_\_\_\_\_

Instrucciones: Responda cada pregunta escribiendo la o las respuestas correctas en el espacio correspondiente o realice un círculo en la respuesta según como se indique.

1 ¿Qué es PhotoView 360?

**<u>Respuesta</u>**: PhotoView 360 es una aplicación de software que crea imágenes realistas a partir de modelos de SolidWorks.

2 ¿Qué es SolidWorks MotionManager?

**Respuesta:** SolidWorks MotionManager es una aplicación de software que anima y captura el movimiento de las piezas y los ensamblajes de SolidWorks.

3 Enumere los dos efectos de renderizado utilizados al renderizar el ensamblaje Tutor (Tutorial).

Respuesta: Apariencias y Fondo.

- 4 El \_\_\_\_\_\_ es la base de todas las imágenes de PhotoView 360. **Respuesta:** Renderizado sombreado.
- 5 ¿Dónde se modifica el fondo de la escena?

**Respuesta:** Editor de escena – Fondo.

6 Verdadero o falso. No puede modificar el color de la apariencia ladrillo inglés antiguo2.

**Respuesta:** Verdadero.

7 El Fondo de imagen es la porción de la zona de gráficos que no se encuentra cubierta por el \_\_\_\_\_.

Respuesta: Modelo.

8 Verdadero o falso. La salida de PhotoView 360 renderiza a la ventana de gráficos o a un archivo.

Respuesta: Verdadero.

**9** Identifique la opción del Renderizador que debe utilizarse para agregar apariencias y escenas de PhotoView 360 a una animación.

Respuesta: Memoria intermedia de PhotoView.

10 ¿Qué tipo de archivo produce SolidWorks MotionManager?

Respuesta: \*.avi.

11 Enumere los tres tipos de animaciones que pueden crearse utilizando el Asistente para animación.

**Respuesta:** Girar modelo, Explosionar vista, Colapsar vista.

12 Enumere tres factores que afecten el tamaño de archivo de una determinada animación al grabarse la misma.

**Respuesta:** Las respuestas posibles incluyen el número de fotogramas por segundo, el tipo de renderizador utilizado, la cantidad de compresión de vídeo, el número de fotogramas claves y el tamaño de la pantalla. Si el renderizado se realiza con la memoria intermedia de PhotoView, la apariencia, la escena y los efectos de iluminación como las sombras afectan el tamaño del archivo.

#### Lección 11 Cuestionario

#### REPRODUCIBLE

| Nombre: Clase: | Fecha: |
|----------------|--------|
|                | I cona |

Instrucciones: Responda cada pregunta escribiendo la o las respuestas correctas en el espacio correspondiente o realice un círculo en la respuesta según como se indique.

- 1 ¿Qué es PhotoView 360?
- 2 ¿Qué es SolidWorks MotionManager?
- 3 Enumere los dos efectos de renderizado utilizados al renderizar el ensamblaje Tutor (Tutorial).
- 4 El \_\_\_\_\_\_ es la base de todas las imágenes de PhotoView 360.
- **5** ¿Dónde se modifica el fondo de la escena?
- 6 Verdadero o falso. No puede modificar el color de la apariencia ladrillo inglés antiguo2.
- 7 El Fondo de imagen es la porción de la zona de gráficos que no se encuentra cubierta por el \_\_\_\_\_.
- 8 Verdadero o falso. La salida de PhotoView 360 renderiza a la ventana de gráficos o a un archivo.
- **9** Identifique la opción del Renderizador que debe utilizarse para agregar apariencias y escenas de PhotoView 360 a una animación.
- 10 ¿Qué tipo de archivo produce SolidWorks MotionManager?
- 11 Enumere los tres tipos de animaciones que pueden crearse utilizando el Asistente para animación.
- 12 Enumere tres factores que afecten el tamaño de archivo de una determinada animación al grabarse la misma.

#### Resumen de la lección

- PhotoView 360 y SolidWorks MotionManager crean representaciones realistas de modelos.
- PhotoView 360 utiliza texturas, apariencias, iluminación y otros efectos realistas para producir modelos reales.
- SolidWorks MotionManager anima y captura el movimiento de las piezas y los ensamblajes de SolidWorks.
- SolidWorks MotionManager genera animaciones basadas en Windows (archivos \*.avi).
   El archivo \*.avi utiliza una aplicación Media Player basada en Windows.

#### Miniaturas de las diapositivas de PowerPoint

Las siguientes miniaturas, ordenadas de izquierda a derecha, muestran las diapositivas de PowerPoint que se ofrecen con esta lección.

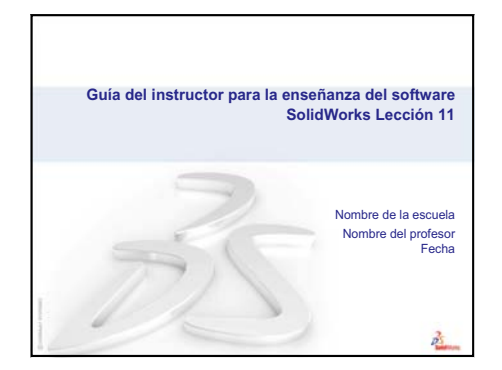

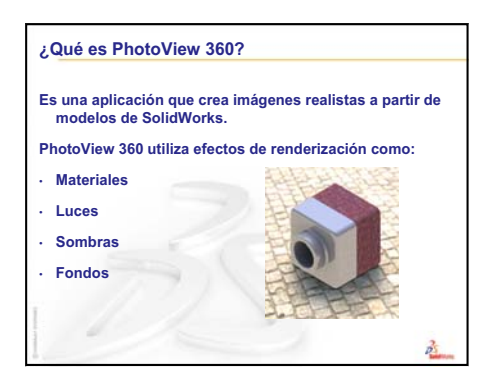

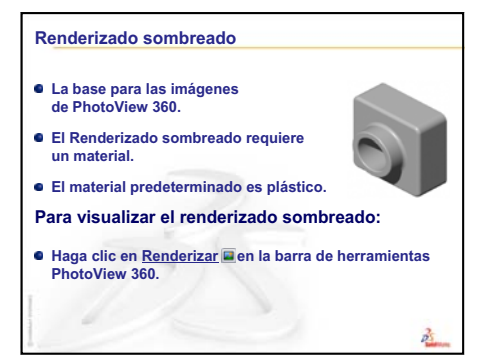

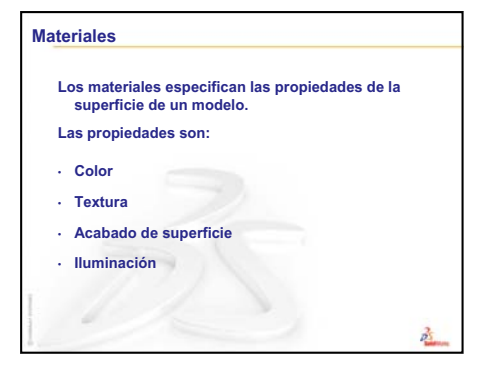

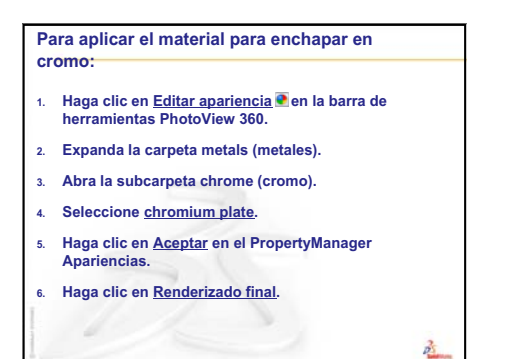

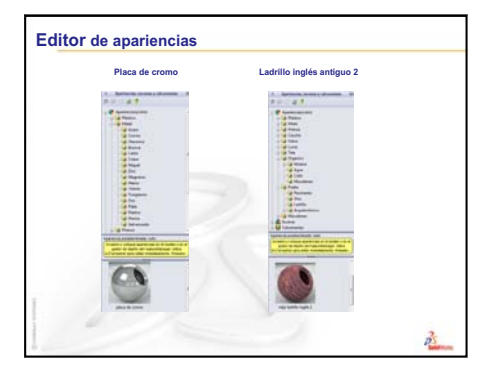

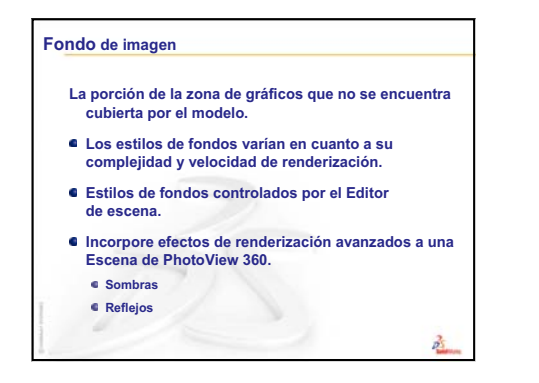

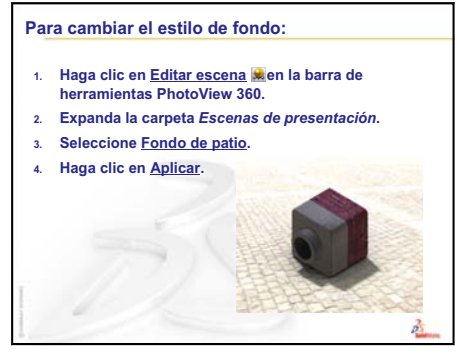

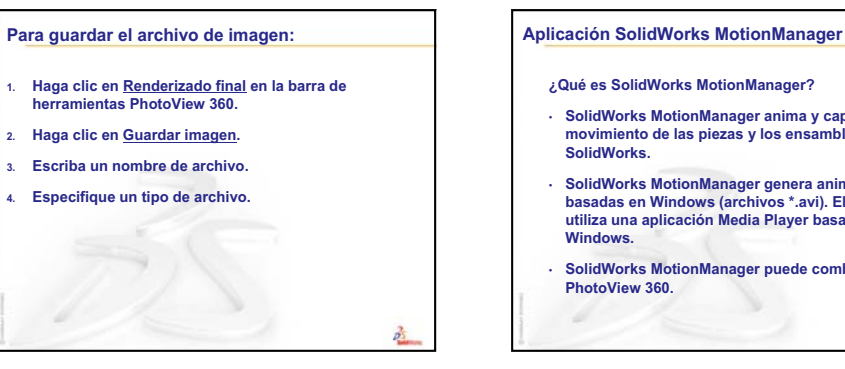

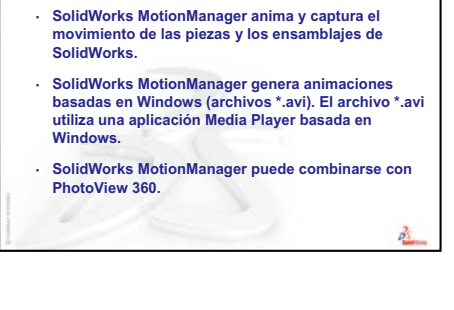

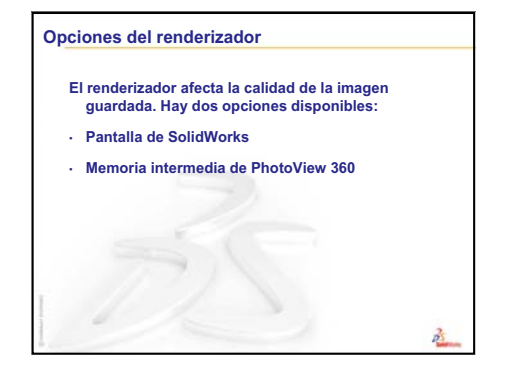

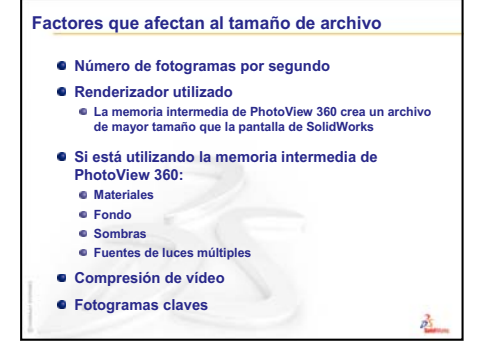

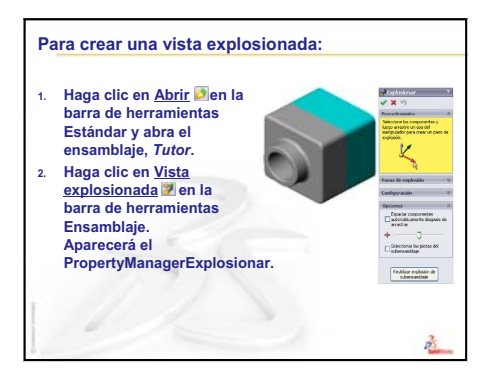

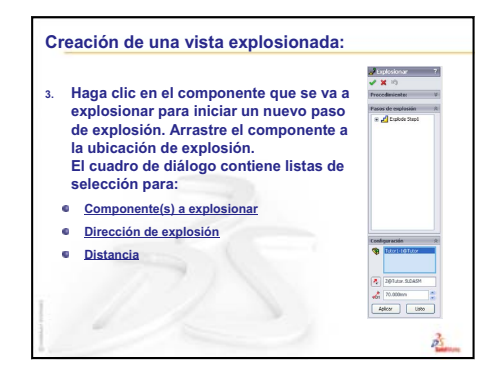

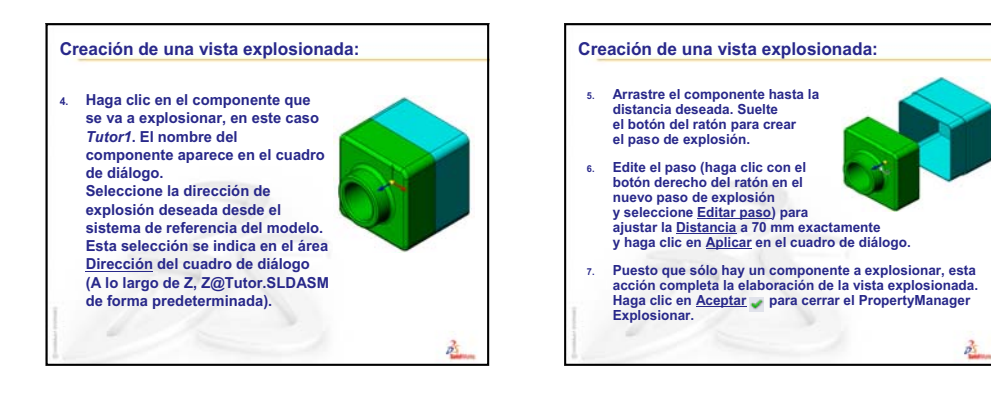

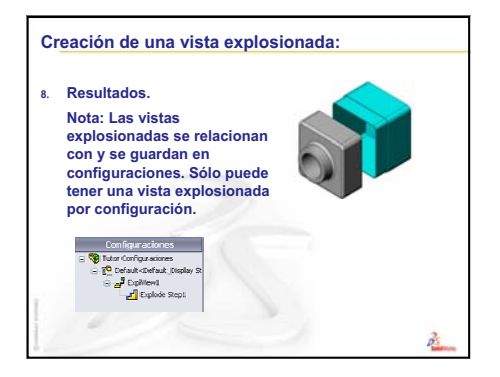

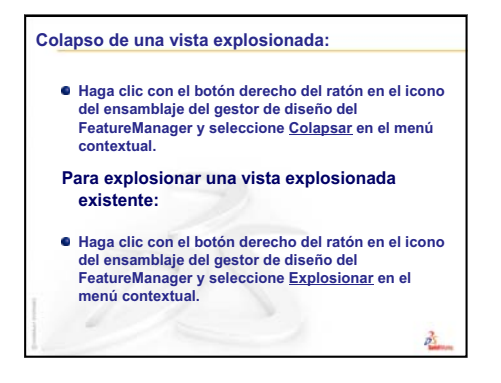
# Lección 12: SolidWorks SimulationXpress

# Objetivos de esta lección

- □ Comprender los conceptos básicos del análisis de tensiones.
- □ Calcular la tensión y el desplazamiento en la siguiente pieza sometida a una carga.

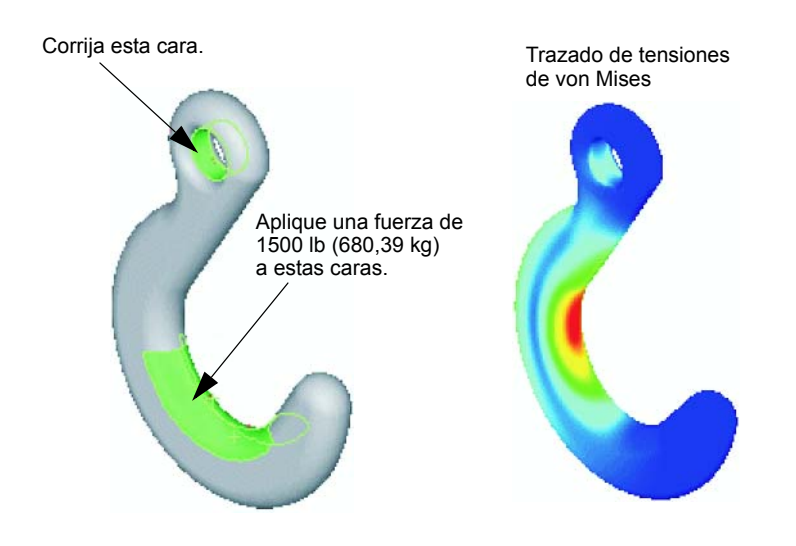

## Antes de comenzar esta lección

 Si SolidWorks Simulation está activo, debe desactivarlo de la lista Complementos de los productos de software compatibles para acceder a SolidWorks SimulationXpress. Haga clic en Herramientas, Complementos y desactive la marca de verificación que se encuentra frente a SolidWorks Simulation.

## Recursos para esta lección

El plan de esta lección corresponde a *Análisis de diseño: SolidWorks SimulationXpress* en los Tutoriales de SolidWorks.

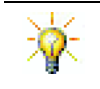

Los proyectos de diseño Puente estructural, Automóvil de carrera, Tabla de montaña (Mountain Board) y Catapulta (Trebuchet), así como las Guías de Simulation y Sustainability aplican conceptos de ingeniería, matemáticas y ciencia.

# Revisión de la Lección 11: Visualización

## Preguntas de discusión

1 ¿Qué es PhotoView 360?

**<u>Respuesta</u>**: PhotoView 360 es una aplicación de software que crea imágenes realistas a partir de modelos de SolidWorks.

2 ¿Cuáles son los efectos de renderizado utilizados por PhotoView 360?

Respuesta: Apariencias, Fondos, Luces y Sombras.

3 ¿Qué es SolidWorks MotionManager?

**Respuesta:** SolidWorks MotionManager es una aplicación de software que anima y captura el movimiento de las piezas y los ensamblajes de SolidWorks.

4 Enumere los tres tipos de animaciones que pueden crearse utilizando el Asistente para animación.

**Respuesta:** Girar modelo, Explosionar vista, Colapsar vista.

5 ¿Qué tipo de archivos son generados por SolidWorks MotionManager para reproducir la animación?

**<u>Respuesta:</u>** SolidWorks MotionManager genera animaciones basadas en Windows (archivos \*.avi).

## Resumen de la Lección 12

- Discusión en clase Análisis de tensiones
  - Tensión en las patas de una silla
  - Tensión en el cuerpo de un estudiante de pie
- □ Ejercicios de aprendizaje activo Analizar un gancho y un brazo de control
- □ Ejercicios y proyectos Analizar un estuche para CDs
  - Calcular el peso de las cajas de CDs.
  - Determinar el desplazamiento en el estuche.
  - Determinar el desplazamiento en un estuche modificado.
- Otros aspectos a explorar Ejemplos de análisis
  - Analizar la plancha de anclaje.
  - Analizar la cruceta.
  - · Analizar el eslabón de conexión.
  - Analizar el grifo
- □ Otros aspectos a explorar Otras guías y proyectos
  - Introducción a las guías de análisis
  - Proyecto de diseño de Catapulta (Trebuchet)
  - Proyecto de diseño de Puente estructural
  - Proyecto de diseño de Automóvil de CO<sub>2</sub>
- Resumen de la lección

#### Competencias de la Lección 12

Los estudiantes desarrollan las siguientes competencias en esta lección:

- □ **Ingeniería**: Exploración para determinar de qué manera las propiedades, las fuerzas y las restricciones del material afectan el comportamiento de la pieza.
- Tecnología: Conocer el proceso de elementos finitos para analizar la fuerza y la presión en una pieza.
- □ Matemáticas: Comprender las unidades y aplicar matrices.
- □ Ciencia: Investigar la densidad, el volumen, la fuerza y la presión.

## Discusión en clase — Análisis de tensiones

SolidWorks SimulationXpress ofrece a los usuarios de SolidWorks una herramienta de análisis de tensiones a la primera pasada fácil de usar. SolidWorks SimulationXpress puede ayudarle a reducir costos y acortar el tiempo de comercialización probando sus diseños en el ordenador en lugar de realizar pruebas de campo lentas y costosas.

SolidWorks SimulationXpress utiliza la misma tecnología de análisis de diseño que utilizan los usuarios de SolidWorks Simulation para realizar el análisis de tensiones. La interfaz del asistente de SolidWorks SimulationXpress lo guía a través de un proceso de cinco pasos para especificar el material, las restricciones, las cargas, ejecutar el análisis y ver los resultados.

El propósito de esta sección es alentar a los estudiantes a pensar en las aplicaciones del análisis de tensiones. Pida a los estudiantes que identifiquen los objetos que tienen a su alrededor y determinen cuáles son las cargas y las restricciones que deben especificar.

## Tensión en las patas de una silla

Estime la tensión en las patas de una silla.

La tensión es la fuerza por unidad de superficie dividida por superficie. Las patas soportan el peso del estudiante más el peso de la silla. El diseño de la silla y la manera en que el estudiante se siente determinan el peso compartido de cada pata. La tensión promedio es el peso del estudiante más el peso de la silla dividido por la superficie de las patas.

## Tensión en el cuerpo de un estudiante de pie

Estime la tensión en los pies de un estudiante al pararse. ¿Se produce la misma tensión en todos los puntos? ¿Qué sucede si el estudiante se inclina hacia adelante, hacia atrás o hacia el costado? ¿Qué sucede con la tensión en las articulaciones de las rodillas y los tobillos? ¿Es útil esta información en el diseño de articulaciones artificiales?

La tensión es la fuerza por unidad de superficie dividida por superficie. La fuerza es el peso del estudiante. El área que soporta el peso es la superficie del pie en contacto con los zapatos. Los zapatos redistribuyen la carga y la transmiten al piso. La fuerza de reacción del piso debe ser igual al peso del estudiante.

Al estar de pie, cada pie soporta aproximadamente la mitad del peso. Al caminar, un pie soporta el peso completo. El estudiante podría sentir que la tensión (presión) es mayor en algunos puntos. Al estar de pie, los estudiantes pueden mover los dedos de los pies indicando que hay poca o ninguna tensión en ellos. A medida que los estudiantes se inclinan hacia adelante, la tensión se redistribuye concentrándose más en los dedos de los pies y menos en el talón. La tensión promedio es el peso dividido por la superficie de los pies en contacto con los zapatos.

Podemos estimar las tensiones promedio en las articulaciones de rodillas y tobillos si conocemos la superficie que soporta el peso. Los resultados detallados requieren análisis de tensiones. Si puede crear el ensamblaje de articulación de rodilla o tobillo en SolidWorks con las cotas correctas y si conoce las propiedades elásticas de las diversas piezas, el análisis estático puede proporcionarnos las tensiones en cada punto de la articulación en diferentes situaciones de apoyo y carga. Los resultados pueden ayudarnos a mejorar los diseños de los reemplazos de articulaciones artificiales.

Corrija esta cara.

# Ejercicios de aprendizaje activo — Analizar un gancho y un brazo de control

Siga las instrucciones detalladas en *Análisis de diseño: SolidWorks SimulationXpress: Funcionalidad básica SimulationXpress* en los Tutoriales de SolidWorks. En esta lección, determine la tensión de von Mises y el desplazamiento máximos luego de someter el gancho a una carga.

ta na Aplique una fuerza de 1500 lb (680,39 kg) a estas caras. Corrija esta cara.

Siga las instrucciones detalladas en *Análisis de diseño: SolidWorks SimulationXpress: Uso del análisis para guardar material* en los Tutoriales de SolidWorks. En esta lección, utilice los resultados de SolidWorks SimulationXpress para reducir el volumen de una pieza.

Aplique una fuerza vertical de 4000 N en esta cara.

# Lección 12 : Evaluación de 5 minutos - Clave de respuestas

Nombre: \_\_\_\_\_Clase: \_\_\_\_\_Fecha: \_\_\_\_\_

Instrucciones: Responda cada pregunta escribiendo la o las respuestas correctas en el espacio correspondiente o realice un círculo en la respuesta según como se indique.

1 ¿Cómo se inicia SolidWorks SimulationXpress?

<u>Respuesta:</u> Con una pieza abierta en SolidWorks, haga clic en Herramientas, SimulationXpress.

2 ¿Qué es un análisis?

**Respuesta:** El análisis es un proceso para simular cómo funciona su diseño en el campo.

3 ¿Por qué es importante el análisis?

**Respuesta:** El análisis puede ayudarlo a diseñar productos mejores, más seguros y más económicos. Le permite ahorrar tiempo y dinero reduciendo los ciclos de diseño tradicionales y costosos.

4 ¿Qué calcula el análisis estático?

**Respuesta:** El análisis estático calcula las tensiones, las deformaciones unitarias, los desplazamientos y las fuerzas de reacción en la pieza.

5 ¿Qué es la tensión?

**Respuesta:** La tensión es la intensidad de la fuerza o la fuerza dividida por la superficie.

**6** SolidWorks SimulationXpress informa que el factor de seguridad es 0,8 en algunas ubicaciones. ¿Es seguro el diseño?

**Respuesta:** No. El factor de seguridad mínimo no debe ser menor que 1,0 para que el diseño sea seguro.

| Nombre:                                                               | Clase:                                            | Fecha:                                                      |
|-----------------------------------------------------------------------|---------------------------------------------------|-------------------------------------------------------------|
| Instrucciones: Responda cada pre<br>espacio correspondiente o realice | gunta escribiendo la o<br>un círculo en la respue | las respuestas correctas en e<br>sta según como se indique. |
| 1 ¿Cómo se inicia SolidWorks Sin                                      | mulationXpress?                                   |                                                             |
| 2 ¿Qué es un análisis?                                                |                                                   |                                                             |
| <b>3</b> ¿Por qué es importante el anális                             | is?                                               |                                                             |
| <i>4</i> ¿Qué calcula el análisis estático                            | ?                                                 |                                                             |
|                                                                       |                                                   |                                                             |

**6** SolidWorks SimulationXpress informa que el factor de seguridad es 0,8 en algunas ubicaciones. ¿Es seguro el diseño?

# Ejercicios y proyectos — Analizar un estuche para CDs

Usted es parte del equipo de diseño que creó la pieza storagebox (estuche) para guardar las cajas de CDs en una lección anterior. En esta lección, utilice SimulationXpress para analizar la pieza storagebox. Primero, determine la desviación de storagebox bajo el peso de 25 cajas de CDs. Luego, modifique el espesor de la pared de storagebox, realice otro análisis y compare la desviación con el valor original.

## Task 1 - Calcular el peso de las cajas de CDs

Usted tiene las medidas de una caja de CD individual como se muestra. La pieza Storagebox contiene 25 cajas de CDs. La densidad del material utilizado para las cajas de CDs es de 1,02 g/cm^3.

¿Cuál es el peso de 25 cajas de CDs en libras?

## Respuesta:

- □ Volumen de 1 caja de CD = 14,2 cm x 12,4 cm x 1 cm = 176,1 cm^3
- Peso de 1 caja de CD = 176,1 cm<sup>3</sup> x 1,02 g/cm<sup>3</sup> x 1 kg/ 1000 g = 0,18 kg
- $\square$  Peso de 25 cajas de CDs = 0,18 kg x 25 x 2,2 libras / kg = 9,9 libras

La respuesta es que 25 cajas de CDs pesan aproximadamente 10 libras.

## Task 2 - Determinar el desplazamiento en el estuche

Determine el desplazamiento máximo de la pieza storagebox bajo el peso de 25 cajas de CDs.

- 1 Abra storagebox.sldprt en la carpeta de archivos Lesson12.
- 2 Haga clic en Herramientas, SimulationXpress para iniciar SolidWorks SimulationXpress.

#### Opciones

Establezca las unidades en Inglés (IPS) para escribir la fuerza en libras y ver la desviación en pulgadas.

- 1 En el Panel de tareas de SolidWorks SimulationXpress, haga clic en Opciones.
- 2 Seleccione Inglés (IPS) en Sistema de unidades.
- 3 Haga clic en Aceptar.
- 4 Haga clic en **Siguiente** en el Panel de tareas.

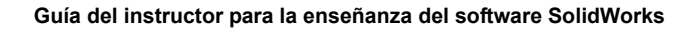

12 40

14.20

#### Material

Elija un material de nailon sólido para storagebox en la biblioteca de materiales estándar.

- 1 Haga clic en Material en el Panel de tareas y luego haga clic en Cambiar material.
- 2 En la carpeta Plásticos, seleccione Nailon 101, haga clic en Aplicar y luego en Cerrar.
- 3 Haga clic en Siguiente.

#### Sujeciones/Restricciones

Restrinja la cara posterior de storagebox para simular que la caja se cuelga en una pared. Las caras restringidas son fijas; no se mueven durante el análisis. En realidad, probablemente cuelgue la caja utilizando un par de tornillos pero restringiremos la cara posterior completa.

1 Haga clic en **Sujeciones** en el Panel de tareas y luego haga clic en **Agregar una sujeción**.

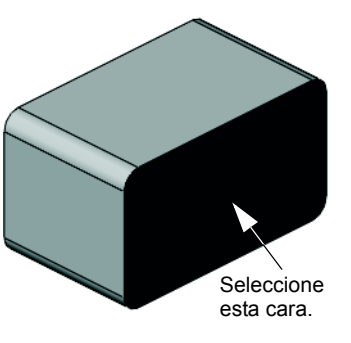

- 2 Seleccione la cara posterior de storagebox para restringir esa cara y haga clic en **Aceptar** en el PropertyManager.
- 3 Haga clic en **Siguiente** en el Panel de tareas.

#### Cargas

Aplique una carga dentro de storagebox para simular el peso de las 25 cajas de CDs.

- 1 Haga clic en **Cargas** en el Panel de tareas y luego haga clic en **Agregar una fuerza**.
- 2 Seleccione la cara interna de storagebox para aplicar la carga a dicha cara.

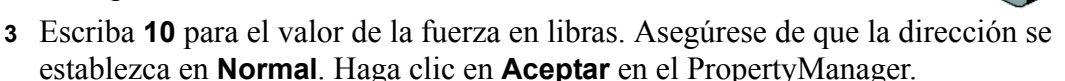

4 Haga clic en Siguiente en el Panel de tareas.

#### Analizar

Realice el análisis para calcular los desplazamientos, las deformaciones unitarias y las tensiones.

- 1 Haga clic en **Ejecutar** en el Panel de tareas y luego haga clic en **Ejecutar simulación**.
- 2 Luego de que se complete el análisis, haga clic en **Sí, continuar** para ver el trazado de Factor de seguridad.

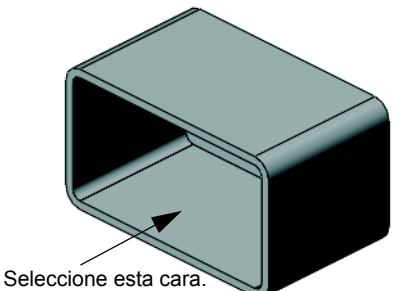

#### Resultados

Vea los resultados.

1 En la página **Resultados** del Panel de tareas, haga clic en **Mostrar desplazamiento**.

En la zona de gráficos, aparece un trazado que muestra el desplazamiento de storagebox.

El desplazamiento máximo es de 0,01 pulgadas.

2 Cierre el Panel de tareas y haga clic en **Sí** para guardar los datos de SolidWorks SimulationXpress.

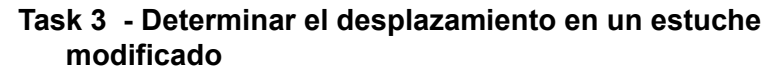

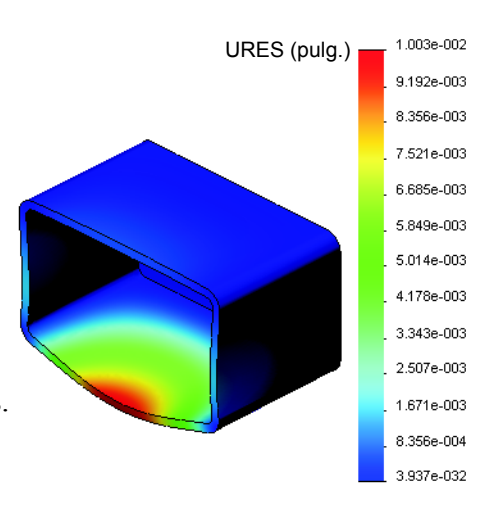

El espesor actual de la pared es de 1 centímetro. ¿Que sucedería si cambiara el espesor de la pared a 1 milímetro? ¿Cuál sería el desplazamiento máximo?

## Respuesta:

- Edite la operación Shell1 y cambie el espesor a 1 mm.
- Vuelva a abrir el Panel de tareas de SolidWorks SimulationXpress. Tenga en cuenta que Sujeciones, Cargas y Material ya tienen marcas de verificación. Esto se debe a que usted guardó los resultados al completar la tarea anterior.
- □ Haga clic en **Ejecutar** en el Panel de tareas y luego haga clic en **Ejecutar simulación**.
- Vea los resultados del desplazamiento. Cambie a la pestaña **Resultados** y visualice el trazado de desplazamiento.

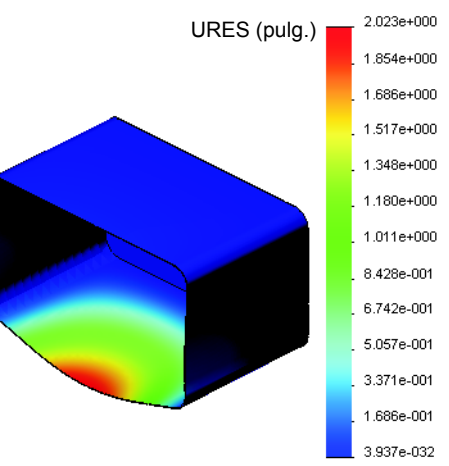

El desplazamiento máximo es de 2 pulgadas cuando el espesor de la pared es de 1 milímetro.

Tenga en cuenta que los dos trazados de desplazamiento son similares. Las áreas rojas, amarillas y verdes de los dos trazados aparecen en el mismo lugar. Debe utilizar la leyenda a la derecha del trazado de desplazamiento para ver que los valores de desplazamiento son bastante diferentes.

von Mises (psi)

3.047e+003

# Otros aspectos a explorar — Ejemplos de análisis

La sección *Análisis de diseño: SolidWorks SimulationXpress: Ejemplos de análisis* de los Tutoriales de SolidWorks contiene cuatro ejemplos adicionales. Esta sección no suministra una discusión de los procedimientos paso a paso para que usted sepa cómo realizar cada paso del análisis en detalle. En cambio, el objetivo de esta sección es mostrar ejemplos de análisis, proporcionar una descripción del análisis y detallar los pasos para completarlo.

# Task 1 - Analizar la plancha de anclaje

Determine la fuerza máxima que puede soportar la plancha de anclaje manteniendo un factor de seguridad de 3.0.

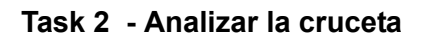

Con un factor de seguridad de 2, averigüe cuál es la fuerza máxima que la cruceta puede soportar cuando a) todos los taladros exteriores están fijos, b) dos taladros exteriores están fijos y c) sólo un taladro exterior está fijo.

# Task 3 - Analizar el eslabón de conexión

Determine la fuerza máxima que puede aplicar con seguridad a cada brazo del eslabón de conexión.

## Task 4 - Analizar el grifo

Calcule las magnitudes de las fuerzas horizontales frontal y lateral que harán que ceda el grifo.

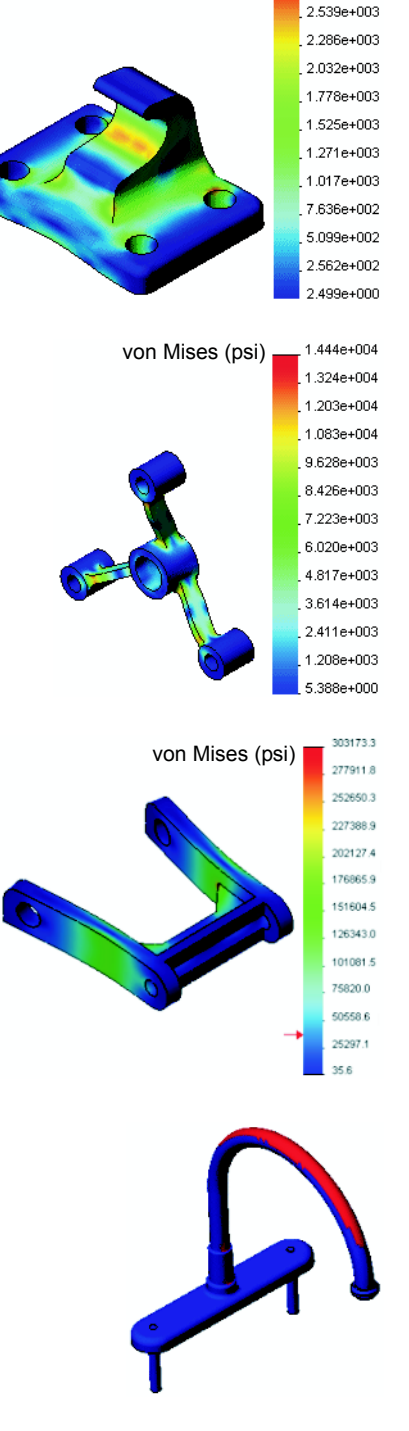

# Otros aspectos a explorar - Otras guías y proyectos

Existen guías y proyectos adicionales que enseñan tareas de simulación y análisis.

## Introducción a las guías de análisis

Estas guías incluyen:

- An Introduction to Stress Analysis Applications with SolidWorks Simulation (Introducción a las aplicaciones de análisis de tensiones con SolidWorks Simulation). Ofrece una introducción a los principios del análisis de tensiones. Completamente integrado con SolidWorks, el análisis de diseño es una parte esencial para completar un producto. Las herramientas de SolidWorks simulan la prueba del entorno de trabajo del prototipo de su modelo. Puede ayudarle a responder preguntas sobre la seguridad, la eficiencia y la rentabilidad de su diseño.
- An Introduction to Flow Analysis Applications with SolidWorks Flow Simulation (Introducción a las aplicaciones de análisis de flujos con SolidWorks Flow Simulation). Ofrece una introducción a SolidWorks Flow Simulation. Esta es una herramienta de análisis para predecir las características de diversos flujos por encima y dentro de objetos 3D modelados por SolidWorks, solucionando de esa manera diversos problemas hidráulicos y de gas de ingeniería dinámica.
- An Introduction to Motion Analysis Applications with SolidWorks Motion (Introducción a las aplicaciones de análisis de movimientos con SolidWorks Motion). Ofrece una introducción a SolidWorks Motion con ejemplos paso a paso para incorporar la teoría cinemática y dinámica a través de la simulación virtual.

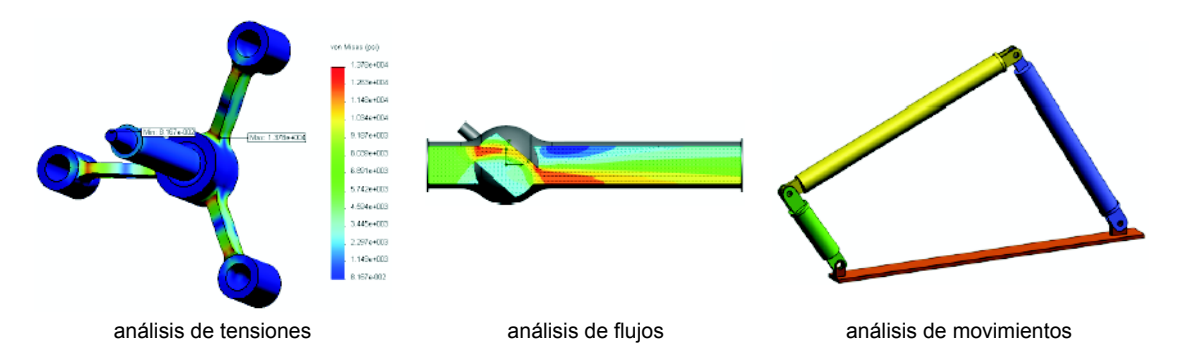

# Proyecto de diseño de Catapulta (Trebuchet)

El documento *Proyecto de diseño de Catapulta* (*Trebuchet*) muestra a los estudiantes las piezas, los ensamblajes y los dibujos utilizados para construir una catapulta de estilo medieval (trebuchet). Con SolidWorks SimulationXpress, los estudiantes analizan miembros estructurales para determinar el material y el espesor.

Los ejercicios basados en las matemáticas y la física exploran el álgebra, la geometría, el peso y la gravedad.

Gears Education Systems, LLC brinda una construcción práctica opcional con modelos.

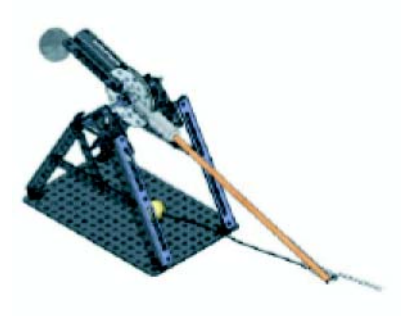

# Proyecto de diseño de Puente estructural

El documento *Proyecto de diseño de Puente estructural* muestra a los estudiantes el método de ingeniería para construir un puente de madera soportado por vigas. Los estudiantes utilizan SolidWorks Simulation para analizar diferentes condiciones de carga del puente.

Pitsco, Inc. brinda una actividad práctica opcional, con kits de clase.

# Proyecto de diseño de Automóvil de CO<sub>2</sub>

El documento *Proyecto de diseño de Automóvil de*  $CO_2$ muestra a los estudiantes los pasos para diseñar y analizar un automóvil impulsado por  $CO_2$ , desde el diseño de la carrocería del automóvil en SolidWorks al análisis del flujo de aire en SolidWorks Flow Simulation. Los estudiantes deben realizar cambios en el diseño de la carrocería del automóvil para reducir la resistencia aerodinámica.

También deben explorar el proceso de diseño mediante dibujos de producción.

Pitsco, Inc. brinda una actividad práctica opcional, con kits de clase.

# SolidWorks Sustainability

De la extracción de materias primas y la fabricación al uso y a la eliminación del producto, SolidWorks Sustainability muestra a los diseñadores de qué manera sus elecciones pueden cambiar el impacto ambiental general de cualquier producto creado. SolidWorks Sustainability mide el impacto ambiental en el ciclo de vida de su producto en relación con cuatro factores: huella de carbono, acidificación atmosférica, eutrofización del agua y energía total consumida.

Hay tutoriales para SolidWorks Sustainability y SustainabilityXpress. Visite *Todos los tutoriales de SolidWorks (segunda parte)* en los Tutoriales de SolidWorks.

El documento *SolidWorks Sustainability* muestra a los estudiantes el impacto ambiental de un ensamblaje de freno. Los estudiantes analizan el ensamblaje de freno completo y obtienen más detalles acerca de una pieza individual, el rotor.

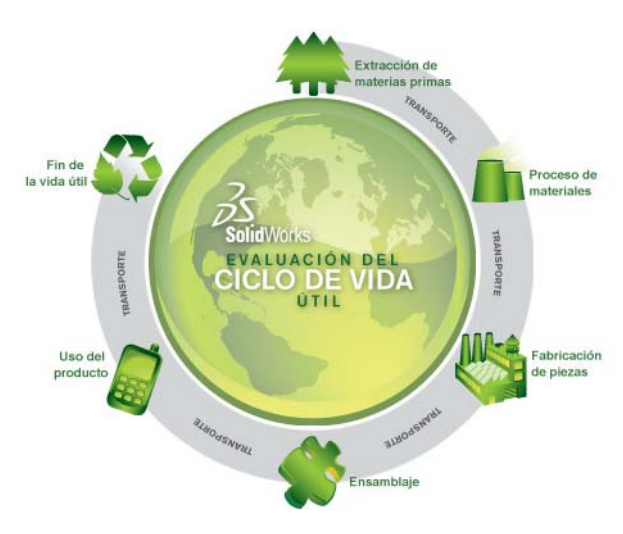

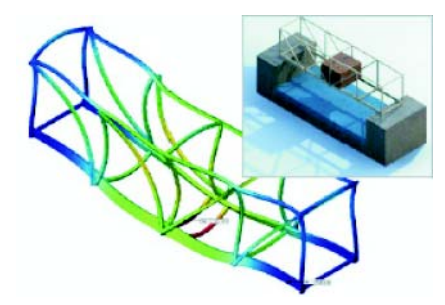

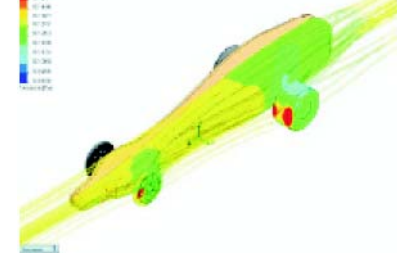

# Lección 12 Cuestionario — Clave de respuestas

| Nombre: | Cla                                   | ıse: | Fecha: |
|---------|---------------------------------------|------|--------|
| -       | · · · · · · · · · · · · · · · · · · · |      |        |

Instrucciones: Responda cada pregunta escribiendo la o las respuestas correctas en el espacio correspondiente o realice un círculo en la respuesta según como se indique.

1 ¿Cuáles son los pasos utilizados al realizar un análisis con SolidWorks SimulationXpress?

**<u>Respuesta:</u>** Asignar material, especificar restricciones, aplicar cargas, ejecutar el análisis y ver los resultados.

2 Verdadero o falso. Puede utilizar SolidWorks SimulationXpress para realizar análisis térmicos, de frecuencia y de pandeo.

**Respuesta:** Falso. Necesita SolidWorks Simulation para realizar estos tipos de análisis.

3 Luego de completar un análisis, usted cambia la geometría. ¿Necesita volver a ejecutar el análisis?

**Respuesta:** Sí. Debe volver a ejecutar el análisis para obtener resultados actualizados. Es probable que también sea necesario actualizar las restricciones y las cargas, según la naturaleza de los cambios en la geometría.

4 ¿Qué significa que el Factor de seguridad sea menor que uno?

**<u>Respuesta:</u>** Cuando el Factor de seguridad es menor que uno, la pieza ha excedido su Límite elástico.

5 ¿Puede utilizarse SolidWorks SimulationXpress para analizar piezas donde la suma de las fuerzas no sea igual a cero?

**<u>Respuesta:</u>** No, SolidWorks SimulationXpress sólo puede analizar piezas que son estáticas (la suma de las fuerzas y los momentos debe ser igual a cero).

6 ¿Dónde puede aplicar un material a una pieza de modo que pueda utilizarse en SolidWorks SimulationXpress?

**<u>Respuesta</u>**: Puede aplicar el material en la pieza o puede aplicarlo en el Panel de tareas de SolidWorks SimulationXpress.

 Nombre al menos tres de los trazados de resultados que puede generar utilizando SolidWorks SimulationXpress.

**Respuesta:** Factor de seguridad, distribución de tensiones (von Mises), distribución del desplazamiento (URES) y deformación.

8 Verdadero o falso. Puede crear un archivo de SolidWorks eDrawings que contenga los trazados de resultados.

Respuesta: Verdadero

#### Lección 12 Cuestionario

#### REPRODUCIBLE

| Nombre: | Clas | e: Fea | cha: |
|---------|------|--------|------|

Instrucciones: Responda cada pregunta escribiendo la o las respuestas correctas en el espacio correspondiente o realice un círculo en la respuesta según como se indique.

- 1 ¿Cuáles son los pasos utilizados al realizar un análisis con SolidWorks SimulationXpress?
- 2 Verdadero o falso. Puede utilizar SolidWorks SimulationXpress para realizar análisis térmicos, de frecuencia y de pandeo.
- 3 Luego de completar un análisis, usted cambia la geometría. ¿Necesita volver a ejecutar el análisis?
- 4 ¿Qué significa que el Factor de seguridad sea menor que uno?
- **5** ¿Puede utilizarse SolidWorks SimulationXpress para analizar piezas donde la suma de las fuerzas no sea igual a cero?
- 6 ¿Dónde puede aplicar un material a una pieza de modo que pueda utilizarse en SolidWorks SimulationXpress?
- Nombre al menos tres de los trazados de resultados que puede generar utilizando SolidWorks SimulationXpress.
- 8 Verdadero o falso. Puede crear un archivo de SolidWorks eDrawings que contenga los trazados de resultados.

## Resumen de la lección

- □ SolidWorks SimulationXpress está completamente integrado en SolidWorks.
- El análisis de diseño puede ayudarlo a diseñar productos mejores, más seguros y más económicos.
- El análisis estático calcula los desplazamientos, las deformaciones unitarias, las tensiones y las fuerzas de reacción.
- □ Los materiales comienzan a fallar cuando la tensión alcanza un determinado límite.
- □ La tensión de von Mises es un número que brinda una idea general sobre el estado de las tensiones en una ubicación.
- SolidWorks SimulationXpress calcula el factor de seguridad en un punto dividiendo el límite elástico del material por la tensión de von Mises en ese punto. Un factor de seguridad menor que 1 indica que el material en esa ubicación ha cedido y que el diseño no es seguro.

#### Miniaturas de las diapositivas de PowerPoint

Las siguientes miniaturas, ordenadas de izquierda a derecha, muestran las diapositivas de PowerPoint que se ofrecen con esta lección.

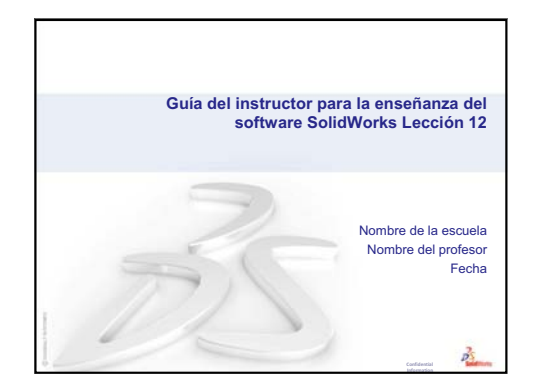

#### ¿Qué es SolidWorks SimulationXpress? SolidWorks SimulationXpress es un software de análisis de diseño completamente integrado en

- SolidWorks. SolidWorks SimulationXpress simula la prueba del prototipo de su pieza en su entorno de trabajo. Puede ayudarle a responder preguntas como: ¿Qué
- tareae ayudane a responder pregunas como. ¿que tan seguro, eficiente y económico es su diseño? • SolidWorks SimulationXpress es utilizado por estudiantes. diseñadores, analistas, incenieros y

2

demás profesionales para producir diseños seguros, eficientes y económicos.

Ciclo de diseño tradicional Utilice SolidWorks para crear SolidWorks el modelo. Fabrique un prototipo. Prototipo Pruebe el prototipo en diversas condiciones de carga. En la mayoría de los Prueba casos se necesita instrumentos Según los resultados, modifique el modelo en ¿Está atisfecho? SolidWorks, cree un nuevo prototipo y vuelva a probarlo hasta que esté satisfecho. Si ión en serie

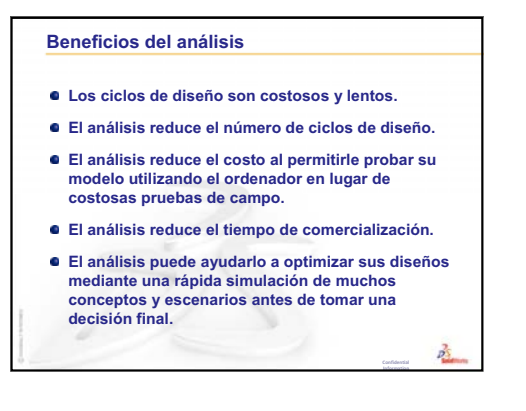

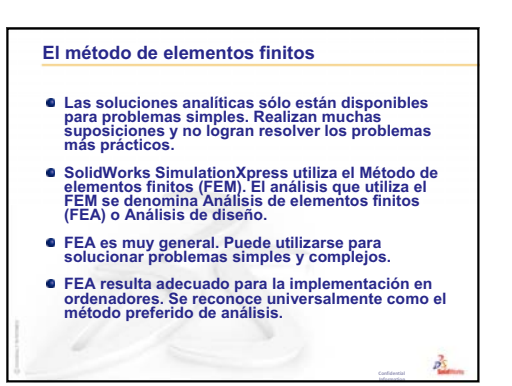

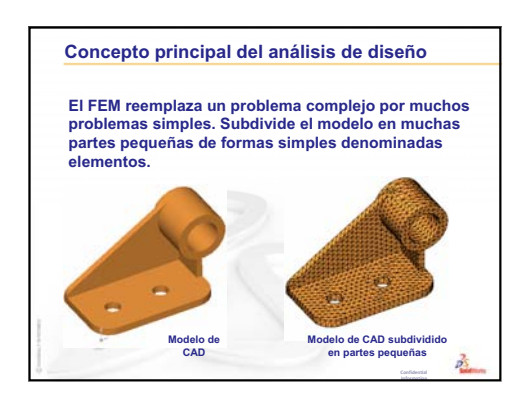

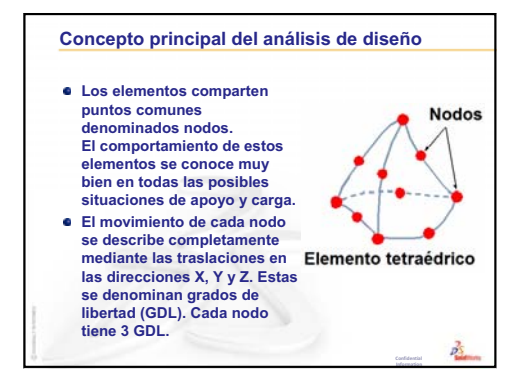

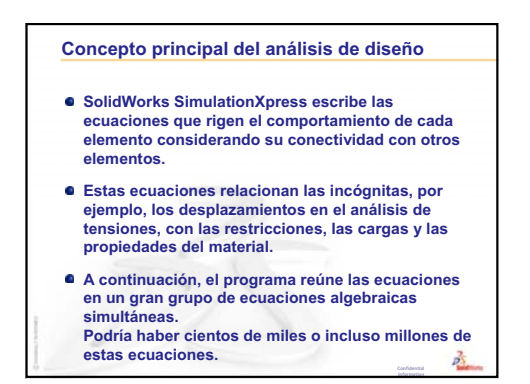

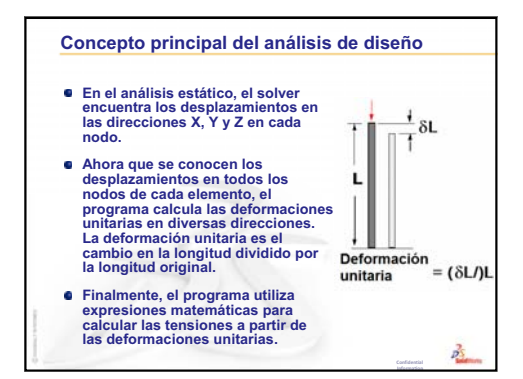

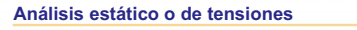

- Este es el tipo más común de análisis. Supone el comportamiento del material lineal y rechaza las fuerzas inerciales. El sólido vuelve a su posición original cuando las cargas se eliminan.
   Calcula los desplazamientos, las deformaciones
- unitarias, las tensiones y las fuerzas de reacción.
- Un material falla cuando la tensión alcanza un determinado nivel. Diferentes materiales fallan en diferentes niveles de tensión. Con el análisis estático, podemos probar el fallo de muchos materiales.

2

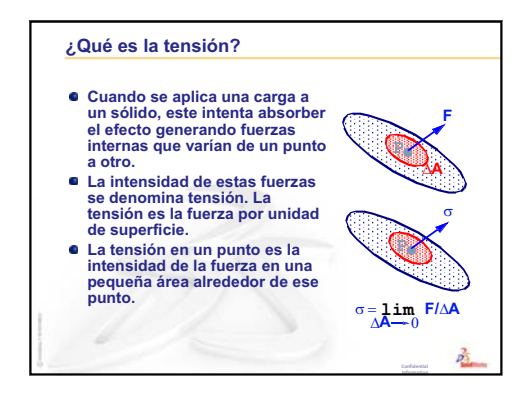

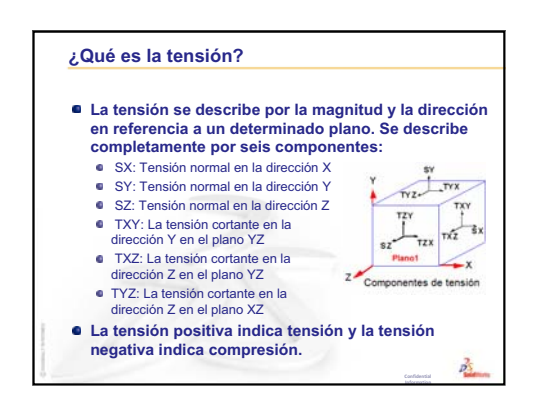

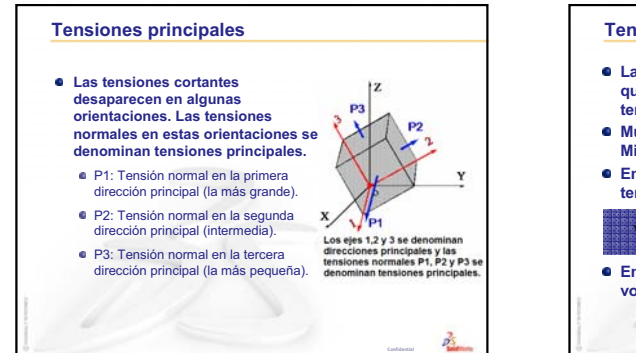

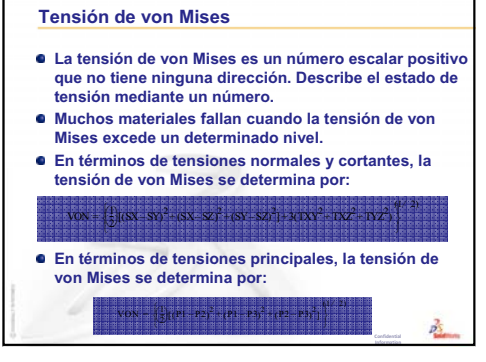

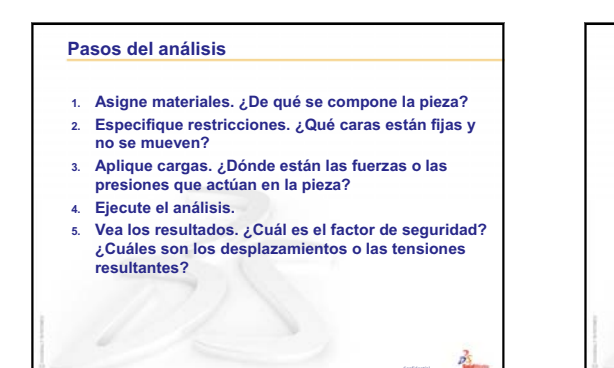

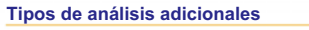

- SolidWorks SimulationXpress realiza un análisis de tensiones lineal y estático en piezas. Otras herramientas de software proporcionan métodos adicionales de análisis de piezas y ensamblajes.
- SolidWorks Simulation incluye:
   Análisis de tensiones lineal y estático en ensamblajes.
  - Análisis estático no lineal
  - Análisis de pandeo
  - Análisis de frecuencia
  - Análisis térmico y análisis térmico de tensiones
  - Análisis de optimización

2

- Análisis dinámico
- Análisis de fatiga
- Análisis de choque

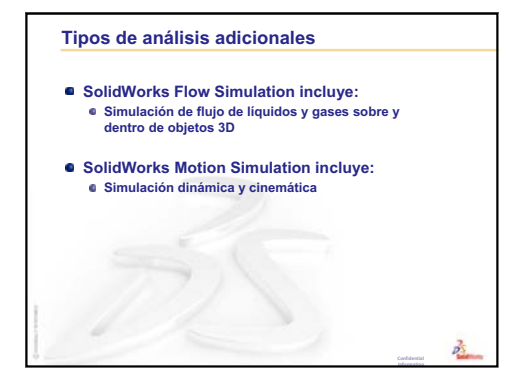

Lección 12: SolidWorks SimulationXpress

| animar         | Ver un modelo o un eDrawing en forma dinámica. La animación simula el movimiento o muestra diferentes vistas.                                                                                                    |
|----------------|----------------------------------------------------------------------------------------------------|
| arista         | El límite de una cara.                                                                                                    |
| barrido        | Una sección es otro término que se utiliza para el perfil en los barridos.                                                                                                    |
| barrido        | Un barrido crea una operación Base, Saliente, Corte o Superficie<br>mediante el movimiento de un perfil (sección) a lo largo de un<br>trayecto.                                                                                                    |
| bloque         | Un bloque es una anotación definida por el usuario sólo para dibujos.<br>Un bloque puede contener texto, entidades de croquis (excepto los<br>puntos) y área rayada, y puede guardarse en un archivo para<br>utilizarse luego como una anotación personalizada o un logotipo de<br>la compañía. |
| сара           | Una capa en un dibujo puede contener cotas, anotaciones, geometría<br>y componentes. Puede alternar la visibilidad de las capas<br>individuales para simplificar un dibujo o asignar propiedades a todas<br>las entidades en una capa determinada.                                              |
| cara           | Una cara es un área seleccionable (plana o no) de un modelo o una<br>superficie con límites que ayudan a definir la forma del modelo o de<br>la superficie. Por ejemplo, un sólido rectangular tiene seis caras.<br>Consulte también superficie.                                                |
| chaflán        | Un chaflán crea un bisel en una arista o un vértice seleccionado.                                                                                                    |
| clic-arrastrar | Si al realizar un croquis hace clic y luego arrastra el cursor, usted se<br>encuentra en el modo clic-arrastrar. Al soltar el cursor, la entidad de<br>croquis se completa.                                                                                                    |
| clic-clic      | Si al realizar un croquis hace clic y luego suelta el cursor, usted se<br>encuentra en el modo clic-clic. Mueva el cursor y vuelva a hacer clic<br>para definir el siguiente punto en la secuencia del croquis.                                                                                 |

| colapsar                 | Colapsar es lo contrario de explosionar. La acción de colapsar<br>regresa las piezas de un ensamblaje explosionado a sus posiciones<br>normales.                                                                                                    |
|--------------------------|----------------------------------------------------------------------------------------------------|
| componente               | Un componente es cualquier pieza o subensamblaje dentro de un ensamblaje.                                                                                                    |
| configuración            | Una configuración es una variación de una pieza o un ensamblaje<br>dentro de un documento individual. Las variaciones pueden incluir<br>diferentes cotas, operaciones y propiedades. Por ejemplo, una pieza<br>individual como un perno puede contener diferentes configuraciones<br>que varían el diámetro y la longitud. Consulte tabla de diseño. |
| Configuration<br>Manager | El ConfigurationManager en el lado izquierdo de la ventana<br>SolidWorks es un medio para crear, seleccionar y ver las<br>configuraciones de piezas y ensamblajes.                                                                                                    |
| corte                    | Una operación que elimina material de una pieza.                                                                                                    |
| croquis                  | Un croquis 2D es un conjunto de líneas y otros objetos 2D en un<br>plano o una cara que forma la base para una operación como una<br>base o un saliente. Un croquis 3D no es plano y puede utilizarlo, por<br>ejemplo, para guiar un barrido o un recubrimiento.                                                                                     |
| definido en<br>exceso    | Un croquis está definido en exceso cuando las cotas o las relaciones se encuentran en conflicto o son redundantes.                                                                                                    |
| dibujo                   | Un dibujo es una representación 2D de una pieza o un ensamblaje<br>3D. La extensión de un nombre de archivo de dibujo de SolidWorks<br>es .SLDDRW.                                                                                                    |
| documento                | Un documento de SolidWorks es un archivo que contiene una pieza,<br>un ensamblaje o un dibujo.                                                                                                    |
| eDrawing                 | Representación compacta de una pieza, un ensamblaje o un dibujo.<br>Los eDrawings son lo suficientemente compactos como para<br>enviarlos por correo electrónico y pueden crearse para un número de<br>tipos de archivos de CAD, incluyendo SolidWorks.                                                                                              |
| eje                      | Un eje es una línea recta que puede utilizarse para crear la geometría,<br>las operaciones o las matrices del modelo. Un eje puede realizarse de<br>diversas maneras, incluyendo la intersección de dos planos. Consulte<br>también eje temporal, geometría de referencia                                                                            |

| ensamblaje                                | Un ensamblaje es un documento en el que las piezas, las operaciones<br>y otros ensamblajes (subensamblajes) se encuentran agrupados en<br>una relación de posición. Las piezas y los subensamblajes existen en<br>documentos independientes del ensamblaje. Por ejemplo, en un<br>ensamblaje, un pistón puede agruparse con otras piezas, como una<br>varilla o un cilindro de conexión. Este nuevo ensamblaje puede<br>utilizarse entonces como un subensamblaje en el ensamblaje de un<br>motor. La extensión del nombre de archivo de un ensamblaje de<br>SolidWorks es .SLDASM. Consulte también los términos<br>subensamblaje y relación de posición. |
|-------------------------------------------|----------------------------------------------------------------------------------------------------|
| estructura<br>alámbrica                   | La estructura alámbrica es un modo de vista en el que aparecen todas<br>las aristas de la pieza o el ensamblaje. Consulte también SLO, OEG<br>y sombreada.                                                                                                    |
| formato de hoja                           | Un formato de hoja generalmente incluye el tamaño y la orientación<br>de la página, el texto estándar, los bordes, los bloques de título, etc.<br>Los formatos de hoja pueden personalizarse y guardarse para<br>utilizarlos en el futuro. Cada hoja de un documento de dibujo puede<br>tener un formato diferente.                                                                                                    |
| Gestor de<br>diseño del<br>FeatureManager | El gestor de diseño del FeatureManager en el lado izquierdo de la ventana SolidWorks proporciona una vista general de la pieza, el ensamblaje o el dibujo activo.                                                                                                    |
| grados de<br>libertad                     | La geometría que no se define por cotas ni relaciones tiene libertad de movimiento. En los croquis 2D, existen tres grados de libertad: movimiento a lo largo de los ejes X e Y y rotación alrededor del eje Z (el eje normal al plano del croquis). En los croquis 3D y en los ensamblajes, existen seis grados de libertad: movimiento a lo largo de los ejes X, Y y Z y rotación alrededor de los ejes X, Y y Z. Consulte insuficientemente definido.                                                                                                    |
| grupo de<br>relaciones de<br>posición     | Un grupo de relaciones de posición es un conjunto de relaciones de<br>posición que se solucionan juntas. El orden de aparición de las<br>relaciones de posición dentro de su correspondiente grupo no es<br>relevante.                                                                                                    |
| hélice                                    | Una hélice se define por el paso de rosca, las revoluciones y la altura.<br>Una hélice puede utilizarse, por ejemplo, como un trayecto para una<br>operación Barrer que corte roscas en un perno.                                                                                                    |
| hoja de dibujo                            | Una hoja de dibujo es una página de un documento de dibujo.                                                                                                    |
| instancia                                 | Una instancia es un elemento en una matriz o un componente que se<br>produce más de una vez en un ensamblaje.                                                                                                    |
| insuficiente<br>mente definido            | Un croquis está insuficientemente definido cuando no hay<br>suficientes cotas y relaciones para evitar que las entidades se muevan<br>o cambien de tamaño. Consulte grados de libertad.                                                                                                    |

| línea          | Una línea es una entidad de croquis recta con dos puntos finales. Una línea puede crearse mediante la proyección de una entidad externa como una arista, un plano, un eje o una curva de croquis dentro del croquis.                                                                                                    |
|----------------|----------------------------------------------------------------------------------------------------|
| matriz         | Una matriz repite entidades de croquis, operaciones o componentes<br>seleccionados en una repetición, las que pueden ser lineales,<br>circulares o conducidas por croquis. Si la entidad a repetir se<br>modifica, las demás instancias de la matriz se actualizan.                                                                                                    |
| modelo         | Un modelo es la geometría de un sólido 3D en un documento de<br>pieza o ensamblaje. Si un documento de pieza o ensamblaje contiene<br>varias configuraciones, cada configuración representa un modelo<br>individual.                                                                                                    |
| molde          | Un diseño de cavidad de molde requiere (1) una pieza designada,<br>(2) una base de molde que contenga la cavidad para la pieza, (3) un<br>ensamblaje intermedio en el que se crea la cavidad y (4) piezas de<br>componentes derivados que se transforman en las mitades del molde.                                                                                                    |
| operación      | Una operación es una forma individual que, combinada con otras<br>operaciones, conforma una pieza o un ensamblaje. Algunas<br>operaciones, como los salientes y los cortes, se originan como<br>croquis. Otras operaciones, como los vaciados y los redondeos,<br>modifican la geometría de una operación. Sin embargo, no todas las<br>operaciones tienen geometría asociada. Las operaciones siempre se<br>enumeran en el gestor de diseño del FeatureManager. Consulte<br>también superficie, operación fuera de contexto. |
| origen         | El origen del modelo es el punto de intersección de los tres planos de referencia predeterminados. El origen del modelo aparece como tres flechas grises y representa la coordenada $(0,0,0)$ del modelo. Cuando un croquis se encuentra activo, aparece un origen del croquis en rojo que representa la coordenada $(0,0,0)$ del croquis. Pueden agregarse cotas y relaciones al origen del modelo pero no a un origen del croquis.                                                                                          |
| parámetro      | Un parámetro es un valor utilizado para definir un croquis o una operación (frecuentemente una cota).                                                                                                    |
| perfil         | Un perfil es una entidad de croquis utilizada para crear una<br>operación (como un recubrimiento) o una vista de dibujo (como una<br>vista de detalle). Un perfil puede ser abierto (como una spline en<br>forma de U o abierta) o cerrado (como un círculo o una spline<br>cerrada).                                                                                                    |
| perfil abierto | Un perfil abierto (o un contorno abierto) es un croquis o una entidad<br>de croquis con puntos finales expuestos. Por ejemplo, un perfil en<br>forma de U es un perfil abierto.                                                                                                    |

| perfil cerrado        | Un perfil cerrado (o contorno cerrado) es un croquis o una entidad de croquis sin puntos finales expuestos; por ejemplo, un círculo o un polígono.                                                                                                    |
|-----------------------|----------------------------------------------------------------------------------------------------|
| pieza                 | Una pieza es un objeto 3D individual formado por operaciones. Una pieza puede transformarse en un componente de un ensamblaje y puede representarse en 2D en un dibujo. Entre los ejemplos de piezas se encuentran los pernos, las espigas, las chapas, etc. La extensión de un nombre de archivo de pieza de SolidWorks es .SLDPRT. |
| plana                 | Una entidad es plana si puede apoyarse en un plano. Por ejemplo, un círculo es plano pero una hélice no lo es.                                                                                                    |
| plano                 | Los planos constituyen geometría de construcción plana. Los planos<br>pueden utilizarse para un croquis 2D, una vista de sección de un<br>modelo, un plano neutral en una operación de ángulo de salida, etc.                                                                                                    |
| plantilla             | Una plantilla es un documento (de pieza, ensamblaje o dibujo) que<br>forma la base de un documento nuevo. Puede incluir parámetros,<br>anotaciones o geometría definida por el usuario.                                                                                                    |
| porción de<br>sección | Una porción de sección expone los detalles internos de una vista de dibujo eliminando material de un perfil cerrado, generalmente una spline.                                                                                                    |
| Property<br>Manager   | El PropertyManager se encuentra en el lado izquierdo de la ventana<br>de SolidWorks para la edición dinámica de las entidades de croquis<br>y la mayoría de las operaciones.                                                                                                    |
| punto                 | Un punto es una ubicación singular en un croquis o una proyección<br>dentro de un croquis en una ubicación individual en cualquier<br>entidad externa (origen, vértice, eje o punto en un croquis externo).<br>Consulte también vértice.                                                                                             |
| reconstruir           | La herramienta Reconstruir actualiza (o regenera) el documento con<br>todos los cambios realizados desde la última vez en que se<br>reconstruyó el modelo. La herramienta Reconstruir se utiliza<br>generalmente luego de cambiar la cota de un modelo.                                                                              |
| recubrimiento         | Un recubrimiento es una operación Base, Saliente, Corte o<br>Superficie creada mediante transiciones entre los perfiles.                                                                                                    |
| redondeo              | Un redondeo es la curvatura interna de una esquina o una arista en un croquis o una arista en una superficie o un sólido.                                                                                                    |
| relación              | Una relación es una restricción geométrica entre las entidades de<br>croquis o entre una entidad de croquis y un plano, un eje, una arista o<br>un vértice. Las relaciones pueden agregarse en forma automática o<br>manual.                                                                                                    |

| relación de<br>posición   | Una relación de posición es una relación geométrica, como las<br>relaciones coincidentes, perpendiculares, tangentes, etc. entre piezas<br>de un ensamblaje. Consulte también SmartMates.                                                                                                    |
|---------------------------|----------------------------------------------------------------------------------------------------|
| revolución                | Revolución es una herramienta de operación que crea una base o un<br>saliente, un corte de revolución o una superficie de revolución<br>aplicando revoluciones en uno o más perfiles croquizados alrededor<br>de una línea constructiva.                                                                                                    |
| saliente/base             | Una base es la primera operación sólida de una pieza, creada por un<br>saliente. Un saliente es una operación que crea la base de una pieza o<br>agrega material a una pieza, extruyendo, creando una revolución,<br>barriendo o recubriendo un croquis o dando espesor a la superficie.                                                                                                    |
| simetría                  | (1) La simetría de operación es una copia de una operación<br>seleccionada, con simetría respecto a un plano o una cara plana. (2)<br>Una simetría de entidad de croquis es una copia de una entidad de<br>croquis seleccionada, simétrica respecto a una línea constructiva. Si<br>la operación o el croquis original se modifica, la copia con simetría<br>se actualiza para reflejar el cambio.                                                                   |
| sistema de<br>coordenadas | Un sistema de coordenadas es un sistema de planos utilizado para<br>asignar coordenadas Cartesianas a operaciones, piezas y<br>ensamblajes. Los documentos de piezas y ensamblajes contienen<br>sistemas de coordenadas predeterminados; otros sistemas de<br>coordenadas pueden definirse mediante geometría de referencia. Los<br>sistemas de coordenadas pueden utilizarse con herramientas de<br>medida y para exportar documentos a otros formatos de archivos. |
| SmartMates                | SmartMate es una relación de posición de ensamblaje que se crea automáticamente. Consulte relación de posición.                                                                                                    |
| sombreada                 | Una vista sombreada muestra un modelo como un sólido coloreado.<br>Consulte también SLO, OEG y estructura alámbrica.                                                                                                    |
| subensamblaje             | Un subensamblaje es un documento de ensamblaje que es parte de<br>un ensamblaje mayor. Por ejemplo, el mecanismo de dirección de un<br>automóvil es un subensamblaje de dicho automóvil.                                                                                                    |
| superficie                | Una superficie es una entidad plana de espesor cero o 3D con límites<br>de aristas. Las superficies generalmente se utilizan para crear<br>operaciones sólidas. Las superficies de referencia pueden utilizarse<br>para modificar operaciones de sólidos. Consulte también cara.                                                                                                    |
| tabla de diseño           | Una tabla de diseño es una hoja de cálculo de Excel que se utiliza<br>para crear varias configuraciones en un documento de pieza o<br>ensamblaje. Consulte configuraciones.                                                                                                    |
| Toolbox                   | Biblioteca de piezas estándar completamente integradas con<br>SolidWorks. Estas piezas son componentes listos para utilizar, como<br>pernos y tornillos.                                                                                                    |

| vaciado             | El vaciado es una herramienta de operación que elimina material de<br>una pieza, dejando abiertas las caras seleccionadas y las paredes<br>delgadas en las caras restantes. Una pieza hueca se crea cuando no se<br>seleccionan caras para abrir.                              |
|---------------------|----------------------------------------------------------------------------------------------------|
| vértice             | Un vértice es un punto en el que se realiza la intersección de dos o<br>más líneas o aristas. Los vértices pueden seleccionarse para<br>operaciones de croquis, acotación y muchas otras operaciones.                                                                          |
| vista de sección    | Una vista de sección (o corte de sección) es (1) una vista de pieza o ensamblaje cortada por un plano o (2) una vista de dibujo creada mediante el corte de otra vista de dibujo con una línea de sección.                                                                     |
| vista etiquetada    | Una vista etiquetada es una vista específica de una pieza o un<br>ensamblaje (isométrica, superior, etc.) o un nombre definido por el<br>usuario para una vista específica. Las vistas etiquetadas de la lista de<br>orientación de la vista pueden insertarse en los dibujos. |
| zona de<br>gráficos | La zona de gráficos es la zona de la ventana de SolidWorks donde aparece la pieza, el ensamblaje o el dibujo.                                                                                                    |

Glosario

# Apéndice A: Programa Certified SolidWorks Associate

# Certified SolidWorks Associate (CSWA)

El Programa de certificación para asociados certificados de SolidWorks (Certified SolidWorks Associate, CSWA) brinda los conocimientos que los estudiantes necesitan para trabajar en los campos de diseño e ingeniería. La aprobación del Examen CSWA demuestra la competencia en la tecnología de modelado de CAD en 3D, la aplicación de principios de ingeniería y el reconocimiento de prácticas industriales globales.

Obtenga más información en http://www.solidworks.com/cswa.

#### Información sobre el examen

DECLINACIÓN DE RESPONSABILIDAD: Este examen de muestra se brinda para mostrarle el formato y el nivel de dificultad aproximado del examen real. No tiene el objetivo de revelar el examen CSWA completo.

Estas preguntas son un ejemplo de lo que puede esperar en el examen CSWA.

Cómo realizar este examen de muestra:

- 1 Para simular las condiciones de la prueba real de la mejor manera, es conveniente NO imprimir este examen. Puesto que la ventana del cliente Evaluador y SolidWorks se ejecutan simultáneamente, debe alternar entre las dos aplicaciones. El mejor método para simular condiciones de prueba reales es mantener este documento abierto y consultarlo mientras se ejecuta SolidWorks.
- 2 Las respuestas de selección múltiple deben servirle para comprobar que su modelo esté bien encaminado mientras completa este examen. Si no encuentra su respuesta en las selecciones ofrecidas, lo más probable es que su modelo tenga algún error en ese punto.
- 3 Las respuestas a las preguntas se encuentran en las últimas páginas de este ejemplo de documento de prueba. También hay consejos que pueden ayudarle a ahorrar tiempo durante el examen.
- 4 Si puede completar este examen y responder correctamente al menos 6 de las 8 preguntas en 90 minutos o menos, estará listo para realizar el examen CSWA real.

Qué necesitará para el examen CSWA real:

- 1 Una computadora con SolidWorks 2007 o posterior.
- 2 Esta computadora debe tener conexión a Internet.
- 3 Se recomienda un monitor doble, pero no es absolutamente necesario.
- 4 Si va a ejecutar el cliente Evaluador virtual en una computadora distinta de la computadora donde se ejecuta SolidWorks, asegúrese de que exista una manera de transferir archivos de una computadora a la otra. Necesitará descargar archivos de SolidWorks durante la prueba real para poder responder algunas de las preguntas.

- A continuación, se incluye un detalle de los temas y las preguntas del examen CSWA:
- □ Competencias de dibujo (3 preguntas de 5 puntos cada una):
  - · Preguntas varias sobre las funciones de dibujo
- □ Creación y modificación de una pieza básica (2 preguntas de 15 puntos cada una):
  - Croquizado
  - Extruir saliente
  - Extruir corte
  - Modificación de cotas clave
- □ Creación y modificación de una pieza intermedia (2 preguntas de 15 puntos cada una):
  - Croquizado
  - Revolución de saliente
  - Extruir corte
  - Matriz circular
- □ Creación y modificación de una pieza avanzada (3 preguntas de 15 puntos cada una):
  - Croquizado
  - Equidistancia de croquis
  - Extruir saliente
  - Extruir corte
  - Modificación de cotas clave
  - Modificaciones de geometría más difíciles
- □ Creación de ensamblajes (4 preguntas de 30 puntos cada una):
  - Colocación de la pieza base
  - Relaciones de posición
  - Modificación de parámetros clave en el ensamblaje

# Total de preguntas: 14

# Total de puntos: 240

# Se necesitan 165 de 240 puntos para aprobar el examen CSWA.

El ejemplo de prueba que se brinda a continuación muestra el formato básico del examen CSWA en tres secciones:

- Competencias de dibujo
- Modelado de piezas
- Creación de ensamblajes

## Ejemplo de examen

### Competencias de dibujo

- Para crear la vista de dibujo "B", es necesario croquizar una spline (como se muestra) en la vista de dibujo "A". ¿Además, qué tipo de vista de SolidWorks es necesario insertar?
  - a) De sección
  - b) De recorte
  - c) Proyectada
  - d) De detalle

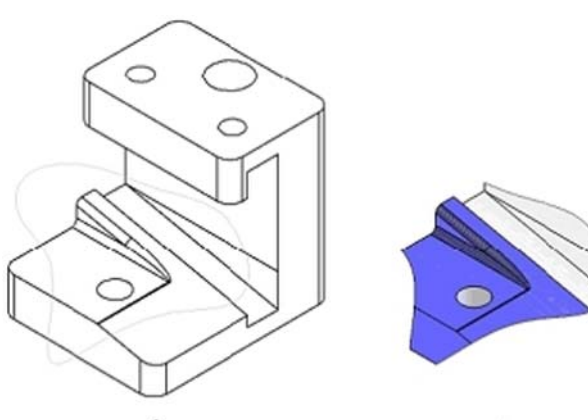

В

- 2 Para crear la vista de dibujo "B", es necesario croquizar una spline (como se muestra) en la vista de dibujo "A". ¿Además, qué tipo de vista de SolidWorks es necesario insertar?
  - a) De sección alineada
  - b) De detalle
  - c) De sección parcial
  - d) De sección

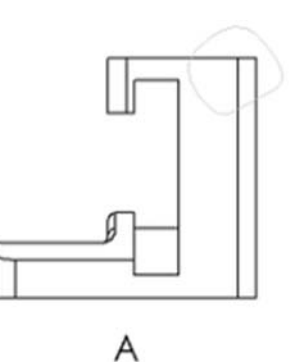

А

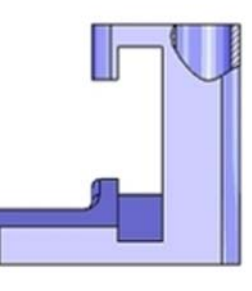

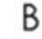

## Modelado de piezas

Las siguientes imágenes se van a utilizar para responder las preguntas 3 y 4.

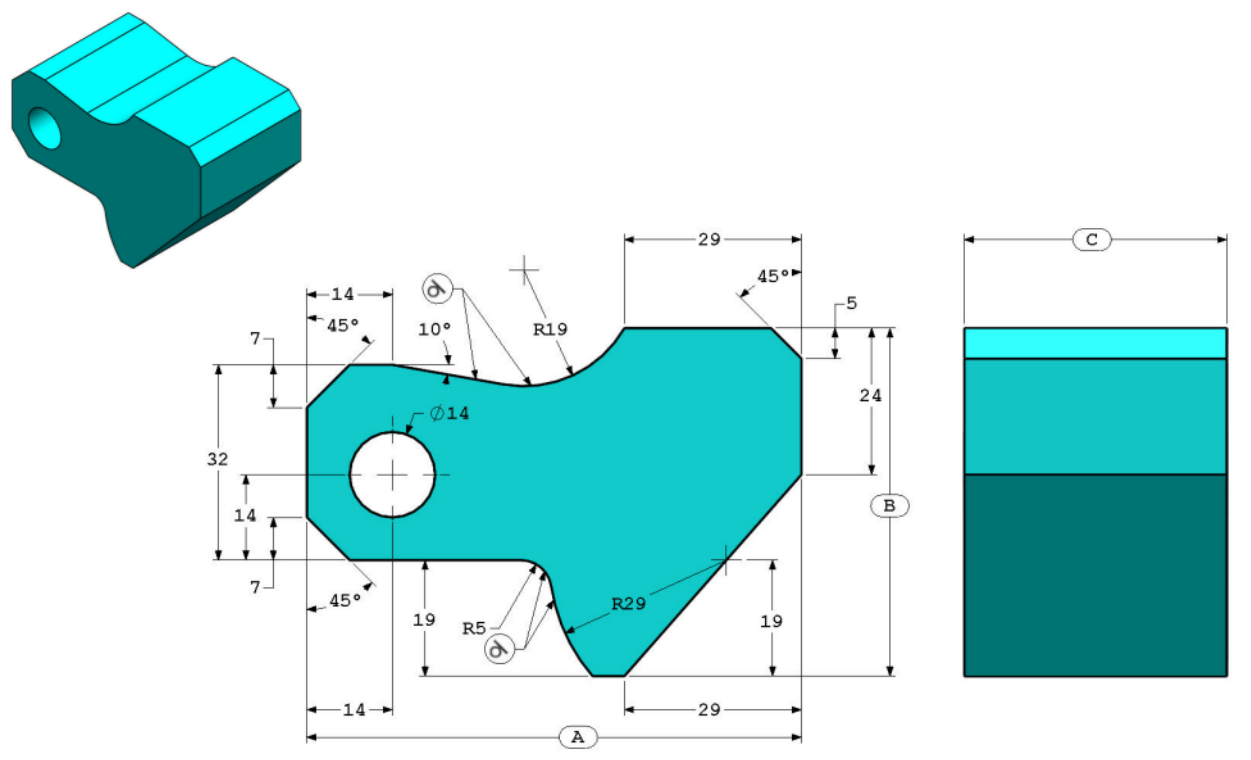

**3** Pieza (Bloque de herramientas) - Paso 1

Crear esta pieza en SolidWorks.

(Guarde la pieza después de cada pregunta en un archivo diferente en caso de que deba revisarla)

Sistema de unidades: MMGS (milímetro, gramo, segundo)

Lugares decimales: 2

Origen de la pieza: Arbitrario

Todos los taladros son por todo, a menos que se muestre algo distinto.

Material: Acero AISI 1020

Densidad =  $0,0079 \text{ g/mm}^3$ 

$$A = 81,00$$
  
 $B = 57,00$   
 $C = 43,00$ 

¿Cuál es la masa total de la pieza (gramos)?

Consejo: Si no encuentra una opción dentro del 1% de su respuesta, vuelva a revisar su modelo sólido.

- a) 1028,33
- b) 118,93
- c) 577,64
- d) 939,54

4 Pieza (Bloque de herramientas) - Paso 2 Modificar la pieza en SolidWorks.
Sistema de unidades: MMGS (milímetro, gramo, segundo) Lugares decimales: 2 Origen de la pieza: Arbitrario Todos los taladros son por todo, a menos que se muestre algo distinto. Material: Acero AISI 1020 Densidad = 0,0079 g/mm^3 Utilice la pieza creada en la pregunta anterior y modifíquela cambiando los siguientes parámetros:

A = 84,00B = 59,00

C = 45,00

Nota: Se supone que todas las otras cotas son las mismas que las de la pregunta anterior.

¿Cuál es la masa total de la pieza (gramos)?

## Modelado de piezas

Las siguientes imágenes se van a utilizar para responder la pregunta 5.

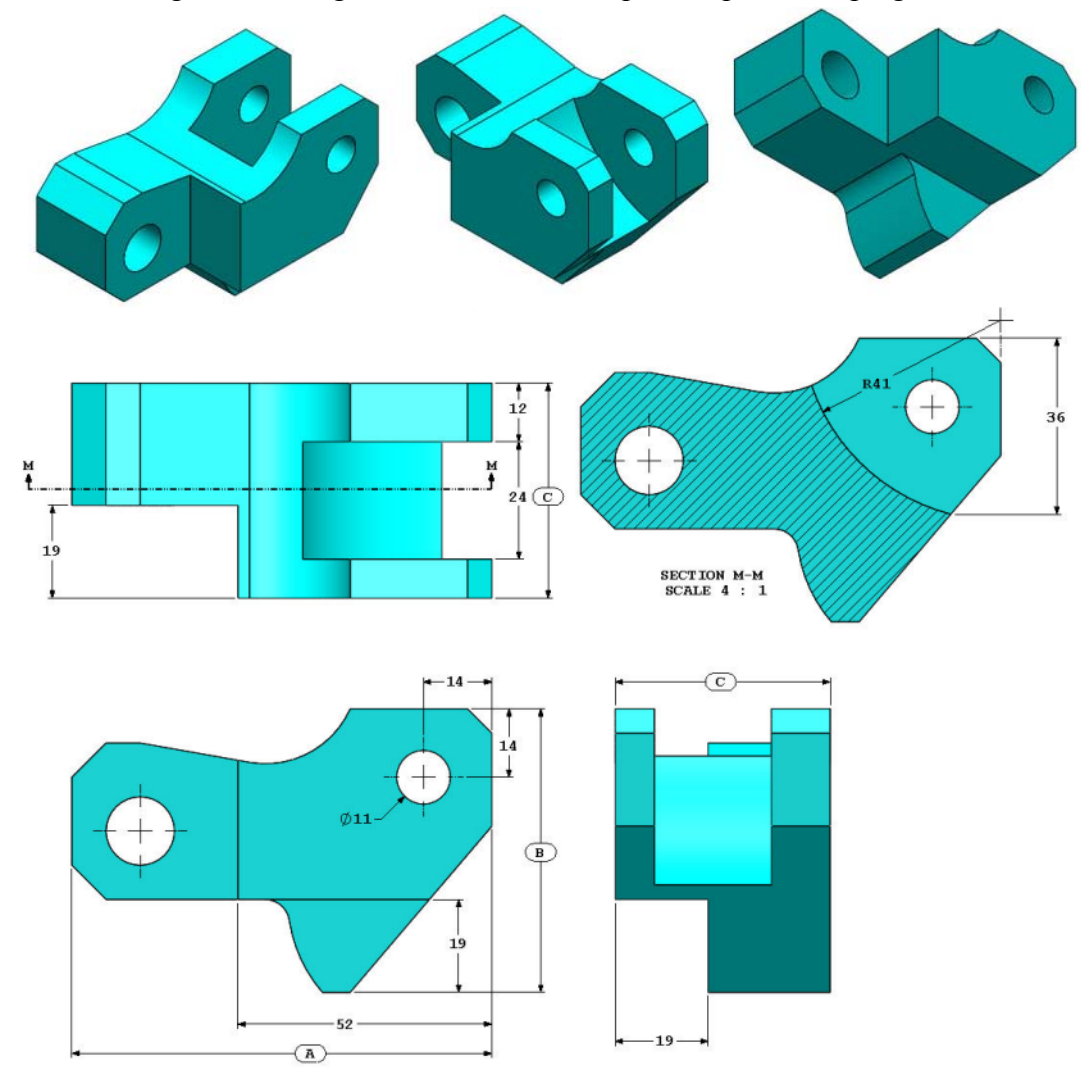

5 Pieza (Bloque de herramientas) - Paso 3 Modificar esta pieza en SolidWorks.

Sistema de unidades: MMGS (milímetro, gramo, segundo)

Lugares decimales: 2

Origen de la pieza: Arbitrario

Todos los taladros son por todo, a menos que se muestre algo distinto.

Material: Acero AISI 1020

Densidad =  $0,0079 \text{ g/mm}^3$ 

Utilice la pieza creada en la pregunta anterior y modifíquela eliminando material y cambiando los siguientes parámetros:

A = 86,00B = 58,00C = 44,00

¿Cuál es la masa total de la pieza (gramos)?

## Modelado de piezas

Las siguientes imágenes se van a utilizar para responder la pregunta 6.

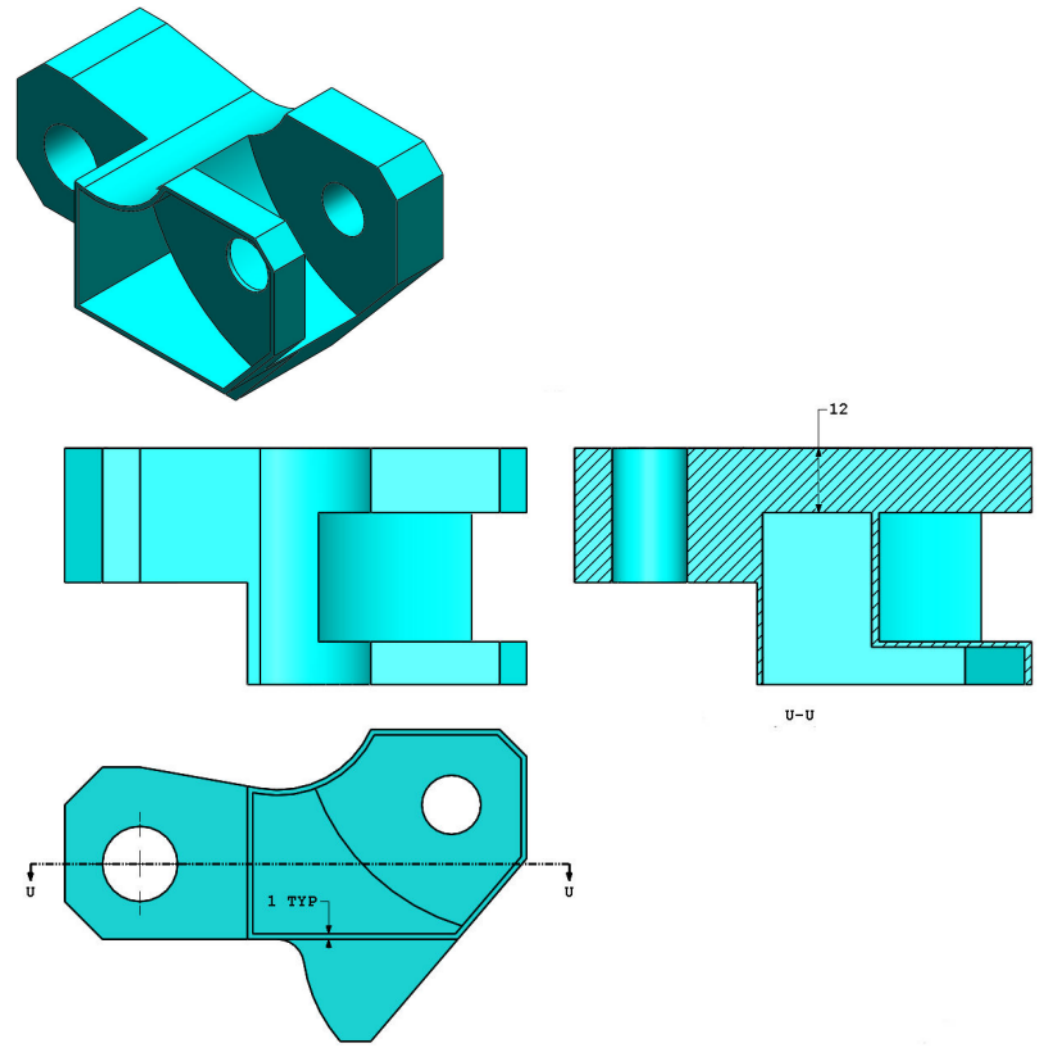

6 Pieza (Bloque de herramientas) - Paso 4 Modifique esta pieza en SolidWorks.

Sistema de unidades: MMGS (milímetro, gramo, segundo)

Lugares decimales: 2

Origen de la pieza: Arbitrario

Todos los taladros son por todo, a menos que se muestre algo distinto.

Material: Acero AISI 1020

Densidad =  $0,0079 \text{ g/mm}^3$ 

Utilice la pieza creada en la pregunta anterior y modifíquela agregando una cavidad.

Nota 1: Sólo se va a agregar una cavidad en un lateral. Esta pieza modificada no es simétrica.

Nota 2: Se supone que todas las cotas que no se muestran son las mismas que las de la pregunta N.º 5 anterior.

¿Cuál es la masa total de la pieza (gramos)?

## Creación de ensamblajes

La siguiente imagen se va a utilizar para responder las preguntas 7 y 8.

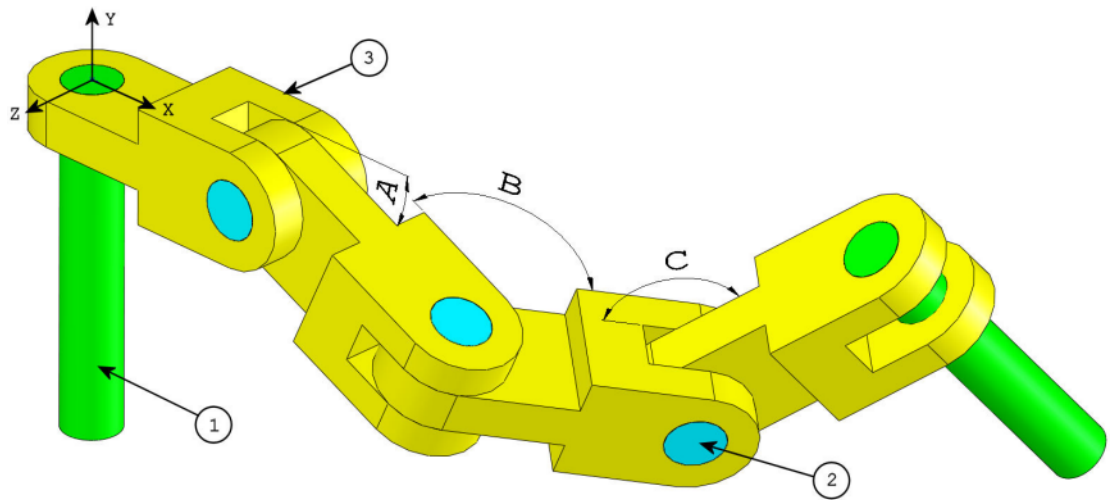

7 Crear este ensamblaje en SolidWorks (Ensamblaje de eslabones de cadena)
 Contiene 2 componentes long\_pins (1), 3 componentes short\_pins (2) y 4 componentes chain\_links (3).

Sistema de unidades: MMGS (milímetro, gramo, segundo) Lugares decimales: 2

Origen de la pieza: Arbitrario

Utilice los archivos que se encuentran en la carpeta Lessons\CSWA.

- Guarde las piezas que contiene y ábralas en SolidWorks. (Nota: Si SolidWorks le pregunta "¿Desea proceder con el reconocimiento de operaciones?", haga clic en "No".)
- IMPORTANTE: Cree el ensamblaje con respecto al origen como se muestra en la vista isométrica. (Esto es importante para calcular el centro de masa correcto)

Cree el ensamblaje utilizando las siguientes condiciones:

- Los pasadores tienen una relación de posición concéntrica con los taladros de eslabones de cadena (sin distancia de separación).
- Las caras finales de los pasadores son coincidentes con las caras laterales de los eslabones de cadena.
- A = 25 grados
- B = 125 grados
- C = 130 grados

¿Cuál es el centro de la masa del ensamblaje (milímetros)?

Consejo: Si no encuentra una opción dentro del 1% de su respuesta, vuelva a revisar su ensamblaje.

- a) X = 348,66, Y = -88,48, Z = -91,40
- b) X = 308,53, Y = -109,89, Z = -61,40
- c) X = 298,66, Y = -17,48, Z = -89,22
- d) X = 448,66, Y = -208,48, Z = -34,64
8 Modificar este ensamblaje en SolidWorks (Ensamblaje de eslabones de cadena)
Sistema de unidades: MMGS (milímetro, gramo, segundo)
Lugares decimales: 2
Origen de la pieza: Arbitrario

Utilizando el mismo ensamblaje creado en la pregunta anterior, modifique los siguientes parámetros:

- A = 30 grados
- B = 115 grados
- C = 135 grados

¿Cuál es el centro de la masa del ensamblaje (milímetros)?

## Más información y respuestas

Para una mejor preparación, complete los tutoriales de SolidWorks que se encuentran en SolidWorks, en el menú Ayuda, antes de tomar el Examen CSWA. Revise la información del examen CSWA que se encuentra en <u>http://www.solidworks.com/cswa</u>.

Buena suerte.

Gerente de Programas de Certificación, SolidWorks Corporation

Respuestas:

- 1 b) De recorte
- 2 a) De sección parcial
- **3** d) 939,54 g
- **4** 1032,32 g
- **5** 628,18 g
- 6 432,58 g
- **7** a) X = 348,66; Y = -88,48, Z = -91,40
- **8** X = 327,67, Y = -98,39, Z = -102,91

Consejos y sugerencias:

- Consejo N.º 1: Si desea prepararse para la sección Competencias de dibujo del examen CSWA, revise todas las vistas de dibujo que pueden crearse. Estos comandos pueden encontrarse al abrir cualquier dibujo e ir a la barra de herramientas CommandManager de Diseño de vista o en el menú Insertar > Vista de dibujo.
- Consejo N.º 2: Para obtener una explicación detallada de cada tipo de vista, acceda a la sección Ayuda de la operación individual seleccionando el icono de Ayuda en el PropertyManager de dicha operación de vista.